# UÍDE

# UNIVERSIDAD INTERNACIONAL DEL ECUADOR-EXTENSIÓN LOJA FACULTAD PARA LA CIUDAD, EL PAISAJE Y LA ARQUITECTURA

TESIS DE GRADO PREVIA A LA OBTENCIÓN DEL TÍTULO DE ARQUITECTO

Aplicación de la Metodología Building Information Modeling (BIM), en un caso de estudio de vivienda de interés social que aporte al desarrollo sustentable de la ciudad de Loja.

Autor

Marlon Josué Quevedo Guamán

Director

Ing. Wilson Jaramillo

Loja, Ecuador

2021

Yo, Marlon Josue Quevedo Guaman, declaro bajo juramento que el trabajo aquí descrito es de mi autoría; que no ha sido presentado anteriormente para ningún grado o calificación profesional y que se encuentra respaldado con la respectiva bibliografía.

Cedo mis derechos de propiedad intelectual a la Universidad Internacional del Ecuador para que el presente trabajo sea publicado y divulgado en internet, según lo establecido en la Ley de Propiedad Intelectual y demás disposiciones legales.

Marlon Josue Quevedo Guaman

Yo, Wilson Eduardo Jaramillo, certifico que conozco al autor del presente trabajo siendo el responsable exclusivo tanto de su originalidad, autenticidad, como de su contenido.

W! Junin

Ing. Wilson Eduardo Jaramillo Director de Tesis

A mis padres, mi esposa y mi hijo; A mi familia y amigos, por ser un pilar fundamental; por su apoyo, consejos, motivación, no solo en mis estudios universitarios; sino en la vida.

A Dios,

Al Ing. Wilson Jaramillo y a la Arq. Claudia Costa, por compartir su guía, conocimientos, paciencia y consejos; para la culminación de la presente investigación.

Josué Quevedo Guamán

# Tabla de contenidos

| Int | roducció  | n1                                              |
|-----|-----------|-------------------------------------------------|
| Pro | blemátic  | ca                                              |
| Jus | tificació | n5                                              |
| Ob  | jetivos   |                                                 |
| Me  | todologí  |                                                 |
| Re  | visión de | e literatura                                    |
| CA  | PÍTULO    | 0 1: MARCO TEÓRICO12                            |
| 1.  | Contex    | to de Loja12                                    |
| 2.  | Caract    | erísticas de la Vivienda en la ciudad de Loja18 |
|     | 2.1.      | Tipos de la Vivienda                            |
|     | 2.2.      | Techo o Cubierta19                              |
|     | 2.3.      | Paredes Exteriores                              |
|     | 2.4.      | Material del Piso                               |
|     | 2.5.      | Tipo de servicio higiénico o escusado22         |
|     | 2.6.      | Procedencia de luz eléctrica                    |
|     | 2.7.      | Tenencia de medidor de energía eléctrica23      |
|     | 2.8.      | Eliminación de la Basura                        |
|     | 2.9.      | Viviendas con remesas                           |
|     | 2.10.     | Servicios Higiénicos o escusados del hogar      |
|     | 2.11.     | Instalaciones o duchas para bañarse25           |
|     | 2.12.     | Disponibilidad de teléfono convencional         |
|     | 2.13.     | Disponibilidad de teléfono celular              |
|     | 2.14.     | Disponibilidad de internet en la vivienda27     |

|     | 2.15. Disponibilidad de televisión por cable2 |                                                                              |    |  |
|-----|-----------------------------------------------|------------------------------------------------------------------------------|----|--|
| 3.  | CAD                                           | 28                                                                           |    |  |
| 4.  | Buildi                                        | Building Information Modeling                                                |    |  |
|     | 4.1.                                          | Software donde se puede aplicar el BIM                                       | 38 |  |
|     | 4.2.                                          | Autodesk Revit                                                               | 39 |  |
| 5.  | Materi                                        | ales utilizados en la construcción de edificaciones en la ciudad de Loja     | 42 |  |
|     | 5.1.                                          | Aglomerantes                                                                 | 42 |  |
|     | 5.2.                                          | Pétreos                                                                      | 42 |  |
|     | 5.3.                                          | Metálicos                                                                    | 43 |  |
|     | 5.4.                                          | Mampostería                                                                  | 44 |  |
| 6.  | Sistem                                        | as Constructivos empleados en las construcciones de la ciudad de Loja        | 46 |  |
|     | 6.1.                                          | El Hormigón como método constructivo                                         | 46 |  |
|     | 6.2.                                          | El Acero como método constructivo                                            | 47 |  |
|     | 6.3.                                          | La Madera como sistema constructivo                                          | 48 |  |
| 7.  | Polític                                       | as de vivienda en el Ecuador y en la ciudad de Loja                          | 49 |  |
|     | 7.1.                                          | El Plan Nacional de Desarrollo Toda una Vida                                 | 49 |  |
|     | 7.2.                                          | PDOT cantón Loja POU                                                         | 51 |  |
| 8.  | Base le                                       | egal y normativas aplicadas en la construcción de viviendas                  | 58 |  |
|     | 8.1.                                          | Constitución de la República del Ecuador                                     | 58 |  |
|     | 8.2.                                          | Ley Orgánica del Sistema Nacional de Contratación Pública y su reglamento de |    |  |
|     |                                               | aplicación                                                                   | 59 |  |
| CA  | PÍTULC                                        | 0 2: MODELADO BIM DE PROYECTO DE VIVIENDA "CUIDAD VICTORIA"                  | ,  |  |
|     | VIVI                                          | EM LOJA                                                                      | 51 |  |
| CA  | PÍTULC                                        | ) 3: COMPARACIÓN DE LA GESTIÓN DE LA CONSTRUCCIÓN APLICAND                   | 0  |  |
|     | HER                                           | RAMIENTAS CAD Y LA METODOLOGÍA BIM1                                          | 17 |  |
| CA  | PÍTULC                                        | 0 4: CONCLUSIONES Y RECOMENDACIONES1'                                        | 73 |  |
| Bib | liografía                                     | a1′                                                                          | 78 |  |

# Índice de tablas

| Tabla 1. Unidades de análisis de investigación                       | 9   |
|----------------------------------------------------------------------|-----|
| Tabla 2. Temperatura media mensual (mm) de Estaciones Meteorológicas | 12  |
| Tabla 3. Tipos de Vivienda                                           | 18  |
| Tabla 4. Materiales del techo o cubierta                             | 19  |
| Tabla 5. Estado del techo                                            | 19  |
| Tabla 6. Material de paredes exteriores                              | 20  |
| Tabla 7. Estado de la mampostería exterior                           | 20  |
| Tabla 8. Material del piso                                           | 21  |
| Tabla 9. Estado del piso                                             | 21  |
| Tabla 10. Tipos de servicio higiénico o escusado                     | 22  |
| Tabla 11. Procedencia de luz eléctrica                               | 22  |
| Tabla 12. Tenencia de medidor de energía eléctrica                   | 23  |
| Tabla 13. Eliminación de la basura                                   | 24  |
| Tabla 14. Viviendas con remesas                                      | 24  |
| Tabla 15. Servicio higiénico o escusado del hogar                    | 25  |
| Tabla 16. Instalaciones o duchas para bañarse                        | 25  |
| Tabla 17. Disponibilidad de teléfono convencional                    | 26  |
| Tabla 18. Disponibilidad de teléfono celular                         | 26  |
| Tabla 19. Disponibilidad de internet                                 | 27  |
| Tabla 20. Dispone de televisión por cable                            | 27  |
| Tabla 21. Soluciones de vivienda en el área urbana.                  | 52  |
| Tabla 22. Soluciones de vivienda en el área rural                    | 52  |
| Tabla 23. Tenencia de la vivienda por hogares                        | 52  |
| Tabla 24. Tipología Funcional                                        | 54  |
| Tabla 25. Tipología constructiva                                     | 56  |
| Tabla 26. Cantidades de Obra; Mampostería de Bloque                  | 145 |
| Tabla 27. Cantidades de Obra; Revestido                              | 145 |

| Tabla 28. Cantidades de Obra; Empastado Exterior.                      | 145 |
|------------------------------------------------------------------------|-----|
| Tabla 29. Cantidades de Obra; Empastado Interior.                      | 146 |
| Tabla 30. Cantidades de Obra; Pintura Exterior.                        | 146 |
| Tabla 31. Cantidades de Obra; Pintura Interior.                        |     |
| Tabla 32. Cantidades de Obra; Cerámica de Pared para baños             |     |
| Tabla 33. Cantidades de Obra; Mesón de hormigón armando                | 147 |
| Tabla 34. Cantidades de Obra; Granito para mesón                       | 147 |
| Tabla 35. Cantidades de Obra; Piso flotante                            |     |
| Tabla 36. Cantidades de Obra; Cerámica Baño                            |     |
| Tabla 37. Cantidades de Obra; Piso Laminado                            |     |
| Tabla 38. Cantidades de Obra; Ventana corrediza de 6mm.                |     |
| Tabla 39. Cantidades de Obra; Puerta principal 90 x 205 cm             |     |
| Tabla 40. Cantidades de Obra; Puerta baños 70 x 205 cm                 |     |
| Tabla 41. Cantidades de Obra; Puerta bodega 70 x 105 cm.               |     |
| Tabla 42. Cantidades de Obra; Puerta 85 x 210 cm.                      |     |
| Tabla 43. Cantidades de Obra; Ducha.                                   |     |
| Tabla 44. Cantidades de Obra; Inodoro de porcelanato blanco            | 151 |
| Tabla 45. Cantidades de Obra; Lavamanos con pedestal                   |     |
| Tabla 46. Cantidades de Obra; Fregadero de acero inoxidable 1 pozo     |     |
| Tabla 47. Cantidades de Obra; Acero de refuerzo                        |     |
| Tabla 48. Cantidades de Obra; Contrapiso hormigón simple fc 210 kg/cm2 |     |
| Tabla 49. Cantidades de Obra; Hormigon Cadenas fc 210 kg/cm2.          |     |
| Tabla 50. Cantidades de Obra; Zapatas fc 210kg/cm2.                    |     |
| Tabla 51. Cantidades de Obra; Hormigón Pilares fc 210kg/cm2            |     |
| Tabla 52. Cantidades de Obra; Hormigón escaleras 210kg/cm2.            |     |
| Tabla 53. Cantidades de Obra; Punto de iluminación simple              |     |
| Tabla 54. Cantidades de Obra; Puntos de toma corrientes 110v           |     |
| Tabla 55. Cantidades de Obra; Cable 2#12 AWG.                          | 157 |

| Tabla 56. Cantidades de Obra; Cable 2#12 + 1#14 AWG                       | 157 |
|---------------------------------------------------------------------------|-----|
| Tabla 57. Cantidades de Obra; Punto de Agua                               | 158 |
| Tabla 58. Cantidades de Obra; Punto de agua servida 50mm                  | 159 |
| Tabla 59. Cantidades de Obra; Punto de agua servida 75mm                  | 159 |
| Tabla 60. Cantidades de Obra; Punto de agua servida 110mm                 | 159 |
| Tabla 61. Cantidades de Obra; Tuberia PVC 110mm                           | 160 |
| Tabla 62. Cantidades de Obra; Tubería PVC 75mm.                           | 160 |
| Tabla 63. Cantidades de Obra; Tubería PVC 50mm                            | 160 |
| Tabla 64. Cantidades de Obra; Tubería PVC 19mm                            | 161 |
| Tabla 65. Cantidades de Obra; Tubería PVC 12.7mm                          | 161 |
| Tabla 66. Cantidades de Obra; Accesorios Sanitarios                       | 162 |
| Tabla 67. Rubros de Presupuesto                                           | 163 |
| Tabla 68. Resumen de la comparación entre CAD y BIM Rubros de Presupuesto | 170 |

# Índice de gráficos

| Gráfico | 1. Cadena de Custodia9                                         |
|---------|----------------------------------------------------------------|
| Gráfico | 2. Esquema de proceso de investigación                         |
| Gráfico | 3. Temperatura media mensual (mm)                              |
| Gráfico | 4. Rango Altimétrico del cantón Loja15                         |
| Gráfico | 5. Comparación de metodologías, en valor de la información     |
| Gráfico | 6. Proceso BIM                                                 |
| Gráfico | 7. Niveles de Desarrollo BIM                                   |
| Gráfico | 8. Interfaz Archicad (1)                                       |
| Gráfico | 9. Interfaz Archicad (2)                                       |
| Gráfico | 10. Interfaz Revit (1)                                         |
| Gráfico | 11. Interfaz Revit (2)                                         |
| Gráfico | 12. Hogares con vivienda propia                                |
| Gráfico | 13. Porcentaje de tipo de vivienda54                           |
| Gráfico | 14. Clasificación de materiales en la vivienda con precariedad |
| Gráfico | 155. Diagrama de Proceso Modelado BIM61                        |
| Gráfico | 166. Documentación Caso de Estudio                             |
| Gráfico | 17. Ventana de Inicio de Revit, selección de plantillas        |
| Gráfico | 18. Selección plantilla de trabajo65                           |
| Gráfico | 19. Interfaz de Revit                                          |
| Gráfico | 20. Ventana de Archivo Revit                                   |
| Gráfico | 21. Barra de Acceso Rápido Revit                               |
| Gráfico | 22. Barra Infocenter Revit                                     |
| Gráfico | 23. Ribbon de Revit                                            |
| Gráfico | 24. Ventana Propiedades                                        |
| Gráfico | 25. Navegador de proyecto                                      |
| Gráfico | 26. Barra de control de vista                                  |
| Gráfico | 27. Herramientas de la plantilla estructural                   |

| Gráfico | 28. | Configuración de ejes y líneas de nivel                                        | 70          |
|---------|-----|--------------------------------------------------------------------------------|-------------|
| Gráfico | 29. | Modelado de los elementos estructurales, Plintos                               | 71          |
| Gráfico | 30. | Modelado de los elementos estructurales, Armado Estructural Plinto 1           | 72          |
| Gráfico | 31. | Modelado de los elementos estructurales, Armado Estructural Plinto 2           | 72          |
| Gráfico | 32. | Modelado de los elementos estructurales, Armado Estructural Plinto 3           | 73          |
| Gráfico | 33. | Modelado de los elementos estructurales, Plintos, detalle visión 3D            | 73          |
| Gráfico | 34. | Modelado de los elementos estructurales, Plintos, visión 3D                    | 73          |
| Gráfico | 35. | Modelado de los elementos estructurales, Cuello de Columna                     | 74          |
| Gráfico | 36. | Modelado de los elementos estructurales, Cuello de Columna, visión 3D          | 75          |
| Gráfico | 37. | Modelado de los elementos estructurales, Cadenas, visión 2D y 3D               | 75          |
| Gráfico | 38. | Planta de Cimentación, desarrollada en software Revit                          | 76          |
| Gráfico | 39. | Modelado de los elementos estructurales, Columnas Planta Baja, visión 2D y 3D  | <b>)</b> 77 |
| Gráfico | 40. | Modelado de los elementos estructurales, Vigas y Loza intermedia, visión 3D    | 78          |
| Gráfico | 41. | Modelado de estructura de vivienda de interés social completa, visión 3D       | 78          |
| Gráfico | 42. | Herramienta Recubrimiento                                                      | 92          |
| Gráfico | 43. | Herramienta Armadura                                                           | 93          |
| Gráfico | 44. | Herramienta Armadura, selección y configuración del hierro                     | 93          |
| Gráfico | 45. | Herramienta Armadura, selección y configuración del hierro en elemento columna | 94          |
| Gráfico | 46. | Herramienta Armadura, selección y configuración de los estribos en el elemento |             |
| columna | i   |                                                                                | 95          |
| Gráfico | 47. | Herramientas de la plantilla arquitectónica                                    | 95          |
| Gráfico | 48. | Vinculación de modelado estructural, al modelado arquitectónico                | 96          |
| Gráfico | 49. | Modelado de las escaleras, visión 2D y 3D                                      | 97          |
| Gráfico | 50. | Modelado armado estructural de las escaleras, visión 3D                        | 97          |
| Gráfico | 51. | Características Muro Básico 03                                                 | 99          |
| Gráfico | 52. | Características Muro Básico 04                                                 | 99          |
| Gráfico | 53. | Características Muro Básico 05                                                 | 100         |
| Gráfico | 54  | Características Muro Básico 07                                                 | 100         |

| Gráfico | 55. Características Muro Básico 09101                                                  |  |  |  |  |
|---------|----------------------------------------------------------------------------------------|--|--|--|--|
| Gráfico | 56. Modelado de la mampostería interna y externa Planta Baja, visión 2D y 3D101        |  |  |  |  |
| Gráfico | 57. Modelado de la mampostería interna y externa Planta Alta, visión 2D y 3D10         |  |  |  |  |
| Gráfico | 58. Modelado de las ventanas y puertas internas y externas, visión 2D y 3D102          |  |  |  |  |
| Gráfico | 59. Modelado del mobiliario, visión 2D y 3D103                                         |  |  |  |  |
| Gráfico | 60. Plantas arquitectónicas, desarrollada en software Revit104                         |  |  |  |  |
| Gráfico | 61. Corte Arquitectónico y Estructural $(A - A) (C - C)$ , desarrollado en el Software |  |  |  |  |
| Revit   |                                                                                        |  |  |  |  |
| Gráfico | 62. Herramientas de la plantilla mecánica106                                           |  |  |  |  |
| Gráfico | 63. Productos Plastigama modelados para su uso en el software Revit107                 |  |  |  |  |
| Gráfico | 64. Cuadro de configuración mecánica. Agua potable y Sanitaria108                      |  |  |  |  |
| Gráfico | 65. Configuración de las tuberías, propiedades y preferencias de enrutamiento109       |  |  |  |  |
| Gráfico | 66. Colocación de los aparatos sanitarios Planta Baja110                               |  |  |  |  |
| Gráfico | 67. Colocación de los aparatos sanitarios Planta Alta110                               |  |  |  |  |
| Gráfico | 68. Modelado de instalaciones de agua potable y sanitaria, Visión 2D111                |  |  |  |  |
| Gráfico | 69. Modelado instalaciones de agua potable y sanitarias, Visión 3D112                  |  |  |  |  |
| Gráfico | 70. Zoom hacia las instalaciones de agua potable y sanitarias, Visión 3D112            |  |  |  |  |
| Gráfico | 71. Herramientas de la plantilla mecánica113                                           |  |  |  |  |
| Gráfico | 72. Cuadro de Configuración mecánica eléctricas114                                     |  |  |  |  |
| Gráfico | 73. Colocación de las luminarias e interruptores115                                    |  |  |  |  |
| Gráfico | 74. Circuito eléctrico de iluminación y tomacorrientes                                 |  |  |  |  |
| Gráfico | 75. Tiempo total de desarrollo del proyecto entre CAD y BIM117                         |  |  |  |  |
| Gráfico | 76. Evolución de la búsqueda del término CAD a nivel mundial118                        |  |  |  |  |
| Gráfico | 77. Evolución de la búsqueda del término BIM a nivel mundial118                        |  |  |  |  |
| Gráfico | 78. Comparativo de los términos CAD y BIM, a nivel mundial119                          |  |  |  |  |
| Gráfico | 79. Esfuerzo tiempo del proceso de gestión de proyecto                                 |  |  |  |  |
| Gráfico | 80. Esquema del Proceso de Diseño y Comparación123                                     |  |  |  |  |
| Gráfico | 81. Plantas Arquitectónicas obtenidas del software AutoCAD124                          |  |  |  |  |

| Gráfico | 82. Planta Arquitectónica obtenida por el software Revit124                      |
|---------|----------------------------------------------------------------------------------|
| Gráfico | 83. Perspectiva planta baja, obtenida por el software Revit125                   |
| Gráfico | 84. Perspectiva planta alta, obtenida por el software Revit126                   |
| Gráfico | 85. Emplazamiento y Elevaciones obtenidos por el software AutoCAD126             |
| Gráfico | 86. Emplazamiento y Elevaciones obtenidos por el software Revit127               |
| Gráfico | 87. Planta de Cimentación y detalles estructurales, por el software AutoCAD127   |
| Grafico | 88. Planta de Cimentación y detalles estructurales 1, por el software Revit128   |
| Grafico | 89. Planta de Cimentación y detalles estructurales 2, por el software Revit128   |
| Gráfico | 90. Plinto 1, detalle estructural obtenido en el software Revit129               |
| Gráfico | 91. Plinto 2, detalle estructural obtenido en el software Revit129               |
| Gráfico | 92. Plinto 3, detalle estructural obtenido en el software Revit129               |
| Gráfico | 93. Detalle Empotrado Malla – Cadena, obtenido con el software Revit130          |
| Gráfico | 94. Detalle Armado de Viga – Caja de Gradas, obtenido con el software Revit130   |
| Gráfico | 95. Detalle Armado de Gradas, obtenido con el software Revit                     |
| Gráfico | 96. Detalle Armado de Gradas, obtenido con el software Revit                     |
| Gráfico | 97. Detalle Estructural de la Vivienda, obtenido con el software Revit133        |
| Gráfico | 98. Secciones Constructivas "A-A" y "B-B", obtenidas con el software AutoCAD134  |
| Gráfico | 99. Sección Constructivas "C - C", obtenidas con el software AutoCAD135          |
| Gráfico | 100. Sección Constructivas "A - A", obtenidas con el software Revit135           |
| Gráfico | 101. Sección Constructivas "B – B", obtenidas con el software Revit136           |
| Gráfico | 102. Sección Constructiva "C – C", obtenidas con el software Revit136            |
| Gráfico | 103. Armado de Loza nivel +2.50, obtenido del software AutoCAD137                |
| Gráfico | 104. Armado de Loza nivel +2.50, + 2.58 obtenido del software Revit138           |
| Gráfico | 105. Armado de Losa cubierta, obtenido del software Autocad138                   |
| Gráfico | 106. Armado de Losa cubierta, obtenido del software Revit                        |
| Gráfico | 107. Instalaciones Sanitarias, obtenidas del software AutoCAD140                 |
| Gráfico | 108. Instalaciones Agua Potable, Obtenido del Software AutoCAD140                |
| Gráfico | 109. Instalaciones de Agua potable y Sanitarias, obtenidas del Software Revit141 |

| Gráfico   | 110. Perspectiva Instalaciones de Agua Potable y Sanitarias, obtenidas en el software |  |  |  |  |
|-----------|---------------------------------------------------------------------------------------|--|--|--|--|
| Revit     |                                                                                       |  |  |  |  |
| Gráfico   | 111. Instalaciones Eléctricas, obtenidas en el software AutoCAD                       |  |  |  |  |
| Gráfico   | 112. Instalaciones Eléctricas Tomacorrientes, obtenidas en el software Revit14        |  |  |  |  |
| Gráfico   | 113. Ejemplo de Cantidades de Obra generadas en el software Revit                     |  |  |  |  |
| Gráfico   | 114. Metodología Tradicional1                                                         |  |  |  |  |
| Gráfico   | 115. Metodología BIM166                                                               |  |  |  |  |
| Gráfico   | 116. Comparación de la Herramienta CAD y la Metodología BIM167                        |  |  |  |  |
| Gráfico   | 117. Lamina. Plantas arquitectónicas                                                  |  |  |  |  |
| Gráfico   | 118. Lamina. Plantas de cubiertas y fachada                                           |  |  |  |  |
| Gráfico   | 119. Lamina. Secciones arquitectónicas                                                |  |  |  |  |
| Gráfico   | 120. Lamina. Planta de cimentación Armado de losa detalles constructivos              |  |  |  |  |
| Gráfico   | 121. Lamina. Armado de losa Cubierta, detalles de armado de escalera, Detalles        |  |  |  |  |
| constrict | ivos                                                                                  |  |  |  |  |
| Gráfico   | 122. Lamina. Instalaciones eléctricas                                                 |  |  |  |  |
| Gráfico   | 123. Lamina. Instalaciones sanitarias                                                 |  |  |  |  |
| Gráfico   | 124. Lamina Plantas Arquitectónicas                                                   |  |  |  |  |
| Gráfico   | 125. Lamina Emplazamiento, Elevación Frontal y Posterior191                           |  |  |  |  |
| Gráfico   | 126. Lamina Corte A-A, Corte B-B192                                                   |  |  |  |  |
| Gráfico   | 127. Lamina Corte C-C                                                                 |  |  |  |  |
| Gráfico   | 128. Planta de Cimentación                                                            |  |  |  |  |
| Gráfico   | 129. Lamina Armado de losa nivel +2,584195                                            |  |  |  |  |
| Gráfico   | 130. Lamina Armado de losa cubierta196                                                |  |  |  |  |
| Gráfico   | 131. Lamina Instalaciones Sanitarias197                                               |  |  |  |  |
| Gráfico   | 132. Lamina Instalaciones Agua Potable198                                             |  |  |  |  |
| Gráfico   | 133. Lamina Instalaciones Eléctricas                                                  |  |  |  |  |

#### Introducción

En nuestro mundo globalizado y cambiante donde el avance de la tecnología es constante, el campo de la construcción no se queda atrás; cada vez son más exigentes los requerimientos técnicos y los periodos de tiempo se acortan, por lo cual; es necesario buscar nuevas metodologías que nos permitan cumplir y realizar de una manera más eficiente, las diferentes actividades dentro del campo de la construcción.

De una forma desafortunada o conformista, el sector de la construcción en muchos aspectos; sigue estancada en el pasado, reflejado en la falta de automatización e industrialización en el proceso de diseño; en donde los softwares utilizados, si bien ayudan al desarrollo del mismo, no contienen la información necesaria o no permiten realizar un trabajo con los requerimientos técnicos y lapsos de tiempos demandados. Por ejemplo: la tecnología CAD emerge por la necesidad de representar los diseños trazados a mano a un sistema computarizado; en el cual, se puede modificar y adaptar los diseños según los requerimientos de la obra; partiendo de la idea de que el software AutoCAD, es la evolución o cambio del tablero de dibujo a un entorno de dibujo digital. Las herramientas y funciones básicas que AutoCAD permite utilizar, son la representación de la forma de uso del tablero de dibujo; dando como una característica principal que es un software de dibujo asistido por computadora.

Sin embargo, las nuevas tecnologías y en este caso metodologías como lo es BIM (Building Information Modeling), proporcionan un método de trabajo diferente y evolucionado; permitiendo ejecutar las obras de una manera más eficiente, por lo que el modelado del diseño dentro de la metodología BIM; integra las diferentes fases que forman parte del proyecto desde el diseño hasta su ejecución.

El propósito de esta investigación es migrar de la tecnología CAD a la metodología BIM, permitiendo así dejar atrás el uso y diseño de obra mediante las líneas, para trabajar con objetos paramétricos e inteligentes. Este salto de CAD a BIM con un caso de estudio seleccionado como referente para la aplicación de la metodología, permitirá discernir las semejanzas y diferencias entre el sistema tradicional y el BIM. En consecuencia, se podrá lograr adaptarse en menos tiempo a un nuevo entorno de trabajo.

#### Capítulo 1: Marco Teórico

Para el desarrollo de esta investigación, dentro del marco teórico se encuentra la información necesaria; para cumplir con el propósito de la investigación: diagnosticar y entender el proceso de construcción, materiales y sistemas de construcción de la vivienda, la base legal, políticas para la misma y la metodología que se va a utilizar para el proyecto de investigación.

# Capítulo 2: Modelado BIM de proyecto de Vivienda Vivem Loja

Se desarrolla el modelado del caso de estudio, Vivienda "Cuidad Victoria", aplicando un software que forme parte de la Metodología BIM; creando directrices que aporten para el diseño y ejecución de esta obra, indicando el proceso que se llevó a cabo para el modelado.

Capítulo 3: Comparación de la gestión de la construcción, aplicando herramientas CAD y la metodología BIM. Se genera una comparación del producto que se consigue con la herramienta CAD, en este caso el Software AutoCAD, y el producto que se consiguió con la metodología BIM, aplicado en el software Revit, explicando cada una de sus diferencias, y el aporte de la metodóloga para el diseño y ejecución de este referente.

Capítulo 4: Conclusiones y Recomendaciones.

#### Problemática

Según Santacruz (2018) en el Ecuador no existe un estándar de implementación BIM, aunque desde su punto de vista en eso radica la belleza del BIM; en poder implementarlo a medida de las necesidades del proyecto y en base a estándares corporativos de cada empresa, incluyendo todo el ciclo de vida del proyecto; la metodología BIM según (EDITECA, 2018), se aplica en Ecuador básicamente a nivel de empresa privada, no existe aún una política de estado que gestione o de luces sobre la necesidad o implementación de soluciones BIM.

El uso de esta metodología, en lo que se refiere a instituciones públicas dirigidas a la construcción; es nulo, dejando así múltiples vacíos en la información del proyecto de construcción y obligando a que estos proyectos se trabajen de manera fragmentada. Es decir, los involucrados en las distintas áreas del proyecto; ya sean arquitectos o ingenieros; desarrollen sus actividades de manera individual, solamente enfocados en su área asignada. Esto sumado a la falta de comunicación y coordinación, provoca un cruce de información entre las distintas fases del proyecto; genera un incremento en el tiempo de la concepción del diseño, múltiples diferencias entre el diseño y lo construido e incluso el incremento del costo final del proyecto.

A escala de la ciudad de Loja, la utilización de esta metodología; no es requerida en el Municipio, Consejo Provincial y en ninguna otra institución del sector público. En el sector privado, su uso es mínimo; ya que aún predomina el sistema tradicional de la elaboración de planos y presupuestos de obras en programas básicos como el AutoCAD y Excel.

Mediante una encuesta realizada a arquitectos que trabajan en una institución pública y arquitectos del campo particular, arroja el siguiente resultado. El 90% de los funcionarios públicos indicó, que no utiliza esta metodología en su desempeño profesional; mientras que un 70% de los arquitectos dedicados al ámbito particular, indicaron no utilizar esta metodología. Del total de encuestados un 80% indicó desconocer la existencia de esta metodología. Por otro lado, el 80% desconocía los beneficios que puede traer su uso, un 80% de los encuestados no sabía que significaba las cifras BIM y mientras que el 80% no se encontraba preparado, para aplicar la metodología BIM en su trabajo.

La estadística antes mencionada, pone en evidencia la necesidad de emprender en proyectos que se constituyan en referentes; para que profesionales locales puedan aprovechar las bondades que genera el uso de esta metodología, para la planificación, ejecución, mantenimiento y remodelación de una edificación.

Los softwares de CAD han mejorado de acuerdo a las necesidades de los usuarios, actualizando las herramientas de sus programas, pero aún no han eliminado el origen del problema; que es la información suelta del proyecto. Por lo tanto, es necesario implementar nuevas metodologías; programas y aplicaciones que nos permitan trabajar con una base de datos, contribuyendo con objetos paramétricos que contienen una información multidisciplinar. Esta base de datos se conoce como modelos de información central que la metodología BIM ofrece. (Rojas R., 2011)

El propósito es sustituir estas múltiples representaciones y crear un modelo único que contenga toda la información requerida, las cuales serán diferentes tipos de vistas del modelo central y toda la información que se requiera para la ejecución de la obra. (Rojas R., 2011)

Para el desarrollo de esta investigación, el caso de estudio seleccionado; será la vivienda de interés social de la empresa municipal VIVEM Loja "Ciudad Victoria"; ya que cuenta con las características necesarias y la información completa como: planos

arquitectónicos, estructurales, hidrosanitarios, eléctricos, etc., que facilitará la implementación de la metodología BIM.

#### Justificación.

Como parte del proceso de titulación en la carrera de arquitectura de la Universidad Internacional del Ecuador, es requisito emprender en un proyecto de investigación que aporte de manera favorable a la sociedad; debido a los conocimientos adquiridos durante los distintos periodos de preparación. Se posee las capacidades y los conocimientos, para desarrollar un tema de investigación que promueva y oriente la aplicación del método BIM en el Ecuador, específicamente en la ciudad de Loja.

El uso de la metodología BIM en los proyectos de vivienda de interés social, permitirá mejorar la prestación de los servicios sociales; al aprovechar las bondades de la dirección integral del proyecto, fortaleciendo la gestión de todo el ciclo de vida; el cual, contempla la concepción, planificación, ejecución, operación y desactivación.

En la actualidad, la empresa de vivienda del municipio de Loja; se encuentra emprendiendo en nuevos proyectos de vivienda de interés social, los mismos que tienen gran acogida por parte de la población; generándose una fuerte expectativa, lo que justifica aplicar técnicas probadas a nivel mundial que permitan optimizar los recursos de tiempo y dinero.

La aplicación de la metodología BIM, permitirá crear un modelo útil de proyectos basados en la sustentabilidad: controlando el consumo interno de recursos y presupuestos; mejorar la organización, seguimiento y evaluación de la obra; visualizar cambios de manera simultánea, observando resultados y repercusiones en las distintas áreas, evitando la improvisación, aumentando la efectividad; evitar costos innecesarios, controlando el avance y desarrollo, aprovechando mejor los recursos; valorizar el tiempo, generando integración y cooperación entre las distintas partes técnicas. Evaluando permanentemente la sustentabilidad de la obra: Consumo, ahorro energético y amabilidad con el medio ambiente.

#### **Objetivos**

#### **Objetivo General**

Demostrar que la metodología Building Information Modeling (BIM), puede ser aplicada a un proyecto de Vivienda de Interés Social, diseñado en AutoCAD y ejecutado por la empresa pública municipal de vivienda VIVEM Loja.

#### **Objetivos Específicos**

- Elaborar un diagnóstico que permita comprender el estado y proceso constructivo de la vivienda de interés social, caso de estudio "Ciudad Victoria" VIVEM Loja.
- Definir el procedimiento de diseño aplicado en la vivienda de interés social de la ciudad de Loja, utilizando un software que forme parte de la metodología BIM, para el desarrollo de la investigación.
- Establecer las ventajas que tiene el BIM frente a los procesos "tradicionales" de planificación/gestión del proyecto, para determinar la eficiencia de la metodología.
- Demostrar que la aplicación de la metodología BIM en la gestión del proyecto, tiene mejores resultados; a través de la simulación de la gestión del proyecto analizado en el caso de estudio con metodología BIM.
- Proponer directrices para el diseño y ejecución de proyectos de vivienda de interés social, implementando un software que forme parte de la metodología BIM.

#### Metodología

Para llevar a cabo la investigación, se identificó a la ciudad de Loja; como entorno laboral en el Municipio de Loja, a través de la Empresa Pública Municipal de Vivienda VIVEM Loja; la cual tiene como misión, combatir el déficit de vivienda en el cantón Loja; a través de la promoción y construcción de viviendas. Las oficinas donde funciona VIVEM Loja están ubicadas en calle Sucre y Av. Universitaria, cerca a la Puerta de la Ciudad en donde trabajan aproximadamente veinte personas, cumpliendo diversas actividades administrativas, técnicas, operativas y de mantenimiento.

Con la finalidad de solucionar las preguntas investigativas y cumplir con el objetivo del estudio, se empleó un enfoque de investigación de tipo cualitativo y el diseño de investigación denominado según Hernández (2010) "investigación –acción", el cual considera como:

Una visión de la ciencia tecnológica, cuyo modelo consiste en un conjunto de decisiones en espiral; basadas en ciclos repetidos de análisis, conceptualizando y redefiniendo problemas una y otra vez, combinando el trabajo con sucesivas etapas de acción: planificación, identificación de hechos, Análisis, implementación y evaluación. Ver *Gráfico 1* 

Durante la ejecución de cada una de las actividades, se recopiló en una bitácora de campo; toda la información estadística generada referente al caso de estudio. El resultado del análisis de la información recabada, permitió evaluar la efectividad de cada una de las actividades emprendidas en relación a la aplicación de la metodología BIM en el proyecto de vivienda de interés social; ejecutado por VIVEM Loja y a la vez, implementar las mejoras pertinentes en una nueva etapa de diseño y planificación, generando una nueva y mejorada versión de cómo diseñar un proyecto de vivienda, para en lo posterior ponerlo en la práctica, conduciendo el proceso de retroalimentación a un nuevo diagnóstico y a una nueva espiral de reflexión y acción.

# Gráfico 1.

#### Cadena de Custodia

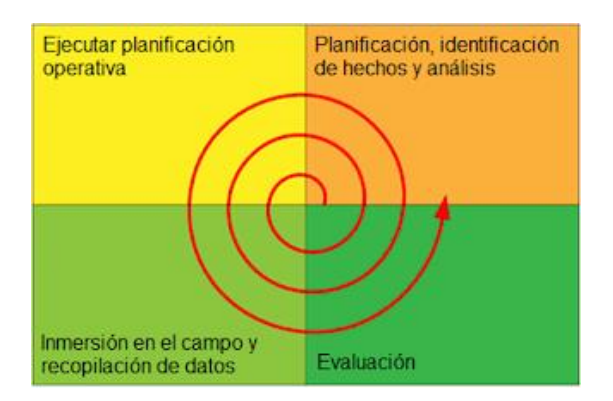

Fuente: (Hernández, 2010)

Elaborado por: Marlon Quevedo

La aplicación y concepto de la cadena de custodia, permite integran proyectos futuros, similares o con un alcance mayor, dando como guía el procedimiento aplicado en la investigación; para su desarrollo. En la siguiente tabla se ubican las fases de la cadena de custodia que corresponden al proceso de la investigación.

#### Tabla 1.

| PATRÓN                                                                                                    | Capítulos                                                                    | TEMAS                                      | TIPOS DE UNIDADES DE ANÁLISIS                                                                                                    |
|----------------------------------------------------------------------------------------------------|------------------------------------------------------------------------------|--------------------------------------------|----------------------------------------------------------------------------------------------------|
| Aplicación de la<br>Metodologia Building<br>Information Modeling<br>(BIM), en un caso de estudio<br>de vivienda de interés social<br>que aporten al desarrollo<br>sustentable de la ciudad de<br>Loja. | Capítulos<br>1. Diagnóstico (planificació<br>identificación de hechos y anál | TE Contexto de cas<br>Loja vivienda en CAI | TIPOS DE UNIDADES DE ANALISIS<br>Datos generales de Loja<br>Clima<br>Isometría<br>Altimetría, etc<br>Tipos de Vivienda<br>Estado de los elementos de la vivienda<br>Materiales, etc<br>Historia<br>Definiciones |
|                                                                                                    | ón,<br>isis)                                                                 |                                            | Proceso                                                                                                    |
|                                                                                                    | Ċ                                                                            | MBI                                        | Revit arquitectura                                                                                                    |

#### Unidades de análisis de investigación

|                                                                                                    |                                    | Revit structure<br>Revit men                                                                  |  |  |  |  |  |
|----------------------------------------------------------------------------------------------------|------------------------------------|-----------------------------------------------------------------------------------------------|--|--|--|--|--|
|                                                                                                    |                                    | Archicad                                                                                      |  |  |  |  |  |
|                                                                                                    | Sis                                | Hormigón armado                                                                               |  |  |  |  |  |
|                                                                                                    | stem<br>struc<br>os                | Metal                                                                                         |  |  |  |  |  |
|                                                                                                    | as<br>ctiv                         | Madera                                                                                        |  |  |  |  |  |
|                                                                                                    |                                    | Aglomerantes                                                                                  |  |  |  |  |  |
|                                                                                                    | Mat                                | Materiales pétreos                                                                            |  |  |  |  |  |
|                                                                                                    | eria                               | Materiales metálicos                                                                          |  |  |  |  |  |
|                                                                                                    | ıles                               | Cerámica                                                                                      |  |  |  |  |  |
|                                                                                                    |                                    | Mampostería                                                                                   |  |  |  |  |  |
|                                                                                                    | Po<br>viv<br>E                     | Plan nacional de desarrollo toda una vida                                                     |  |  |  |  |  |
|                                                                                                    | líticas de<br>/ienda en<br>Ecuador | Pdot cantón Loja POU                                                                          |  |  |  |  |  |
|                                                                                                    | Base                               | Constitución de la república                                                                  |  |  |  |  |  |
|                                                                                                    | legal                              | Ley orgánica del sistema nacional de<br>contratación pública y su reglamento de<br>aplicación |  |  |  |  |  |
| 2. Modela                                                                                                | do BIM d                           | el proyecto de vivienda VIVEM LOJA                                                            |  |  |  |  |  |
|                                                                                                    | (eje                               | ecutar planificación operativa)                                                               |  |  |  |  |  |
| 3. Comparación de la Gestión de diseño y Construcción aplicando<br>herramientas CAD y la Metodología BIM |                                    |                                                                                               |  |  |  |  |  |
|                                                                                                    | (inmersión                         | en el campo y recopilación de datos)                                                          |  |  |  |  |  |
|                                                                                                    | 4. Co                              | onclusiones y Recomendaciones                                                                 |  |  |  |  |  |
|                                                                                                    |                                    | (evaluación)                                                                                  |  |  |  |  |  |

# Gráfico 2.

#### Esquema de proceso de investigación.

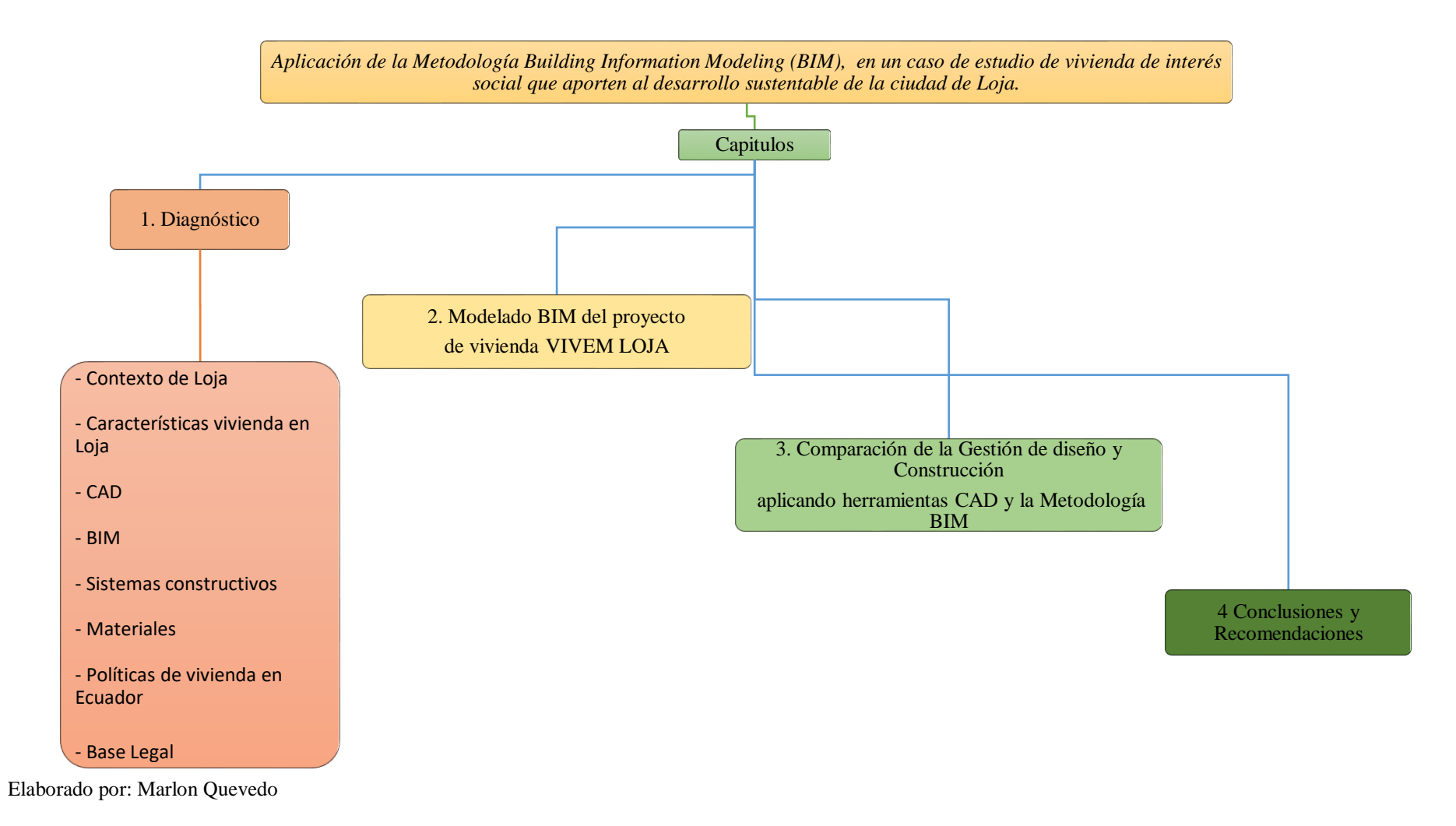

#### Revisión de literatura

# **CAPÍTULO 1: MARCO TEÓRICO**

#### 1. Contexto de Loja.

El cantón Loja se encuentra en la región sur del Ecuador, cuenta con una extensión de 1.895,53 Km2, distribuida en trece parroquias rurales y seis urbanas. Se encuentra geográficamente ubicado en 9501249 y 9594638 de latitud Sur, y 661421 y 711075 de longitud Oeste. La altitud del cantón oscila entre 2100 y 2135 m.s.n.m de altitud en la provincia, lo cual combinado con otras características geográficas le brindan un clima templado con una temperatura que promedia entre 16° y 21° C.

La temperatura media anual a nivel de cantón Loja es de 15°C, el valor más alto registrado es de 23°C. Loja es uno de los cantones donde se registra el valor más bajo con 9°C, esto se da principalmente por la topografía predominante debido a la presencia de la cordillera de los Andes.

Tabla 2.

| ESTACION        | ENE  | FEB  | MAR  | ABR  | MAY  | JUN  | JUL  | AGO  | SEP  | ост  | NOV  | DIC  | MEDIA |
|-----------------|------|------|------|------|------|------|------|------|------|------|------|------|-------|
| LA ARGELIA-LOJA | 16,1 | 16,1 | 16,2 | 16,4 | 16,2 | 15,6 | 15,1 | 15,4 | 16,1 | 16,5 | 16,5 | 16,5 | 16,1  |
| MALACATOS       | 20,1 | 19,7 | 19,6 | 19,8 | 19,9 | 19,8 | 19,8 | 19,9 | 20,1 | 20   | 20,1 | 20,2 | 19,9  |
| VILCABAMBA      | 20,7 | 20,6 | 20,8 | 20,7 | 20,6 | 20,6 | 20,5 | 20,8 | 21,2 | 21,3 | 21,1 | 21   | 20,8  |
| YANGANA         | 19,5 | 19,2 | 19,2 | 19,4 | 19,3 | 19,1 | 18,4 | 19   | 19,5 | 19,7 | 19,9 | 19,5 | 19,3  |

Temperatura media mensual (mm) de Estaciones Meteorológicas

Fuente: (CLIRSEN-MAGAP, 2012)

Elaborado por: Equipo Técnico del PDOT – cantón Loja.

#### Gráfico 3.

Temperatura media mensual (mm)

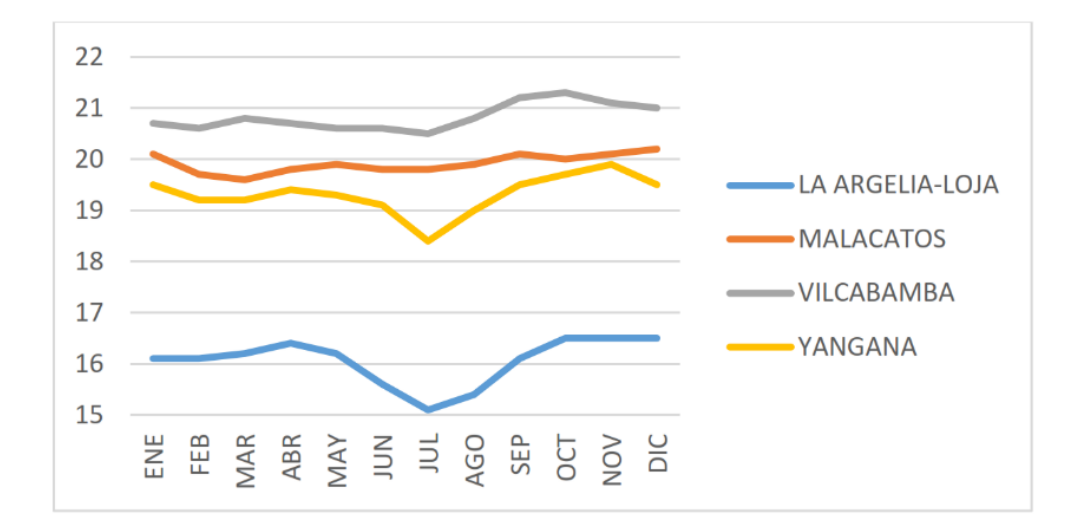

Fuente: (Ministerio de Agricultura, Ganaderia, Acuacultura y Pesca, 2013)Elaboración: Equipo Técnico del PDOT – cantón Loja.

En el Mapa (1) se observa las zonas donde la temperatura es más alta, se encuentra identificada en los valles, las cuales son Loja, Malacatos y Vilcabamba, la zona de veda es el Cisne, y las zonas más frías se encuentran al norte de la parroquia Santiago, Gualel y San Lucas.

Como resultado anual de la velocidad tenemos un valor de tres metros por segundo; velocidad que no causa ningún daño, existe mayor fuerza del viento en los meses de junio, julio y agosto con valores máximos entre 9 y 1 metros por segundo, pero la velocidad del viento en general se mantiene alrededor con un 40% con dirección, noreste a sureste.

# Mapa 1.

# Isotermas del Cantón Loja

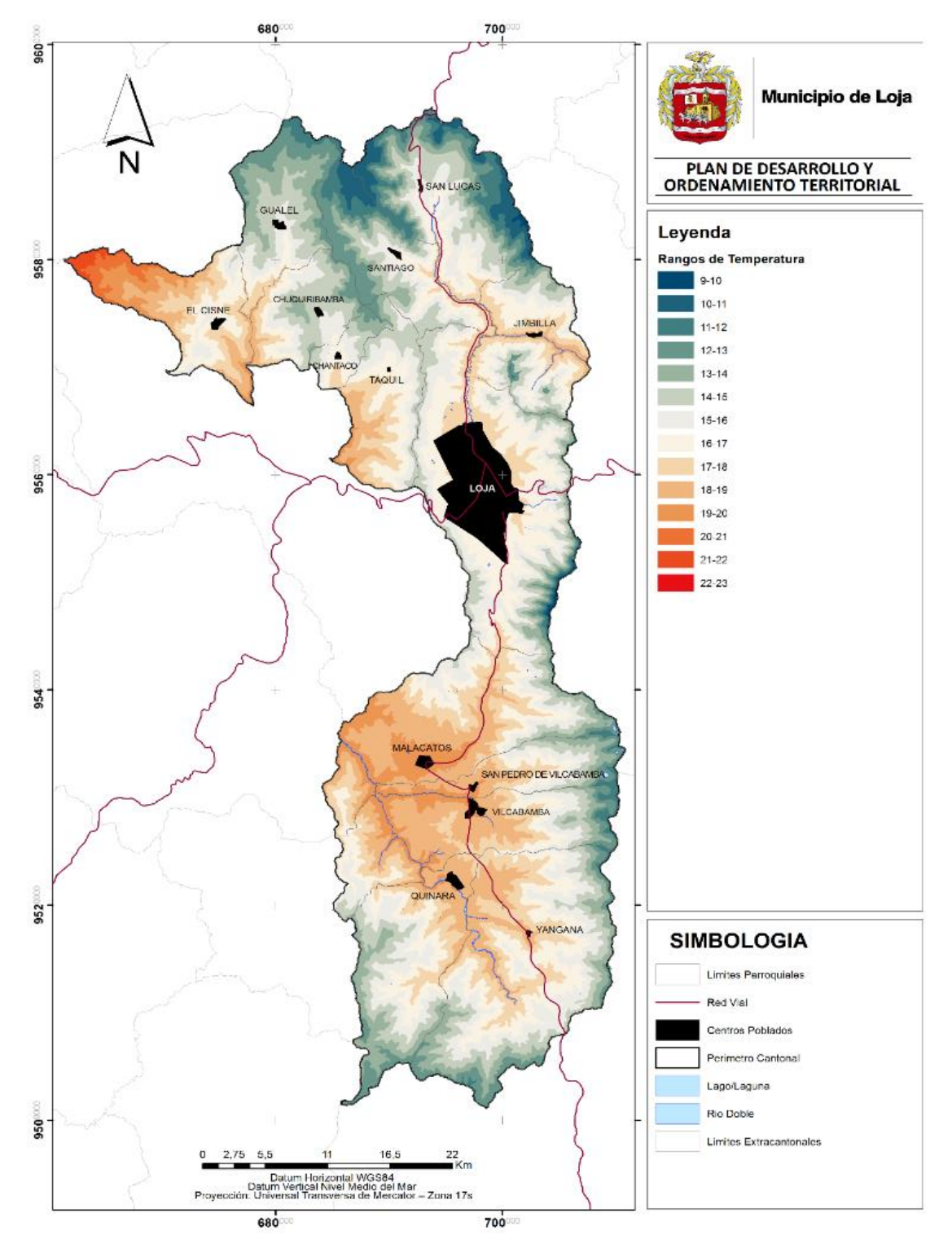

Fuente: (Instituto Espacial Ecuatoriano, 2012)

Elaboración: Equipo PDOT 2014

En la Morfometría, Geología y Geomorfología del cantón, Loja se encuentra en la Sierra Austral del Ecuador. El terreno es montañoso con altitudes que varían de 1200 a 3800 msnm, está influenciado por la presencia de la Cordillera de los Andes que lo atraviesa; los rangos más representativos van entre 2000 y 3500 msnm.

#### Gráfico 4.

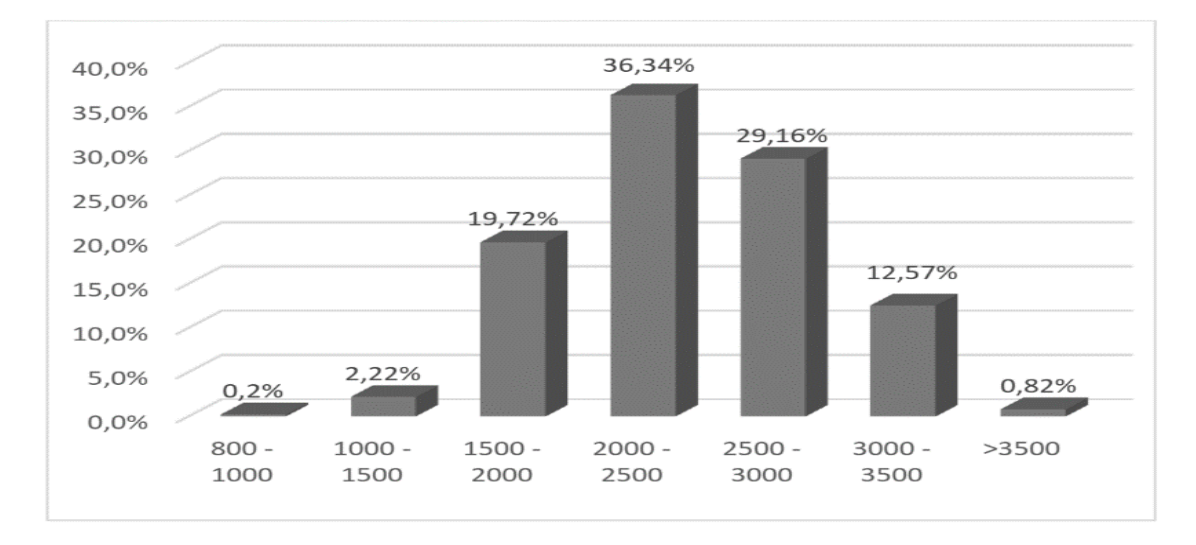

Rango Altimétrico del cantón Loja.

Elaboración: (Equipo Técnico de PDOT - cantón Loja, 2014)

Estas variaciones en el relieve, permiten tener diversos tipos de climas que a su vez; permiten tener diversos tipos de temperaturas, precipitaciones entre otros; factores predominantes en el desarrollo de actividades productivas.

Fuente: SEMPLADES

# Mapa 2.

# Altimetría Cantón Loja.

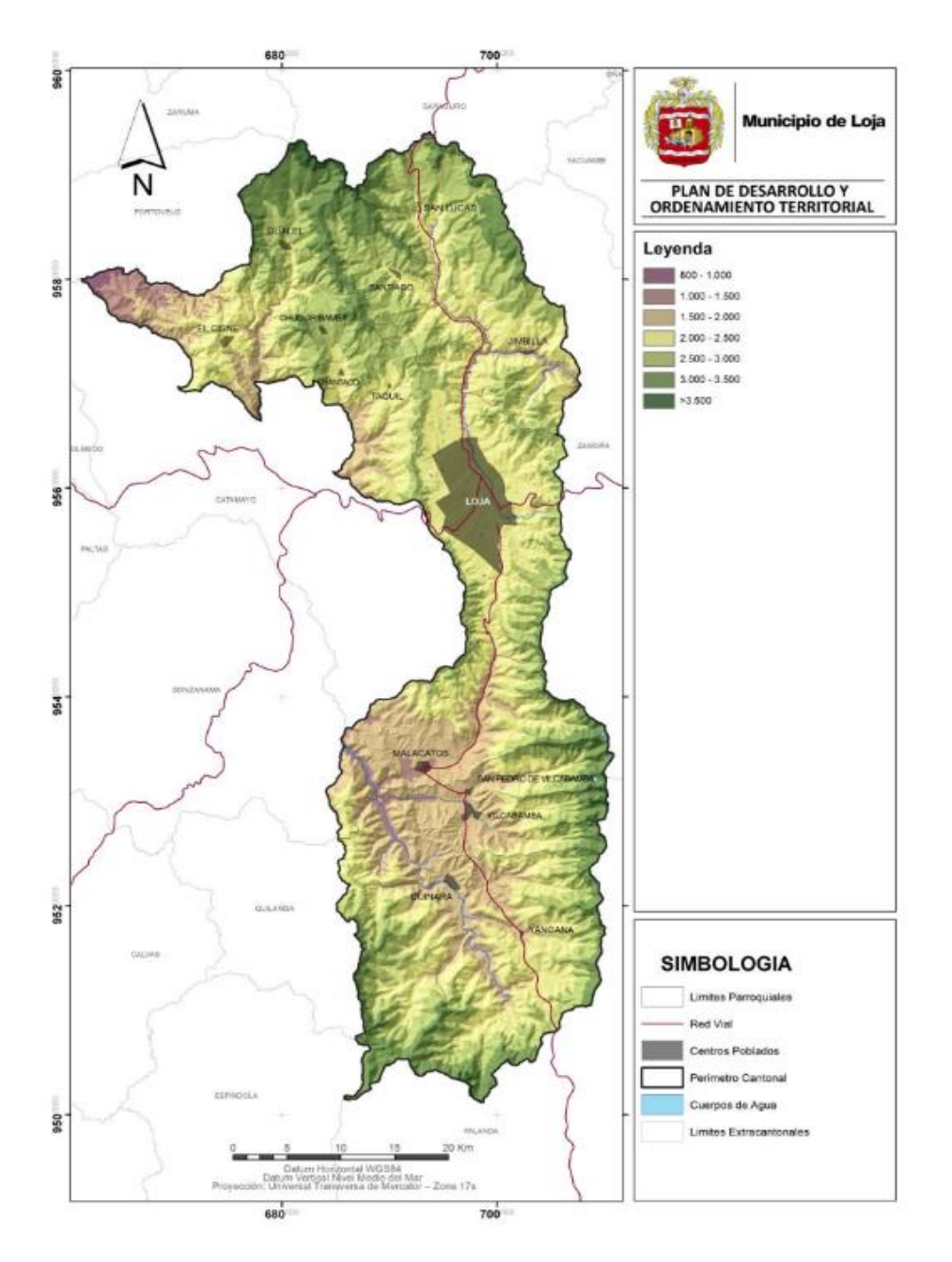

Fuente: (Instituto Espacial Ecuatoriano, 2012) Elaboración: Equipo PDOT 2014

La clasificación agrológica de los usos de suelos del cantón Loja, más de la mitad del territorio actualmente; se encuentra en conservación y protección correspondiendo al 66.9 % del territorio que son 126 582 hectáreas aproximadamente, esto especialmente por la presencia en el cantón de áreas protegidas como el Parque Nacional Podocarpus y Bosques protectores como el Colambo- Yacuri, el Bosque, Corazón de Oro, entre otros. Mapa 3.

Uso de Suelos del Cantón Loja.

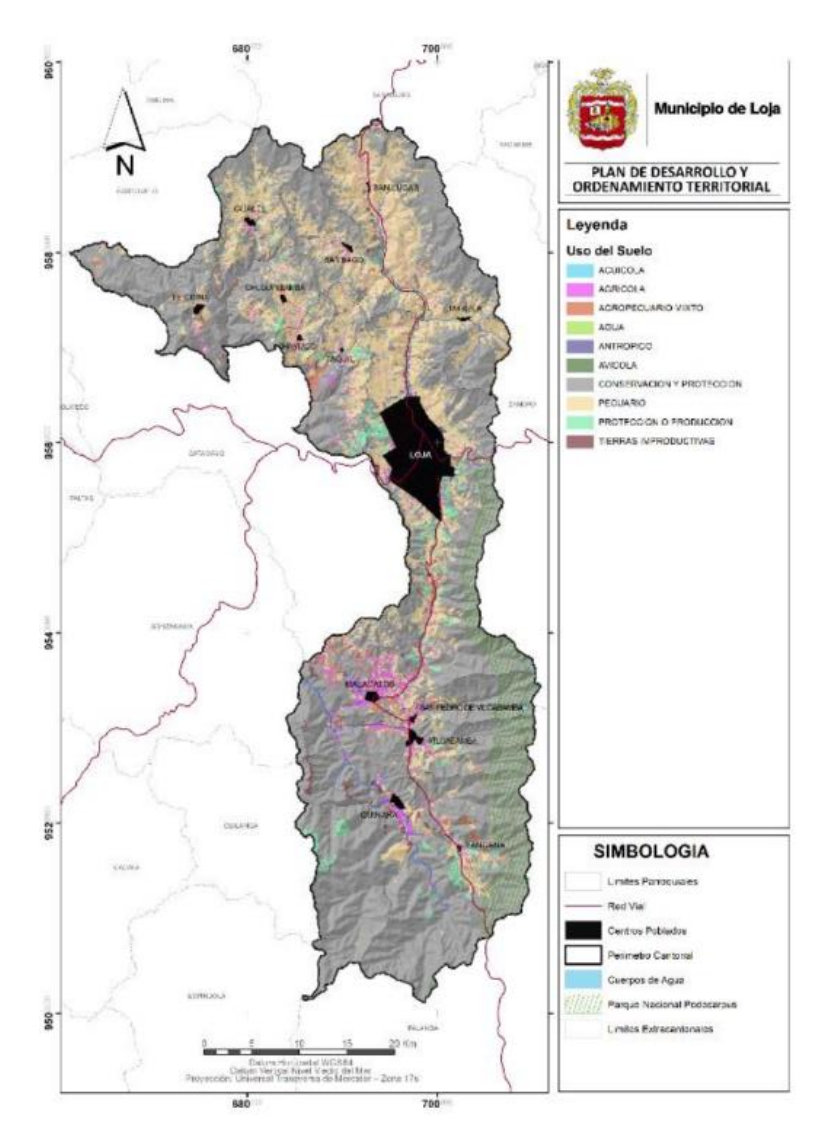

Fuente: (Instituto Espacial Ecuatoriano, 2012)

Elaboración: Equipo PDOT 2014

Existe un total de 155.308 viviendas particulares y colectivas registradas. De las cuales se conforman un total de 45595 hogares estudiados, en los que el 96.6% de los casos existen un hogar por vivienda y en el 3.37% existen más de uno.

#### 2. Características de la Vivienda en la ciudad de Loja

Las características de vivienda en la cuidad de Loja, permite comprender la documentación arquitectónica, estructural, hidrosanitaria y eléctrica; para la elaboración de los rubros y materiales que se usan con más frecuencia en el campo de la construcción de viviendas en la ciudad de Loja.

#### 2.1. Tipos de la Vivienda

La mayoría de las viviendas en la ciudad de Loja, tienen características aceptables de habitabilidad; en donde el tipo de vivienda Casa/Villa es el predominante con un 78,6%, seguido de los departamentos con un 4,2% (INEC-2010); en donde los estados de cada parte de la vivienda y los materiales utilizados en estas, se encuentran especificados en las siguientes tablas.

Tabla 3.

Tipos de Vivienda

| Tipo de la vivienda                             | Casos    | %       | Acumulado % |
|-------------------------------------------------|----------|---------|-------------|
| 1. Casa/Villa                                   | 121940   | 78.51%  | 78.51%      |
| 2. Departamento en casa o edificio              | 12593    | 8.11%   | 86.62%      |
| 3. Cuarto(s) en casa de inquilinato             | 7428     | 4.78%   | 91.40%      |
| 4. Mediagua                                     | 8056     | 5.19%   | 96.59%      |
| 5. Rancho                                       | 1393     | 0.90%   | 97.48%      |
| 6. Covacha                                      | 1680     | 1.08%   | 98.57%      |
| 7. Choza                                        | 1351     | 0.87%   | 99.44%      |
| 8. Otra vivienda particular                     | 605      | 0.39%   | 99.83%      |
| 9. Hotel, pensión, residencial u hostal         | 75       | 0.05%   | 99.87%      |
| 10. Cuartel Militar o de Policía/Bomberos       | 59       | 0.04%   | 99.91%      |
| 11. Centro de rehabilitación social/Cárcel      | 9        | 0.01%   | 99.92%      |
| 12. Centro de acogida y protección para niños y | 7        | 0.00%   | 99.92%      |
| niñas, mujeres e indigentes                     |          |         |             |
| 13. Hospital, clínica, etc.                     | 25       | 0.02%   | 99.94%      |
| 14. Convento o institución religiosa            | 54       | 0.03%   | 99.97%      |
| 15. Asilo de ancianos u orfanato                | 9        | 0.01%   | 99.98%      |
| 16. Otra vivienda colectiva                     | 24       | 0.02%   | 99.99%      |
| 17. Sin Vivienda                                | 9        | 0.01%   | 100.00%     |
| Tota                                            | 1 155317 | 100.00% | 100.00%     |

Fuente: (INEC, 2010)

# 2.2.Techo o Cubierta

En los siguientes cuadros podemos apreciar el material implementado, para el desarrollo de las cubiertas y su estado de conservación dentro de Loja.

Tabla 4.

Materiales del techo o cubierta

| ÁREA # 110150                 | ]     | LOJA  |         |             |
|-------------------------------|-------|-------|---------|-------------|
| Material del techo o cubierta | (     | Casos | %       | Acumulado % |
| 1. Hormigón (losa, cemento)   |       | 23839 | 52.28%  | 52.28%      |
| 2. Asbesto (eternit, eurolit) |       | 6221  | 13.64%  | 65.93%      |
| 3. Zinc                       |       | 6039  | 13.24%  | 79.17%      |
| 4. Teja                       |       | 9414  | 20.65%  | 99.82%      |
| 5. Palma, paja u hoja         |       | 26    | 0.06%   | 99.88%      |
| 6. Otros materiales           |       | 56    | 0.12%   | 100.00%     |
|                               | Total | 45595 | 100.00% | 100.00%     |

Fuente: (INEC, 2010)

Elaborado por: Marlon Quevedo

# Tabla 5.

#### Estado del techo

| ÁREA # 110150    | ]         | LOJA  |      |             |
|------------------|-----------|-------|------|-------------|
| Estado del techo | · · · · · | Casos | %    | Acumulado % |
| 1. Bueno         |           | 25393 | 56%  | 56%         |
| 2. Regular       |           | 15320 | 34%  | 89%         |
| 3. Malo          |           | 4882  | 11%  | 100%        |
|                  | Total     | 45595 | 100% | 100%        |

Fuente: (INEC, 2010)

# 2.3.Paredes Exteriores

En los siguientes cuadros podemos apreciar el material implementado, para la construcción de las paredes exteriores de las viviendas y su estado de conservación en Loja.

Tabla 6.

Material de paredes exteriores

| usos %     | Acumulado %                                                                                       |
|------------|---------------------------------------------------------------------------------------------------|
| 665 12.4%  | 12.4%                                                                                             |
| 539 71.4%  | 83.8%                                                                                             |
| 894 10.7%  | 94.5%                                                                                             |
| 226 4.9%   | 99.4%                                                                                             |
| 204 0.4%   | 99.9%                                                                                             |
| 20 0.0%    | 99.9%                                                                                             |
| 47 0.1%    | 100.0%                                                                                            |
| 595 100.0% | 100.0%                                                                                            |
|            | asos %   665 12.4%   539 71.4%   894 10.7%   226 4.9%   204 0.4%   20 0.0%   47 0.1%   595 100.0% |

Fuente: (INEC, 2010)

Elaborado por: Marlon Quevedo

# Tabla 7.

Estado de la mampostería exterior

| ÁREA # 110150                     | LOJA        |       |             |
|-----------------------------------|-------------|-------|-------------|
| Estado de la mampostería exterior | Casos       | %     | Acumulado % |
| 1. Buenas                         | 27627       | 60.6% | 60.6%       |
| 2. Regulares                      | 14975       | 32.8% | 93.4%       |
| 3. Malas                          | 2993        | 6.6%  | 100.0%      |
| Т                                 | Total 45595 | 1     | 1           |

Fuente: (INEC, 2010)

# 2.4. Material del Piso

Los materiales utilizados para la construcción del piso en la ciudad de Loja y su estado de conservación son los siguientes:

Tabla 8.

Material del piso

| AREA # 110150                             | L     | <b>OJA</b> |         |             |
|-------------------------------------------|-------|------------|---------|-------------|
| Material del piso                         |       | Casos      | %       | Acumulado % |
| 1. Duela, parquet, tablón o piso flotante |       | 14179      | 31.10%  | 31.10%      |
| 2. Tabla sin tratar                       |       | 5483       | 12.03%  | 43.12%      |
| 3. Cerámica, baldosa, vinil o mármol      |       | 15741      | 34.52%  | 77.65%      |
| 4. Ladrillo o cemento                     |       | 8004       | 17.55%  | 95.20%      |
| 5. Caña                                   |       | 4          | 0.01%   | 95.21%      |
| 6. Tierra                                 |       | 1925       | 4.22%   | 99.43%      |
| 7. Otros materiales                       |       | 259        | 0.57%   | 100.00%     |
|                                           | Total | 45595      | 100.00% | 100.00%     |

Fuente: (INEC, 2010)

Elaborado por: Marlon Quevedo

#### Tabla 9.

# Estado del piso

| ÁREA # 110150   | ]     | LOJA  |      |             |
|-----------------|-------|-------|------|-------------|
| Estado del piso |       | Casos | %    | Acumulado % |
| 1. Bueno        |       | 26597 | 58%  | 58%         |
| 2. Regular      |       | 15289 | 34%  | 92%         |
| 3. Malo         |       | 3709  | 8%   | 100%        |
|                 | Total | 45595 | 100% | 100%        |

Fuente: (INEC, 2010)

#### 2.5. Tipo de servicio higiénico o escusado

En esta tabla podemos identificar el porcentaje de viviendas que cuenta con los servicios higiénicos y el tipo de servicio conectado a la vivienda.

Tabla 10.

Tipos de servicio higiénico o escusado

| ÁREA # 110150                                        |       | LOJA  |      |             |
|------------------------------------------------------|-------|-------|------|-------------|
| Tipo de servicio higiénico o escusado                |       | Casos | %    | Acumulado % |
| 1. Conexión a tubería de aguas residuales            |       | 38744 | 85%  | 85%         |
| 2. Conectado a pozo séptico                          |       | 4300  | 9%   | 94%         |
| 3. Conectado a pozo ciego                            |       | 1022  | 2%   | 97%         |
| 4. Con descarga directa al mar, río, lago o quebrada |       | 382   | 1%   | 97%         |
| 5. Letrina                                           |       | 297   | 1%   | 98%         |
| 6. No tiene                                          |       | 850   | 2%   | 100%        |
|                                                      | Total | 45595 | 100% | 100%        |

Fuente: (INEC, 2010)

Elaborado por: Marlon Quevedo

# 2.6. Procedencia de luz eléctrica

El mayor porcentaje de la procedencia de la luz eléctrica en las viviendas del cantón Loja,

viene dado por la conexión a la red de empresa eléctrica de servicio público. En el cuadro

podemos apreciar el porcentaje y otros tipos de conexiones.

Tabla 11.

| ÁREA # 110150                                   | LOJA  |         |             |
|-------------------------------------------------|-------|---------|-------------|
| Procedencia de luz eléctrica                    | Casos | %       | Acumulado % |
| 1. Red de empresa eléctrica de servicio público | 45023 | 98.745% | 98.745%     |
| 2. Panel Solar                                  | 2     | 0.004%  | 98.750%     |
| 3. Generador de luz (Planta eléctrica)          | 16    | 0.035%  | 98.785%     |
| 4. Otro     |       | 65    | 0.143%   | 98.928%  |
|-------------|-------|-------|----------|----------|
| 5. No tiene |       | 489   | 1.072%   | 100.000% |
|             | Total | 45595 | 100.000% | 100.000% |

Fuente: (INEC, 2010)

Elaborado por: Marlon Quevedo

### 2.7. Tenencia de medidor de energía eléctrica

El medidor eléctrico es un requisito de la vivienda, para que esta acceda a la conexión y servicio de la red eléctrica; por lo tanto, el uso de este, se encuentra como requisito para la vivienda. Dentro del siguiente cuadro podemos identificar la modalidad de uso del mismo.

Tabla 12.

Tenencia de medidor de energía eléctrica

| ÁREA # 110150                            |       | LOJA  |        |             |
|------------------------------------------|-------|-------|--------|-------------|
| Tenencia de medidor de energía eléctrica |       | Casos | %      | Acumulado % |
| 1. De uso exclusivo                      |       | 35724 | 79.3%  | 79.3%       |
| 2. De uso común a varias viviendas       |       | 8675  | 19.3%  | 98.6%       |
| 3. No tiene medidor                      |       | 624   | 1.4%   | 100.0%      |
|                                          | Total | 45023 | 100.0% | 100.0%      |

Fuente: (INEC, 2010)

Elaborado por: Marlon Quevedo

# 2.8.Eliminación de la Basura

Es necesario la eliminación de los desperdicios que se generan en la vivienda (basura), por lo que la forma en que se lo realiza en la ciudad; se encuentra identificada en el siguiente cuadro:

# Tabla 13.

## Eliminación de la basura

| Eliminación de la basura                   |       | Casos | %      | Acumulado% |
|--------------------------------------------|-------|-------|--------|------------|
| 1. Por carro recolector                    | · ·   | 41661 | 91.4%  | 91.4%      |
| 2. La arrojan en terreno baldío o quebrada |       | 591   | 1.3%   | 92.7%      |
| 3. La queman                               |       | 2170  | 4.8%   | 97.4%      |
| 4. La entierran                            |       | 444   | 1.0%   | 98.4%      |
| 5. La arrojan al río, acequia o canal      |       | 53    | 0.1%   | 98.5%      |
| 6. De otra forma                           |       | 676   | 1.5%   | 100.0%     |
|                                            | Total | 45595 | 100.0% | 100.0%     |

Fuente: (INEC, 2010) Elaborado por: Marlon Quevedo

# 2.9. Viviendas con remesas

Tabla 14.

Viviendas con remesas

| ÁREA # 110150         | L     | /OJA  |      |           |
|-----------------------|-------|-------|------|-----------|
| Viviendas con remesas |       | Casos | %    | Acumulado |
| 1. Si recibe remesas  |       | 4863  | 11%  | 11%       |
| 2. No recibe remesas  |       | 40732 | 89%  | 100%      |
|                       | Total | 45595 | 100% | 100%      |

Fuente: (INEC, 2010) Elaborado por: Marlon Quevedo

# 2.10. Servicios Higiénicos o escusados del hogar

En la vivienda, los servicios higiénicos son instalaciones necesarias en la ciudad de Loja.

El uso de estos servicios se clasifica en los siguientes:

# Tabla 15.

### Servicio higiénico o escusado del hogar

| ÁREA # 110150                           |       | LOJA  |      |           |
|-----------------------------------------|-------|-------|------|-----------|
| Servicio higiénico o escusado del hogar |       | Casos | %    | Acumulado |
| 1. De uso exclusivo                     |       | 37321 | 79%  | 79%       |
| 2. Compartido con varios hogares        |       | 9167  | 19%  | 98%       |
| 3. No tiene                             |       | 752   | 2%   | 100%      |
|                                         | Total | 47240 | 100% | 100%      |

Fuente: (INEC, 2010)

Elaborado por: Marlon Quevedo

# 2.11. Instalaciones o duchas para bañarse

Dentro de los servicios higiénicos se encuentra las instalaciones o duchas, que en algunos

casos

; el uso de este servicio, se encuentra de uso exclusivo o compartido en la vivienda.

Tabla 16.

Instalaciones o duchas para bañarse

| ÁREA # 110150                        | LOJA  |      |           |
|--------------------------------------|-------|------|-----------|
| Instalaciones y/o ducha para bañarse | Casos | %    | Acumulado |
| 1. De uso exclusivo del hogar        | 34889 | 74%  | 74%       |
| 2. Compartido con varios hogares     | 8448  | 18%  | 92%       |
| 3. No tiene                          | 3903  | 8%   | 100%      |
| Total                                | 47240 | 100% | 100%      |

Fuente: (INEC, 2010) Elaborado por: Marlon Quevedo

# 2.12. Disponibilidad de teléfono convencional

El teléfono convencional en la vivienda es una herramienta importante, para la comunicación. En el siguiente cuadro se indica la disponibilidad de este servicio en la vivienda lojana.

Tabla 17.

Disponibilidad de teléfono convencional

| ÁREA # 110150                           |       | LOJA  |      |           |
|-----------------------------------------|-------|-------|------|-----------|
| Disponibilidad de teléfono convencional |       | Casos | %    | Acumulado |
| 1. Si                                   |       | 21170 | 45%  | 45%       |
| 2. No                                   |       | 26070 | 55%  | 100%      |
|                                         | Total | 47240 | 100% | 100%      |

Fuente: (INEC, 2010)

Elaborado por: Marlon Quevedo

# 2.13. Disponibilidad de teléfono celular

La disponibilidad del teléfono celular dentro de los hogares, es un suplemento extra para

la comunicación. En el cuadro siguiente, se expone si la vivienda cuenta con este servicio.

Tabla 18.

Disponibilidad de teléfono celular

| ÁREA # 110150                      | ]     | LOJA  |      |           |
|------------------------------------|-------|-------|------|-----------|
| Disponibilidad de teléfono celular |       | Casos | %    | Acumulado |
| 1. Si                              |       | 42052 | 89%  | 89%       |
| 2. No                              |       | 5188  | 11%  | 100%      |
|                                    | Total | 47240 | 100% | 100%      |

Fuente: (INEC, 2010) Elaborado por: Marlon Quevedo

# 2.14. Disponibilidad de internet en la vivienda

El internet con el pasar de los años, ha ido abarcando un espacio en la vivienda; pasando a catalogarse como un servicio más para el hogar. En el siguiente cuadro, se expresa si la vivienda en la ciudad de Loja; cuenta con el siguiente servicio.

Tabla 19.

Disponibilidad de internet

| ÁREA # 110150              | LOJA  |      |           |
|----------------------------|-------|------|-----------|
| Disponibilidad de internet | Casos | %    | Acumulado |
| 1. Si                      | 9384  | 20%  | 20%       |
| 2. No                      | 37856 | 80%  | 100%      |
| Total                      | 47240 | 100% | 100%      |

Fuente: (INEC, 2010) Elaborado por: Marlon Quevedo

## 2.15. Disponibilidad de televisión por cable

La televisión por cable, dentro de las viviendas de la ciudad de Loja; es un recurso que pocos lo tienen. A continuación podemos observarlo en el siguiente cuadro.

Tabla 20.

Dispone de televisión por cable

| ÁREA # 110150                   | LOJA  |      |           |
|---------------------------------|-------|------|-----------|
| Dispone de televisión por cable | Casos | %    | Acumulado |
| 1. Si                           | 10808 | 23%  | 23%       |
| 2. No                           | 36432 | 77%  | 100%      |
| Total                           | 47240 | 100% | 100%      |

Fuente: (INEC, 2010)

Elaborado por: Marlon Quevedo

#### **3.** CAD

En sus inicios, el diseño fue muy básico; todo era representado a mano y plasmado en papel. Los diseños de los planos, se presentaban en papel (calco o papel bond), para terminar una sola lamina. Los diseñadores tardaban demasiado y se les presentaba una serie de errores, lo complejo era cuando se requería modificar algo o cambiar el diseño. Por ello, con la llegada de las computadoras, aparecieron algunos programas muy básicos de entornos visuales, que son conocidos generalmente como CAD. (Monfort, 2015)

El concepto de Dibujo Asistido por Computadora, CAD; aparece en los años 50, cuando el ejército de Estados Unidos; desarrollaba los primeros trazadores gráficos, los cuáles podían representar trazados básicos realizados con un ordenador. Al mismo tiempo, en el MIT (Massachusets Institute of Technology) se presentaba, lo que en esa época sería; el primer software de CAD que permitía dibujar mediante coordenadas en un computador. (Rojas & Lagos, 2014)

Hasta la mitad de la década de los 60, recién se puedo observar un CAD implantado, de manera masiva. La evolución ha sido de manera ininterrumpida, y la implantación definitiva fue en los años 70. En parte, debido al aumento de la velocidad de los procesadores, el abaratamiento de las computadoras personales y sobretodo; las necesidades de los diseñadores. (González, 2014)

Computer Aided Design, cuyas siglas son CAD, "Diseño Asistido por Computadora" en español; se apoya en una base de datos geométricos (puntos, líneas, curvas, etc.), la que se puede utilizar con la ayuda de una interfaz gráfica dinámica. La gran mayoría de software CAD, permite diseñar en entornos 2D o 3D;

28

mediante geometría alámbrica. Esto significa: puntos, bloques, líneas, arcos, splines; superficies topográficas o diseños y sólidos, para obtener un modelo numérico de un objeto o conjunto de ellos. Las propiedades que se da a cada entidad CAD son: el color, capa, grosor, estilo de línea, nombre de la entidad, ubicación en el espacio, definición geométrica, etc., que permiten manejar la información de forma lógica y ordenada. De estos modelos, se pueden obtener planos con cotas, anotaciones, y análisis de superficies; para generar la documentación técnica. (Arrelos, 2010)

AutoCAD es un programa, para dibujar o diseñar; en el que se puede realizar todo tipo de diseños técnicos y arquitectónicos, muy útil para ingenieros, arquitectos, etc. El programa permite crear los objetos por medio de capas (layers), ordenando el dibujo en partes independientes; con diferente color y grafismo. Los objetos repetidos se gestionan mediante bloques, posibilitando la definición y modificación única de múltiples objetos repetidos (Moreno, 2013).

El proceso del diseño CAD consiste básicamente en cuatro etapas.

- Modelado geométrico: Se describe como forma matemática o analítica a un objeto físico, el diseñador realiza su modelo geométrico por medio de comandos que crean o perfeccionan líneas, solidos, superficies, entidades, dimensiones y texto; que dan a origen a una representación completa del diseño en 2D o 3D. (Arrelos, 2010)
- Optimización y análisis del modelo: Después de haber definido las propiedades geométricas, se realiza un análisis ingenieril, donde se analiza las propiedades mecánicas-físicas del modelo (esfuerzos, deformaciones, deflexiones, vibraciones). (Arrelos, 2010)

29

- Evaluación y revisiones del diseño: En esta etapa fundamental, se comprueba si hay alguna interrupción entre los diversos componentes del diseño útil, para evitar problemas en el momento del proceso constructivo; aunque no es muy preciso. (Arrelos, 2010)
- Documentación y dibujo: Por último, en esta etapa se realizan planos de detalles.
  Esto se puede elaborar en dibujos diferentes vistas de la estructura, manejando escalas en los planos y efectuando diferentes vistas de perspectiva de la estructura. (Arrelos, 2010)

### 4. Building Information Modeling

El proceso de diseño e implementación es bastante similar, dentro de las directrices y estándares investigados. Esta directriz se basa en dar la descripción precisa de cada fase del proceso de diseño en BIM. El proceso empieza desde la planificación de la ejecución y continua con la cooperación y el intercambio de información en la fase de diseño (Group T, 2014).

De acuerdo con Gámez (2014) define:

BIM que significa en inglés "Building Information Modeling" es un nuevo adelanto tecnológico al diseño, construcción y administración de las obras. Es una metodología que ya ha comenzado a cambiar la perspectiva en la que se ven los edificios, cómo estos trabajan y la forma del proceso constructivo. (p. 65)

"Building Information Modeling es un proceso orientado al desarrollo y uso de un modelo de información digital de un proyecto, para diseño; construcción y operación de un portafolio de instalaciones que abarca todo el proyecto" (Gámez, 2014)

La metodología BIM es una nueva aproximación al diseño, construcción y al control presupuestario de una edificación. Es una metodología que orienta desde una perspectiva diferente, el modo de planificar y entender un edificio: cómo estos se construyen y cómo funciona cada uno.

Según UK BIM TAS K GROUP (2014) citado por (Gonzalez, Gámez, & Soler, 2014) sobre la Metodología BIM, indica que básicamente crea valor; a través de la colaboración de todo el ciclo de vida: activos respaldados por la creación, recopilación e intercambio de modelos 3D, y datos compartidos; inteligentes, estructurados y vinculados.

Esto incluye: la fase de diseño, producción y desarrollo. Sus futuros usuarios podrán acceder a una información completa del edificio, que les será útil por ejemplo: la planificación del mantenimiento del edificio, para el cambio o reparación de una instalación concreta; para análisis estructurales, etc.

La metodología de trabajo colaborativo se caracteriza por el uso de la información de manera coordinada, lógica, computable y continua; empleando múltiples bases de datos compatibles que contenga toda la información necesaria del edificio que se pretenda diseñar, construir o usar (Gámez, 2014).

Para comprender y profundizar esta definición, es necesario conocer qué es la interoperabilidad; es decir, la capacidad de varios sistemas para intercambiar; transmitir y manipular datos, información y documentos de manera similar y efectiva a través de canales electrónicos, sistema de información (Gámez, 2014).

La correcta utilización de esta metodología, aporta una mejora radical de la calidad del proyecto; tanto en los aspectos técnicos como sociales; mediante un desarrollo que permite observar su factibilidad, reduciendo el riesgo y mejorando la comunicación; entre los protagonistas que participan en el proceso constructivo, reduciendo las actividades que no benefician a ninguna de las partes; mejorando los aspectos artesanales del diseño, potenciándolo y creando nuevas perspectivas al mismo tiempo.

La tecnología BIM, se dirige y beneficia a todos los departamentos de planificación urbana: arquitectura, ingeniería, construcción, construcción e infraestructura; así como a propietarios, promotores, constructores, técnicos de diseño, domicilios a tiempo parcial, tasadores, fabricantes, instituciones públicas, etc. (Group, 2014).

BIM es la metodología utilizada desde hace años en distintos países: Noruega, Finlandia, EEUU, Australia, Canadá, Reino Unido, etc., que ha permitido importantes

32

ahorros en los costes finales y en los plazos de ejecución; así como en la eficiencia en la gestión del mantenimiento.

Varios países europeos, ya han formalizado una hoja de ruta gubernamental; con el fin de implantar, de forma progresiva; el uso de BIM, tanto en la redacción de proyectos, su ejecución material y su posterior mantenimiento. En los países en los que la implantación de BIM tiene un mayor recorrido, también se ha iniciado de forma generalizada; el uso de procesos BIM en la explotación de los edificios públicos, con el fin de conseguir su optimización. En algunos países como: Estados Unidos, Reino Unido y Finlandia; el BIM se combina con sistemas de contratación colaborativos que permiten compartir riesgos y beneficios y que maximizan sus ventajas. En España, proyectos singulares y de gran volumen; son los que acaparan la máxima atención, respecto a la utilización de BIM; pero ya empiezan a ser muchos los proyectos de menor magnitud que, tanto en la obra pública; como en la privada, se realizan mediante esta metodología.

La incorporación de esta metodología en proyectos latinoamericanos no está siendo homogénea. En distintos países como Chile, Perú o Colombia, ya es una realidad; obteniendo una gran aceptación en múltiples proyectos públicos y un gran porcentaje de contratación hacia los profesionales BIM. Sin embargo, esta implementación no crece al mismo ritmo en toda Latinoamérica, y lo cierto es que en la mayoría de países de habla hispana, el paso al BIM sigue un desarrollo muy lento.

Evitar la pérdida de la información, es uno de los objetivos principales de la metodología BIM en ciclo de vida del proyecto, ya que con el método tradicional; se obliga a un esfuerzo mayor en la producción y cantidad de información en las distintas etapas del proyecto.

El proceso de cada etapa del método BIM, mantiene la mejora continua del valor de la información ante la falla y pérdida de información en el sistema tradicional. En la Figura 5, la aplicación BIM; se puede medir por el valor de la información (Gámez, 2014).

Gráfico 5.

#### Comparación de metodologías, en valor de la información

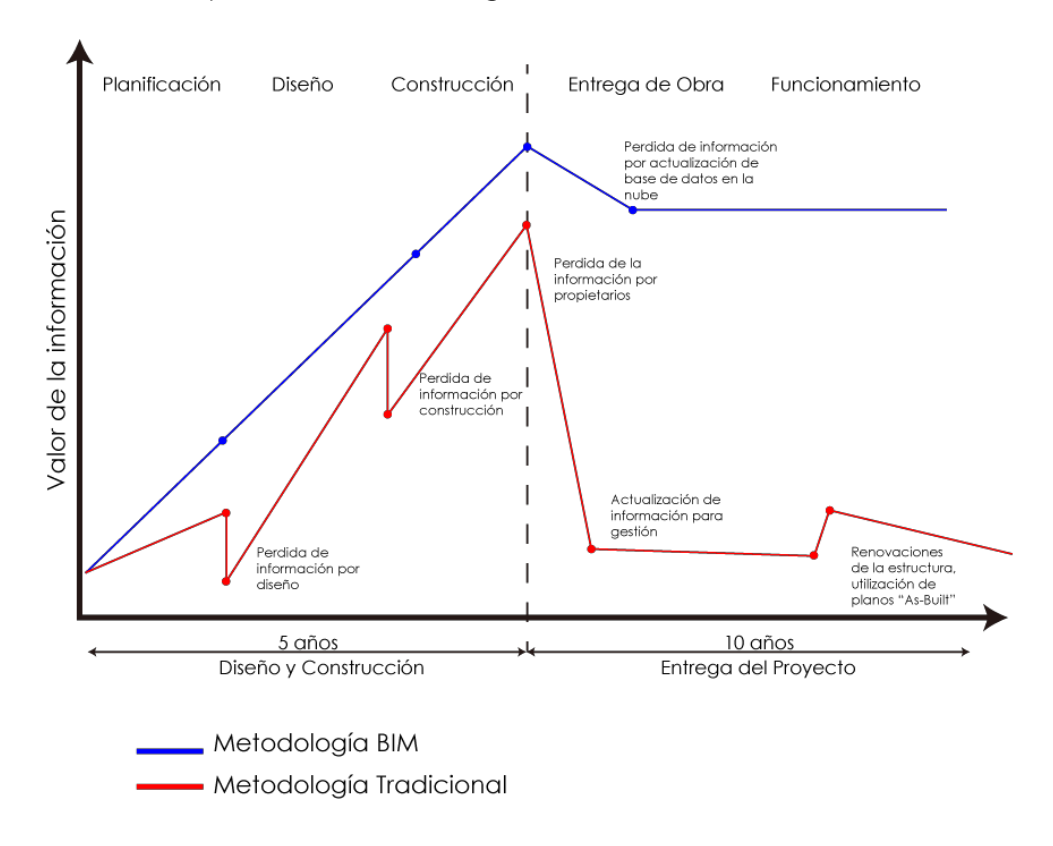

Comparación de metodologías, en valor de la información

Elaborado por: Marlon Quevedo

El proceso de trabajo dentro de la metodóloga BIM, se lo puede considerar como un ciclo repetitivo de distintas actividades que entre ellas, se complementan; en donde dentro de una programación, se inicia con una fase o Diseño Conceptual; en la cual, se propone las alternativas de proyecto; los presupuestos iniciales, y la presentación del mismo hacia la comunidad en su fase conceptual, siguiendo con la fase de Diseño Detallado; en la cual,

ya se realiza la integración de cartografías, el modelado estructural, arquitectónico y de instalaciones a detalle del proyecto a realizar. La fase de Análisis a su vez, nos permite estudiar y observar el comportamiento estructural; la funcionalidad de sus instalaciones, la compatibilidad con los agentes externos como un análisis energético; análisis de tránsito, etc. Una vez que ya se ha estudiado y analizado el proyecto, viene la fase de Documentación; en la cual se genera los planos arquitectónicos, estructurales, de instalaciones y los que se necesite; para la fase de Fabricación y Construcción, permitiendo así un control de la ejecución de una manera más dinámica; ya que toda la información del proyecto, se encuentra en una misma base de datos; controlando de una manera logística, la construcción; pasando así a la fase de Operación y Mantenimiento del proyecto, durante su ciclo de vida dispuesto o necesario; teniendo dos alternativas al final de su ciclo de vida: la fase de Demolición y la de Renovación, que en este punto se repite la metodología BIM, si bien para remodelar o para crear un nuevo proyecto.

En la metodología BIM existen diferentes niveles de desarrollo que nos permiten analizar la calidad y desarrollo de un Modelado BIM, es necesario conocer los LOD, dichas siglas indican; Level of Development o Nivel de Desarrollo este término fue estandarizado por la AIA (American Institute of Architects), con el propósito de indicar el grado o escala de desarrollo de un proyecto desde el punto de vista de Modelado e información en calidad como en cantidad (Editeca, 2020).

35

### Gráfico 6.

#### Proceso

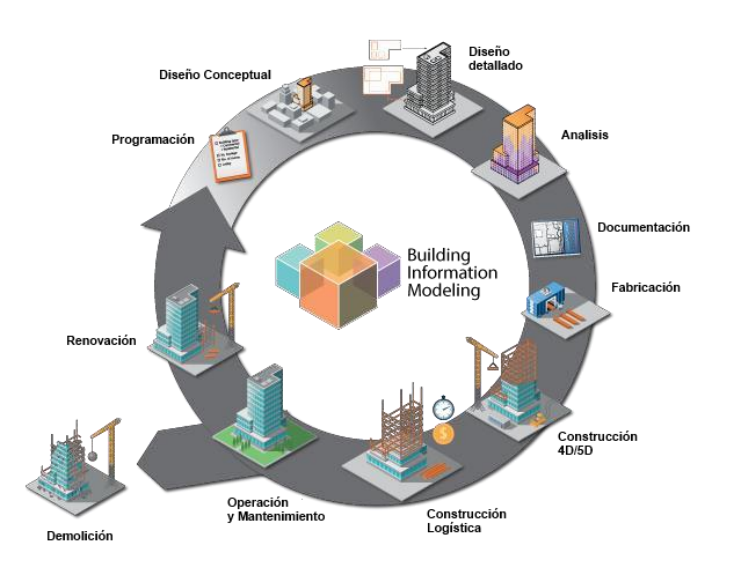

Elaborado por: Marlon Quevedo

Se debe tomar en cuenta la fase de desarrollo LOD (BIM) con la fase de detalle (CAD), ya que ello refleja la estructura del modelado. Esta es una de las diferencias fundamentales entre CAD y BIM, porque AutoCad solo permite modelar y alcanzar aspectos de calidad, para lo cual se debe extraer mayores aspectos del modelo BIM (Editeca, 2020).

LOD 100.- Es el nivel básico para enumerar los contenidos teóricos del trabajo, este a la vez dependen de otras figuras y objetos definidos geométricamente. En la etapa muy avanzada del proyecto, muchos elementos pueden mantenerse en este nivel de desarrollo. Podemos establecer y utilizar este nivel de desarrollo para redactar proyectos preliminares (Editeca, 2020).

LOD 200.- Define el nivel de elementos gráficamente, especificando el número aproximado, tamaño, forma y / o ubicación relativa a todo el proyecto. Puede anexar

BIM

contenido teórico. Este nivel corresponde a los elementos básicos de construcción o ingeniería (Editeca, 2020).

LOD 300.- Consiste en definir el nivel de elementos ilustrativos, detallando la cantidad, tamaño, forma y / o posición relativa a todo el proyecto. El nivel de desarrollo ha alcanzado el desarrollo del proyecto de implementación (Editeca, 2020).

LOD 400.- Una vez que se realiza una definición geométrica detallada de un objeto, se agregará información detallada sobre su ubicación; pertenencia a un sistema de construcción específico, uso y montaje, incluyendo cantidad, tamaño, forma, ubicación y orientación. Durante la ejecución de la obra, es posible que estemos en este nivel de desarrollo, donde habrá modificaciones o requisitos de definición del proyecto, como detalles arquitectónicos (Editeca, 2020).

LOD 500.- Este nivel de desarrollo suele ser coherente con el nivel "completado" del proceso de construcción terminado. Adjunta la información anterior. El estándar vigente será determinado por el bien y la normativa correspondiente (Editeca, 2020).

Gráfico 7.

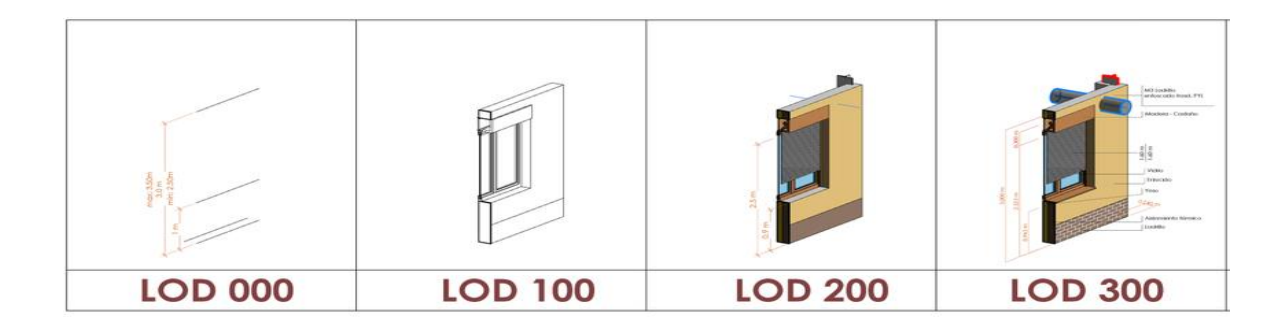

Niveles de Desarrollo BIM

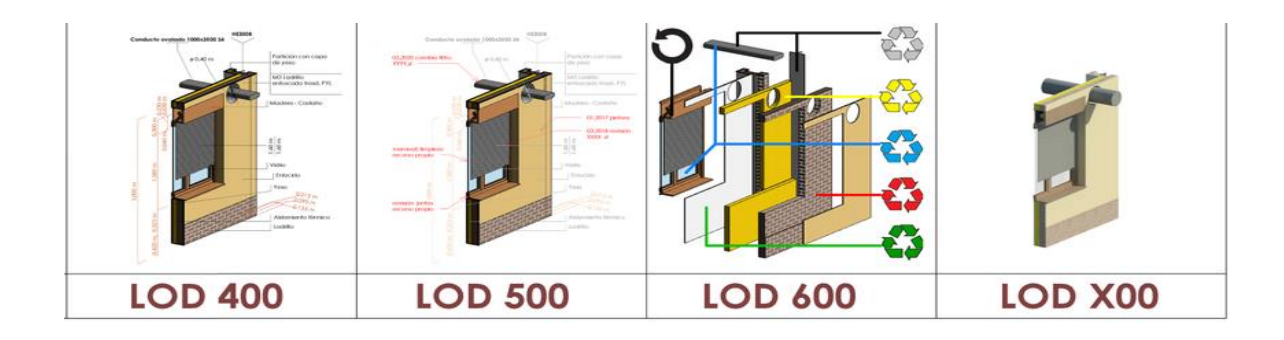

Elaborado por: Editeca.

## 4.1.Software donde se puede aplicar el BIM

Graphisoft ArchiCAD, desarrollado por la empresa húngara Graphisoft, es un software de modelado de información de construcción BIM, (Building Information Modeling) adecuado para sistemas operativos Macintosh y Windows. Permite a los usuarios diseñar elementos de forma paramétrica, y la base de datos contiene todo el ciclo de vida del edificio, desde el concepto hasta la construcción.

Gráfico 8.

Interfaz Archicad (1)

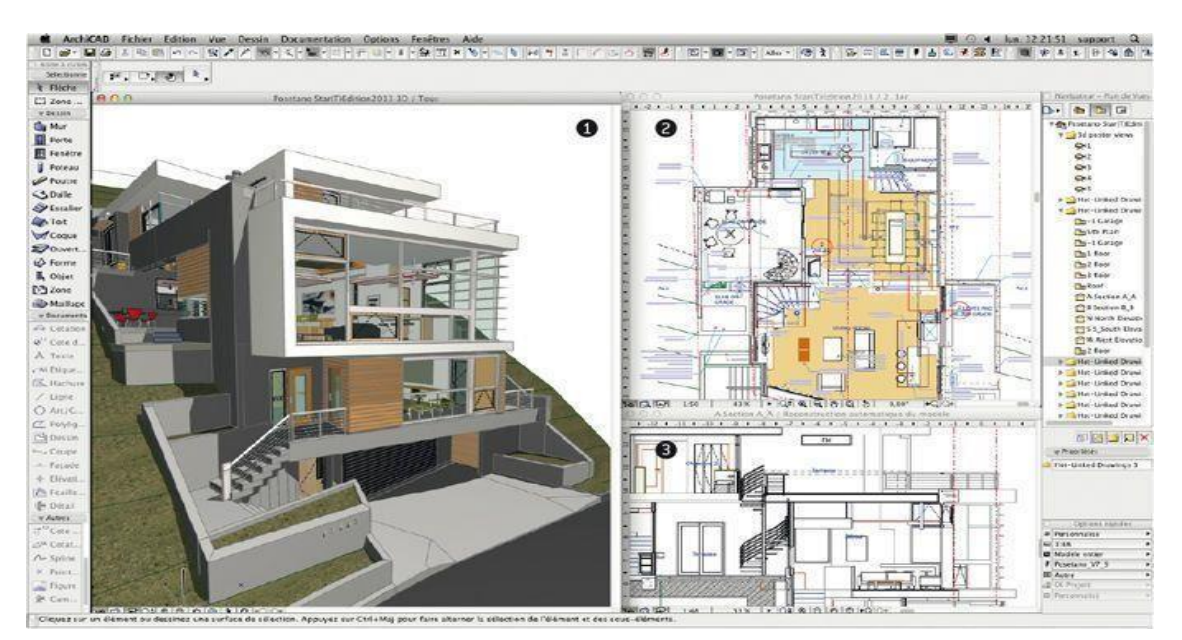

Elaborado por: Marlon Quevedo

El desarrollo de ArchiCAD tuvo su génesis en el año de 1982, inicialmente fue Macintosh, y luego se convirtió en un software popular. ArchiCAD es reconocido como el primer software CAD de computadora personal con tecnicidad en ilustraciones en 2D y 3D, ajustando a los usuarios procesar objetos paramétricos con datos importantes, generalmente llamados por los usuarios "smart objects"- siendo pionero en aplicar el término BIM (Building Information Modeling), cuyo concepto se basa en generar, no sólo dibujos 2D sino un modelo virtual completo del edificio, el cual conlleva o da una base de datos con información constructiva de todo tipo.

Gráfico 9.

Interfaz Archicad (2)

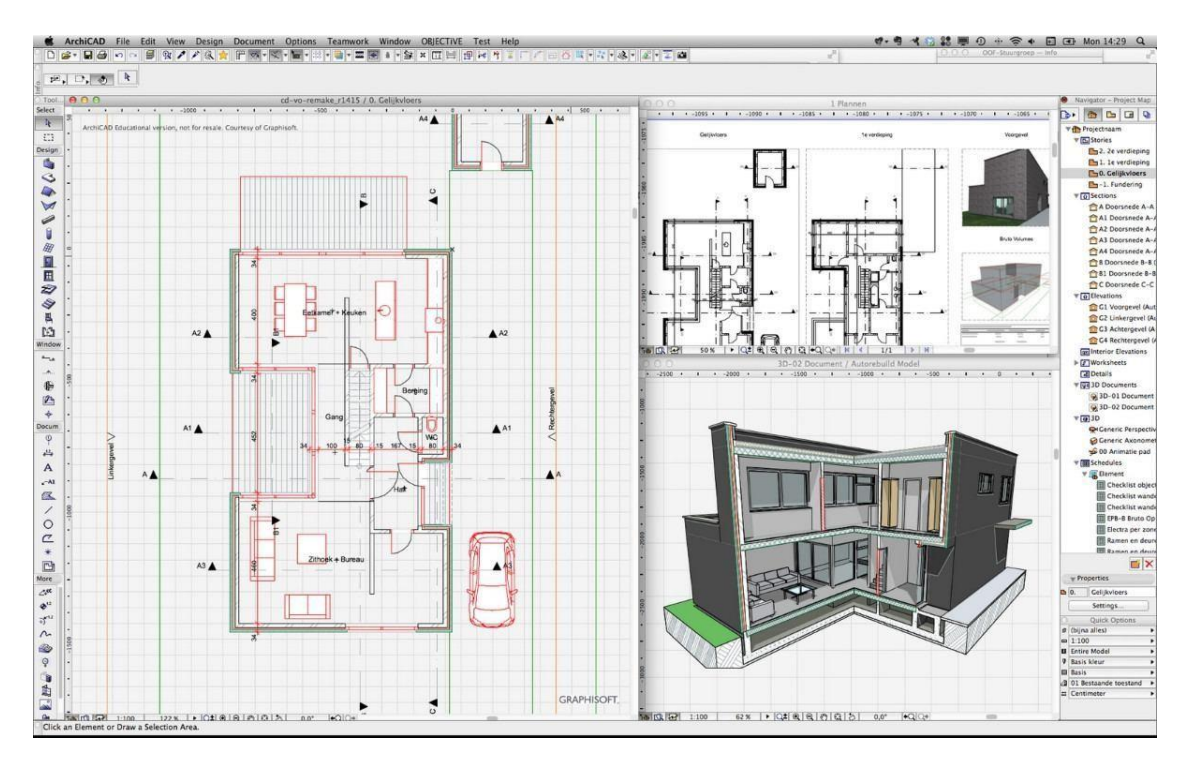

Elaborado por: Marlon Quevedo

### 4.2.Autodesk Revit

Autodesk Revit es un software de modelado de información de construcción BIM, para Microsoft Windows, actualmente ajustado por Autodesk. Es accesible en diseño de elementos de modelado y dibujo paramétrico. BIM es una hipótesis ilustrativa procesada por computadora que permite ilustraciones en 3D inteligente, basado en objetos. Por lo tanto, Revit proporciona una secuencia bidireccional completa. Un cambio significa que todas las ubicaciones se cambian inmediatamente, sin la intervención del usuario para cambiar manualmente todas las vistas. El modelo BIM debe contener los niveles arquitectónicos, desde el concepto hasta la construcción. Esto se logra mediante la base de datos relacional de la arquitectura Revit subyacente, cuyos creadores lo denominan motor de cambio paramétrico.

Revit es una aplicación CAD BIM en el que participan diferentes disciplinas en el diseño arquitectónico y constructivo. Internamente, las principales disciplinas utilizadas por Revit son: arquitectura, estructura, mecánica, fontanería, eléctrica y coordinación; entre ellas, las subdisciplinas se pueden subdividir según las necesidades de los usuarios. Las instituciones que acogen el producto pueden verificar sus flujos de trabajo con la finalidad de determinar cómo deben usar la herramienta (Universidad Católica de Santa Fe, 2016)

Otro objetivo fundamental de Revit es el uso de las fases de implementación, que se utilizan para determinar el proceso de construcción o renovación de un proyecto. Cada etapa puede determinar el proceso de construcción del edificio, como el diseño y nivelación, los cimientos, la estructura, la colocación de la pared, la instalación y el acabado.

# Gráfico 10.

Interfaz Revit (1)

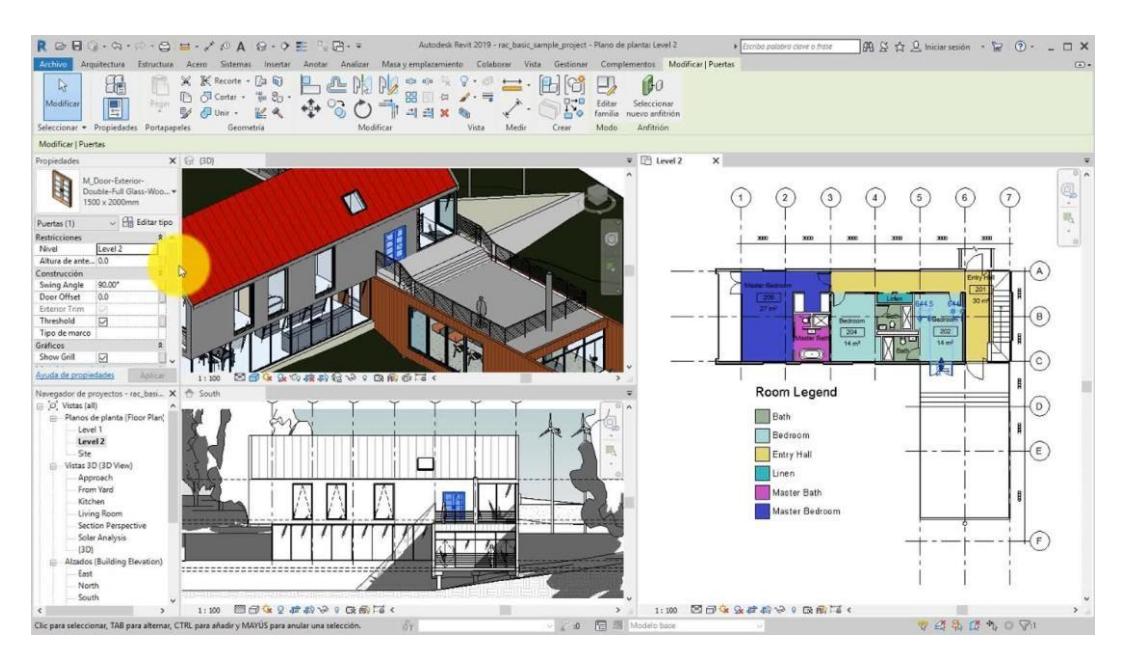

Elaborado por: Marlon Quevedo

# Gráfico 11.

# Interfaz Revit (2)

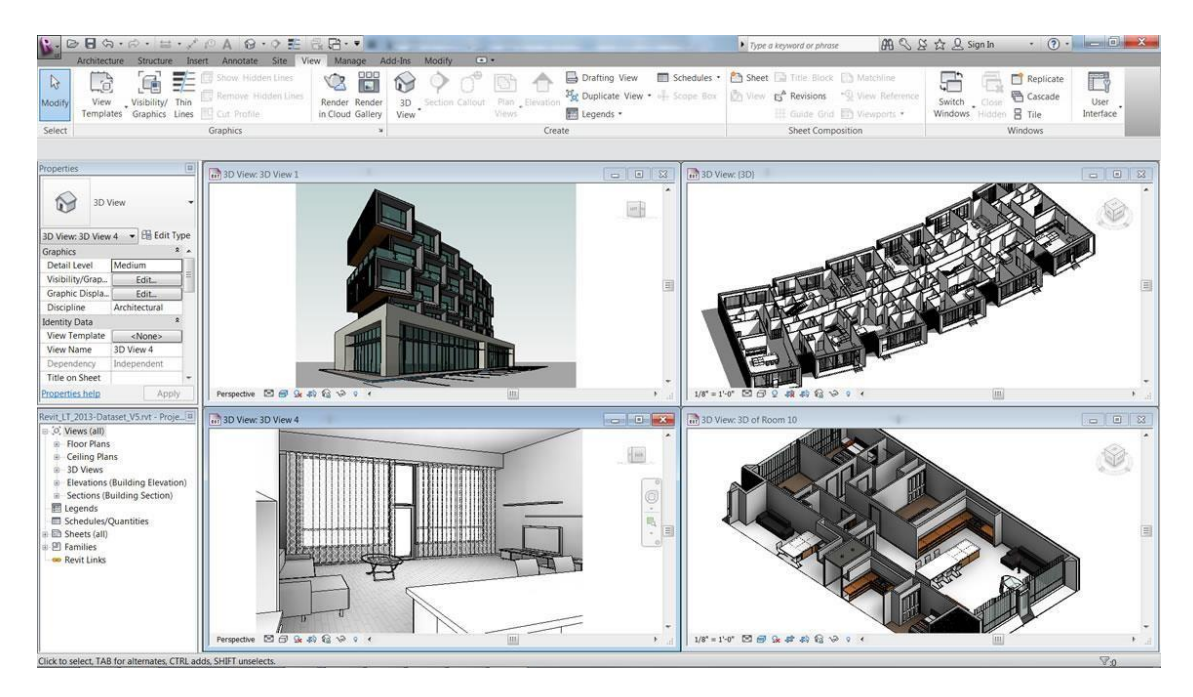

Elaborado por: Marlon Quevedo

### 5. Materiales utilizados en la construcción de edificaciones en la ciudad de Loja

Dentro de la ciudad de Loja a nivel urbano y rural, existen varios tipos de materiales que se utilizan para la construcción de las edificaciones, los cuales se clasifican por el uso y aporte que dan hacia las edificaciones. A continuación se presenta una descripción de los tipos y características de los materiales con más acogida en la ciudad.

### 5.1.Aglomerantes

Se denominan materiales aglomerantes a aquellos que se adhieren a otras materias a la par que endurecen, facilitando de este modo su unión entre sí o a materiales diferentes. Los aglomerantes adquieren esa cualidad de forma inherente o por medio de una reacción química. Tradicionalmente se han clasificado en cuatro grandes grupos:

- Aglomerantes aéreos, endurecen en contacto con el aire como es el caso del yeso o la cal.
- Aglomerantes hidráulicos, endurecen tanto en aire como en agua, es el caso del cemento o la cal hidráulica.
- Aglomerantes hidrocarbonatos, endurecen con frío o con la eliminación de disolventes, como los betunes.
- Aglomerantes químicos, endurecen como consecuencia de una reacción química, como las resinas y los pegamentos.

### 5.2.Pétreos

Los elementos pétreos son materiales inorgánicos, naturales o artificiales, derivados de la roca o tiene una calidad similar, y se utiliza normalmente en el campo de la construcción.

Son materiales duros y frágiles, por eso son flexibles a la depreciación del producto. Aunque se romperán sin deformarse si la tensión es lo suficientemente alta, son muy resistentes a la oxidación y corrosión; tienen baja resistencia a la tracción, generalmente son económicos (Villalba, 2015), los cuales son:

Rocas naturales: ejemplos, los granitos, mármoles y pizarras. Estos son materiales muy apreciados en la construcción, por ser muy resistentes a las condiciones medioambientales, pero presentan el inconveniente de ser muy frágiles y tener un coste alto.

Áridos: Estos materiales, de procedencia natural o artificial, se utilizan para la fabricación de morteros y hormigones. Se clasifican según el tamaño de los granos o partículas-Áridos finos: Arenas, de grano pequeño.

Áridos gruesos: Gravas. De grano grueso Se obtienen triturando rocas o piedras.

Vidrio: Es una sustancia que se obtiene a partir de la mezcla de los siguientes elementos

- Arena de cuarzo, rica en sílice (SiO2) bien molida. Es el elemento principal.
- Cal. Es un estabilizante. Gracias a ella, el vidrio gana dureza y brillo.
- Carbonato cálcico. Actúa como fundente, bajando el punto de fusión.
- Otros componentes como colorantes.

#### 5.3.Metálicos

La mayoría de los metales se encuentran en la naturaleza formando minerales. Su obtención resulta costosa y complicada, pero de mucho interés; debido a sus importantes cualidades técnicas. El proceso de extracción y transformación de los metales se llama metalurgia. Existe una gran variedad de materiales metálicos. Algunos se emplean en estado casi puro como: la plata, el oro o el platino. La mayoría de ellos, sin embargo; se

combinan entre sí o con otros elementos, formando aleaciones con las que se consigue ampliar y mejorar sus propiedades.

Los Metales se pueden dividir en dos grandes grupos:

- Metales ferrosos: Son aquellos metales que contienen hierro como componente principal. Entre estos están: el hierro puro, el acero.
- Metales no ferrosos: Son aquellos metales que no contienen hierro o contienen muy poca cantidad de hierro. Hay muchos: El cobre, el aluminio, el bronce, el cinc, el plomo, etc.

Hay un tipo de metales no ferrosos que destacan por su valor económico, llamados metales nobles, los cuales son: oro, plata y platino.

### 5.4. Mampostería

Material estructural compuesto por bloques, ladrillo de barro u otras unidades de mampostería unidas con mortero. Los tipos de mampostería se clasifican en los siguientes:

Mampostería armada: Es una estructura conjunta con bloques perforados verticalmente, unidos con mortero, y reforzados con barras de acero y alambres en su interior. El mortero de aporte se puede colocar en todas las rejillas verticales, o solo en la rejilla donde se ubican las barras de acero (NEC, 2014).

Mampostería semi-reforzada: Es una estructura compuesta por bloques perforados verticalmente, unidos con mortero y reforzados con barras y alambres de acero (NEC, 2014).

Mampostería simple (no reforzada). Es una estructura compuesta por bloques de mampostería unidos por mortero y no cumple con la cantidad mínima de refuerzo establecida para mampostería parcialmente armada (NEC, 2014).

Mampostería de muro hermético: Es una estructura formada por bloques unidos por mortero, principalmente reforzada con elementos de hormigón armado o bloques especiales construidos alrededor del muro; en los que se vacía el hormigón relleno para realizar la restricción sobre la mampostería. Cuando se utilizan estas piezas especiales, pueden considerarse como parte del revestimiento de elementos de hormigón armado.

#### 6. Sistemas Constructivos empleados en las construcciones de la ciudad de Loja

Al igual que los materiales, los sistemas constructivos que se utilizan para la construcción son múltiples, ya que la ciudad de Loja ha pasado por un proceso de evolución y adaptación de las técnicas y sistemas constructivos; los cuales se pueden evidenciar dentro y fuera del perímetro urbano de la ciudad.

En la ciudad de Loja, el sistema constructivo más utilizado es el Hormigón Armado; pero en los últimos años se ha venido implementando los nuevos sistemas y la reutilización de los antiguos; generando así una inquietud y expectativa en la población, en los profesionales; tanto públicos como privados, quienes promueven el uso de estos diferentes sistemas.

#### 6.1. El Hormigón como método constructivo

El hormigón según Open Course Ware, (2002) citado por (Cedeño, 2015) explica:

Es una mezcla homogénea de áridos finos, gruesos con un aglomerante como el cemento y agua en las debidas proporciones, para que fragüe y endurezca. Conformado por un esqueleto de vigas, columnas y losas, mismos que sostienen los edificios; soportando las diferentes cargas que están conectadas rígidamente entre sí por nudos que le dan la solidez y durabilidad que lo caracteriza.

Así Cedeño (2015) considera que se puede evidenciar como gran ventaja el que permite resolver modificaciones que se requieran en el interior de una vivienda. El empleo de este método es predominante en las viviendas de interés social del Ecuador. La estructura al igual que la cimentación, se conforma por procesos que requieren mano de obra cuantiosa y con actividades que se hacen en su totalidad en el lugar de la construcción. Esto hace que los tiempos de construcción sean largos y que se generen muchos desperdicios en obra, generando pérdidas de recursos y contaminación al ambiente.

# 6.2.El Acero como método constructivo

"El acero es un material que posee alta resistencia a compresión como a tracción, por lo que no necesita de otro tipo de material para trabajar." (Rojas & Arenas, 2008), y como lo menciona Trujillo (2004) la estructura metálica es un sistema que ofrece características de resistencia, en dónde permite resolver plantas más libres y con mayores alturas; en el cual, se puede solucionar alternativas de construcción livianas y con una mayor velocidad de construcción generadas por la prefabricación, lo cual minoriza el tiempo de construcción y facilita la ampliación tanto vertical como horizontal.

Tal como lo dice Rojas & Arenas (2008) la construcción liviana supera a la construcción tradicional (hormigón), enfocándose en el acero en cuanto a la resistencia frente a sismos, como en la rapidez de construcción. Recapitulando una ventaja destacable del acero, es la limpieza en obra que se logra tener. Además de la posibilidad de reciclaje del material, una vez que haya terminado su ciclo de vida útil. Al lograr esto, el acero genera menor impacto ambiental.

Si bien es cierto y como lo indica ITEA (1999) en la mayoría de los casos, la rapidez de ejecución, se traduce a una notable economía, al igual que un menor costo en la cimentación; sobre todo en terrenos de mala calidad.

#### 6.3.La Madera como sistema constructivo

La madera estructural soporta ciertos tipos de tensiones en la edificación, es decir; constituye el segmento resistente de ciertos componentes como: paredes, muros, pies derechos, pilares, vigas, pisos, techos, etc. La estructura debe considerarse como un sistema, desde la preparación hasta la edificación; con cada parte y cada tarea como parte integral del todo. Los estándares del diseño arquitectónicos, deben tener en cuenta la particularidad de los materiales y garantizar la estabilidad; seguridad y durabilidad de la estructura de madera. Las reglas establecidas no tienen un diseño restringido y sus estándares son para asegurar su buen comportamiento (Lazo, 2017).

En el diseño de madera estructural se deben considerar las características de la fuente orgánica del material: variabilidad natural y defectos, higroscopicidad y su influencia en la estabilidad dimensional, inflamabilidad y ataque biológico (hongos, insectos ...) y el riesgo químico. (Agentes atmosféricos, etc.). Los diseñadores deben tomar en cuenta las propiedades de los materiales en términos de resistencia y rigidez en sus diseños (Lazo, 2017).

#### 7. Políticas de vivienda en el Ecuador y en la ciudad de Loja

Las políticas de vivienda en el Ecuador a lo largo de los años, siempre han estado de la mano del Estado. Como ya se sabe, el problema habitacional desde hace muchos años atrás; ha sobrepasado la capacidad de respuesta de las autoridades, aun conociendo que este tema ha sido utilizado para múltiples campañas electorales; lo que ha causado que los habitantes, tomen como opción los múltiples asentamientos informales de vivienda alrededor del país.

La vivienda informal constituye uno de los problemas sociales más complejos de solucionar. En un país que tiene más de 17 millones de habitantes, con un aproximado de 3 millones de hogares, existe un alarmante déficit habitacional de alrededor de un millón doscientas cuarenta y cinco mil viviendas y una demanda anual de más de 54.000 viviendas, para nuevos hogares según el Ministerio de Desarrollo Urbano y Vivienda - MIDUVI. (Acosta, 2009)

#### 7.1.El Plan Nacional de Desarrollo Toda una Vida

De acuerdo a la Constitución de la República del Ecuador (2017), refiere en su art. 280; parafraseando señala: que el plan es una herramienta en la que se sustentan las políticas, planes y proyectos públicos; la planificación y ejecución del presupuesto nacional. La inversión y asignación de recursos públicos y la articulación del poder exclusivo entre el Estado Central y los Gobiernos Autónomos Descentralizados, su cumplimiento es obligatorio; para el sector público e indicativo para otros sectores.

Este plan enfoca a un Ecuador en donde todos tengamos una vivienda digna, especialmente los pobres; dentro de un país productivo, en el que todos tengamos un

empleo digno y el desarrollo rural sea una prioridad; las políticas de Estado para el acceso a créditos inclusivos se masificarían, garantizando el acceso a una vivienda digna. El déficit cuantitativo se reduciría, al igual que el hacinamiento; tanto a nivel urbano como rural.

Se busca actuar de manera efectiva en el mejoramiento de la prestación de servicios vinculados a la reproducción social y a la satisfacción de necesidades básicas en materia de hábitat y vivienda, reduciendo las inequidades entre zonas urbanas y rurales que la construcción, operación y mantenimiento de la inversión pública en particular; el sistema vial, la vivienda de interés social y el equipamiento social; debe tener pertinencia territorial, tanto en términos ambientales como culturales; propiciando el desarrollo endógeno a escala local. La equidad se construye con territorios seguros y resilientes, tanto en términos de convivencia ciudadana como reducción de vulnerabilidades, gestión de riesgos y adaptación al cambio climático.

En el Objetivo 1, como una de las bases para garantizar que todas las personas disfruten de las mismas oportunidades y una vida digna; es considerar ciudades y zonas rurales sostenibles, justas, seguras, adaptables y ambientalmente saludables; hábitats naturales y artificiales, y apoyar el desarrollo urbano; el acceso a la vivienda, promover un pensamiento de responsabilidad intergeneracional; para la gestión responsable y sostenible del agua, el suelo, el aire y el espacio público (Constitución de la República del Ecuador, 2017).

Como se requiere una acción clara para hacer de la vivienda una parte que permita un desarrollo completo, el desafío se ha expandido. Este es el derecho a una vivienda digna, adecuada y segura y que conecta los dos sistemas de infraestructura (agua potable y saneamiento adecuado; electricidad de la red pública, manejo integral de residuos,

50

condiciones materiales adecuadas, espacio adecuado en un área segura, con sexo accesible), y sistemas intangibles como la cultura y la comunidad (Rodriguez, 2018).

En las intervenciones emblemáticas para el eje 1 del plan toda una vida, se encuentra el literal "Casa para todos" que garantiza el derecho a un hábitat seguro , saludable y a una vivienda adecuada y digna, con independencia de la situación social y económica. Esta intervención, busca mejorar las condiciones de vida de las familias en situación de extrema pobreza y vulnerabilidad. La garantía integral de este derecho se logrará con la implementación de acciones coordinadas y articuladas entre: la Secretaría Técnica del Plan Toda una Vida, el Ministerio de Desarrollo Urbano y Vivienda, la Secretaría Nacional de Planificación y Desarrollo, la Empresa Pública Casa Para Todos, BanEcuador, el Banco de Desarrollo del Ecuador y el Consejo Sectorial Social.

### 7.2.PDOT cantón Loja POU

La actualización del Plan de Desarrollo y Ordenamiento Territorial 2014 – 2022, también hace referencia al tema de vivienda específicamente en el cantón Loja; indicando las estrategias que se utilizaron para el análisis y proyección de la vivienda.

La empresa Pública Municipal de la Vivienda, VIVEM – EP, ha creado programas habitacionales de interés social como: viviendas unifamiliares 1 piso; viviendas unifamiliares de 2 pisos y departamentos.

### Tabla 21.

### Soluciones de vivienda en el área urbana.

| Nº | Proyecto<br>habitacional    | Parroquia             | № de Unidades<br>Habitacionales | Población beneficiada |
|----|-----------------------------|-----------------------|---------------------------------|-----------------------|
| 1  | Ciudad Victoria             | Sucre                 | 858                             | 4290                  |
| 2  | Lote Bonito                 | Sucre                 | 248                             | 1240                  |
| 3  | Ciudad Alegría -<br>punzara | Punzara               | 966                             | 4830                  |
|    |                             | EN PROCESO DE CONSTRU | JCCION                          |                       |
| 4  | Ciudadela la<br>Cascarilla  | Sucre                 | 748                             | 3740                  |
|    |                             | EN PROYECCION         |                                 |                       |
| 5  | Bellavista                  | Carigan               | 1200                            | 6000                  |

Fuente: VIVEM-EP. 2014

Elaboracion: PDYOT 2014

Tabla 22.

| Nº | Proyecto habitacional     | Parroquia | № de Unidades<br>habitacionales | Población<br>beneficiada |  |
|----|---------------------------|-----------|---------------------------------|--------------------------|--|
| 1  | Parroquia Rural Santiago  | Santiago  | 24                              | 120                      |  |
| 2  | Urbanización Pueblo Viejo | San Lucas | 10                              | 50                       |  |

Soluciones de vivienda en el área rural

#### Fuente: VIVEM-EP. 2014

Elaboracion: PDYOT 2014

Entre los desafíos relevantes que afrontan los sectores estatales e independientes, es brindar un hábitat donde se pueda desarrollar calidad de vida. Por lo tanto, el concepto de vivienda no debe coartar al espacio físico interno; sino también como asentamiento humano. Los elementos básicos de la planificación y el desarrollo integral, según el Censo de Población y Vivienda 2010; Loja cuenta con 71.111 viviendas, de las cuales el 27,00% se ubican en zonas rurales y el 73,00%, se concentran en zonas urbanas. Del total de viviendas existentes, 70.961 son viviendas particulares y las 150 restantes son viviendas colectivas (Municipio de Loja, 2014).

Tabla 23.

Tenencia de la vivienda por hogares.

| ZONAS        | Parroquia               | TOTAL N.<br>VIVIENDAS<br>PARTICULARES | TOTAL NRO.<br>HOGARES | NRO. DE HOGARES<br>CUYA VIVIENDA ES<br>PROPIA | % DE HOGARES<br>CON VIV.<br>PROPIA | % DE HOGARES<br>CARENTES DE<br>VIV. PROPIA |
|--------------|-------------------------|---------------------------------------|-----------------------|-----------------------------------------------|------------------------------------|--------------------------------------------|
| ZONA 1       | Jimbilla                | 565                                   | 300                   | 232                                           | 77,33                              | 22,67                                      |
|              | Santiago                | 772                                   | 383                   | 283                                           | 73,89                              | 26,11                                      |
|              | San Lucas               | 1971                                  | 1106                  | 912                                           | 82,46                              | 17,54                                      |
| TOTAL ZONA 1 |                         | 3308                                  | 1789                  | 1427                                          | 79,77                              | 20,23                                      |
| ZONA 2       | Chantaco                | 693                                   | 360                   | 317                                           | 88,06                              | 11,94                                      |
|              | Chuquiribamba           | 1388                                  | 783                   | 698                                           | 89,14                              | 10,86                                      |
|              | El Cisne                | 1018                                  | 522                   | 424                                           | 81,23                              | 18,77                                      |
|              | Gualel                  | 1015                                  | 654                   | 578                                           | 88,38                              | 11,62                                      |
|              | Taquil                  | 1389                                  | 926                   | 716                                           | 77,32                              | 22,68                                      |
| TOTAL ZONA 2 |                         | 5503                                  | 3245                  | 2733                                          | 84,22                              | 15,78                                      |
| ZONA 3       | Malacatos               | 3285                                  | 1873                  | 1195                                          | 63,8                               | 36,2                                       |
|              | Quinara                 | 508                                   | 355                   | 295                                           | 83,1                               | 16,9                                       |
|              | San Pedro de Vilcabamba | 630                                   | 377                   | 294                                           | 77,98                              | 22,02                                      |
|              | Vilcabamba              | 1842                                  | 1296                  | 742                                           | 57,25                              | 42,75                                      |
|              | Yangana                 | 610                                   | 396                   | 268                                           | 67,68                              | 32,32                                      |
| TOTAL ZONA 3 |                         | 6875                                  | 4297                  | 2794                                          | 65,02                              | 34,98                                      |
| ZONA 4       | Loja                    | 55093                                 | 47361                 | 24455                                         | 51,64                              | 48,36                                      |
| TOTAL ZONA 4 |                         | 55093                                 | 47361                 | 24455                                         | 51,64                              | 48,36                                      |
| TOTAL CANTON |                         | 70779                                 | 56692                 | 31409                                         | 55,4                               | 44,6                                       |

Fuente: VIVEM-EP. 2014

Elaboracion: PDYOT 2014

Gráfico 12.

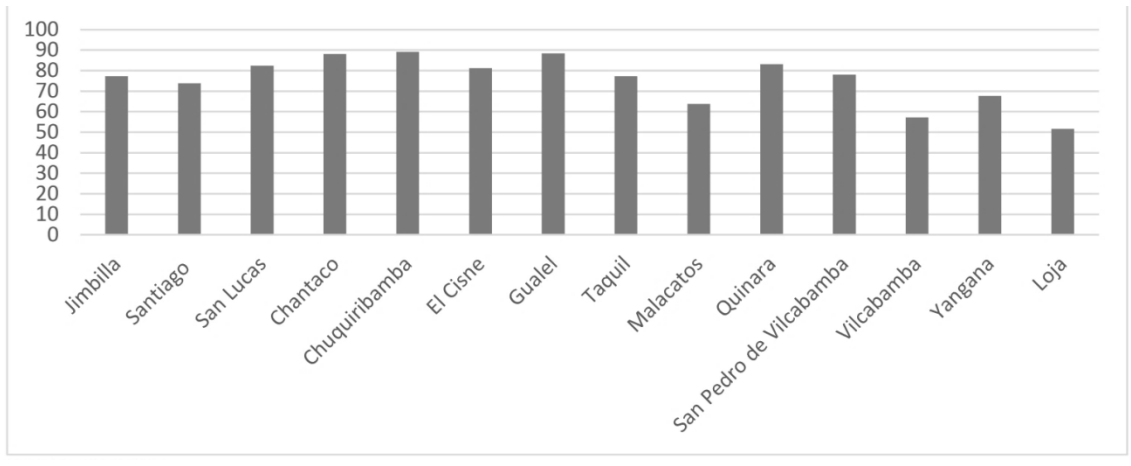

Hogares con vivienda propia

Fuente: VIVEM-EP. 2014

Elaboracion: PDYOT 2014

Con el análisis de cuadro de tenencia de vivienda desarrollado en el Plan de Desarrollo y Ordenamiento territorial (Gobierno Autónomo Descentralizado del Cantón Loja, 2012), y de sus representaciones gráficas, se puede obtener las siguientes conclusiones:

- La cantidad de viviendas particulares en el sector rural y urbano es mayor que el número de casas existentes. Esto determina nuevamente que el problema no es la relación entre el número de casas y el número de residentes, sino la oportunidad para obtener vivienda para las familias; siendo el principal problema el aumento de los precios de la oferta.
- Las viviendas en las parroquias rurales son superiores, debido a que hay más viviendas desocupadas; lo que no ocurre en las capitales de estado, donde la proporción es superior al 86%. La proporción de hogares con vivienda propia en parroquias rurales supera el 69,2%, excepto Malacatos 63,80%, Vilcabamba 57,25% y Yangana 67,68%. Se puede entender que Malacatos y Vilcabamba son dos. El mayor número de parroquias rurales crecieron debido a sus atractivos turísticos. En la capital del estado de Loja, esta proporción es aún menor, del 51,64%, lo que vuelve a incidir en la migración rural-urbana, donde solo cinco de cada diez hogares tienen vivienda propia.

### Tabla 24.

### Tipología Funcional

| TIPO DE VIVIENDA                 | AREA URBANA | %      | AREA RURAL | %      | Total |
|----------------------------------|-------------|--------|------------|--------|-------|
| Casa/Villa                       | 33336       | 64,36  | 15852      | 82,72  | 49188 |
| Departamento en casa o edificio  | 10709       | 20,67  | 181        | 0,94   | 10890 |
| Cuarto(s) en casa de inquilinato | 5034        | 9,72   | 244        | 1,27   | 5278  |
| Mediagua                         | 2039        | 3,93   | 1779       | 9,28   | 3818  |
| Rancho                           | 155         | 0,30   | 352        | 1,83   | 507   |
| Covacha                          | 278         | 0,53   | 364        | 1,89   | 642   |
| Choza                            | 78          | 0,15   | 312        | 1,63   | 390   |
| Otra vivienda particular         | 170         | 0,34   | 78         | 0,44   | 248   |
| TOTAL                            | 51799       | 100,00 | 19162      | 100,00 | 70961 |

Fuente: INEC 2010

Elaboración: PDOT-LOJA, 2014

Gráfico 13.

Porcentaje de tipo de vivienda.

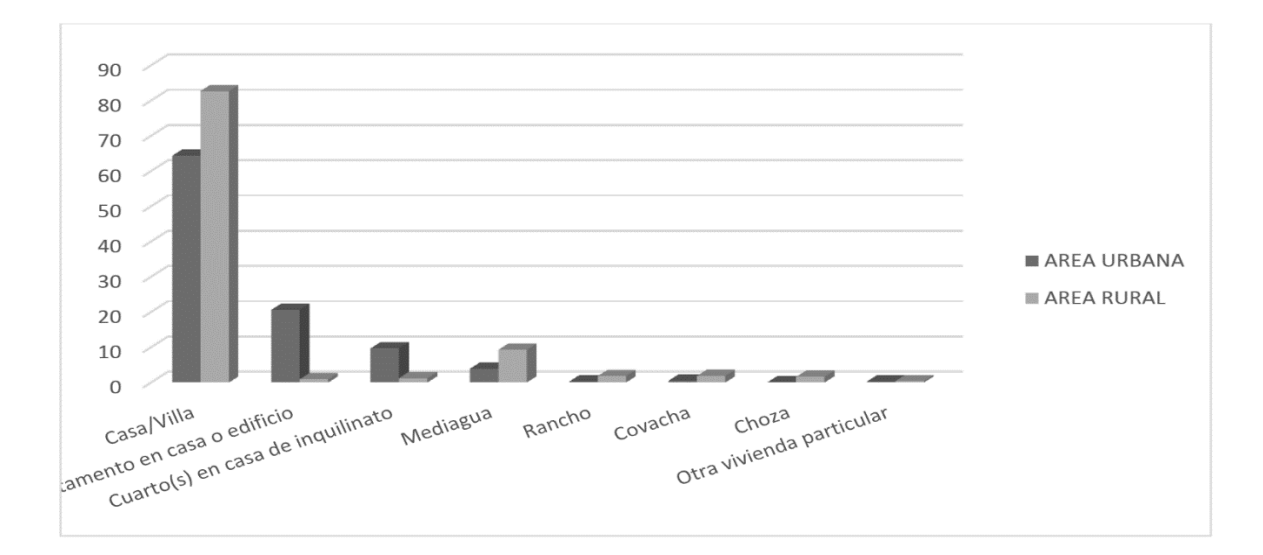

#### Fuente: INEC 2010

#### Elaboración: PDOT-LOJA, 2014

Según la tabla de tipos de vivienda funcional, se encuentra que la vivienda residencial o tipo chalet es dominante; tanto en áreas urbanas como rurales, mientras que el tipo de sector es considerable en áreas urbanas, con un 20,67%, mientras que en áreas rurales es menor que 1,00%, en lugar de la clase media residencial representa el 9,28% de todas las residencias privadas. El tipo de vivienda refleja la calidad de vida de las personas, porque la presencia de pastos, chozas y chozas en las viviendas rurales es más importante que en las áreas urbanas; pero solo un porcentaje muy bajo del 5.35% se ajusta de acuerdo a la realidad económica de las familias de bajos ingresos. Desde esta perspectiva, el 2,16% de las residencias privadas en cantón a chozas, de las cuales el 33,20% están ubicadas en áreas urbanas y el 66,80% están ubicadas en áreas rurales.

# Tabla 25.

# Tipología constructiva

|             |                          | AREA URBANA        |        | AREA RURAL         |        |
|-------------|--------------------------|--------------------|--------|--------------------|--------|
| DESCRIPCION | MATERIALES               | N. DE<br>VIVIENDAS | %      | N. DE<br>VIVIENDAS | %      |
| PAREDES     | HORMIGÓN                 | 5626               | 13,02  | 200                | 1,73   |
|             | LADRILLO O BLOQUE        | 31526              | 72,99  | 3635               | 31,49  |
|             | ADOBE O TAPIA            | 3910               | 9,05   | 6658               | 57,68  |
|             | MADERA                   | 1900               | 4,41   | 738                | 6,39   |
|             | CAÑA REVESTIDA           | 166                | 0,39   | 272                | 2,36   |
|             | CAÑA SIN REVESTIR        | 20                 | 0,05   | 7                  | 0,06   |
|             | OTRO                     | 39                 | 0,09   | 32                 | 0,28   |
|             | TOTAL                    | 43187              | 100,00 | 11542              | 100,00 |
| CUBIERTA    | LOSA DE HoAo             | 23503              | 54,42  | 1162               | 10,07  |
|             | ASBESTO O SIMILAR        | 5971               | 13,83  | 1214               | 10,52  |
|             | ZINC                     | 5578               | 12,92  | 1290               | 11,18  |
|             | TEJA                     | 8058               | 18,66  | 7813               | 67,69  |
|             | PAJA O SIMILAR           | 24                 | 0,06   | 48                 | 0,42   |
|             | OTRO                     | 53                 | 0,12   | 15                 | 0,13   |
|             | TOTAL                    | 43187              | 100,00 | 11542              | 100,00 |
| PISO        | DUELA, PARQUET, TAB.     | 13986              | 32,38  | 453                | 3,92   |
|             | TABLA SIN TRATAR         | 4763               | 11,03  | 3344               | 28,97  |
|             | CERAMICA, BALDOAS, VINIL | 15552              | 36,01  | 953                | 8,26   |
|             | LADRILLO O CEMENTO       | 7237               | 16,76  | 3861               | 33,45  |
|             | CAÑA                     | 4                  | 0,01   | 1                  | 0,01   |
|             | TIERRA                   | 1393               | 3,23   | 2887               | 25,01  |
|             | OTRO                     | 252                | 0,58   | 43                 | 0,37   |
|             | TOTAL                    | 43187              | 100,00 | 11542              | 100,00 |

Fuente: INEC 2010

Elaboración: PDOT-LOJA, 2014

Por otra parte, de acuerdo en el Plan de Desarrollo y Ordenamiento Territorial (2014), se muestra la tabla de los principales materiales utilizados en la construcción de viviendas. En las zonas urbanas, es necesario emplear paredes de ladrillo o muros de bloque como pilar. En el techo es principalmente de losas de hormigón armado, y se utiliza cerámica o materiales similares y personales 68,39%. Las zonas rurales están dominadas por muros de adobe o ladrillo, con la mayor proporción de tejas; pisos de ladrillo o cemento con el 33,45%, losas sin tratar con el 28,97% y el suelo con el 25,01%. Como se mencionó anteriormente, la vivienda refleja la situación económica de una sociedad. El método de vivienda inestable se considera con base en los materiales que constituyen sus elementos, según la clasificación establecida por el INEC.

Gráfico 14.

Clasificación de materiales en la vivienda con precariedad

MATERIALES EN LA VIVIENDA MATERIALES SIN PRECARIDAD CUBIERTA: LOSA, TEJA PAREDES: HORMIGÓN, LADRILLO PISO: ENTABLADO, PARQUET, BALDOSA ESTRUCTURA: HoAo, HIERRO

MATERIALES CON PRECARIDAD CUBIERTA: ASBESTO, ZINC, PALMA SIMILARES PAREDES: MADERA, CAÑA PISO: CAÑA O TIERRA ESTRUCTURA: MADERA, OTROS

Fuente: (INEC, 2010)

Elaboración: PDOT-LOJA, 2014

### 8. Base legal y normativas aplicadas en la construcción de viviendas

#### 8.1.Constitución de la República del Ecuador

Dentro de la Constitución en la sección sexta sobre el Hábitat y Vivienda, en el Art. 30 se refiere a que independientemente de las condiciones sociales y económicas, las personas tienen derecho a obtener un hábitat seguro y saludable; así como una vivienda adecuada y digna. Se menciona que desde los ancianos hasta los jóvenes se garantiza una vida digna, opinión y consentimiento (Asamblea Constituyente, 2018).

En la tercera parte del movimiento humano, el artículo 42 de la Constitución; se prohíbe todo movimiento arbitrario. Las personas desplazadas tendrán derecho a la protección de las autoridades y a la asistencia humanitaria de emergencia, para garantizar que tengan acceso a alimentos, refugio, vivienda y servicios médicos. y servicios de salud.

Sección VI Personas con discapacidad. En el artículo 47, la vivienda puede ser básica, con instalaciones en condiciones necesarias; para atender su discapacidad y asegurar que disfruten del más alto grado de autonomía en su vida diaria".

Capítulo VI. El derecho a la libertad Artículo 66, se concede y garantiza el derecho de las personas a vivir con dignidad; para asegurar la salud, la alimentación y la nutrición, el agua potable, la vivienda, el saneamiento ambiental, la educación, el trabajo, el empleo, el descanso y el esparcimiento, los deportes, el vestido, seguridad y otros servicios indispensables.

En el artículo 375, los gobiernos estatales garantizarán el derecho a la residencia y el derecho a una vivienda digna. Para ello proporcionará la información fundamental, para diseñar estrategias y planes de comprensión de la vivienda, los servicios, el espacio
público y el transporte sobre suelo urbano, equipamiento y gestión; con base en los principios de universalidad, equidad e interculturalidad; formulará, implementará y evaluará políticas, planes y programas relacionados con el hábitat y el acceso universal a la vivienda, con enfoque en la gestión de riesgos.

Formular planes y programas de costes de casas, para personas de bajos ingresos y mujeres jefas de hogar a través de los bancos públicos y las instituciones financieras públicas. El estado jugará un papel de liderazgo en la planificación, supervisión, control, financiamiento y desarrollo; políticas de hábitat y vivienda.

En el Artículo 376, para la realización de los derechos a la vivienda, los derechos al hábitat y los derechos de protección ambiental; los municipios podrán requisar, reservar y controlar áreas para desarrollos futuros de conformidad con la ley. Está prohibido obtener beneficios de la especulación en el uso de la tierra, especialmente el cambiar de público a privado.

# 8.2.Ley Orgánica del Sistema Nacional de Contratación Pública y su reglamento de aplicación

La ley establece que el sistema nacional de adquisiciones públicas, determina los principios y normas para la adquisición o arrendamiento de bienes, ejecución de proyectos y prestación de servicios (incluidos los servicios de consultoría); realizados por las agencias afiliadas con funciones nacionales. (Legislativa, Ejecutiva y Judicial.), Los Organismos Electorales, Los Organismos de Control y Regulación, Las entidades que integran el régimen Seccional Autónomo (Municipios), Los Organismos y entidades creados por la constitución o la Ley para el ejercicio de la potestad estatal (Asamblea Constituyente, 2018).

De acuerdo a la Asamblea Constitucional (2018), es necesario establecer un sistema de contratación pública que esclarezca y coordine todas las instancias, agencias e instituciones en la planificación, planificación, presupuestación, control, gestión y ejecución de las obras públicas realizadas con recursos públicos, y a su vez promocionen la producción nacional. Según la Ley Orgánica del Sistema de Nacional de Contratación Pública (20058), los recursos nacionales destinados a la contratación pública; promoverán la redistribución del empleo, la industria, las asociaciones y la riqueza. Es necesario utilizar diferentes mecanismos técnicos, para socializar los requerimientos de los contratistas y permitir la participación de la sociedad, personas naturales y jurídicas en trámites contractuales emprendidos por el Ecuador; estableciendo cláusulas anticorrupción; con la finalidad de desincentivar y reducir la comisión de malas prácticas, dando un valor referencial de la contratación pública. Se busca con eso, transparencia en los costos de los contratos que realiza el Estado; fomentando la estandarización de los procesos de contratación, para hacerlos más agiles; mejorando los filtros de acceso a Catálogos Electrónicos, de acuerdo al marco con empresas que deben mostrar solidez y experiencia; buscando así, que el reglamento de la nueva Ley de Contrataciones, sea ágil; transparente y eficiente.

## CAPÍTULO 2: MODELADO BIM DE PROYECTO DE VIVIENDA "CUIDAD

### VICTORIA" VIVEM LOJA

### Gráfico 155.

### Diagrama de Proceso Modelado BIM

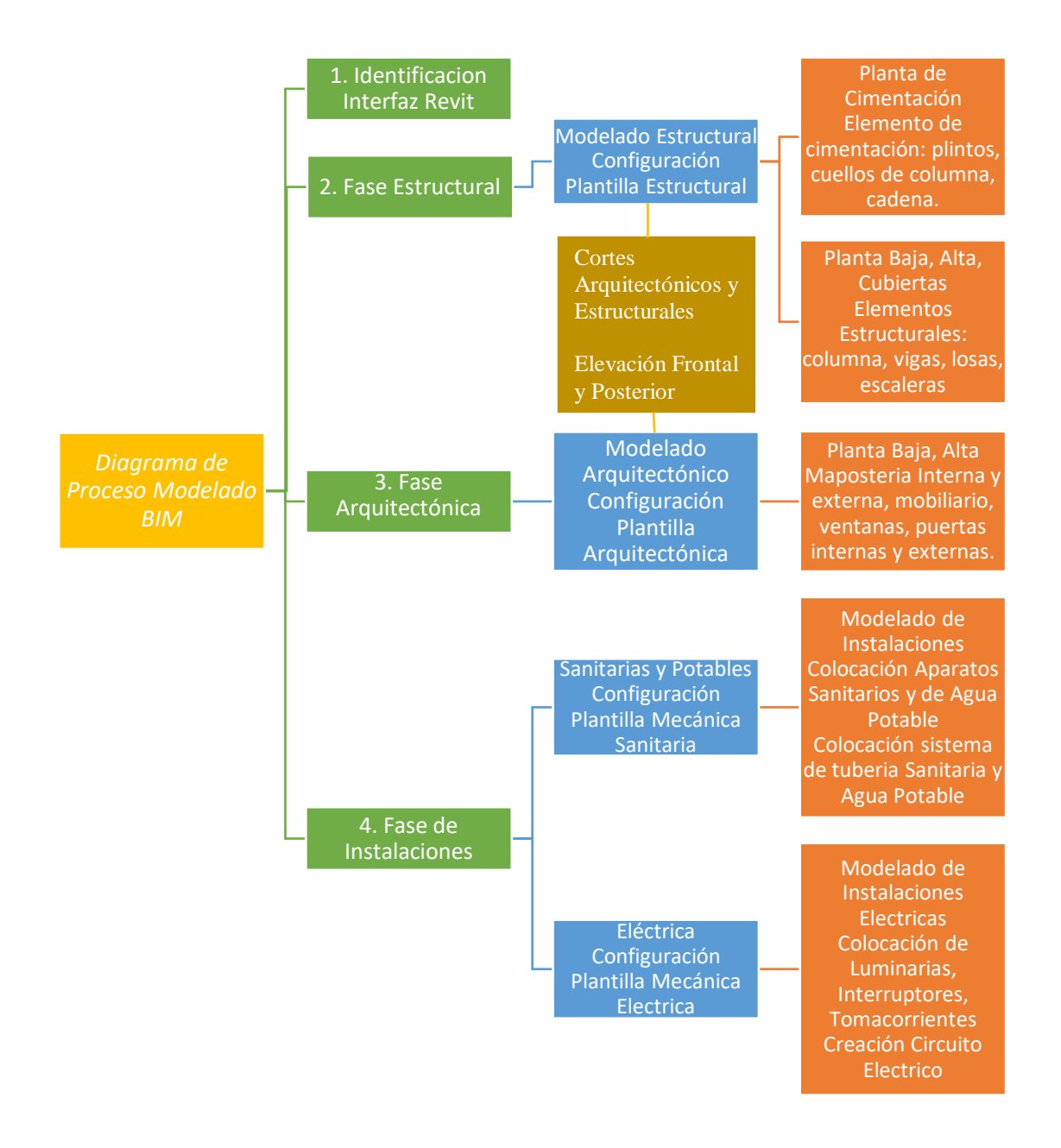

Para la elaboración del modelado, se utiliza la documentación entregada por la empresa VIVEM – Loja; en donde constan todos los planos arquitectónicos, estructurales, hidrosanitaria, agua potable y eléctrica de la vivienda "Ciudad Victoria", que permitirán desarrollar a detalle el modelado de la información.

Gráfico 166.

Documentación Caso de Estudio.

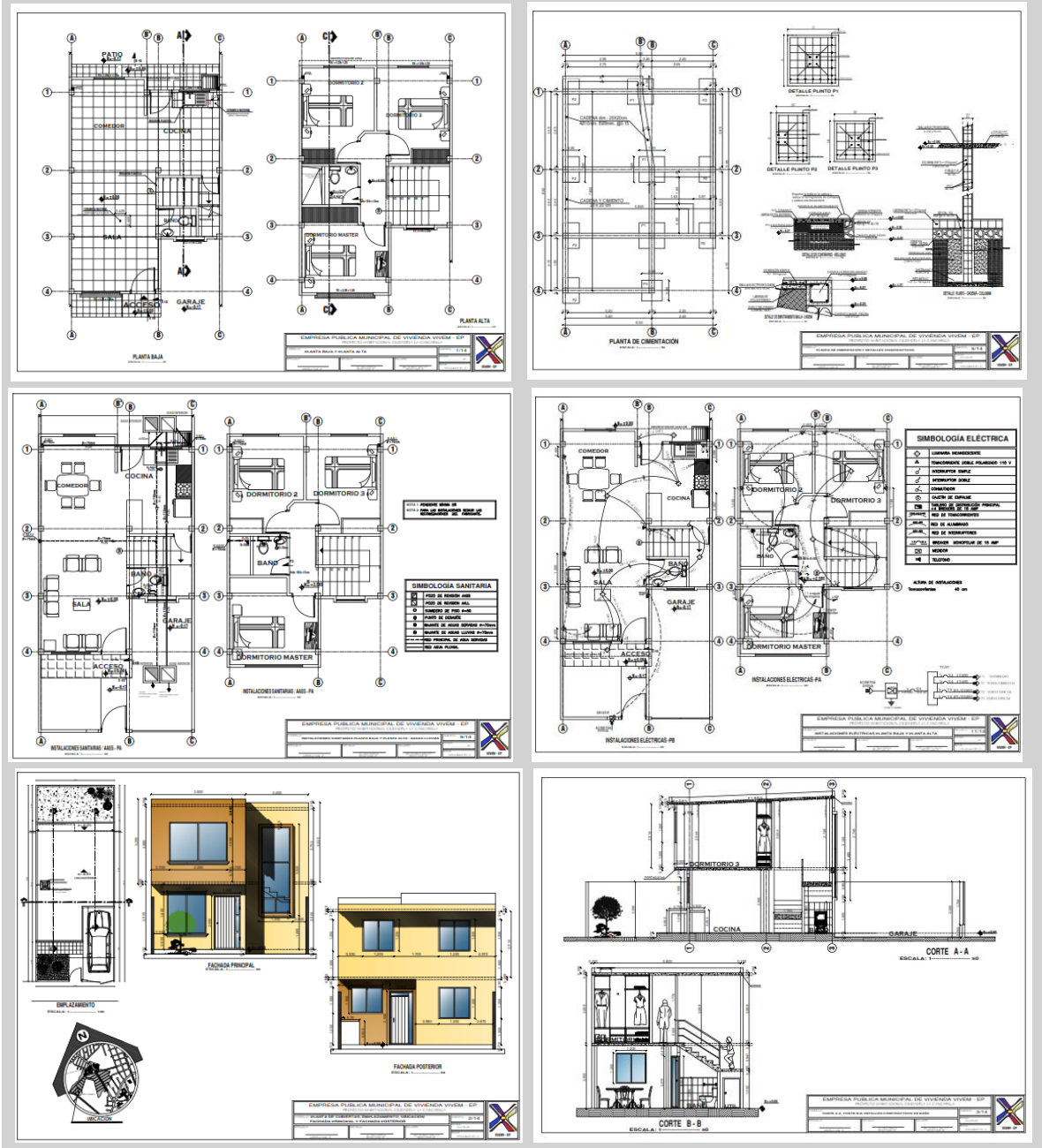

Revit es un software basado en la tecnología BIM que permite transformar las ideas, desde lo conceptual hasta su culminación de una manera coordinada y homogénea. Revit permite diseñar un proyecto, partiendo de un modelo tridimensional, y al mismo tiempo; generar planos bidimensionales, para la documentación del proyecto; recopilando todos los datos y la información relacionada con los elementos constructivos.

Revit permite gestionar las diferentes fases de un proyecto de construcción, el diseño arquitectónico; estructural y diseño de Instalaciones, junto a los programas de esta serie (Autodesk Revit Structure, Autodesk Revit MEP); proporcionando herramientas que facilitan la interacción entre las diferentes fases del proyecto, brindando una total compatibilidad al momento de trabajar. De esta manera, detecta de forma automática; cualquier tipo de interferencia entre los elementos de las distintas fases del diseño.

La compatibilidad de Revit con los programa, es una de sus principales propiedades; ya que permite importar o exportar archivos desde y hacia diferentes programas, como Autocad, 3ds Max, Dynamo. Es ideal para crear en muy corto tiempo, una documentación de anteproyecto para su presentación y posterior a ello; poder desarrollar la información técnica y detallada, para convertir un proyecto hasta su fase final.

#### Interfaz del Usuario

A primera instancia, para desarrollar un proyecto dentro del programa; se va a encontrar con la ventana de inicio de Revit. En ella se visualizará diferentes ambientes que identificamos con colores y números en la imagen a continuación, en donde dependiendo de la fase en la que se quiera trabajar; se escogerá un tipo de plantilla.

### Gráfico 17.

Ventana de Inicio de Revit, selección de plantillas.

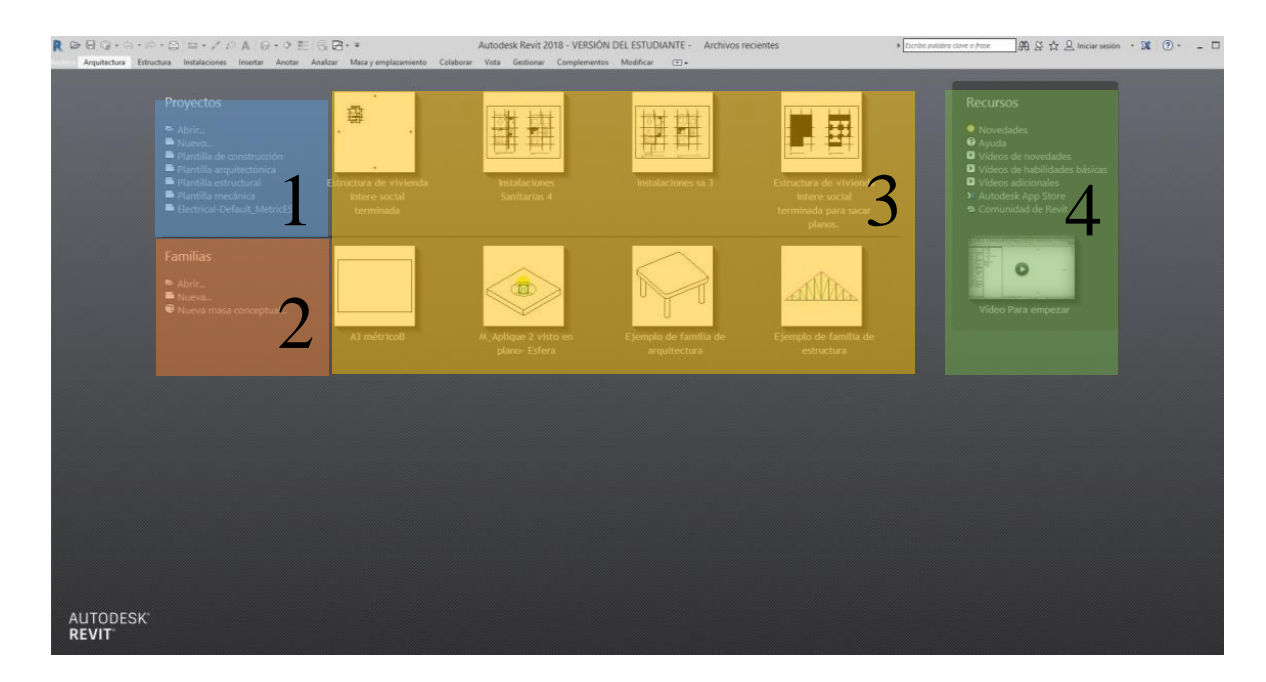

- Ambiente de Proyectos: Se ordena de forma categórica, todos los elementos que componen el proyecto; en donde se generan todos los planos y vistas, tanto bidimensionales como tridimensional del proyecto.
- 2. Ambiente de Familias: Está formado por elementos que comparten características similares y que se inserta en el proyecto para generar el diseño. Allí se puede encontrar familias de puertas, ventanas, mobiliario, etc. También se posee la opción de generar elementos propios que servirán como modelo para nuevos diseños.
- 3. Archivos Recientes: Se encuentran los archivos y proyectos que se ha trabajado recientemente y se puede acceder a ellos con un solo click.
- Ambiente de Recursos: Se encuentran herramientas de ayuda en línea, como tutoriales, comunidad de usuarios y acceso a las páginas de aplicaciones y plugins de Revit.

Al hacer click en el botón New del ambiente de Proyectos, el programa pedirá que se seleccione una plantilla de trabajo; que puede ser arquitectónica o de construcción.

### Gráfico 18.

Selección plantilla de trabajo.

| 🗈 Abrir  | Proyecto nuevo                                    | × |
|----------|---------------------------------------------------|---|
| 🗋 Nuevo  | Archivo de plantilla<br>Plantilla de construcción |   |
| FAMILIAS | Crear nuevo                                       |   |
| 🕞 Abrir  | Proyecto     Plantilla de pr <u>o</u> yecto       |   |
| 🗅 Nuevo  | Aceptar Cancelar Ayuda                            |   |

Elaborado por: Marlon Quevedo

Dependiendo de la plantilla que vayamos a utilizar, se presentará una siguiente interfaz.

Gráfico 19.

Interfaz de Revit

| R D D D Q + > + > + D A D                                                                                                    | - ? E 12 B- F                                                                  | Autodesk Revit 2020.2 - Proyecto1                 | - Plano de planta: Nivel 1                                                                                   | 4 🏨 🔍 Inician seción - 😭 🕚 - 🛛 🕳 🗙 |
|----------------------------------------------------------------------------------------------------|--------------------------------------------------------------------------------|---------------------------------------------------|----------------------------------------------------------------------------------------------------|------------------------------------|
| Archive Arguitectura Estructura Acero Sistemes Inset                                                                                                    | tar Anstar Analizar Mesa-y-ereplazamiento Colaborar                            | Vista Gestionar Complementos V-Ray Modificar      | (i) •                                                                                                    |                                    |
| Madificar<br>Maro Pueta Ventana Componente Plar                                                                                                    | Cubienta Teche Suelo Sistema de Rejila de Moretan<br>muno cortina muno cortina | te Barendilla Rampa Escalera<br>Grouteción Modelo | de Hebitación Segundor Bispartar Área Contorna<br>de hebitación habitación habitación de hebitación de ferea | Signatur         Signatur          |
|                                                                                                    |                                                                                |                                                   |                                                                                                    |                                    |
| Propiedades X 🖉 Nivel 1                                                                                                    | x                                                                              |                                                   |                                                                                                    | v                                  |
| Plano de planta -                                                                                                    |                                                                                |                                                   | Q                                                                                                    |                                    |
| Plano-de planta Nivel 1 🔍 🖽 Editar tipo                                                                                                    |                                                                                |                                                   |                                                                                                    |                                    |
| Extent     Term     Extent     Term     Extent     Term     Extent     Extent     E |                                                                                |                                                   |                                                                                                    |                                    |
| Name         A field Shall         >           See Shall         See Shall         >           See Shall         See Shall         >           See Shall         See Shall         See Shall           See Shall         See Shall         See Shall           See Shall         See Shall         See Shall           See Shall         See Shall         See Shall           See Shall         See Shall         See Shall           See Shall         See Shall         See Shall                                                                                                    |                                                                                | 0                                                 | ٥                                                                                                    | 0                                  |
| < 1100 D G                                                                                                    | 34.944.44.42.5 日前114(                                                          |                                                   |                                                                                                    |                                    |
| Clic para seleccionar, TAS para alternar, CTRL para añader y MAVUS pan                                                                                                    | la anular una selección.                                                       | di .                                              | V Z A To Di Modelo base                                                                                      | ✓ 2 4 4 C to Qa                    |

Elaborado por: Marlon Quevedo

En esta interfaz, se encuentra una serie de botones, barras y paletas de trabajo. A continuación se describirá cada una de ellas.

Empezando con el menú de la aplicación, es el símbolo azul de Revit que se encuentra en la esquina superior izquierda de la pantalla. En este menú están las herramientas principales de cualquier programa de computador. Entre ellas: crear archivos nuevos, abrir archivos existentes, guardar, exportar, imprimir, etc. En la parte inferior está el menú de options, para personalizar la interaz y las opciones del usuario; finalizando con el botón Cerrar, para salir de la aplicación.

#### Gráfico 20.

| Ventana | de Arc | hivo | Revit |
|---------|--------|------|-------|
|         |        |      |       |

|            | Documentos recientes                                                        |       |
|------------|-----------------------------------------------------------------------------|-------|
|            | Por lista ordenada 👻                                                        |       |
| Nuevo 🕨    | 4 Constants and                                                             | _1=1  |
|            | 4. Sanitaria.rvt                                                            | Prod. |
| Abrir 🕨    | 3. Electrico.rvt                                                            | -[=]  |
|            | 2. Estructura de vivienda intere social<br>terminada para sacar planosrvt   | -121  |
| Guardar    | 1. Arquitectonico.rvt                                                       | -[=]  |
|            | Estructura de vivienda intere social<br>terminada para sacar planosrvt      | -121  |
| como       | RESPALDO ARQUITECTONICO.rvt                                                 | -[=]  |
|            | Arquitectonico planos.rvt                                                   | -[=]  |
| Exportar 🕨 | Estructura de vivienda intere social<br>terminada para sacar planos0005.rvt | -[1]  |
|            | colomna.rvt                                                                 | -[=]  |
| Imprimir 🕨 | Arquitectonico.rvt                                                          | -[=]  |
|            | RST_basic_sample_project.rvt                                                | -[=]  |
| Cerrar     |                                                                             |       |
|            |                                                                             |       |
|            | Opciones                                                                    | Revit |

Elaborado por: Marlon Quevedo

En la barra de acceso rápido, se halla del lado izquierdo; las herramientas para abrir y guardar; deshacer y rehacer acciones ejecutadas. En el centro están las herramientas de consulta, medición y acotado, representadas por la regla y las cotas de división y la herramienta de texto. Hacia la derecha consta la herramienta de navegador, entre las vistas abiertas del proyecto o cerrar las vistas que se encuentran en segundo plano.

Gráfico 21.

Barra de Acceso Rápido Revit

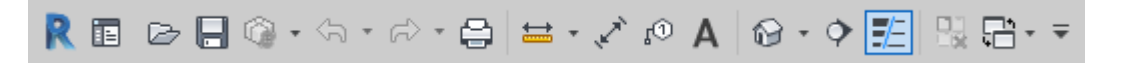

Elaborado por: Marlon Quevedo

La barra de infocenter, se la encuentra a la derecha de la barra de acceso rápido, sirve como menú de ayuda en línea, en donde también haciendo click en el botón Iniciar sesión; se puede acceder a la cuenta de Autodesk360 y obtener todos los beneficios de la nube, mientras se trabaja en Revit.

Gráfico 22.

#### Barra Infocenter Revit

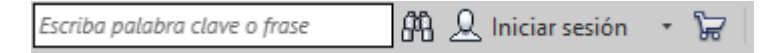

Elaborado por: Marlon Quevedo

El Ribbon o cinta está compuesta por varias pestañas que contienen las herramientas, para diseñar elementos constructivos en el proyecto; dependiendo de la plantilla que se está utilizando. Como ejemplo tenemos: la de Arquitectura, donde encontramos la mayoría de los elementos constructivos para el diseño.

Gráfico 23.

Ribbon de Revit

| Г | Archivo     | Arquitectura | Estructu | ra Acero  | Sistemas  | Insertar | Anotar       | Analizar      | Masa    | y emplazamiento | Colaborar          | Vista    | Gestionar | Complementos       | V-Ray  | Modificar     | •    |         |            |            |                  |
|---|-------------|--------------|----------|-----------|-----------|----------|--------------|---------------|---------|-----------------|--------------------|----------|-----------|--------------------|--------|---------------|------|---------|------------|------------|------------------|
| Γ |             |              |          | Ventana   | 🔲 Cul     | bierta 🕶 | 🗊 Sistema    | de muro cor   | rtina 📱 | 🥦 Barandilla 🔹  | \Lambda Texto mode | elado    | 👿 Habita  | ación              | 🔀 Área | *             | ≫    |         | <u>н</u>   | 1.0        | 🔠 助              |
| L | Modificar   | Mura         | North D  | Component | e 🔹 🚝 Tec | ho E     | 📕 Rejilla de | e muro cortir | na 🏑    | 🖉 Rampa         | 戊 Línea de m       | odelo    | 🛒 Separa  | ador de habitación | 🕅 Con  | torno de área | Por  | Aquiero | a <u>e</u> | -99        | Definir 🎜        |
| L | wouncar     | *            | 0        | Pilar +   | 🔙 Sue     | ilo + 🖡  | Montant      | te            | 6       | Scalera         | 🕝 Grupo de m       | nodelo + | 懐 Etique  | tar habitación 👻   | 🔀 Etiq | uetar área 🔻  | cara | Agujero | P          | 811        | E                |
|   | Seleccionar | -            |          |           | Construi  | r        |              |               |         | Circulación     | Modelo             | )        |           | Habitación y       | área 🔻 |               |      | Hueco   |            | Referencia | Plano de trabajo |

En la ventana de propiedades, se encuentran las características del elemento que se halle seleccionado en el monumento. En esta ventana se puede modificar las distintas propiedades del elemento, en cualquier momento. Si dentro del área del trabajo no se encuentra seleccionado ningún elemento, se mostrarán las propiedades de la vista actual. Teniendo así cuatro componentes básicos:

- Selector de tipo: selecciona o cambia el tipo de elemento seleccionado.
- Filtro de propiedades: identifica la categoría y la cantidad de elementos seleccionados.
- Editar tipo: modifica las propiedades de un tipo de objetos seleccionado.
- Propiedades de la instancia: permite modificar las propiedades particulares de un elemento seleccionado.

### Gráfico 24.

### Ventana Propiedades

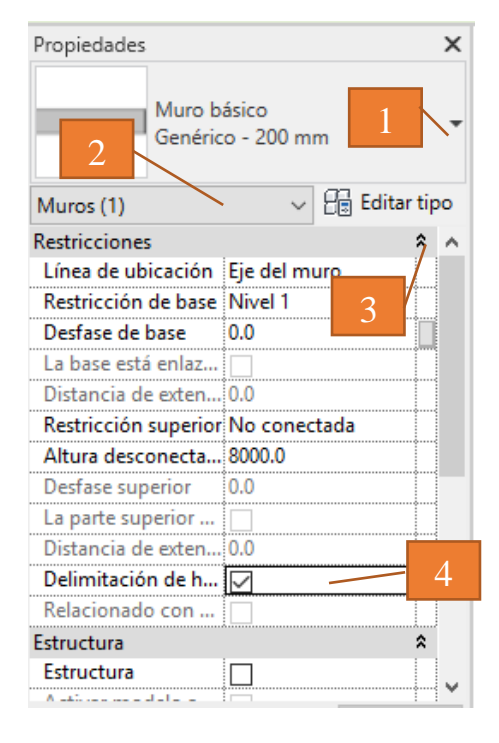

Elaborado por: Marlon Quevedo

En el Navegador de proyecto, se encontrará todos los planos, vistas, tablas, láminas, grupos y otras partes del proyecto; utilizando los botones (+, -) Podremos observar la cantidad de planos o vistas que comprenden cada categoría.

Gráfico 25.

Navegador de proyecto

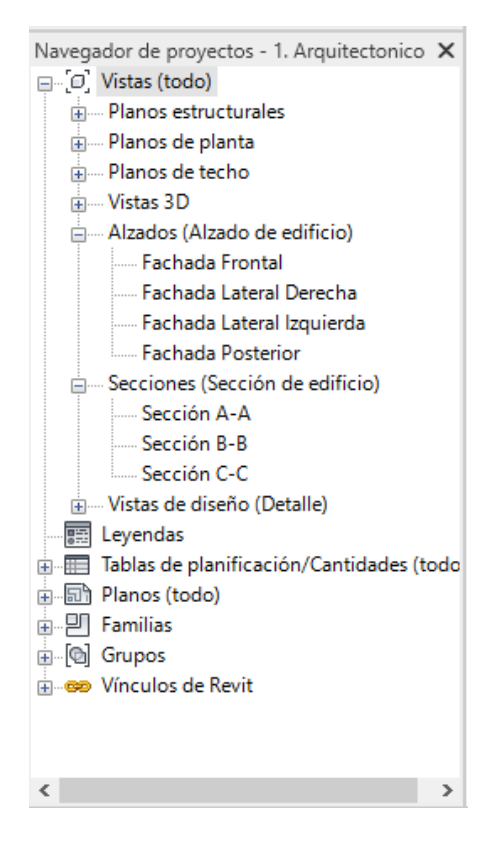

Elaborado por: Marlon Quevedo

La barra de control de vista, permite cambiar la apariencia de la vista actual y los objetos mostrados en la pantalla. A través de esta barra, podemos configurar algunas cosas como: la escala, el estilo visual, las sombras de los objetos, además aislar y esconder objetos en la vista.

Gráfico 26.

Barra de control de vista

1:100 🛛 🗇 Ġ 🥵 👘 🖓 🖓 📖 📾 🖼 <

Para empezar a modelar el proyecto en el software Revit, tomando en cuenta que los planos bidimensionales ya se encuentran realizados en la plataforma AutoCAD; se optó por iniciar realizando el modelado estructural, ya que la fase estructural en este proyecto; comprende un porcentaje mayor de la obra. Para ello, lo primero que se tiene en consideración; es utilizar la plantilla estructural; puesto que cada plantilla cuenta con configuraciones, especificaciones y herramientas diferentes para cada fase, y nos facilita el proceso de modelado.

#### Gráfico 27.

#### Herramientas de la plantilla estructural

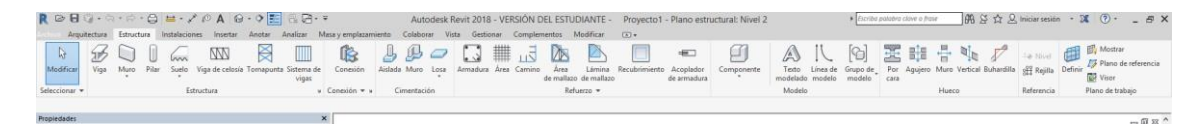

Elaborado por: Marlon Quevedo

Una vez lista la interfaz de diseño, se procede a realizar los ejes y directrices que nos van a permitir ubicar de una manera correcta; cada elemento de la estructura como es, la configuración de las líneas de ejes y líneas de nivel.

### Gráfico 28.

### Configuración de ejes y líneas de nivel

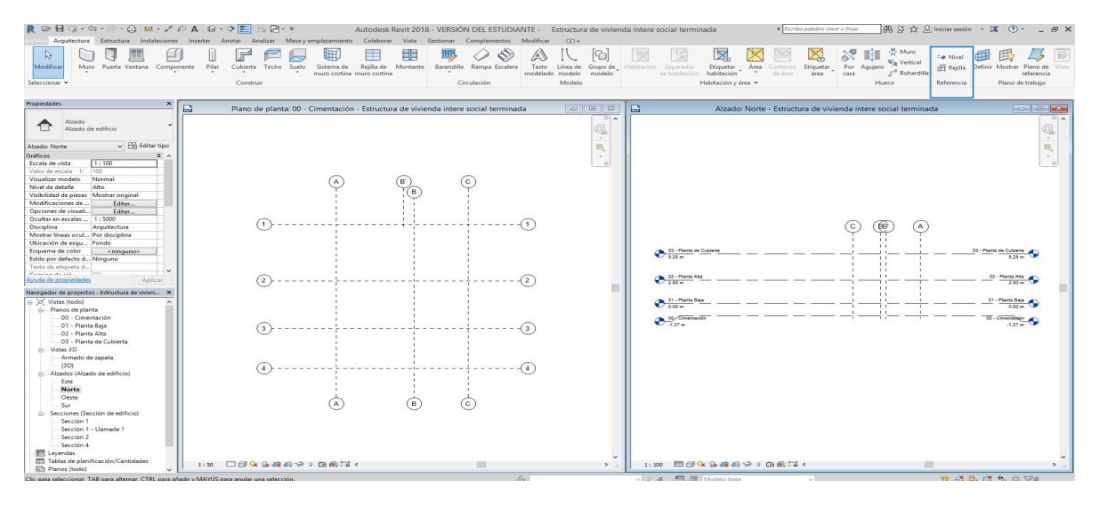

Elaborado por: Marlon Quevedo

Luego de tener listo y entendido la disposición de los ejes y los niveles, se procede a realizar el modelado estructural; replicando la forma en la que se construye en la vida real, para mayor entendimiento; creando y colocando cada uno de sus elementos conforme al armado estructural.

Se procede a modelar los plintos con sus respectivas características, y a la vez se coloca el refuerzo estructural (hierro); para mayor entendimiento de la estructura, de manera en que se crea el elemento, conjuntamente se crea un plano de vista en 3D que nos permite apreciar de una manera diferente el modelado del proyecto.

Esta característica, de apreciar el modelado en 3D, durante el proceso de diseño que se genera en el software Revit, dentro de la metodología BIM; será uno de los principales beneficios, para el desarrollo; entendimiento, gestión y representación del mismo.

Gráfico 29.

Modelado de los elementos estructurales, Plintos.

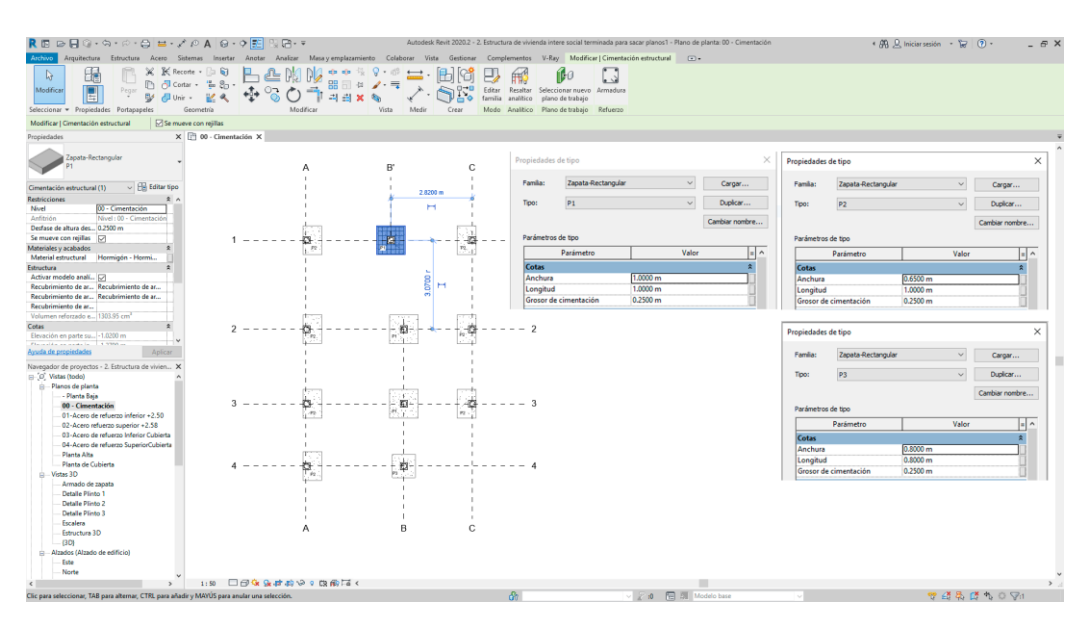

Para la colocación del armado estructural correspondiente a cada elemento, se toma en cuenta las características del mismo. En este caso, los tres tipos de plintos con sus medidas correspondientes.

Gráfico 30.

Modelado de los elementos estructurales, Armado Estructural Plinto 1

| R 🗈 🖻 🖓 - 🖓 - 🖓 - 🖓 - 🖓 -                                    | PAGO                                                                                                    | E S                                           | Autodesk Revit 2020.2 - 2. Estruct | ura de vivienda intere social terminada pa | re secer playos1 - Vista 3D | Detalle Plinto 1                  | * 🦓 🚨 Iniciar se                        | sin • 😭 🕐 - 🖃 🗗      | p × |
|--------------------------------------------------------------|----------------------------------------------------------------------------------------------------|-----------------------------------------------|------------------------------------|--------------------------------------------|-----------------------------|-----------------------------------|-----------------------------------------|----------------------|-----|
| Archivo Anguitectura Estructura Acero Siste                  | emas insertar                                                                                                    | Anotar Analizar Masa y emplazamiento          | Colaborar Vista Gestionar Complemy | entos V-Ray Modificar   Armedura e         | estructural 💿 🔹             |                                   |                                         |                      |     |
|                                                              | te • 📴 🗑                                                                                                    | ዜ 🕰 🕅 🕅 😁 🕾 🖓                                 | 🕫 🚞 - 🚯 😭 🧊 🗖                      | Diseña: Número fijo                        | · 100                       | 8 2                               | - 1                                     |                      |     |
| Modificar                                                    | r • ∰ 8p • '                                                                                                    | A. 03 A. = 🗑 🖉 4 🦯                            | T > C Peter Editar Edit            | Canticlad: 7                               | Seleccionar                 | Editar Colocación                 | Incertar Conji armaduras                |                      |     |
| 😑 🗳 🖓 Unir                                                   | - 24                                                                                                    | \$* () ()    =  =  =  × ()                    | V bocato fam                       | ifa Especiedo:                             | nuevo anfitrión             | entricciones restringida a        | coplador variable                       |                      |     |
| Seleccionar · Propiedades Portagapetes G                     | ecmetria                                                                                                    | Modificar Ve                                  | ita Medir Crear Modo               | Conjunto de armaduras                      | Artition R                  | estricciones de armadura. Acoptat | or de armadura. Tipo de corgunto de arr | naturas              |     |
| Descinitadas                                                 | Detaile Pilete 1                                                                                                    | V C Datalla Bioto 3                           |                                    |                                            |                             |                                   |                                         |                      |     |
|                                                              | g beautine                                                                                                    | A D DIRECTOR                                  |                                    |                                            |                             |                                   |                                         |                      |     |
| Barra de armadura                                            |                                                                                                    | 10                                            |                                    |                                            | Propiedades of              | le tipo                           |                                         | corte de ventana 🛛 🗙 |     |
| and Manual                                                   |                                                                                                    | 1.0                                           | 0 m                                |                                            |                             |                                   |                                         |                      |     |
| Armadura estructural (1) 🗸 🕀 Editar tipo                     |                                                                                                    |                                               | •                                  |                                            | Familia                     | Zapata-Rectangula                 | r ~                                     | Caroar               |     |
| Construcción R A                                             |                                                                                                    | 1                                             | 1                                  |                                            | T GRITING I                 | Edports recetoringuis             |                                         | Corgonn              |     |
| Número de armadura 1                                         | ो                                                                                                    |                                               |                                    | 7@10 Mc                                    | Times                       |                                   |                                         | Duplease             |     |
| Marca de tabla de pl., 1                                     |                                                                                                    | 21 - 1 - 1 - N                                |                                    | 101                                        | npo:                        | P1                                | ~                                       | Dobicer              |     |
| Geometria Controlado por forma<br>Estrilio Estribo / Tirante |                                                                                                    | <ul> <li>International factor</li> </ul>      |                                    | 101                                        |                             |                                   |                                         | Combine combine      |     |
| Enlace de estribo/tira Cara interior de refere               |                                                                                                    |                                               |                                    |                                            |                             |                                   |                                         | Campiar nombre       |     |
| Forma 21<br>Imagen de forma e Minanunos                      |                                                                                                    | 이 가슴을 모르고 있는                                  | N 4 4 1 1 1 1 1                    |                                            | Parámetros                  | de tino                           |                                         |                      |     |
| Gancho al inicio Ninguno                                     |                                                                                                    |                                               |                                    |                                            | P de de la cost             | ue upo                            |                                         |                      |     |
| Gancho al final Ninguno                                      | _                                                                                                    |                                               |                                    | 0.25 v                                     |                             | Parámetro                         | Valor                                   | = ^                  |     |
| Tratamiento de extre Ninguno                                 | E                                                                                                    |                                               |                                    | 0.25 A                                     | 0.1                         |                                   | -                                       |                      |     |
| Conjunto de armaduras R                                      | 0                                                                                                    |                                               |                                    | 0.25                                       | Cotas                       |                                   |                                         | ~                    |     |
| Fegia de diseño Número fijo v                                | õ                                                                                                    |                                               |                                    |                                            | Anchura                     |                                   | 1.0000 m                                |                      |     |
| Aguada da propiedades Aplicar                                | <u>-</u>                                                                                                    |                                               |                                    |                                            | Longitud                    |                                   | 1.0000 m                                |                      | 1.  |
| Nevegador de proyectos - 2. Estructura de vivier X           | •                                                                                                    |                                               |                                    |                                            | Grosor de                   | cimentación                       | 0.2500 m                                |                      |     |
| Planta Alta                                                  |                                                                                                    |                                               |                                    |                                            |                             |                                   |                                         |                      |     |
| Planta de Cubierta                                           |                                                                                                    |                                               |                                    |                                            | Datos de i                  | dentidad                          |                                         | *                    |     |
| Armado de zapata                                             |                                                                                                    |                                               |                                    |                                            | Código de                   | montaje                           |                                         |                      |     |
| Detaile Plinto 1                                             |                                                                                                    |                                               | Kata ang Mi                        | 7@10 Mc                                    | Imagen de                   | tipo                              |                                         | And a                |     |
| Detaile Parto 3                                              |                                                                                                    | the second star second                        |                                    | 101                                        | Nota clave                  |                                   |                                         |                      |     |
| Escalera                                                     | 7                                                                                                    | E. <u></u>                                    |                                    |                                            | Note Clove                  | •                                 |                                         | here                 |     |
| Diffucture SD                                                |                                                                                                    |                                               |                                    |                                            | Modelo                      |                                   |                                         |                      |     |
| ⊖ Alzados (Alzado de edificio)                               |                                                                                                    |                                               |                                    |                                            | Fabricante                  |                                   |                                         |                      |     |
| Este                                                         |                                                                                                    |                                               |                                    |                                            | Comentari                   | ios de tipo                       |                                         |                      |     |
| Oeste                                                        |                                                                                                    | 2                                             |                                    |                                            | URL                         |                                   |                                         |                      |     |
|                                                              |                                                                                                    |                                               |                                    |                                            | Descripció                  | •                                 |                                         |                      |     |
| Armado de Viga-Caja de Gradas                                |                                                                                                    |                                               |                                    |                                            | Descripcio                  | "                                 |                                         |                      |     |
| Detalle Armado de Gradas                                     |                                                                                                    |                                               |                                    |                                            | Costo                       |                                   |                                         |                      |     |
| Detaile Plinto -Cadena-Columna                               |                                                                                                    |                                               |                                    |                                            | Descripció                  | n de montaje                      |                                         |                      | Π., |
| < >                                                          | 1120 00 6                                                                                                    | 9 🔦 💁 🚓 🚓 🚱 ତ 🕫 📾 🖉 🕼                         | 6                                  |                                            | Marca de t                  | ipo                               |                                         |                      | 1.1 |
| Characterization Thilling a characterization of the          | A CONTRACTOR OF A CONTRACTOR OF A CONTRACTOR O | an sea an an an an an an an an an an an an an | D.                                 |                                            |                             | · • ·                             |                                         |                      |     |

Elaborado por: Marlon Quevedo

Gráfico 31.

Modelado de los elementos estructurales, Armado Estructural Plinto 2

| R 🗈 🖙 🚼 🖓 + 🗞 + 🖉 - 🖓 - 🔜 + 💉 🖓 🗛 - 😥 - 7 🚉 🦓 - 9 - 7 🚉 🖓 - 9 - 7 🚉 🖓 - 9 - 8 - Autodark Renit 2020 - 2. Estocutore de viviende intere social terminada para sace planas 1 - Vitas 20. Desala Pinto 2 4 - 6 - 6 - 6 - 6 - 7 - 7 - 7 - 7 - 7 - 7                                                                                                    | 👌 Iniciar sesión 🔹 🗑 🐑 👘 🖕 🖉 🗙 |
|----------------------------------------------------------------------------------------------------|--------------------------------|
|                                                                                                    | j amaduras<br>vanade<br>vanade |
| Modificar   Amadura estructural   Forma de aemadura : 21 v                                                                                                    |                                |
| Proprededes X 😥 Dessle Pitro 1 🚱 Detaile Pitro 2 X                                                                                                    |                                |
| International distribution of the second distribution of the second distrib                                                                                                    | ×                              |
| Amadus estuctural (1) v 🗄 Estartipo                                                                                                    | Cargar                         |
| Construction R A                                                                                                    |                                |
| None of employe 1 2                                                                                                    | V Duplicar                     |
| Constraints per from         Top           In Early from         Top           Data at early from         Top           Top         Top                                                                                                    | Cambiar nombre                 |
| Parámetros de tipo                                                                                                    |                                |
| Gancho al final Ninguno Darámetro                                                                                                    | Valor = A                      |
| Instamiento de otra. Ningaro                                                                                                    | valor =                        |
| Conjunto de armoduras A Cotas                                                                                                    | *                              |
| Ragia de disaria Númere fija v Anchura (0.6500 m                                                                                                    |                                |
|                                                                                                    |                                |
| Newgador de proyector - 2 Estructuras de solore X                                                                                                    |                                |
| Planta Na                                                                                                    |                                |
| Parts de Cobinta O V V V V V V V V V V V V V V V V V V                                                                                                    | \$                             |
| Código de montaje                                                                                                    |                                |
| Detaile Files 1                                                                                                    |                                |
| Detale Histo Z     Timagen die tipo     Timagen die tipo                                                                                                    |                                |
| Bales                                                                                                    |                                |
| - Envicue 30 Modelo                                                                                                    |                                |
| Asados (Azado de edificia)                                                                                                    |                                |
| 4@10 Mc                                                                                                    |                                |
| Own                                                                                                    |                                |
|                                                                                                    |                                |
| A constant (as both mental of gradas)                                                                                                    |                                |
| Datala Armedia de Gendas Costo                                                                                                    |                                |
| - Detait Expensionana come<br>- Detait Expensionana come<br>- Detait Expensionana<br>- Detait Expensionana<br>- Detait Expens |                                |
| > 112 回分を除めるからはく                                                                                                    |                                |

Gráfico 32.

<complex-block>

Modelado de los elementos estructurales, Armado Estructural Plinto 3

Elaborado por: Marlon Quevedo

Gráfico 33.

Modelado de los elementos estructurales, Plintos, detalle visión 3D

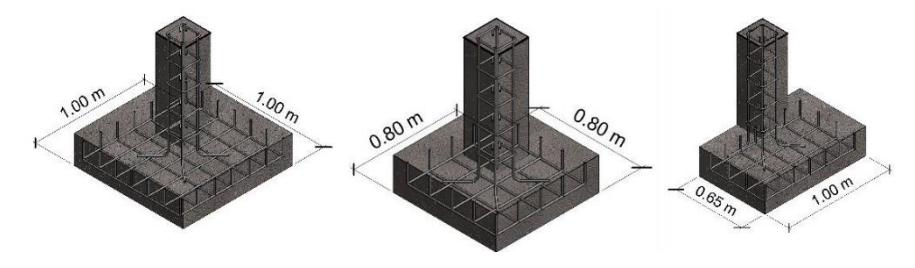

Elaborado por: Marlon Quevedo

Gráfico 34.

Modelado de los elementos estructurales, Plintos, visión 3D

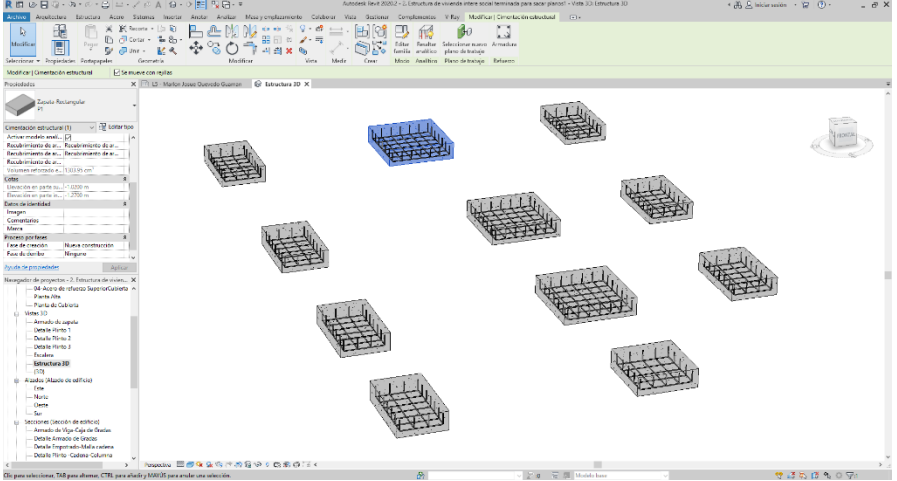

Elaborado por: Marlon Quevedo

El siguiente elemento a desarrollarse son los cuellos de columna y de igual manera, como pasó con los plintos, bastará crear el elemento con sus configuraciones respectivas, y se podrá apreciar que el software; se encarga paralelamente de crearlo en 3D, colocando el armado estructural correspondiente que permita anclarse a los plintos.

### Gráfico 35.

Modelado de los elementos estructurales, Cuello de Columna

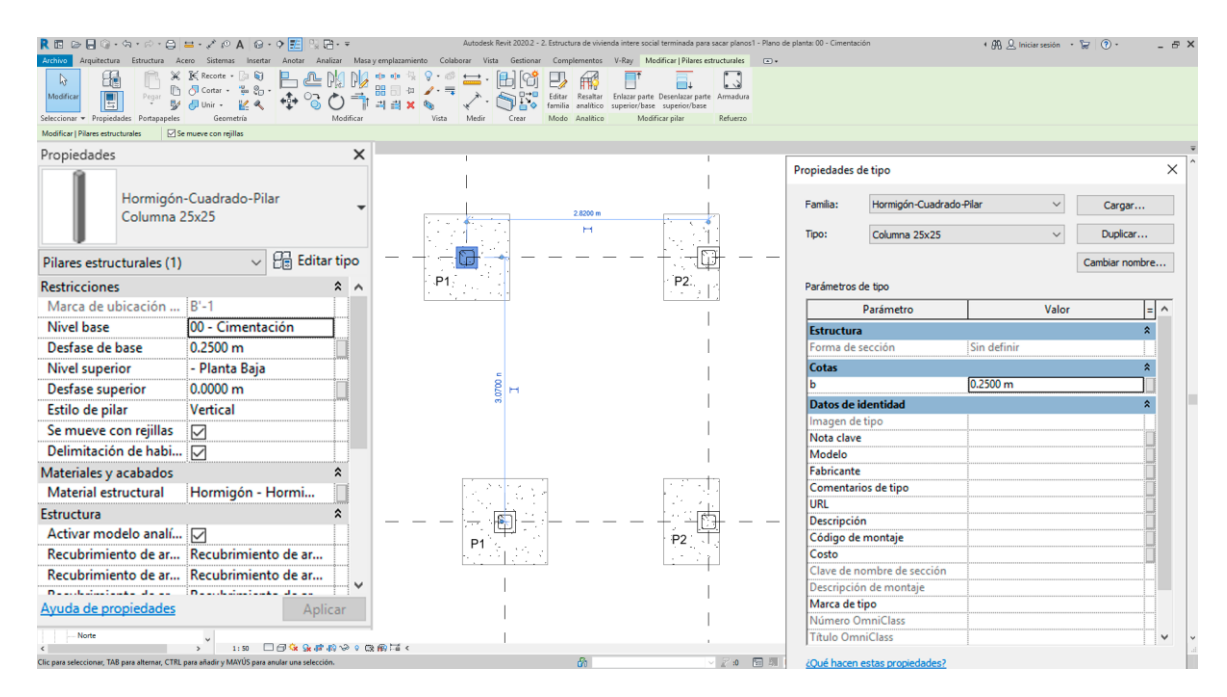

Elaborado por: Marlon Quevedo

El modelado, conforme a ciertas especificaciones y configuraciones, se va produciendo; de manera en que los elementos estructurales se anclan, recreando el proceso de construcción de la vida real.

### Gráfico 36.

<complex-block><complex-block>

Modelado de los elementos estructurales, Cuello de Columna, visión 3D

Elaborado por: Marlon Quevedo

De esta manera, elemento tras elemento; se va proyectando el modelo de la estructura de la vivienda, tomando en cuenta, que cada uno tiene sus propiedades diferentes; como en el caso de los cuellos de columna, sus medidas, largo, ancho, alto, etc., y que cada uno es elemental; para el armado estructural de la vivienda.

Gráfico 37.

Modelado de los elementos estructurales, Cadenas, visión 2D y 3D

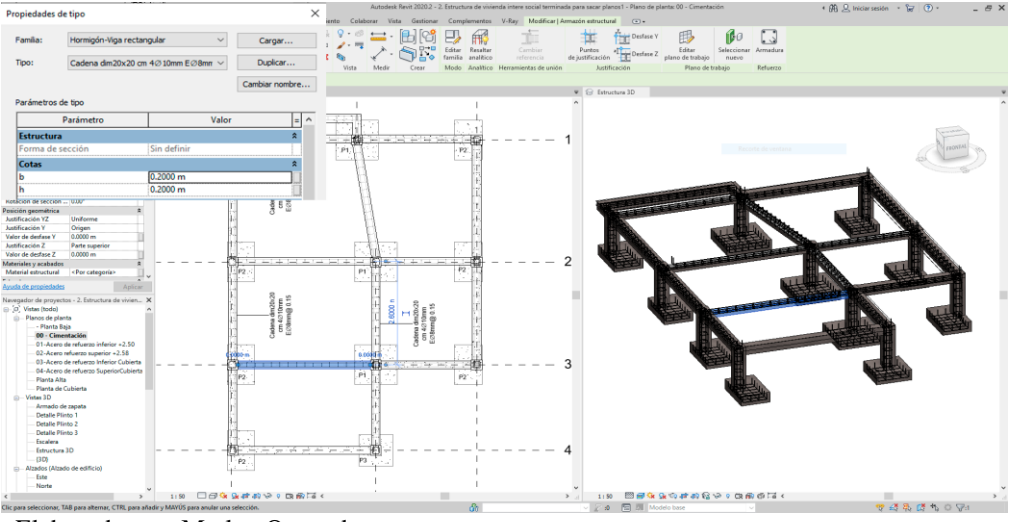

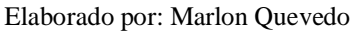

En el gráfico 45, podemos apreciar el resultado de la planta de cimentación, que por una parte tiene su semejanza al producto que se puede obtener con el software AutoCAD; pero carece de la información que en Revit se puede conseguir. Información que, con el resultado; viene incluido el modelo en 3D, las especificaciones técnicas, el refuerzo estructural, todos los elementos que la componen, etc.; ya que mediante el proceso de modelado, conjuntamente se ingresa la información de cada elemento; desde su tipo y las medidas. En el caso de la plantilla estructural, se crea el armado (varillas) que le corresponde, y así cada elemento se va cargando de la información que le pertenece. Esto permite no solo tener un plano bidimensional, sino tener un elemento que cuente con toda la información de sí mismo. A su vez esa misma información, servirá para documentar cada lámina, tabla, etc., que sea requerida.

Gráfico 38.

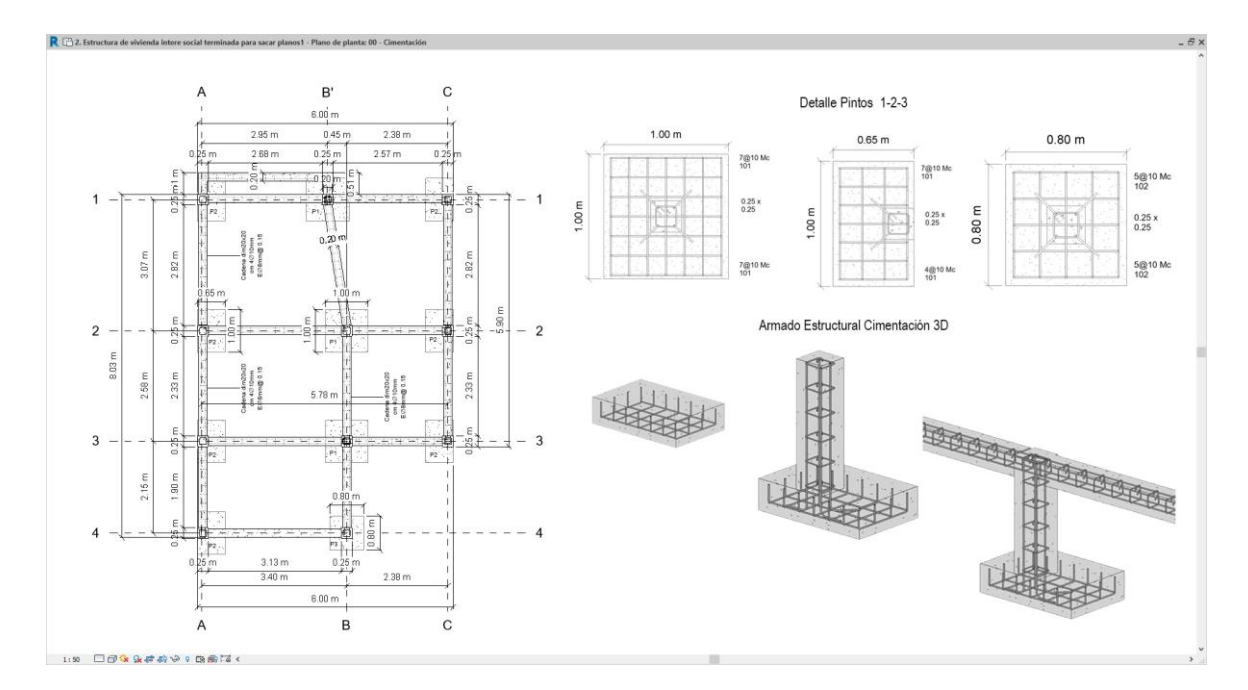

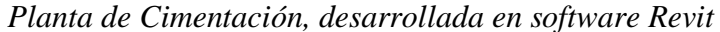

Elaborado por: Marlon Quevedo

De esta manera el armado estructural continúa en los siguientes niveles del proyecto, con un procedimiento más sencillo; ya que los elementos estructurales únicamente serán: columnas, vigas, escaleras y losas.

Para el modelado de las columnas estructurales, de la misma manera que la cimentación; se ingresa los datos de sus características como: altura, anchos de columna y en su armado estructural; se procede a colocar los elementos que la componen: el tipo de varilla y estribos correspondientes.

### Gráfico 39.

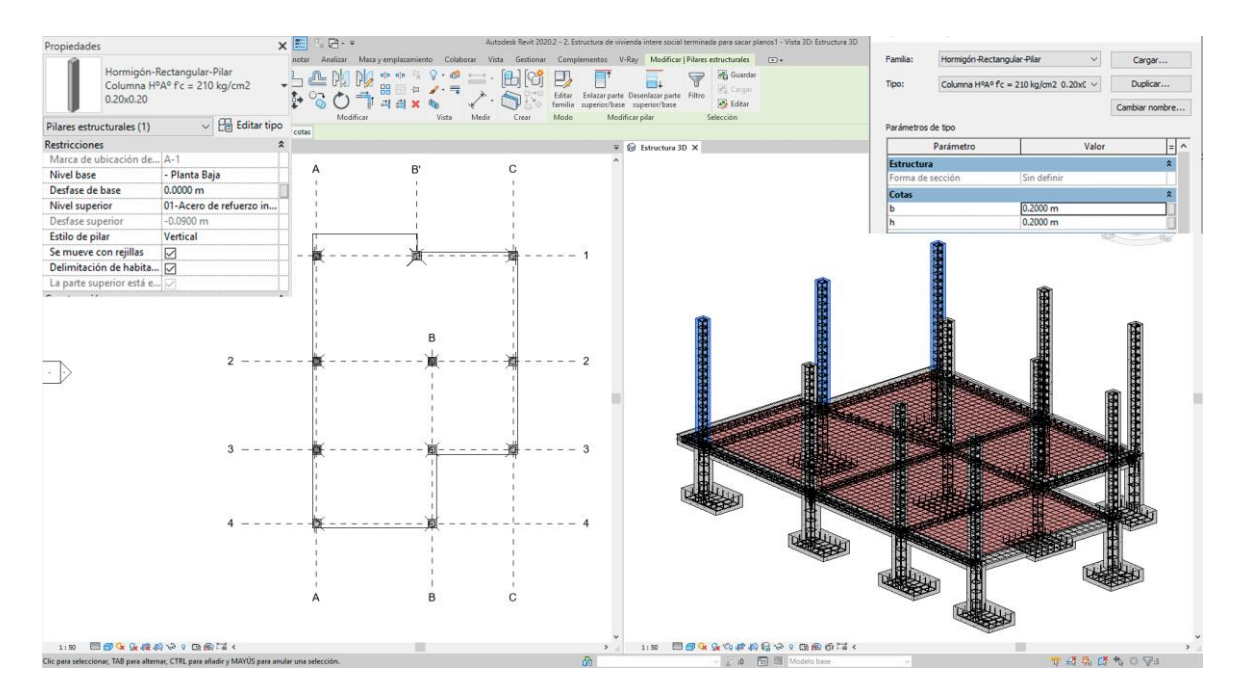

Modelado de los elementos estructurales, Columnas Planta Baja, visión 2D y 3D

Elaborado por: Marlon Quevedo

En el gráfico 48, se puede observar el proceso del armado estructural, desde la columna, viga, loza; tomando en cuenta que de la misma manera que se crearon las columnas, el procedimiento será similar; para la creación de los diferentes elementos estructurales.

# Gráfico 40.

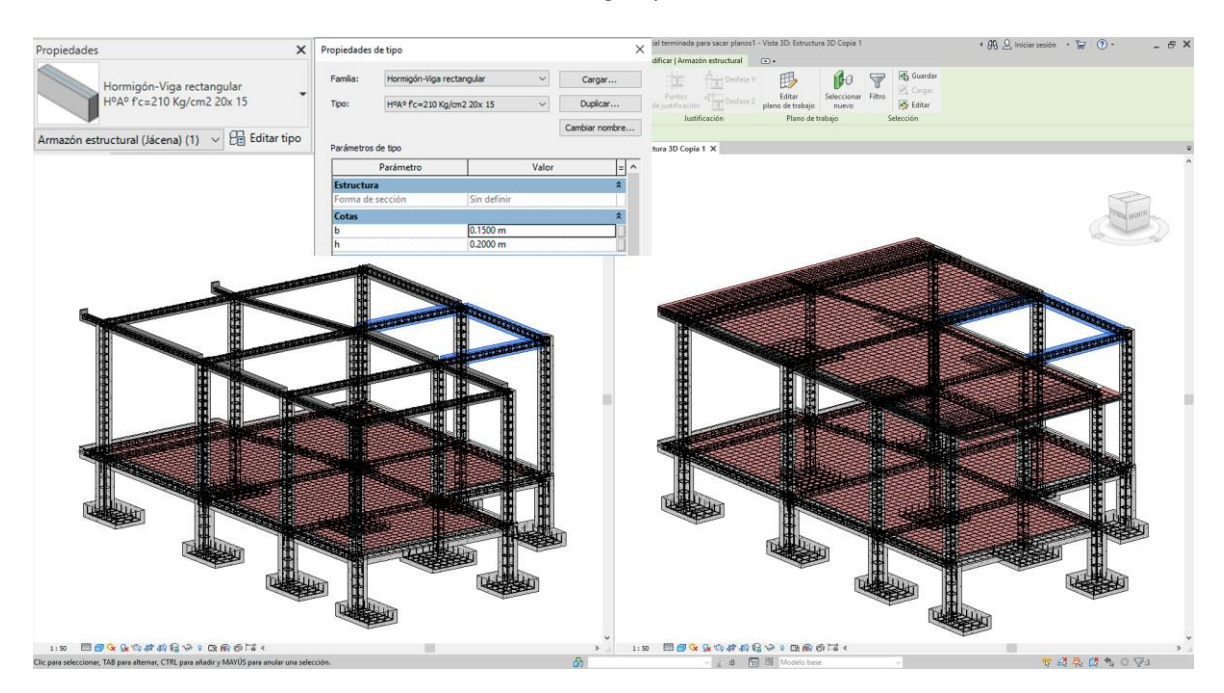

Modelado de los elementos estructurales, Vigas y Losa intermedia, visión 3D

Elaborado por: Marlon Quevedo

Gráfico 41.

Modelado de estructura de vivienda de interés social completa, visión 3D

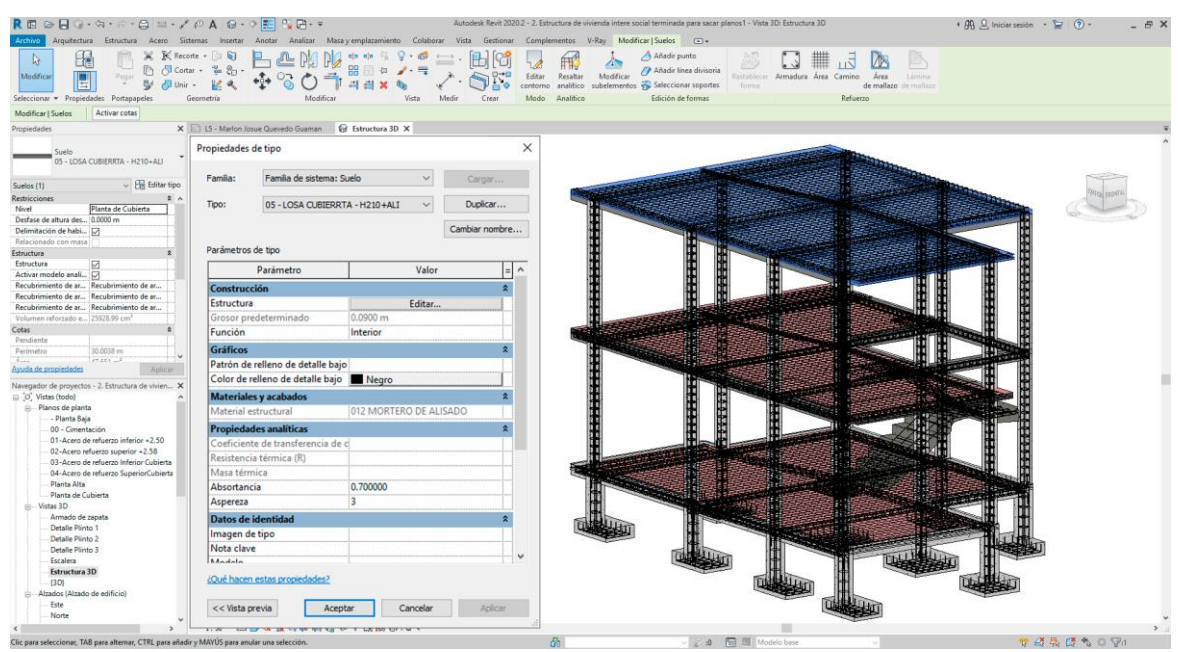

Elaborado por: Marlon Quevedo

En el grafico 49 se puede observar, cómo concluye la fase estructural de la vivienda; pudiendo analizar de una manera completa el modelo, ya que toda la información se encuentra incluida en el proyecto; y a su vez, replicando el proceso de construcción del proyecto en la vida real el entendimiento del mismo, es más objetivo con la finalidad de que si algún error se cometió al momento del diseño; poder resolverlo en el modelado y no en la fase de construcción.

El armado estructural es una pieza clave dentro de la estructura del proyecto, la cual en el modelado se la puede colocar conjuntamente con la creación de cada elemento que forme parte de la estructura o al final; cuando ya esté completa, en dónde; lo primero que se debe realizar es el recubrimiento o el contorno del desfase del hierro; dentro del elemento anfitrión.

Gráfico 42.

#### Herramienta Recubrimiento

| R 🖬 🐼 🖶 🎯 - 🏟 - 🏟 🚔 - 🖍 🖉 - 🖉 🛤 🔂 - 🔻 🔺 🔺 🔺                                                            | utodesk Revit 2020.2 - 2. Estruc  | tura de vivienda intere social ten  | minada para sacar planos1 - Vista 3D: Armado de zapata                                                                   | ・ 船 🚨 Iniciar sesión 🔹 🗑 ・ 🛛 💶 🖙 🗙                                            |
|----------------------------------------------------------------------------------------------------|-----------------------------------|-------------------------------------|----------------------------------------------------------------------------------------------------|-------------------------------------------------------------------------------|
| Archivo Arquitectura Estructura Acero Sistemas Insertar Anotar Analizar Masa y emplazamiento Colaborar | Vista Gestionar Comple            | ementos V-Ray Modificar             |                                                                                                    |                                                                               |
| Modificar Viga Mure Pilar Sato Viga de celosia Tempunta Satem de Conción Ariadas Mure Losa Arr         | adura Área Camino Área<br>de mail | Lámina<br>Lámina<br>Iazo de mallazo | Acopluder Componente Teato Línea de Grupo de. Por Agujero<br>de armadura                                                 | Muro Verical Buhandilla Sfi Regilla Definir Mostrar Plano de Visor referencia |
| Seleccionar * Estr Configuración de recubrimiento de armadura                                          |                                   | ×                                   | Editar recubrimiento de armadura                                                                                         | co Referencia Plano de trabajo                                                |
| T Editar recubrimiento de armadura:                                                                    |                                   |                                     | Edita las referencias de recubrimiento de armadura de un anfitr                                                          | Jón                                                                           |
| Propiedades Añadir, eliminar y modificar configuración de recubrimiento de armad                       | ura.                              |                                     | de armadura entero o de una cara individual.                                                                             | Ŧ                                                                             |
| Viste 30                                                                                               | Desimetre                         | Diskus                              | Las referencias de recubrimiento de armadura actúan como<br>contorno de desfase del refuerzo dentro de su anfitrión. Los |                                                                               |
| Vista 3D: Armado de zapata v Eli Editar tip                                                            | Parametro                         | Dupicar                             | elementos de armadura se ajustan mediante forzado de cursor                                                              |                                                                               |
| Gráficos Recubrimiento de armadura I                                                                   | 25.0 mm                           |                                     | automatico a las referencia durante la colocación.                                                                       | a CONE DERICATION                                                             |
| Escala de vista 1:25 Recubrimiento de armadura 2                                                       | 50.0 mm                           | Anadir                              |                                                                                                    |                                                                               |
| Valor de escala 1: 20 Recubrimiento de armadura 3                                                      | 40.0 mm                           |                                     |                                                                                                    | 64                                                                            |
| Visibilidad de piezas Mostrar original Recubrimiento de armadura 4                                     | 30.0 mm                           | Suprimir                            |                                                                                                    |                                                                               |
| Número de detalle 7                                                                                    |                                   |                                     |                                                                                                    |                                                                               |
| Kotacion de vista en Fanguno<br>Modificaciones de vi                                                   |                                   |                                     | Contraction and the second second second                                                                                 |                                                                               |
| Opciones de visualiz Editar                                                                            |                                   |                                     |                                                                                                    |                                                                               |
| Disciplina Coordinación                                                                                |                                   |                                     |                                                                                                    |                                                                               |
| Mostrar lineas ocultas Por disciplina                                                                  |                                   |                                     |                                                                                                    |                                                                               |
| Estio per orrecto de vinguno                                                                           |                                   |                                     |                                                                                                    |                                                                               |
| Extension x                                                                                            |                                   |                                     |                                                                                                    |                                                                               |
| Recortar vista                                                                                         |                                   |                                     |                                                                                                    |                                                                               |
| Avuda de propiedades Aplicar<br>Avuendo de acounto - 2 Estavatura de vísion                            | cancelar                          | Ayuda                               | Pulse F1 para obtener más ayuda                                                                                          |                                                                               |

Elaborado por: Marlon Quevedo

Una vez configurado el recubrimiento, se pasa a generar la armadura estructural; dentro del elemento en donde se selecciona el tipo y especificaciones del hierro a utilizar.

### Gráfico 43.

Herramienta Armadura

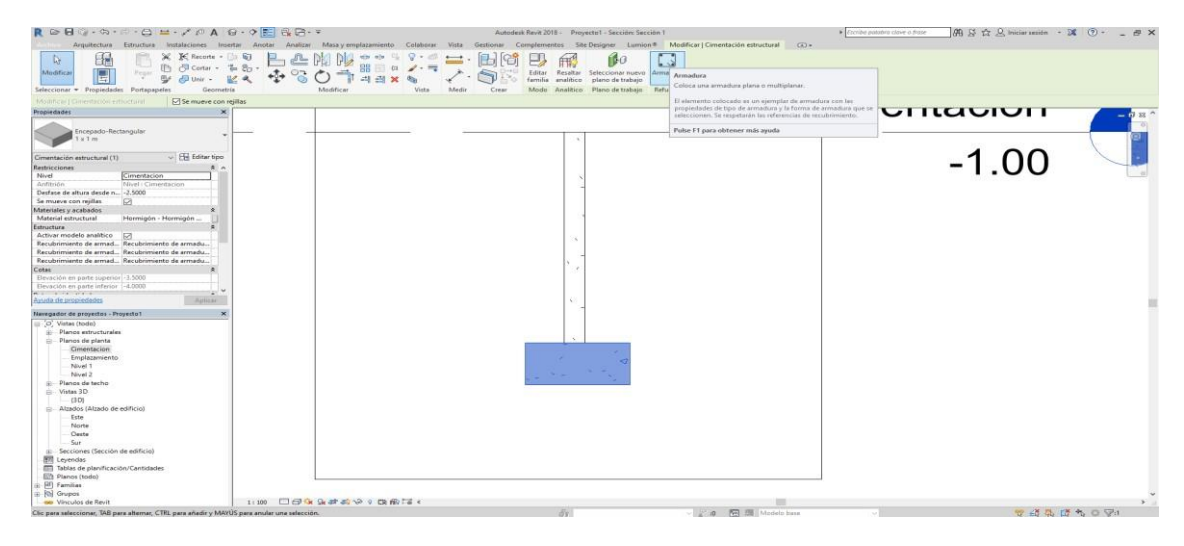

Elaborado por: Marlon Quevedo

En la herramienta Armadura, se selecciona el modelo de hierro a utilizar, y la cantidad del mismo; tomando en cuenta el tipo de armado estructural a realizarse y el elemento a modelar.

Gráfico 44.

Herramienta Armadura, selección y configuración del hierro

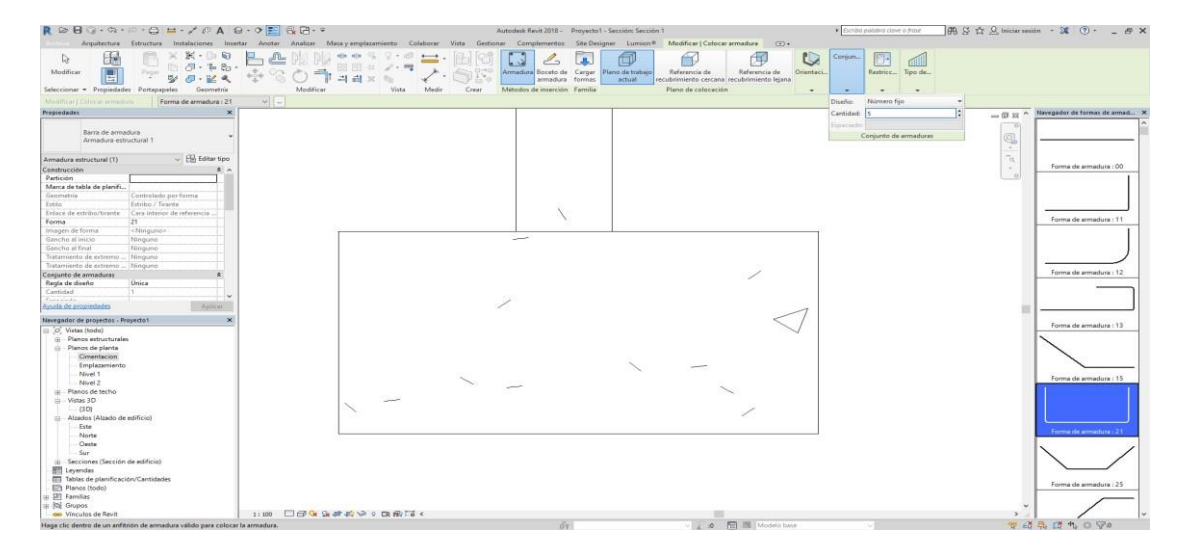

El proceso para la colocación del armado estructural, es la misma para todos los elementos estructurales. De tal manera, que es un proceso repetitivo; pero hay que tomar en cuenta, que cada elemento tiene una configuración estructural diferente; ya que la función estructural de cada uno es específica, en donde el número y disposición del hierro varía. Solamente se tiene que considerar, la forma en cómo se lo arma; para así utilizar las herramientas del armado estructural en cada uno de los elementos estructurales como: plinto, cuello de columna, cadena, losa, columna y viga.

#### Gráfico 45.

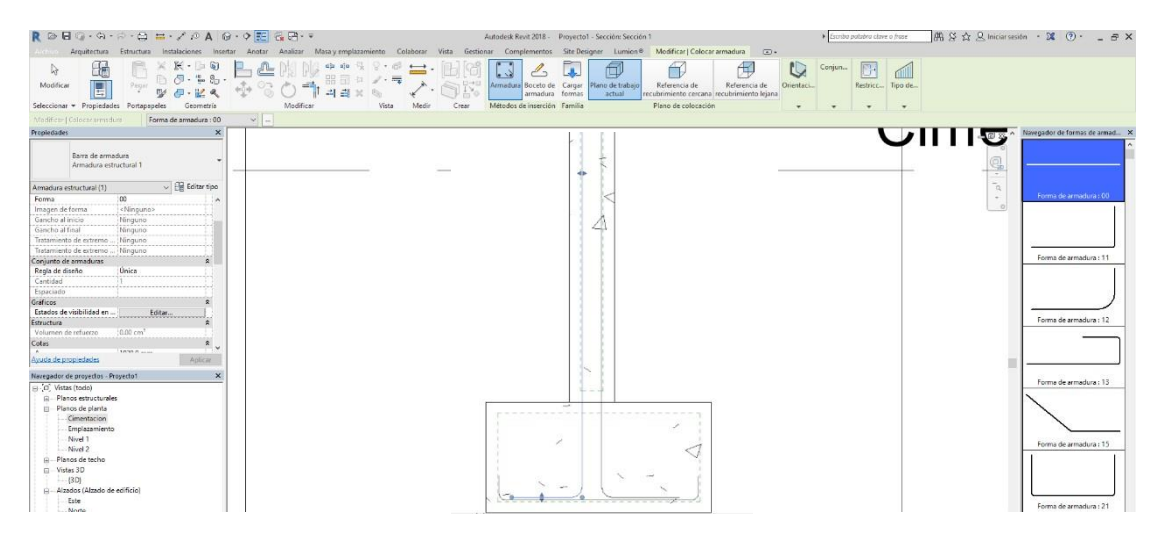

Herramienta Armadura, selección y configuración del hierro en elemento columna

Como se indicó anteriormente, cada elemento cuenta con sus características diferentes de armadura estructural; ya que depende de su función estructural, pero el proceso para la colocación de dicho armado; es similar. Para este elemento (columna) estructural, es necesario agregar un complemento estructural que en este caso, son los estribos. Se lo configura de la misma manera que se quisiera agregar el hierro con la herramienta armadura, simplemente se cambia el modelo a utilizar y se indicia la disposición en la que se va a colocar los estribos.

Elaborado por: Marlon Quevedo

### Gráfico 46.

# Herramienta Armadura, selección y configuración de los estribos en el elemento columna

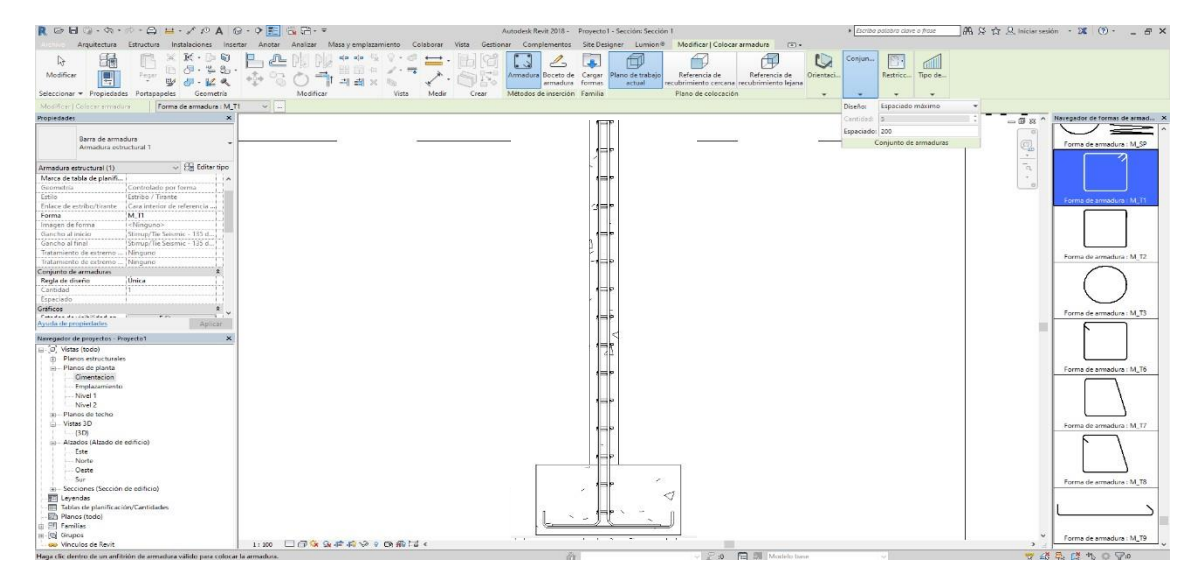

Elaborado por: Marlon Quevedo

Básicamente, este es el proceso para el armado del refuerzo estructural para la vivienda. Como ya se mencionó, cada elemento estructural cuenta con un refuerzo estructural diferente; pero el procedimiento para su colocación es el mismo, dependiendo del elemento estructural que se esté modelando, variarán las partes que lo componen; debido a la función estructural que lo caracteriza.

A continuación, está la fase y modelado arquitectónico. En este apartado, es necesario trabajar con una plantilla arquitectónica diferente, que permita trabajar cada uno de sus elementos, de una forma más técnica. En esta fase, el modelado se basa específicamente en la distribución de los espacios, la mampostería, el mobiliario; complementando de esta manera, la fase estructural.

Gráfico 47.

Herramientas de la plantilla arquitectónica.

Elaborado por: Marlon Quevedo

En la herramienta insertar, el software cuenta con una opción en donde se puede vincular otro archivo que se haya trabajado en Revit; lo que permite enlazar el modelo estructural con el modelo arquitectónico y así poder compartir información de las dos fases en el modelado.

Gráfico 48.

Vinculación de modelado estructural, al modelado arquitectónico

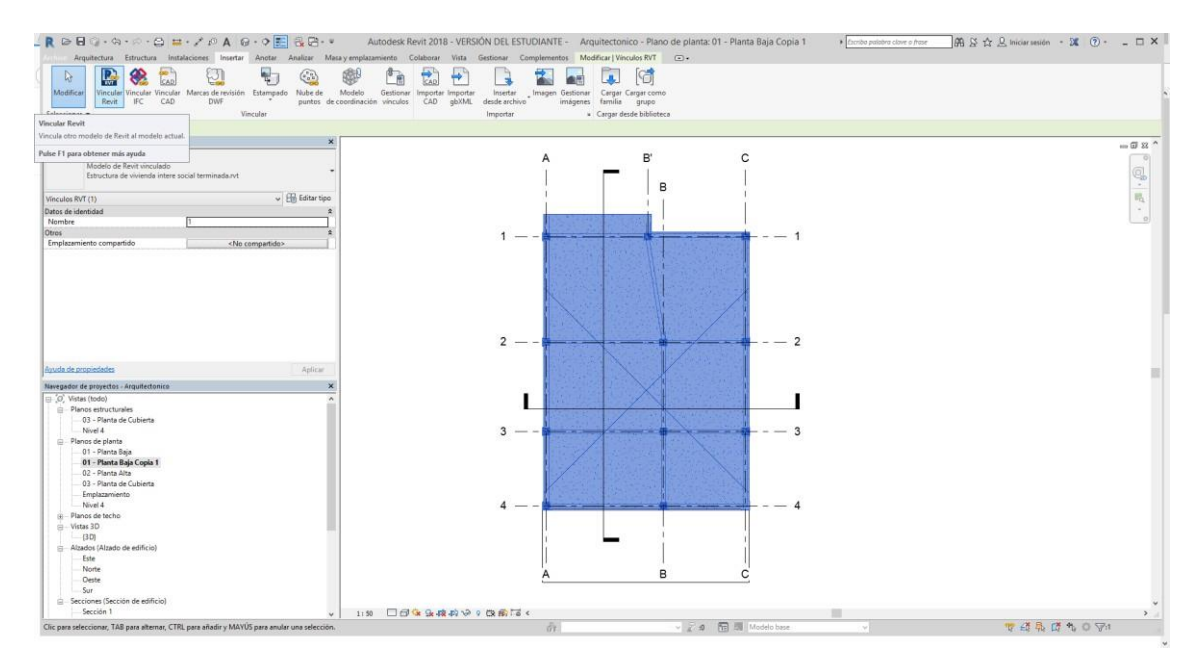

Elaborado por: Marlon Quevedo

Para empezar con la colocación de la mampostería, es importante situar primero la circulación vertical. En este caso de la vivienda, serían las escalaras, las mimas que cuentan también con su armado estructural; la cual se ancla a la estructura de la vivienda.

# Gráfico 49.

Modelado de las escaleras, visión 2D y 3D

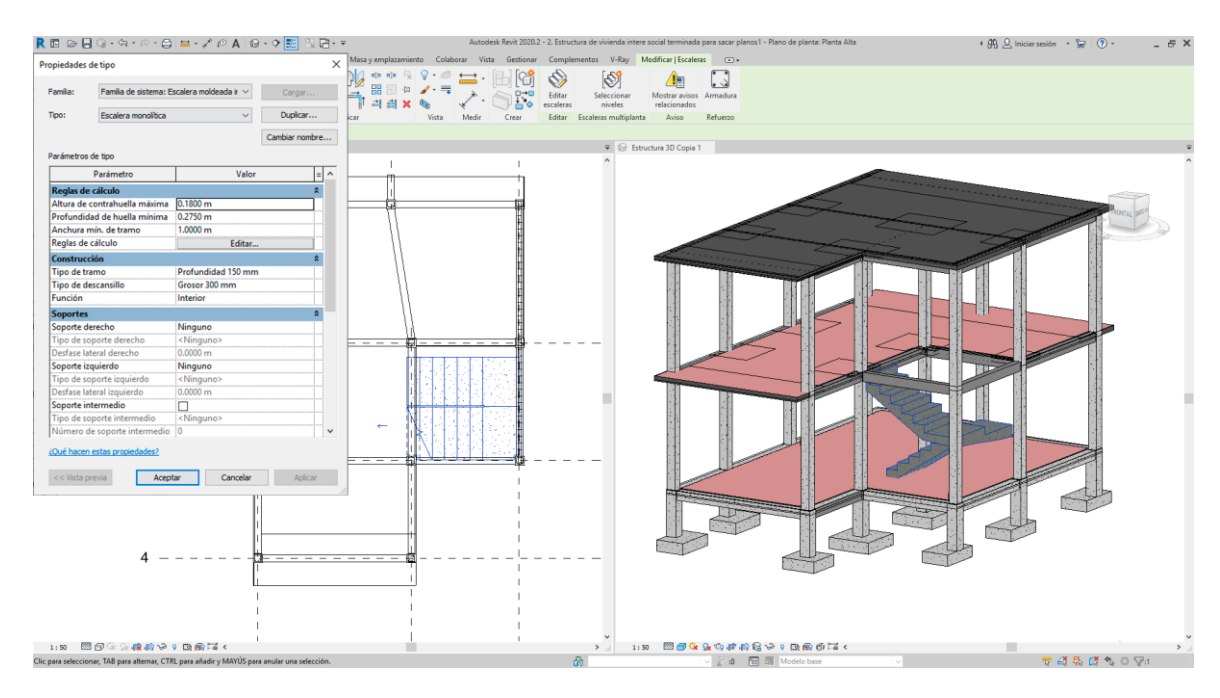

Elaborado por: Marlon Quevedo

### Gráfico 50.

Modelado armado estructural de las escaleras, visión 3D

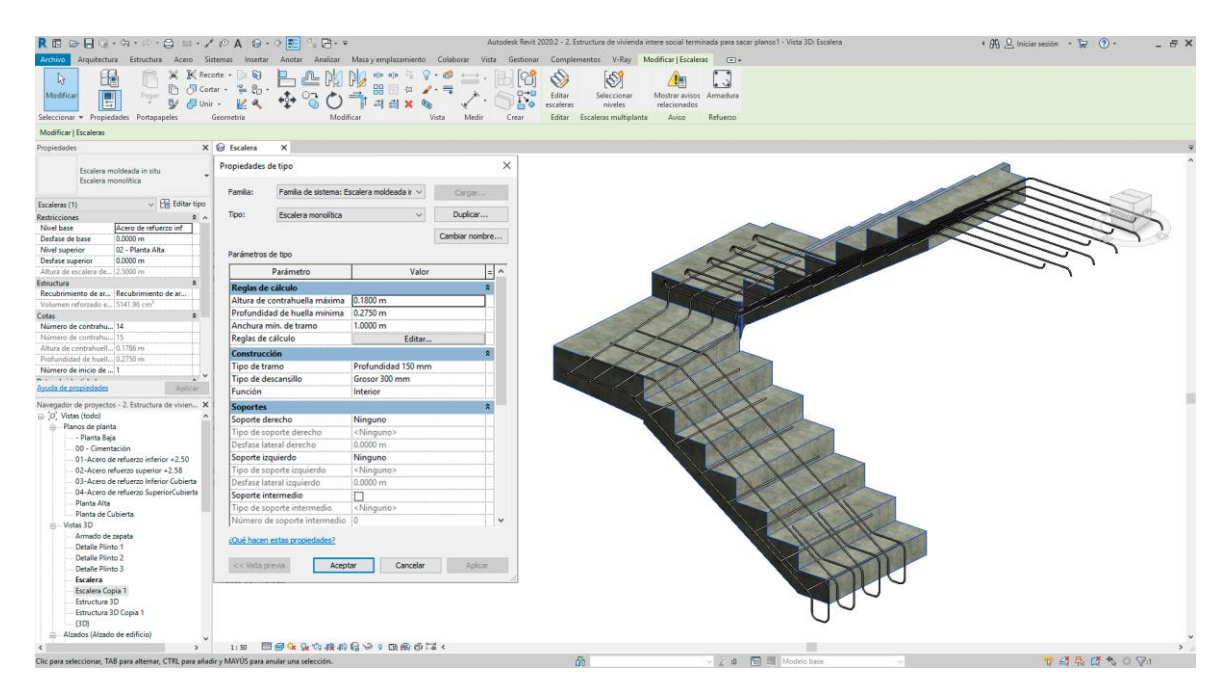

De esta manera, ya con la circulación vertical; se procede a colocar la mampostería, que en este caso; será parte de la envolvente de la vivienda y también se la utilizará para la distribución y creación de espacios.

El modelado de las Paredes en Revit, admite ingresar la información de cómo está compuesta cada pared, y estos datos permiten clasificar y ordenar las paredes conforme sea su requerimiento. En este proyecto se realizaron cinco tipos de paredes, cada una con sus características y ubicación diferentes.

Constan de la siguiente manera:

- Muro Básico 03; Bloque + Revestido + Empastado + Pintura Interior/ Bloque + Revestido + Empastado + Pintura Exterior.
- Muro Básico 04; Bloque/ Bloque + Revestido + Empastado + Pintura Interior.
- Muro Básico 05; Bloque + Revestido + Empastado + Pintura Interior/ Bloque + Revestido + Empastado + Pintura Interior.
- Muro Básico 07; Ladrillo + Revestido + Bondex + Cerámica/ Ladrillo + Revestido + Bondex + Cerámica.
- Muro Básico 09; Ladrillo/ Revestido + Empastado + Pintura Exterior.

# Gráfico 51.

# Características Muro Básico 03

| - ilizen e |             | Mura básisa               |                         |               |             |                      |         |
|------------|-------------|---------------------------|-------------------------|---------------|-------------|----------------------|---------|
|            | a;          | Muro basico               |                         |               |             |                      |         |
| ipo:       |             | 03 BI+R+E+H               | PE / DI+R+E+P1          |               |             |                      |         |
| roso       | r total:    | 0.1420                    |                         |               |             | Altura de muestra:   |         |
| esist      | tencia (R): | 0.0000 (m <sup>2</sup> ·K | 0/w                     |               |             |                      |         |
| asa        | térmica:    | 0.00 kJ/K                 |                         |               |             |                      |         |
| Сар        | as          |                           |                         | CARA EXTERIOR |             |                      |         |
|            | F           | unción                    | Material                | Grosor        | Envolventes | Material estructural | Â       |
| 1          | Acabado 1   | [4]                       | 006 pintura exterior    | 0.0030        |             |                      |         |
| 2          | Acabado 1   | [4]                       | 003 empastador exterior | 0.0030        |             |                      |         |
| 3          | Acabado 1   | [4]                       | 002 revestido - mortero | 0.0150        |             |                      |         |
| 4          | Contorno    | del núcleo                | Capas de envolvente por | 0.0000        |             |                      |         |
| 5          | Estructura  | [1]                       | Bloque 10x20x40         | 0.1000        |             |                      |         |
| 6          | Contorno    | del núcleo                | Capas de envolvente por | 0.0000        |             |                      |         |
| 7          | Acabado 2   | [5]                       | 002 revestido - mortero | 0.0150        |             |                      | -       |
|            | Acabado 2   | [5]                       | 004 empastado interior  | Variable      |             |                      |         |
| 8          | Acabado 2   | [5]                       | 005 pintura interior    | Variable      |             |                      | ۰.      |
| 8          | Incubudo E  |                           |                         |               |             |                      | - · · · |

Elaborado por: Marlon Quevedo

### Gráfico 52.

### Características Muro Básico 04

| Editar ı                                    | montaje                                   |                                                                            |                         |               |             |                           | ) |
|---------------------------------------------|-------------------------------------------|----------------------------------------------------------------------------|-------------------------|---------------|-------------|---------------------------|---|
| Familia<br>Tipo:<br>Groso<br>Resist<br>Masa | a:<br>r total:<br>tencia (R):<br>térmica: | Muro básico<br>04 Bl/ Bl+R +E +F<br>0.1210<br>0.0000 (m²·K)/V<br>0.00 kJ/K | 21<br>V                 |               | ,           | Altura de muestra: 2.8000 | 1 |
| Сар                                         | as                                        |                                                                            |                         | CARA EXTERIOR |             |                           |   |
|                                             | F                                         | unción                                                                     | Material                | Grosor        | Envolventes | Material estructural      | ^ |
| 1                                           | Contorno o                                | lel núcleo                                                                 | Capas de envolvente por | 0.0000        |             |                           |   |
| 2                                           | Estructura                                | [1]                                                                        | Bloque 10x20x40         | 0.1000        |             |                           |   |
| 3                                           | Contorno o                                | del núcleo                                                                 | Capas de envolvente por | 0.0000        |             |                           |   |
| 4                                           | Acabado 2                                 | [5]                                                                        | 002 revestido - mortero | 0.0150        |             |                           |   |
| 5                                           | Acabado 2                                 | [5]                                                                        | 004 empastado interior  | Variable      |             |                           |   |
| 6                                           | Acabado 2                                 | [5]                                                                        | 005 pintura interior    | Variable      |             |                           | ~ |
|                                             |                                           | CAR                                                                        | A INTERIOR              |               |             |                           |   |
|                                             | Insertar                                  | Suprimir                                                                   | Arriba                  | Abajo         |             |                           |   |

Elaborado por: Marlon Quevedo

# Gráfico 53.

# Características Muro Básico 05

| litar n                    | nontaje                                                                       |               |                         |               |                      |                      |
|----------------------------|-------------------------------------------------------------------------------|---------------|-------------------------|---------------|----------------------|----------------------|
| Familia<br>Tipo:<br>Grosor | nilia: Muro básico<br>o: 05 BI +R +E +PI / BI +R +E +PI<br>osor total: 0.1420 |               |                         | Altur         | a de muestra: 2.8000 |                      |
| Resiste                    | encia (R):                                                                    | 0.0000 (m²·K) | /w                      |               |                      |                      |
| Masa t                     | érmica:                                                                       | 0.00 kJ/K     |                         |               |                      |                      |
| Сара                       | as                                                                            |               |                         | CARA EXTERIOR |                      |                      |
|                            | F                                                                             | unción        | Material                | Grosor        | Envolventes          | Material estructural |
| 1                          | Acabado 1                                                                     | [4]           | 005 pintura interior    | Variable      |                      |                      |
| 2                          | Acabado 1                                                                     | [4]           | 004 empastado interior  | Variable      |                      |                      |
| 3                          | Acabado 1                                                                     | [4]           | 002 revestido - mortero | 0.0150        |                      |                      |
| 4                          | Contorno                                                                      | del núcleo    | Capas de envolvente por | 0.0000        |                      |                      |
| 5                          | Estructura                                                                    | [1]           | Bloque 10x20x40         | 0.1000        |                      |                      |
| 6                          | Contorno                                                                      | del núcleo    | Capas de envolvente por | 0.0000        |                      |                      |
| 7                          | Acabado 2                                                                     | 2 [5]         | 002 revestido - mortero | 0.0150        |                      |                      |
| 8                          | Acabado 2                                                                     | 2 [5]         | 004 empastado interior  | Variable      |                      |                      |
| 9                          | Acabado 2                                                                     | 2 [5]         | 005 pintura interior    | Variable      |                      |                      |
|                            |                                                                               |               |                         |               |                      |                      |
|                            |                                                                               | C/            | ARA INTERIOR            |               |                      |                      |
|                            | Insertar                                                                      | Suprimir      | Arriba                  | Abaio         |                      |                      |

### Elaborado por: Marlon Quevedo

# Gráfico 54.

# Características Muro Básico 07

| milia: |              | Muro básico     |                               |               |             |                          |     |
|--------|--------------|-----------------|-------------------------------|---------------|-------------|--------------------------|-----|
| :00    |              | 07L+R+B+C/L+R+  | B+C                           |               |             |                          |     |
| osor   | total:       | 0.1440          |                               |               |             | Altura de muestra: 2.800 | 00  |
| esiste | ncia (R):    | 0.0000 (m²·K)/W |                               |               |             |                          |     |
| asa té | érmica:      | 0.00 kJ/K       |                               |               |             |                          |     |
| Capa   | 9            |                 |                               |               |             |                          |     |
| -upu   |              |                 |                               | CARA EXTERIOR |             |                          |     |
|        |              | Función         | Material                      | Grosor        | Envolventes | Material estructural     | ^   |
| 1      | Acabado 1    | [4]             | 002 revestido - mortero       | 0.0170        |             |                          |     |
| 2      | Acabado 1    | [4]             | 008 Ceramica de pared         | 0.0070        |             |                          |     |
| 3      | Acabado 1    | [4]             | 007 Pegante Bondex cerámica   | Variable      |             |                          |     |
| 4      | Acabado 1    | [4]             | 002 revestido - mortero       | 0.0150        |             |                          |     |
| 5      | Contorno d   | lel núcleo      | Capas de envolvente por encim | 0.0000        |             |                          |     |
| 6      | Estructura [ | 1]              | 001 ladrillo 25x15x8          | 0.0800        |             |                          |     |
| 7      | Contorno d   | lel núcleo      | Capas de envolvente por debaj | 0.0000        |             |                          |     |
| 8      | Acabado 2    | [5]             | 002 revestido - mortero       | 0.0150        |             |                          |     |
| 9      | Acabado 2    | [5]             | 007 Pegante Bondex cerámica   | Variable      |             |                          |     |
| 10     | Acabado 2    | [5]             | 008 Ceramica de pared         | 0.0070        |             |                          |     |
| 11     | Acabado 2    | [5]             | 002 revestido - mortero       | 0.0170        |             |                          |     |
|        |              |                 |                               |               |             |                          | ¥ . |
|        |              |                 |                               |               |             |                          |     |

# Gráfico 55.

### Características Muro Básico 09

|        | -          |               |                       |                           |             |                      |   |  |
|--------|------------|---------------|-----------------------|---------------------------|-------------|----------------------|---|--|
| itar n | nontaje    |               |                       |                           |             |                      |   |  |
| amilia | a:         | Muro básico   |                       |                           |             |                      |   |  |
| ipo:   |            | 09 L/ R +E +F | PE                    |                           |             |                      |   |  |
| rosor  | r total:   | 0.1010        |                       | Altura de muestra: 2.8000 |             |                      |   |  |
| esist  | encia (R): | 0.0000 (m²·l  | K)/W                  |                           |             |                      |   |  |
| lasa t | térmica:   | 0.00 kJ/K     |                       |                           |             |                      |   |  |
| Can    | 20         |               |                       |                           |             |                      |   |  |
| Capi   | 45         |               |                       | CARA EXTERIOR             |             |                      |   |  |
|        | Fu         | inción        | Material              | Grosor                    | Envolventes | Material estructural | ~ |  |
| 1      | Contorno   | del núcleo    | Capas de envolvent    | ep 0.0000                 |             |                      |   |  |
| 2      | Estructura | [1]           | Bloque 10x20x40       | 0.0800                    |             |                      |   |  |
| 3      | Contorno   | del núcleo    | Capas de envolvent    | e p 0.0000                |             |                      |   |  |
| 4      | Acabado 2  | [5]           | 002 revestido - morte | er 0.0150                 |             |                      |   |  |
| 5      | Acabado 2  | [5]           | 003 empastador exte   | ri Variable               |             |                      |   |  |
| 6      | Acabado 2  | [5]           | 006 pintura exterior  | Variable                  |             |                      |   |  |
| -      | 7          | (             |                       | 1                         | 1           | 1                    |   |  |
|        |            |               |                       |                           |             |                      |   |  |
|        | Insertar   | Suprim        | nir Arriba            | Abaio                     |             |                      |   |  |

Elaborado por: Marlon Quevedo

### Gráfico 56.

# Modelado de la mampostería interna y externa Planta Baja, visión 2D y 3D

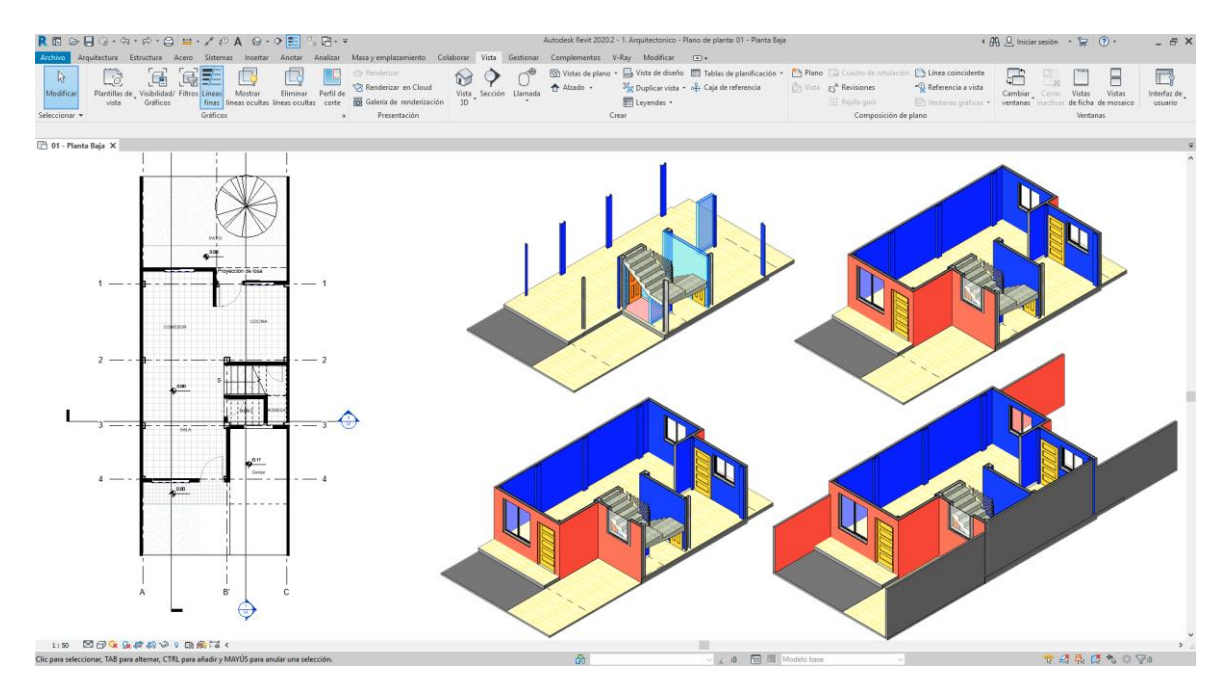

Elaborado por: Marlon Quevedo

### Gráfico 57.

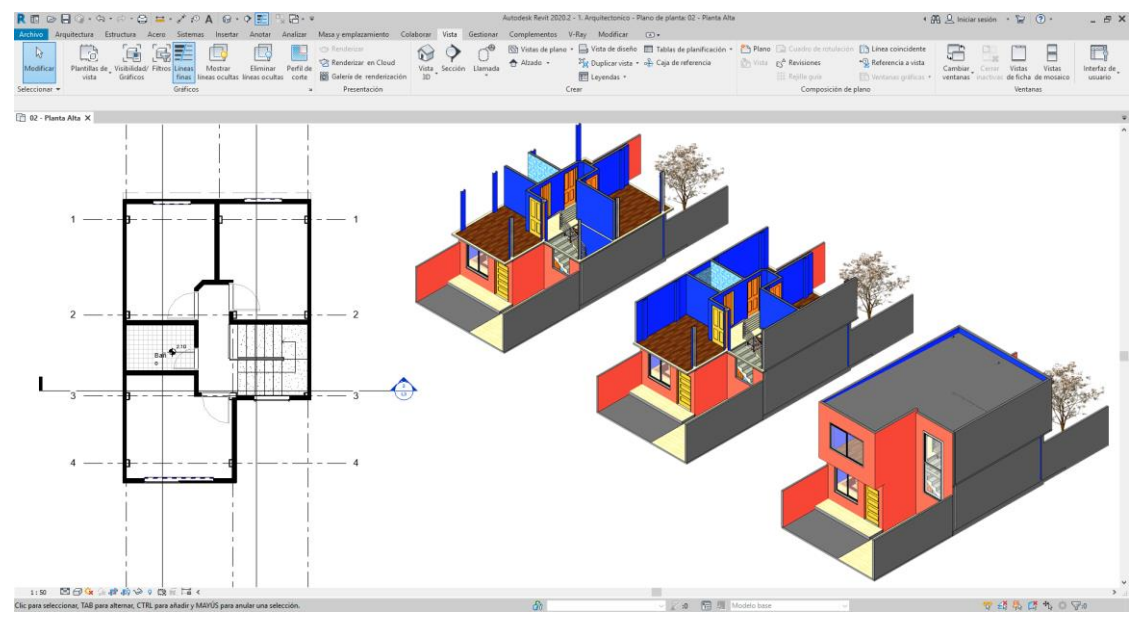

Modelado de la mampostería interna y externa Planta Alta, visión 2D y 3D

Elaborado por: Marlon Quevedo

La colocación de las ventanas y las puertas son las siguientes, de la misma manera siguiendo con la configuración del modelado; su colocación es cuestión solo de asignar valores como: medidas, distancias y la ubicación de cada una.

### Gráfico 58.

Modelado de las ventanas y puertas internas y externas, visión 2D y 3D

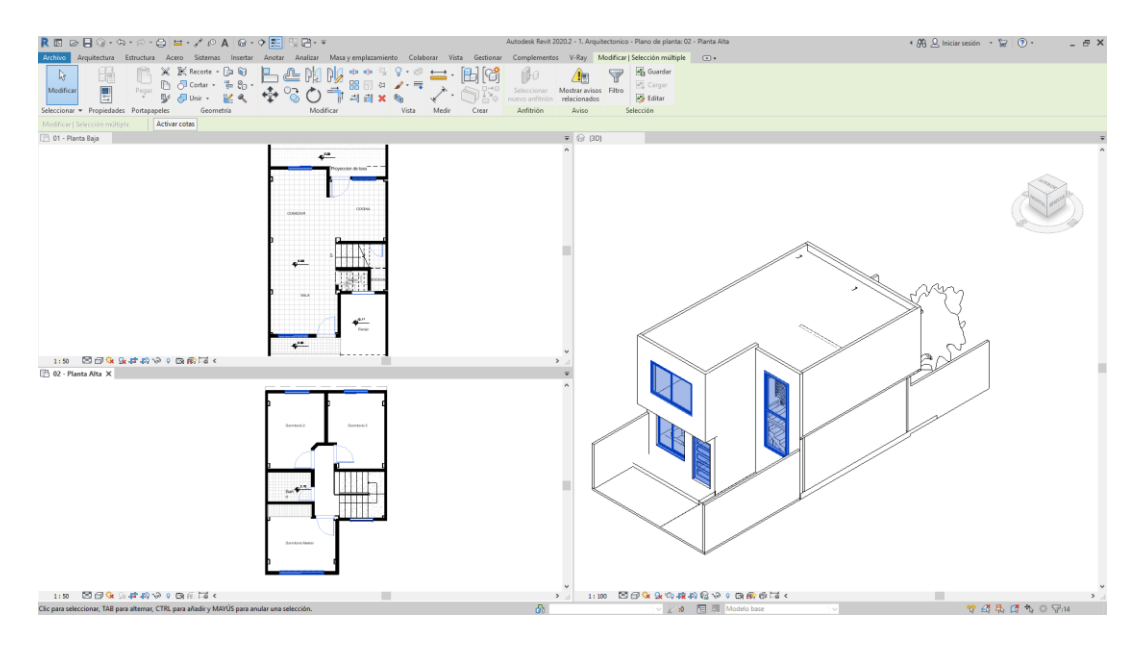

El mobiliario dentro de la vivienda, viene después de que ya se encuentren los espacios distribuidos, con eso podemos tomar en cuenta, la ubicación de cada mobiliario, su tamaño y el tipo.

Gráfico 59.

Modelado del mobiliario, visión 2D y 3D

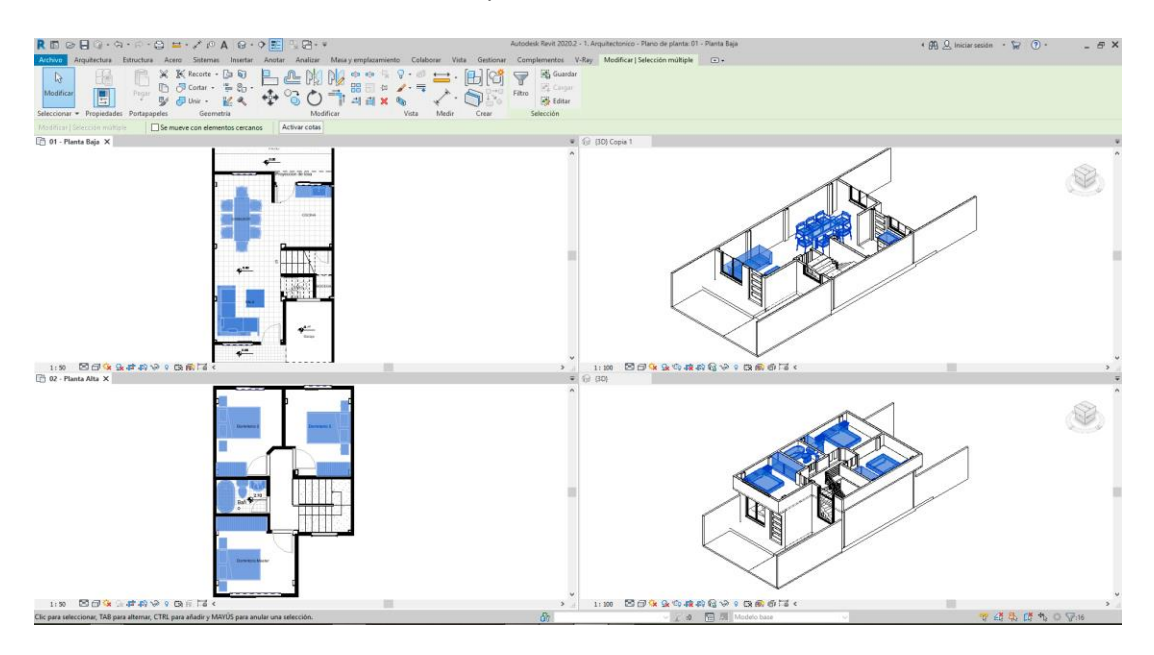

Elaborado por: Marlon Quevedo

De esta manera, la fase arquitectónica concluye, tomando en cuenta que el caso de estudio es una vivienda de interés social para la ciudad de Loja, su complejidad en la misma; no es muy elevada, pero se puede tomar como ejemplo; para proyectos, futuros y con una dificultad mayor.

### Gráfico 60.

Plantas arquitectónicas, desarrollada en software Revit

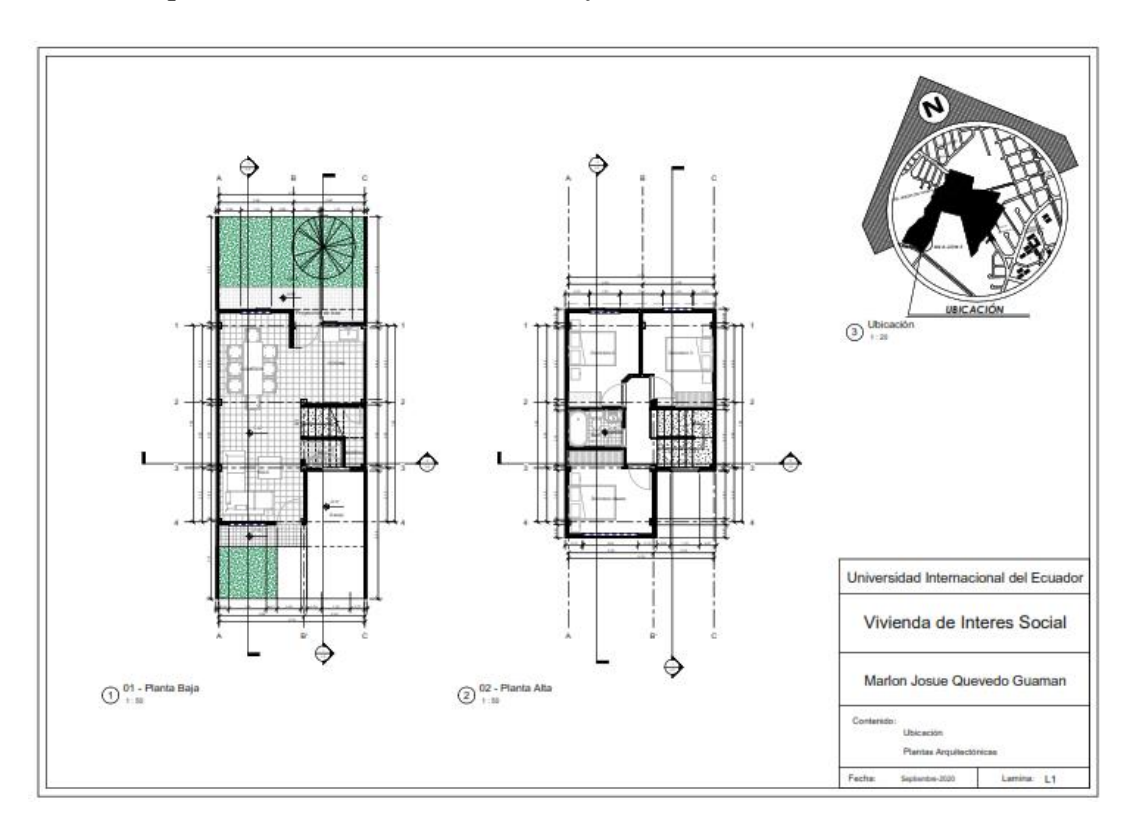

Elaborado por: Marlon Quevedo

Los cortes arquitectónicos son totalmente distintos del resultado que se analiza en los planos del software AutoCAD, ya que dependiendo del nivel del detalle; el nivel de dificultad para realizarlos, varía. Trabajando con el software Revit es totalmente lo contrario, puesto que contamos con la información de la fase estructural; vinculada con la arquitectónica, y el resultado de los cortes será más completo; uniendo la información estructural y arquitectónica, sin elevar el nivel de dificultad. Gráfico 61.

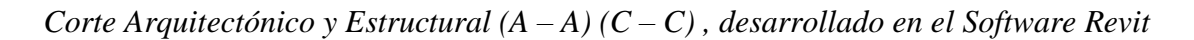

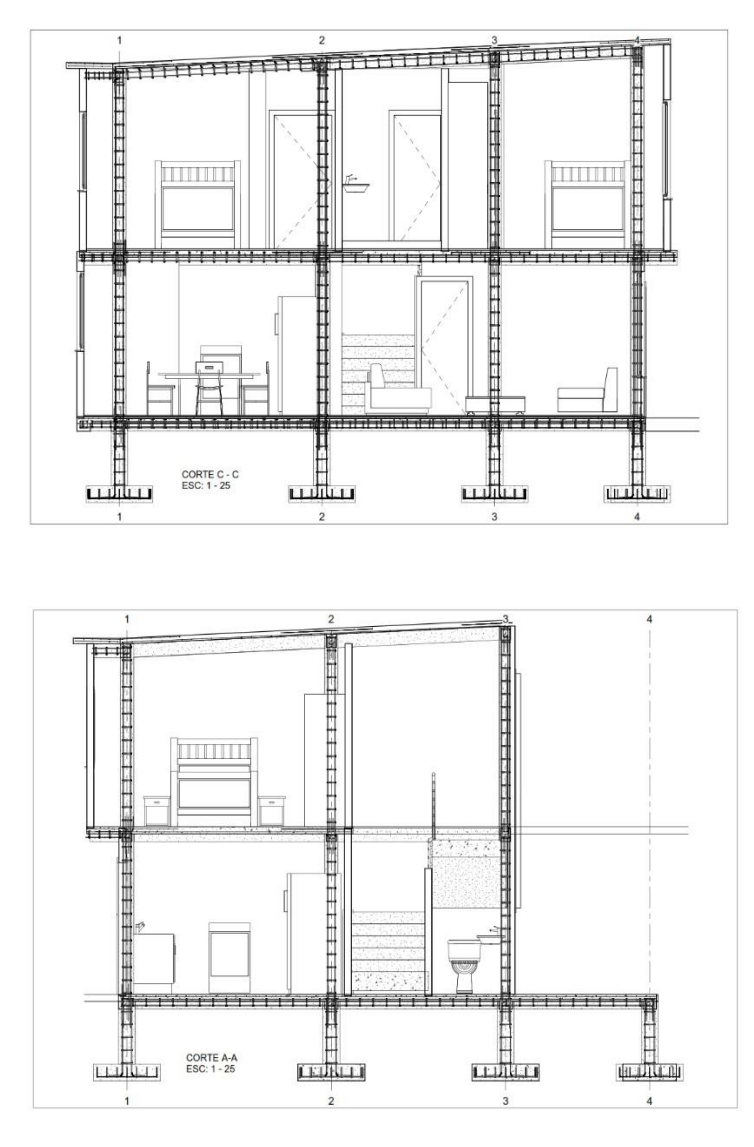

Elaborado por: Marlon Quevedo

La fase del diseño mecánico de las instalaciones, ya sean potables, sanitarias o eléctricas; se lleva a cabo una vez que las anteriores estén completas, porque es elemental que la fase estructural y lo arquitectónico; se encuentre resuelto y aprobado su diseño, para con ello; planificar la disposición y desarrollo de los elementos que conforman las instalaciones.

De la misma forma que para lo estructural y arquitectónico, Revit cuenta con una plantilla de uso exclusivo; para el diseño de las instalaciones, empezando con la del diseño de instalaciones sanitarias y potables.

Gráfico 62.

Herramientas de la plantilla mecánica.

| ROB           | 3-4      | · ≈ · €             |        | · \$ 10            | A @ . ?                      | E 6. 5             | 3-+                   |              | Autode    | sk Revit 2 | 018 - VERSIÓN                    | DEL ES   | TUDIANTI             | E - insta           | laciones sa              | 13 - Plano de              | planta: N            | ivel 1     |                                  | <ul> <li>Escriba palabra a</li> </ul> | clove o frase               | 88 8     | ☆ & Inician | sesión · 🕱 🕐     | - <i>a</i> × |
|---------------|----------|---------------------|--------|--------------------|------------------------------|--------------------|-----------------------|--------------|-----------|------------|----------------------------------|----------|----------------------|---------------------|--------------------------|----------------------------|----------------------|------------|----------------------------------|---------------------------------------|-----------------------------|----------|-------------|------------------|--------------|
| Arqu          | itectura | Estructure          | Instal | ciones             | Insertar Anote               | er Analizai        | r Mese y              | emplazamient | o Colabo  | rar Vista  | Gestionar Cor                    | mplemer  | vtos Modi            | ficar 🔅             |                          |                            |                      |            |                                  |                                       |                             |          |             |                  |              |
| 3             | 100      | Ø                   |        | 8<br>8             |                              | 9                  | 凿                     | 0            | 0         |            | -                                | 60       | 000                  |                     | 1                        | ð                          | 8                    | 2          | 2                                |                                       | 6                           | -        | Ø           |                  |              |
| Modificer     | Cable    | Bandeja<br>de cable | Tubo   | Tubos<br>paralelos | Unión de<br>bandeja de cable | Unión de<br>s tubo | Equipos<br>eléctricos | Dispositivo  | Luminaria | Conducto   | Marcador de posic<br>de conducto | ión 🍕    | Conducto<br>flexible | Terminal de<br>aire | Pieza de<br>fabricación  | Enrutamiento<br>multipunto | Equipos<br>mecánicos | Tuberia    | Marcador de<br>posición de tuber | Tuberias Bas<br>ia paralelas 🖗        | Instalación<br>de fontaneri | Reciedor | Componente  | Definir 😨        |              |
| Seleccionar * | 8        |                     |        |                    | Electricida                  | ed                 |                       |              |           |            | Clima                            | bización |                      |                     | <ul> <li>Fabr</li> </ul> | icación a                  | N Instalaci          | ón de font | ameria (P20                      |                                       |                             | 3        | Modelo      | Plano de trabajo |              |
|               |          |                     |        |                    |                              |                    |                       |              |           |            |                                  |          |                      |                     |                          |                            |                      |            |                                  |                                       |                             |          |             |                  |              |

Elaborado por: Marlon Quevedo

Lo primero que se debe tomar en cuenta al momento de diseñar en esta plantilla, es la configuración de los elementos que se va a utilizar; ya que las dimensiones y el tipo de materiales, varían según los países. Para este modelado se utilizó las medidas estándares de la construcción ecuatoriana y algo muy importante es que las marcas reconocidas en el mercado como plastigama, están contribuyendo con el modelado de sus productos; para que al momento de diseñar se lo haga con los productos que están a la venta en el mercado y se pueda resolver de una manera más cercana a la realidad, el diseño de las instalaciones.

# Gráfico 63.

Productos Plastigama modelados para su uso en el software Revit

|                                                                                                    | autos                                                                                                    |                                                                                                    |
|----------------------------------------------------------------------------------------------------|----------------------------------------------------------------------------------------------------|----------------------------------------------------------------------------------------------------|
|                                                                                                    | Preferencias de enrutamiento                                                                                                    | ? ×                                                                                                    |
| Modificar Muro Puerta Ventana Componente Pilar Cubierta Techo Suelo Sistema de Rejila de Montante Barandilla Rampa Escalera muro cortina muro cortina                                                                                                    | Te mod Tipo de tubería: Plastigama PVC Presión AF Soldable PN 1.0MPa                                                                                                    |                                                                                                    |
| Seleccionar  Construit Circulación                                                                                                    | Segmentos/tamaños Cargar familia                                                                                                    |                                                                                                    |
| Starting view T Starting view X                                                                                                    | +E Contanido Tamaño mín Tamaño mín                                                                                                    | már                                                                                                    |
|                                                                                                    | Segmento de tubería                                                                                                    | nax.                                                                                                    |
| DI ASTIGAMA (MOTULD)                                                                                                    | Plastigama Presión PVC PN - 1.0 20,000 mm 110,000 mm                                                                                                    |                                                                                                    |
| PLASTIGAMA                                                                                                    | 中 Codo                                                                                                    |                                                                                                    |
|                                                                                                    | PlastigamaWavin_Unionesdetuberia_PresionPVCCodo: Var. Todo<br>Ninguno 90.000 mm 110.000 mm                                                                                                    |                                                                                                    |
| PVC Presión PVC Presión PVC Presión                                                                                                    | Tipo de conexión preferido                                                                                                    |                                                                                                    |
| Soldable Aqua fria Soldable Aqua fria Roscable Agua Fria<br>PN >1.0MPa PN 0.8MPa                                                                                                    | Te Todo                                                                                                    |                                                                                                    |
| 20mm-110mm 50mm - 110mm 1/2"-2"                                                                                                    | Conexión<br>PlasticiamaWavin Unionesdetubería PresiónPVCTee: Var. Todo                                                                                                    |                                                                                                    |
|                                                                                                    | Cruz                                                                                                    |                                                                                                    |
|                                                                                                    | PlastigamaWavin_Unionesdetubería_PresiónPVCCruz: Var. 25,000 mm 110,000 mm                                                                                                    |                                                                                                    |
|                                                                                                    | Transición<br>Plactice ma Waxie Unice activitación Desción DVC Duie Paduet Tado                                                                                                    |                                                                                                    |
|                                                                                                    | PlastigamaWavin_Unionesdetuberia_PresiónPVCReductorLar 25,000 mm 110,000 mm                                                                                                    |                                                                                                    |
|                                                                                                    | Unión                                                                                                    |                                                                                                    |
|                                                                                                    | PlastigamaWavin_Unionesdetubería_PresiónPVCUnión: Var. Todo<br>PlastinamaWavin_Unionesdetubería_PresiónPVCUniónUnive_Todo                                                                                                    |                                                                                                    |
|                                                                                                    | PlastigamaWavin_Unionesdetubería_PresiónPVCVálvulaBola 20,000 mm 110,000 mm                                                                                                    |                                                                                                    |
| Al usar estos archivos, o realizar diseños con estos archivos, está acoptando los términos fijados en cualquier portal<br>de Waxin Revit Waxin no se bará reenceasble nor cualquier pérdita, queto costo o debo directo o indirecto                                                                                                    | PlastigamaWavin_Unionesdetuberia_PresiónPVCAdaptador 20,000 mm 110,000 mm 110,000 mm 110,000 mm                                                                                                    |                                                                                                    |
| de cualquier naturaleza que surja o resulte del uso de los archivos.                                                                                                    | Brida                                                                                                    |                                                                                                    |
|                                                                                                    | 63,000 mm 110,000 mm                                                                                                    |                                                                                                    |
|                                                                                                    | Tapón<br>Diationmol/Juún Unionerdetubería PersiánP//CTanán Var 20.000 mm                                                                                                    |                                                                                                    |
|                                                                                                    | PlastigamaWavin_Unionesdetuberia_PresionPVC Brida: Var. 63,000 mm 110,000 mm 110,000 mm                                                                                                    |                                                                                                    |
|                                                                                                    |                                                                                                    |                                                                                                    |
|                                                                                                    |                                                                                                    |                                                                                                    |
|                                                                                                    | Aceptar                                                                                                    | Cancelar                                                                                                    |
| 1:22 問題《金融書》《四冊篇》(                                                                                                    |                                                                                                    |                                                                                                    |
| Clic para seleccionar, TAB para alternar, CTRL para añadir y MAYUS para anular una selección.                                                                                                    | S 20 S S S S S S S S S S S S S S S S S S                                                                                                    | 0 80                                                                                                    |
| Image: Second second second                                                                                                    | de plano - 📄 Vista de diseño 🚍 Tablas de planificación - 🎦 Plano 🗔 Cuadro de rotulación 🕦 Linea coincidente                                                                                                    |                                                                                                    |
| vita Galicos Foue lines cultas ines cultas conte de Galicia da enderización 30 ° ° Galicia verso de Galicos » Presentación © Starting view X © Starting view                                                                                                    | Company Control of Control of Control o | s Interfaz de<br>usuario                                                                                                    |
|                                                                                                    | Contentias - A Capital enternois      Contentias - A Capital enternois      Contentias - A Contentia enternois      Contentias - A Contentia enternois      Contentias - A Contentias      Contentias - A Contentias      Contentias - A Contentias      Contentias - A Contentias      Contentias - A Contentias      Contentias - A Contentias      Contentias - A Contentias      Contentias      Contentias - A Contentias      Contentias    | s Interfaz de<br>unuario                                                                                                    |
| vits     Galicos     Toss     Interscubes     Centres     Elife     Galicos     20       C Starting view     X     Starting view     X     Starting view     X     Starting view                                                                                                    | Contention of a contention of a contenticontention of a contention of a contention of a contention of a c | ice Interfaz de<br>usuario                                                                                                    |
| Vita Gafica  Vita Gafica  Vita Gafica  Vita Gafica  Gafica  Gafica  Gafica  Santiaria FVC Desagüe  Santiaria FVC Ventilación                                                                                                    | Contain, Carge Andrencia Carge Finding, Contenido Carge Finding, Contenido Carge Finding, C | tice Interface                                                                                                    |
| vita Gafica You Gafica Gafica Gafica Colles ines soultes ines soultes                                                                                                    | Containing of a gold entermonia      Containing of a Revisiones     Referencias visits     Containing, Correct Values     Venterencias de enrotamiento      Preferencias de enrotamiento      Preferencias de enrotamiento      Too de luberia: PLASTIGUAA Santaria PVC Desague      Segmentos (transfer PVC Desague      Segmentos (transfer PVC Desague      Segmentos (transfer PVC Desague      Segmentos (transfer PVC Desague      Segmentos (transfer PVC Desague      Segmentos (transfer PVC Desague      Segmentos (transfer PVC Desague      Segmentos (transfer PVC Desague      Segmentos (transfer PVC Desague      Segmentos (transfer PVC Desague      Segmentos (transfer PVC Desague      Souto mm      Plestiguma Vision, Unoncodituteria, Sinitaria Coden Value,      Plestiguma Vision, Unoncodituteria, Sinitaria Coden Value,      Souto mm      Plestiguma Vision, Unoncodituteria, Sinitaria Coden Value,      Souto mm      Souto mm      Souto mm      Sou | Lice Intefaz de unuarie                                                                                                    |
| Vata     Gatters     Teas     Interstants     Centre     Effective     Interstants       Contraction     Starting view     X     Starting view     X     Starting view     X     Starting view     X     Starting view     X     Starting view     Starting view     X     Starting view     Starting view     X     Starting view     Starting view     Starti                                                                                                    | Contentia - Contentia - C | Lice Interfac de                                                                                                    |
| Vitz     Gatica     Teas     Interstation     20       Optimization     Description     Description     20       Starting view     PLASTIGAMA     WOOVIN       Sanitaria PVC Desagrüe     Sanitaria PVC Ventilación       Sonn - 200mm     Sonna - 110mm       Gige domiciliaria<br>(110mm, Biomn, 110mm)     Middin largesta                                                                                                    | Contenda - Contenda - Conten | Literature de Literature de Li                                                                                                    |
| Vis Gafero Vis Gafero Contractor Contractor                                                                                                    | Contention - Corport femilia      Contention - Corport femilia      Perferencias de ennotamiento      Porferencias de ennotamiento      Porferencias de ennotamiento      Porferencias de ennotamiento      Corport femilia      Contentido      Contentido               | tice Interface de                                                                                                    |
| Vas     Garling     Togo Intersouties intersouties come     Effective de renderation     20       Presentation     Presentation     Presentation     20       Starting view X     Starting view     Intersouties intersouties come     Effective     International intersouties come     20       Starting view X     Starting view     International intersouties come     Effective     International intersouties come     20       Starting view X     Starting view     International intersouties come     Effective     International international internatinternational international internatinternational interna                                                                                                    | Contentia de consideratione de la defenderá de la defenderá defenderá de la defenderá de la defenderá defenderá d | Literafa de<br>uwarte<br>200.000 mm<br>110.000 mm<br>110.000 mm                                                                                                    |
| Vas     Garlico     Tong lines soults: cere soults: cere soul                                                                                                    | Contenida - Contenida - C | Literate de<br>United de<br>United de |
| Veta     Fine     Fine     Seesand and and and and and and and and and                                                                                                    | Contentia      Contentia     Contentia  | Lice Literate de<br>uuarte<br>200.000 mm<br>110.000 mm<br>110.000 mm                                                                                                    |
| visto function     The lines coulds interstands control     Big dirich dr redundand procession     20       Image: Standard Standard St                                                                                                    | Contention of the second preferation of the second preferation of | Literate de<br>Literate de<br>Liter                                                         |
| Vest Gatica     Two free cubes intersounds: core                                                                                                    | Containe - Coge de referencia      Contente - Contente - Cont | Literate de<br>Literate de<br>Liter                                                         |
| Vest Gutton     Yes     The line scalars interscalars one with the method of the method of th                                                                                                    | Contention      Contention     Contention      | 200.000 mm<br>110.000 mm<br>200.000 mm<br>110.000 mm<br>110.000 mm<br>110.000 mm                                                                                                    |
| Vest Gutter     Test Beenschalt interschult interschult intersch                                                                                                    | Contention      Contention     Contention      | Literation de la constante de la constante de                                                                                                    |
| Image: Second statute       Image: Second statute       Image: Second sta                                                                                                    | Contention - Contention -  | Literation de la construcción de la construcción de                                                                                                    |
| <form><form>         Weissenseenselense       Office       Office       <td< td=""><td>Contention     Contention     C</td><td>Interface de la construcción de la construcción de la construcció</td></td<></form></form> | Contention     Contention     C | Interface de la construcción de la construcción de la construcció                                                                                                    |
|                                                                                                    | Contaction of the Read Statements (Contaction of the Read Statements of the Statements of the Sta | Line Line Line Line Line Line Line Line                                                                                                    |
| Image intercontent intercontent interco                                                                                                    | Contention      Contention      Contentio | Literation of the second second secon                                                                                                    |
| Vest Burgers       The lease scale interscale and the state scale interscale and the state scale interscale and the state scale interscale and the scale interscale and the scale and the scale interscale and the scale interscale and the scale and the scale interscale and the scale interscale and the scale interscale and the scale interscale and the scale interscale and the scale interscale and the scale interscale and the scale interscale and the scale interscale and the scale and the scale interscale and the scale and the scale interscale and the scale and the scale and                                                                                                    | Contention                                                                                                    | Literation de la construcción de la construcción de                                                                                                    |
| Image interesting interesting interestinteresting interesting interesting interesting interesti                                                                                                    | Contention of a consideration of the constant of the constant of the cons | Literation of the second second secon                                                                                                    |
|                                                                                                    | Contention     Contention     C | Literating de<br>Literating de<br>Literating de<br>Literating de<br>Literating de<br>Literation de<br>Literation de<br>Litera                                                                                                   |
#### Gráfico 64.

|                                                                     | Con         | n mecán   | ica        |                        | ; ×          |   | Configura           | ?             |                                                                                                    |                        |      |  |
|---------------------------------------------------------------------|-------------|-----------|------------|------------------------|--------------|---|---------------------|---------------|----------------------------------------------------------------------------------------------------|------------------------|------|--|
| Línea ocuita<br>Configuración de conductos<br>Ángulos<br>Conversión | Segmento:   |           | PVC agua f | ria - Serie 40         | v 🎦          | * | Línea oculta        | Tamaño nuevo. |                                                                                                    |                        |      |  |
|                                                                     | Propiedade  | s         |            |                        |              |   | Conversión          | Tamaño        | Utilizado en listas de tamaño                                                                                                    | Utilizado en cambio de |      |  |
| Rectangular                                                         | Aspereza:   |           | 0.003 mm   |                        |              |   | Rectangular         | 75.00 mm      | <b>v</b>                                                                                                    | 1                      |      |  |
| Oval                                                                | 100 100     | 12        |            |                        | Oval         |   |                     | 90.00 mm      |                                                                                                    | •                      |      |  |
| Redondo                                                             | Desc. de se | egmento:  |            |                        |              |   | Cilcula             | 100.00 mm     | <b>v</b>                                                                                                    | <b>v</b>               |      |  |
| Calculo                                                             |             |           |            |                        |              |   | Carculo             | 110.00 mm     | <b>V</b>                                                                                                    | -                      |      |  |
| Angulos                                                             | Catálogo d  | e tamaños |            |                        |              |   | Angulos             | 125.00 mm     | 7                                                                                                    | -                      |      |  |
| Conversión                                                          | Tamaño      | nuevo     | Suprimir 1 | tamaño                 |              |   | Conversión          | 140.00 mm     | ✓                                                                                                    | •                      |      |  |
| Segmentos y tamaños                                                 |             |           |            | Luce. A                | INT          |   | Segmentos y tamaños | 150.00 mm     | ✓                                                                                                    | •                      |      |  |
| - Pados<br>- Pendentes<br>Cálculo                                   | Nominal     | DI        | DE         | Utilizado en listas de | Utilizado en | ^ | Fluidos             | 175.00 mm     | <                                                                                                    | V<br>V                 |      |  |
|                                                                     | 12.700      | 18.300    | 21.300     | <b>v</b>               | ~            |   | Pendientes          | 200.00 mm     | <ul> <li>Image: A set of the set of the</li></ul> |                        |      |  |
|                                                                     | 75.000      | 71.000    | /5.000     | <b>v</b>               | -            |   | Calculo             | 225.00 mm     | <ul><li>✓</li></ul>                                                                                                    | •                      |      |  |
|                                                                     | 110.000     | 105.600   | 110.000    | <b>v</b>               | -            |   |                     | 250.00 mm     | ✓                                                                                                    | •                      |      |  |
|                                                                     |             |           |            |                        |              |   |                     | 275.00 mm     | ✓                                                                                                    | •                      |      |  |
|                                                                     |             |           |            |                        |              |   |                     | 300.00 mm     | ✓                                                                                                    | <b>v</b>               |      |  |
|                                                                     |             |           |            |                        |              |   |                     | 325.00 mm     | ✓                                                                                                    |                        |      |  |
|                                                                     |             |           |            |                        |              |   |                     | 350.00 mm     | <ul><li>✓</li></ul>                                                                                                    | •                      |      |  |
|                                                                     |             |           |            |                        |              |   |                     | 375.00 mm     | ✓                                                                                                    | <ul><li>✓</li></ul>    |      |  |
|                                                                     |             |           |            |                        |              |   |                     | 400.00 mm     | ✓                                                                                                    | <                      |      |  |
|                                                                     |             |           |            |                        |              |   |                     | 425.00 mm     | <ul> <li>✓</li> </ul>                                                                                                    | <                      |      |  |
|                                                                     |             |           |            |                        |              |   |                     | 450.00 mm     | <ul> <li>✓</li> </ul>                                                                                                    | 2                      |      |  |
|                                                                     | I           |           |            |                        |              | • |                     | 475.00 mm     |                                                                                                    | •                      |      |  |
|                                                                     |             |           |            |                        |              |   |                     |               |                                                                                                    | Aceptar Cance          | elar |  |

#### Cuadro de configuración mecánica. Agua potable y Sanitaria

Elaborado por: Marlon Quevedo

En el gráfico 72, se puede apreciar las distintas configuraciones que se deben realizar. Antes de empezar con la elaboración del diseño de estas configuraciones, depende el segmento y tipo de material a utilizar, donde se asignan los diámetros de las tuberías que se van a usar; los ángulos con los que se va a trabajar, y los diferentes elementos de conexión que se va a emplear.

Luego de esto, se debe crear la librería de tuberías que se va a utilizar. Dentro de las configuraciones de tuberías, colocamos la preferencia de enrutamiento, y esto nos permitirá; se creen segmentos y uniones complementarios a las tuberías conforme a su trazado.

De esta manera se configura, los diámetros mínimos y máximos para cada elemento. Por ejemplo: segmento de tubería, codo, tipo de conexiones, te, cruz, transición, unión y tapón.

#### Gráfico 65.

| R C B G + C + C + C<br>Arquitectura Estructura                                               | Instalaciones Insertar Anotar Anal<br>X K Records - D D C | icar Masay  | Autodesk Revit 2018                                                                                                    | - VERSIÓN DEL ESTUDIANTE - in<br>estionar Complementos Modificar   Co                                                                                                    | tatalaciones sa 3 - Plano de planta: Nivel 1 ( <sup>funda</sup> Justéro dovr a franc<br>Incer Tateva<br>Con-<br>Con-<br>Con-<br>Con-<br>Con-<br>Con-<br>Con-<br>Con- | arsesión • 🕱 🕐 - 🖉 🗙 |
|----------------------------------------------------------------------------------------------|-----------------------------------------------------------|-------------|----------------------------------------------------------------------------------------------------|----------------------------------------------------------------------------------------------------|----------------------------------------------------------------------------------------------------|----------------------|
| Modificar Prepa                                                                              | 9 0 m . 16 4 19                                           | 30          | 1) a a x 🖌 🥅                                                                                                    | Austificación extensión                                                                                                    | Hendur Hendur Anabe Cavibar Spectra Alaber Cavibar Pendiente abejn Kostrar información de pandiente Al colocar                                                       |                      |
| Medificar L Colorar Tuberia                                                                  | Diameter 110.00 v Destaue -0.0                            | 0300 m v    | adicar In Hormonial v Etic                                                                                                    | uetat. Director Hel 12.7 mm                                                                                                    | olocaciem Destasar cenestones I soleria mcinada Etiqueta                                                                                                    |                      |
| Propiedades                                                                                  |                                                           | ×           |                                                                                                    |                                                                                                    |                                                                                                    |                      |
|                                                                                              |                                                           |             | Propiedad                                                                                                    | les de tipo                                                                                                    | Preferencias de enrutamiento de California                                                                                                    |                      |
| Tipos de tuberia<br>PVC                                                                      |                                                           |             | Eamlia: Famila de sistema: Tipos de tube                                                                                                    | ria • Carpa                                                                                                    | Tpo de tubería: PVC                                                                                                    | 9.                   |
|                                                                                              |                                                           | disting     | Tipo: PVC                                                                                                    | v Qupicar                                                                                                    | Segmentos/tamaños Cargar fanija                                                                                                    |                      |
| Nuevo Tuberias<br>Restricciones                                                              | ~ 08                                                      | Loitar tipo |                                                                                                    | Cambiar combre                                                                                                    | Contacida Tamada min Tamada min                                                                                                    | wd.                  |
| Justific ación horizontal                                                                    | Centro                                                    | 1           |                                                                                                    | Canada Barana                                                                                                    | Contentare Famarie Famarie France Famarie France                                                                                                    | 0                    |
| Justificación vertical                                                                       | Media                                                     | _           | Parametros de tipo                                                                                                    |                                                                                                    | 4 Segmento de tubera                                                                                                    |                      |
| Nivel de referencia                                                                          | Nixel 1                                                   |             | Parámetro                                                                                                    | Valor =                                                                                                    | PVC agua fria - Serie 40 12.700 110.000                                                                                                    |                      |
| Desfase                                                                                      | -0.0300                                                   |             | Semmentos y uniones                                                                                                    |                                                                                                    | 🗘 Codo                                                                                                    |                      |
| Desfate de inicio                                                                            | -0.0300                                                   |             | Preferencias de ensutamiento                                                                                                    | Editar                                                                                                    | M_Codo - PVC - Serie 40: Estándar Todo                                                                                                    |                      |
| Desfase final                                                                                | -0.0300                                                   |             | Parties de Mansfelded                                                                                                    | to the second second seco | Tipo de conexión preferido                                                                                                    |                      |
| Pendiente                                                                                    | 0.0000%                                                   |             | langes de line                                                                                                    |                                                                                                    | Te Todo                                                                                                    |                      |
| Cetes                                                                                        |                                                           |             | Note claur                                                                                                    |                                                                                                    | Conexión                                                                                                    |                      |
| Diametro exterior                                                                            | 0.00                                                      |             | Nota clave                                                                                                    |                                                                                                    | M Te - PVC - Serie 40: Estándar Todo                                                                                                    |                      |
| Diametro interno                                                                             | 0.00                                                      |             | Exhistente                                                                                                    |                                                                                                    | Cont                                                                                                    |                      |
| Tamaño                                                                                       |                                                           |             | Considerate                                                                                                    |                                                                                                    | March Course, Divide - Senior dis Sectionalment - Tender                                                                                                    |                      |
| Longitud                                                                                     | 0.3048                                                    |             | Comentarios de tipo                                                                                                    |                                                                                                    | ingene Processing and the Excertain 1000                                                                                                    |                      |
| Macinica                                                                                     |                                                           |             | Descisión                                                                                                    |                                                                                                    | Transicion                                                                                                    |                      |
| Clasificación de sistema                                                                     | Suministro hidrónico                                      |             | Descripcion                                                                                                    |                                                                                                    | M_Reductor concentrico - PVC - Sene 4 Todo                                                                                                    |                      |
| Tine de cidence                                                                              | Constalates Kidedalas                                     | ~           | Descripcion de moncaje                                                                                                    |                                                                                                    | Unión                                                                                                    |                      |
| Ayuda de propiedades                                                                         |                                                           | Aplicar     | Codigo de montaje                                                                                                    |                                                                                                    | M_Empalme - PVC - Serie 40: Estándar Todo                                                                                                    |                      |
|                                                                                              |                                                           | ~           | Marca de tipo                                                                                                    |                                                                                                    | Brida                                                                                                    |                      |
| Navegador de proyectos - instalacione                                                        | s 6a 5                                                    | ×           | Logio                                                                                                    |                                                                                                    | Ningung Ningung                                                                                                    |                      |
| O, Vistas (todo)     Planos estructurales     Planos de planta     Emplazamiento     Nivel 1 |                                                           | ^           |                                                                                                    |                                                                                                    | Tapón<br>M_Enclude - PVC - Serie 40: Estándar Todo                                                                                                    |                      |
| Nivel 2                                                                                      |                                                           |             |                                                                                                    |                                                                                                    |                                                                                                    |                      |
| Nivel 3                                                                                      |                                                           |             | << geta previa Aceptar                                                                                                    | Cancelar Aplicar                                                                                                    | Aceptar Cancelar                                                                                                    |                      |
| <ul> <li>Planos de techo</li> <li>Motera 3D</li> </ul>                                       |                                                           |             |                                                                                                    |                                                                                                    |                                                                                                    |                      |
| E- VISUS 30                                                                                  |                                                           |             |                                                                                                    | - T                                                                                                    |                                                                                                    |                      |
| - 13Dy                                                                                       |                                                           |             |                                                                                                    | A                                                                                                    | B C                                                                                                    |                      |
| - Alzados (Alzado de edificio)                                                               |                                                           |             |                                                                                                    |                                                                                                    |                                                                                                    |                      |
| - Este                                                                                       |                                                           |             |                                                                                                    | ACOMETICA AARD                                                                                                    |                                                                                                    |                      |
| Oarte                                                                                        |                                                           |             |                                                                                                    |                                                                                                    |                                                                                                    |                      |
| Ceste                                                                                        |                                                           |             |                                                                                                    |                                                                                                    |                                                                                                    |                      |
| Sur Satsian an Matsian de estilisio                                                          | -                                                         |             |                                                                                                    |                                                                                                    |                                                                                                    |                      |
| El Secciones (Seccion de edition                                                             | 0)                                                        |             |                                                                                                    |                                                                                                    |                                                                                                    |                      |
| Sección 1                                                                                    |                                                           |             |                                                                                                    |                                                                                                    |                                                                                                    |                      |
| Seccion 2                                                                                    |                                                           |             |                                                                                                    |                                                                                                    |                                                                                                    |                      |
| Jección 3                                                                                    |                                                           |             |                                                                                                    |                                                                                                    |                                                                                                    |                      |
| Tablar de planificación Monte                                                                | lader                                                     |             |                                                                                                    |                                                                                                    |                                                                                                    | 101                  |
| C ED Diseas (tada)                                                                           | 00000                                                     |             | 1.m                                                                                                    | Delt.                                                                                                    |                                                                                                    |                      |
| Council council (council                                                                     |                                                           | ¥           | THE DOMESTIC AND ADDRESS OF ADDRESS OF ADDRE | top are risk 5                                                                                                    |                                                                                                    |                      |
| Listo                                                                                        |                                                           |             |                                                                                                    | <i>6</i> 1                                                                                                    | V V 10 Modelo base V                                                                                                    | A PO CA              |

Configuración de las tuberías, propiedades y preferencias de enrutamiento.

Elaborado por: Marlon Quevedo

Con las configuraciones de las tuberías listas, se procede a colocar los aparatos sanitarios; estos aparatos son diferentes a los mobiliarios sanitarios, ya que cada uno cuenta con la configuración y especificaciones necesarias; para que se pueda desarrollar la plantilla mecánica de las instalaciones, que nos permiten ingresar los datos necesarios; como los diámetros de las conexiones de entrada y salida de agua.

## Gráfico 66.

## Colocación de los aparatos sanitarios Planta Baja

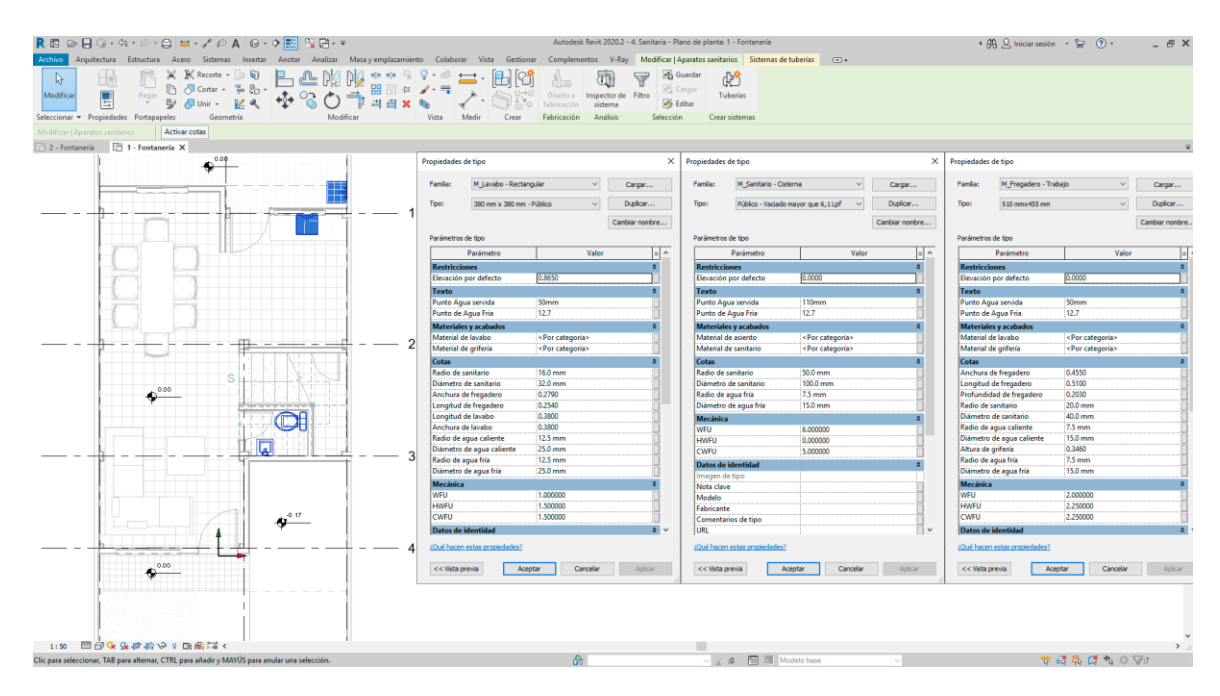

Elaborado por: Marlon Quevedo

## Gráfico 67.

# Colocación de los aparatos sanitarios Planta Alta

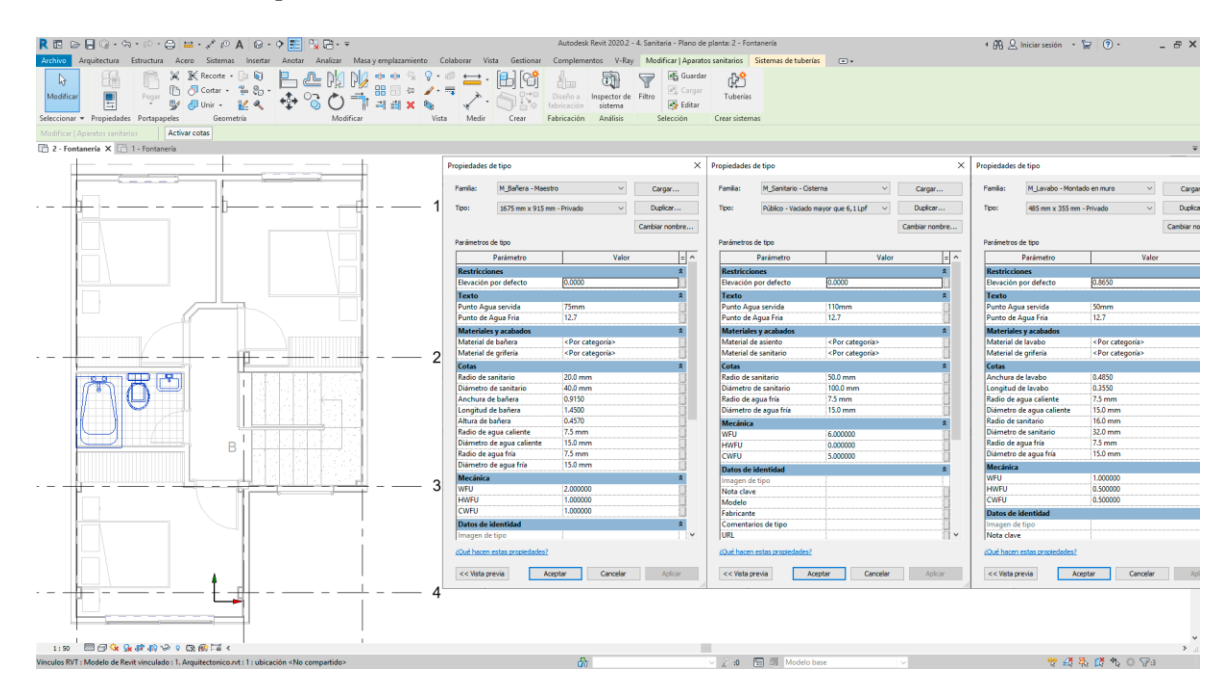

Para crear el sistema de tuberías, el software Revit tiene dos opciones: en la primera él se encarga de analizar cuál es la mejor disposición del trazado y cómo ya se configuró previamente las tuberías, los elementos de conexión, los elementos de entrada y salida de agua, el sistema lo crea automáticamente. En la segunda, es crearlo cualquier persona. En cualquiera de las dos opciones, Revit servirá de apoyo e indicará si el sistema de instalaciones creado; funciona correctamente.

Dentro de estos aparatos sanitarios, se necesitará dos diferentes tipos de conexión, el agua potable e instalaciones sanitarias. El proceso de creación del sistema es el mismo, lo que cambia es el papel que desenvuelve cada uno. Por un lado sabemos que un sistema abastecerá de agua y otro, eliminará las aguas servidas.

Gráfico 68.

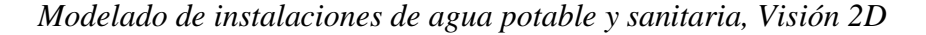

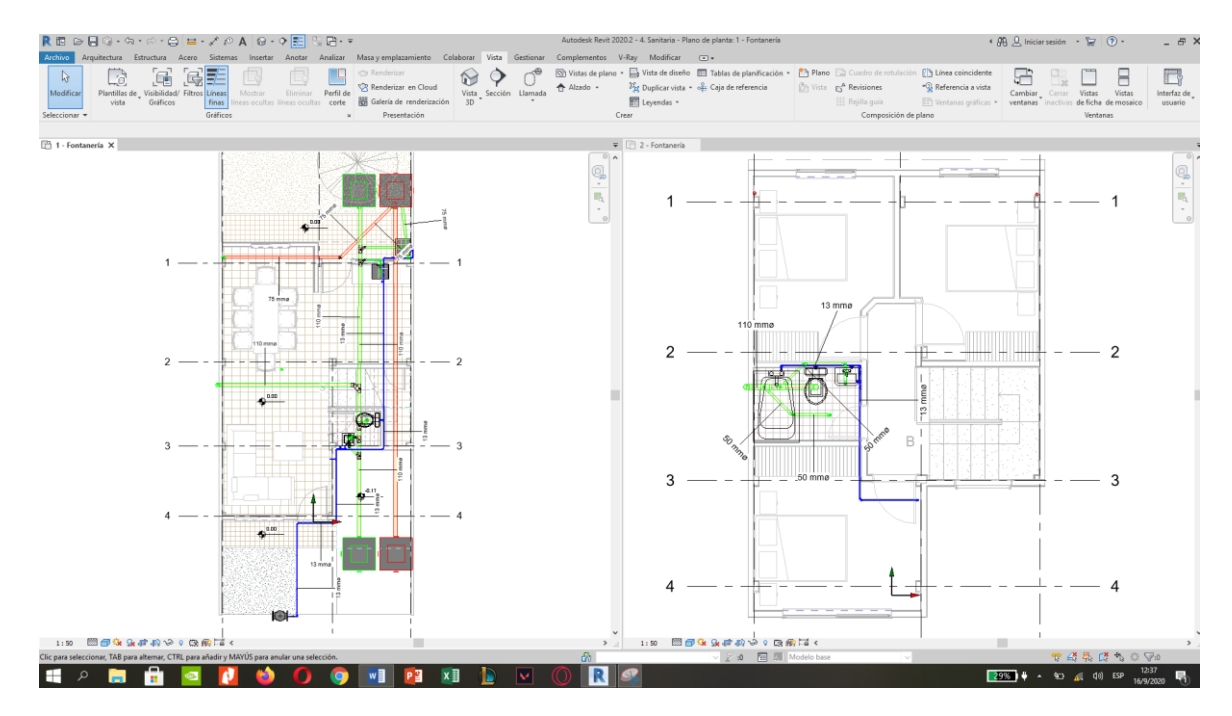

## Gráfico 69.

# Modelado instalaciones de agua potable y sanitarias, Visión 3D

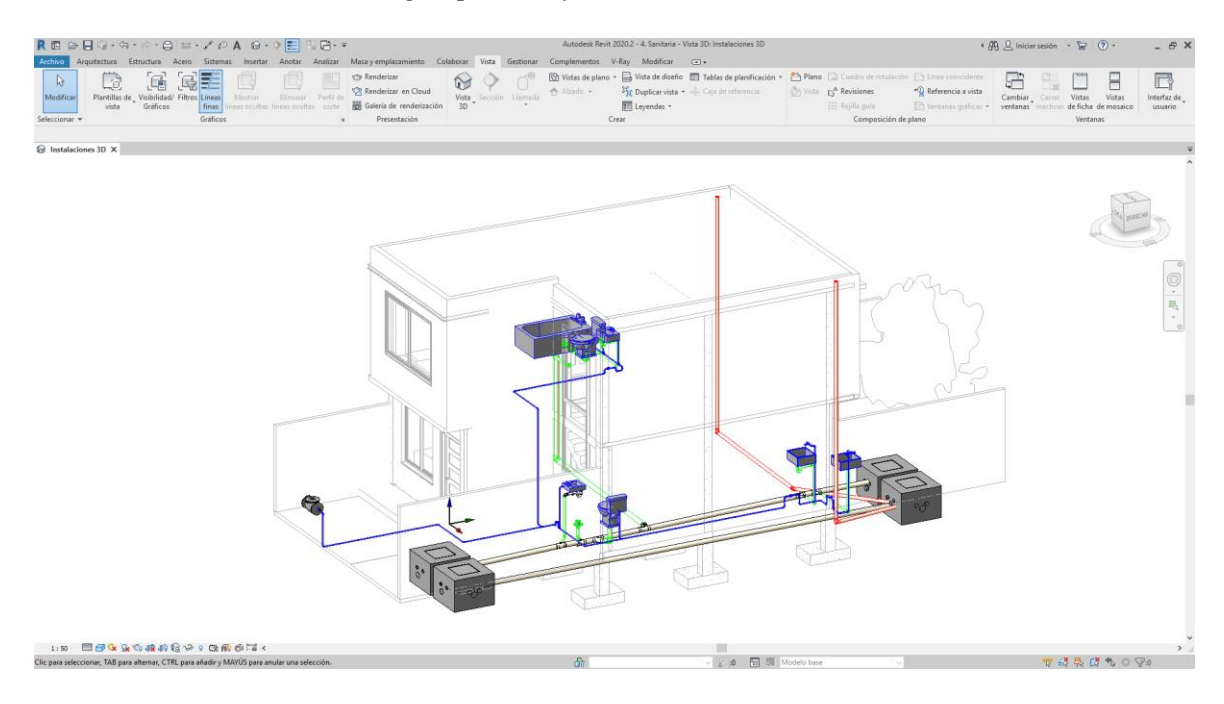

Elaborado por: Marlon Quevedo

# Gráfico 70.

# Zoom hacia las instalaciones de agua potable y sanitarias, Visión 3D

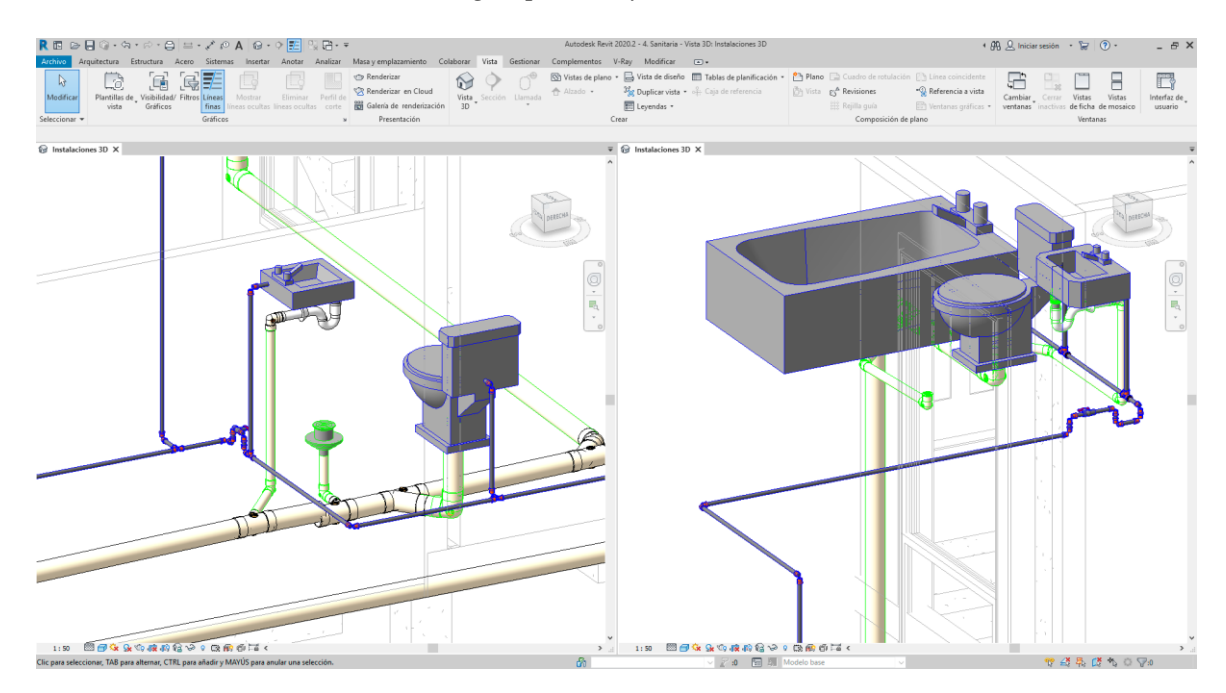

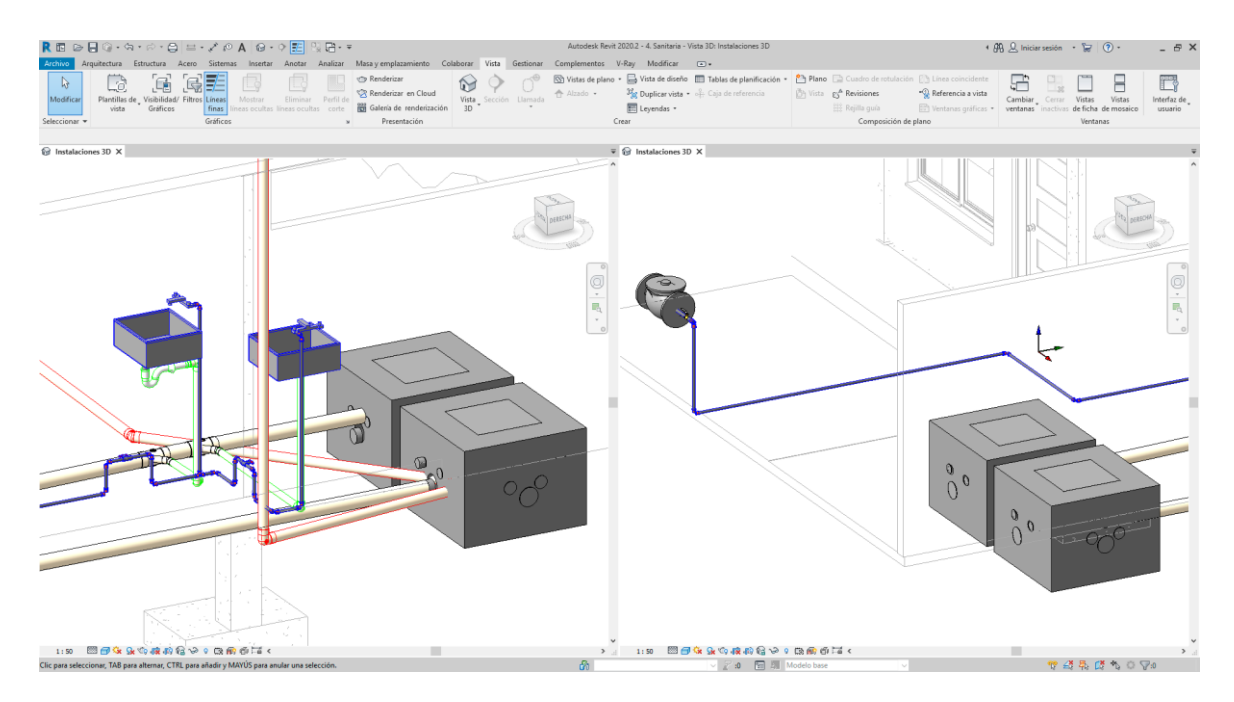

Elaborado por: Marlon Quevedo

En el diseño de instalaciones eléctricas, de la misma manera; se trabaja en la plantilla mecánica eléctrica, como lo mencionado anteriormente; cada quien trabaja con sus especificaciones técnicas.

## Gráfico 71.

Herramientas de la plantilla mecánica.

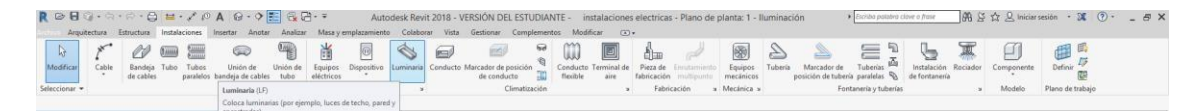

#### Elaborado por: Marlon Quevedo

De igual manera, para trabajar en el diseño de las instalaciones eléctricas; es necesario primero configurar el material o tipo de cable que se va a utilizar, la corriente máxima, la definición del voltaje y el sistema de distribución. De igual forma, se utilizó las especificaciones técnicas de la norma ecuatoriana de la construcción.

## Gráfico 72.

|  | adro de Configuración mecánica eléct | ricas |
|--|--------------------------------------|-------|
|--|--------------------------------------|-------|

|                                                                                                   | (                         | Configuración el | éctrica     | 7 ×                            |                                               |              |                | Configuraci                          | on electr      | ica                  |                   |           |                  | 1               |
|---------------------------------------------------------------------------------------------------|---------------------------|------------------|-------------|--------------------------------|-----------------------------------------------|--------------|----------------|--------------------------------------|----------------|----------------------|-------------------|-----------|------------------|-----------------|
| Linea ocuita<br>General<br>Angulos                                                                | Material:<br>Temperatura: | Cobre<br>60      | · · ·       | 5                              | General Angulos                               | Nomb         | r Materia<br>I | Estimación de<br>temperatura<br>(°C) | Aislamien<br>o | t Tamañ<br>o<br>máx. | Multiplicado<br>r | Requerido | Tamaño<br>neutro | Tipo de<br>tubo |
| Cableado                                                                                          | Teo de aislamiento        | CED .            | U 1         | 5 F1                           | E Cableado                                    | 1 THWN       | Cobre          | 90                                   | FEP            | 2000                 | 1.00              | ~         | Tamaño           | No magné        |
| <ul> <li>Tananos de cable</li> <li>Factor de corrección</li> <li>Conductores de tierra</li> </ul> | 100 00 0000 00 00         |                  |             |                                | E Tamaños de cable<br>Factor de<br>corrección | 2 XHHW       | Cobre          | 90                                   | XHHW           | 2000                 | 1.00              | -         | Tamaño           | No magnét       |
|                                                                                                   | Nueva contente máxil      | sa Suprimer com  | orte máxima |                                |                                               |              |                |                                      |                | 1                    |                   |           |                  | 1               |
| Tipos de cableado                                                                                 | Corriente máxima          | Tamaño           | Diámetro    | Se usa para cambio de tamaño 🔥 | Conductores de                                |              |                |                                      |                |                      |                   |           |                  |                 |
| Satemas de distribución                                                                           | 15 A                      | 14               | 1.628 mm    | 9                              | Tipos de cableado                             |              |                |                                      |                |                      |                   |           |                  |                 |
| Configuración de bandeja de                                                                       | 20 A                      | 12               | 2.053 mm    | 2                              | Definiciones de voltaje                       |              |                |                                      |                |                      |                   |           |                  |                 |
| Pendente     Simbologia de una                                                                    | 30 A                      | 10               | 2.588 mm    | 2                              | Sistemas de distribución                      |              |                |                                      |                |                      |                   |           |                  |                 |
|                                                                                                   | 40 A                      | 8                | 3.251 mm    |                                | Configuración de bandeja de<br>cables         |              |                |                                      |                |                      |                   |           |                  |                 |
| Smbologia de dos                                                                                  | 55 A                      | 6                | 4.674 mm    | 2                              |                                               |              |                |                                      |                |                      |                   |           |                  |                 |
| lineas                                                                                            | 70 A                      | 4                | 5.893 mm    |                                | Simbología de una                             |              |                |                                      |                |                      |                   |           |                  |                 |
| arfauracio de tubo                                                                                | 85 A                      | 3                | 6.604 mm    | 2                              | Simbología de dos                             |              |                |                                      |                |                      |                   |           |                  |                 |
| Pendente                                                                                          | 95 A                      | 2                | 7.417 mm    | 2                              | lineas                                        |              |                |                                      |                |                      |                   |           |                  |                 |
| Simbologia de una                                                                                 | 110 A                     | 1                | 8.433 mm    | 2                              | Tamaño                                        |              |                |                                      |                |                      |                   |           |                  |                 |
| Simbología de dos                                                                                 | 125 A                     | 1/0              | 9.449 mm    |                                | B B Renderte                                  |              |                |                                      |                |                      |                   |           |                  |                 |
| lineas                                                                                            | 145 A                     | 2/0              | 10.617 mm   | 2                              | Smbología de una                              |              |                |                                      |                |                      |                   |           |                  |                 |
| iculos de carca                                                                                   | 165 A                     | 3/0              | 11.938 mm   |                                | linea                                         |              |                |                                      |                | J                    | Louissensie       | kiaaaaaaa |                  | L               |
| Tablas de planificación de                                                                        | 195 A                     | 4/0              | 13.411 mm   | 2                              | Simbologia de dos                             | Made Suprime |                |                                      |                |                      |                   |           |                  |                 |
| paneles                                                                                           | 215 A                     | 250              | 14.605 mm   |                                | Tamaño                                        | Distan       |                |                                      |                |                      |                   |           |                  |                 |
|                                                                                                   |                           |                  |             |                                | 1 ca                                          |              |                |                                      |                |                      |                   |           |                  |                 |
|                                                                                                   |                           |                  |             | Arentar Cancelar               |                                               |              |                |                                      |                |                      |                   |           | Aceptar          | Cancel          |

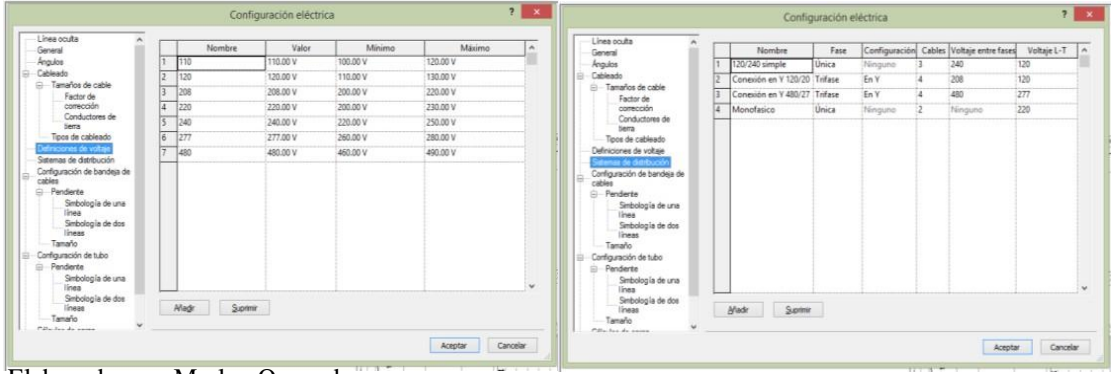

Elaborado por: Marlon Quevedo

Para el desarrollo del sistema eléctrico se trabaja en dos partes que comprenden: la red de iluminación y red de tomacorrientes. De esta manera, se logra crear un diseño ordenado y fácil de entender.

Tanto en la red de iluminación como en la de tomacorrientes, se empieza con la colocación de los aparatos correspondientes.

## Gráfico 73.

#### Colocación de las luminarias e interruptores.

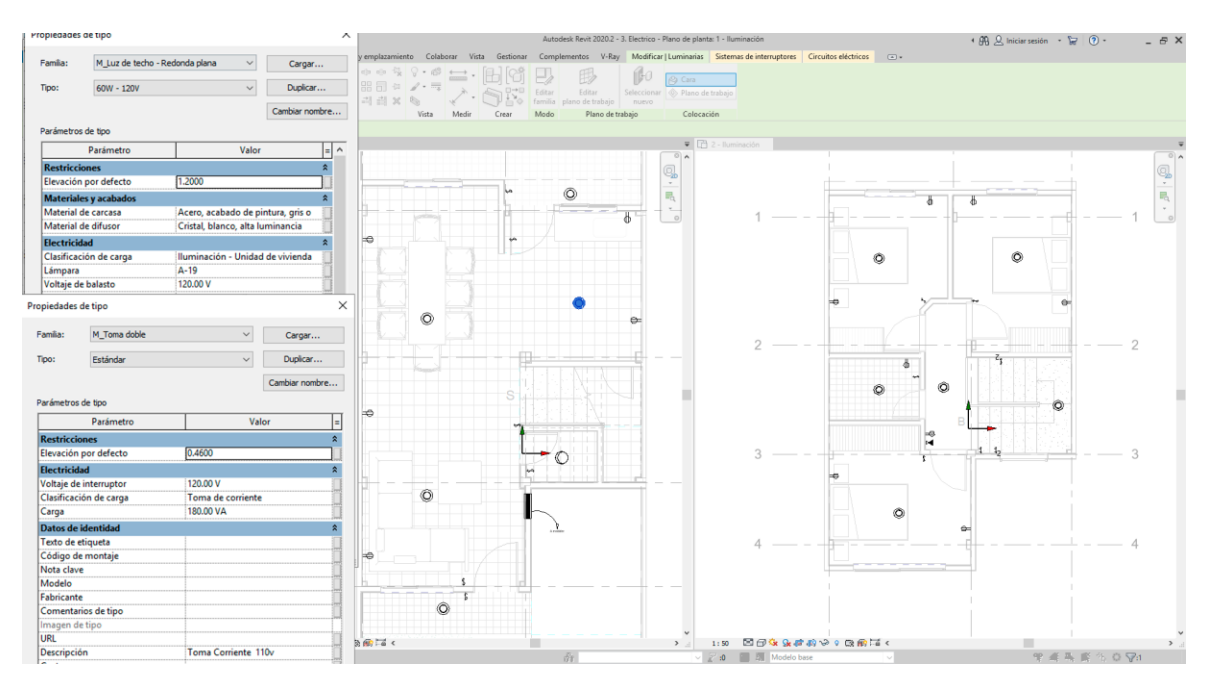

Elaborado por: Marlon Quevedo

Con la disposición de las luminarias e interruptores, se crea el circuito eléctrico; similar a cómo fue en el procedimiento de instalaciones sanitarias o potables. El programa genera un circuito adecuado para el proyecto o bien se lo crea con la misma ayuda de Revit, comprobando que el circuito se ha creado correctamente.

La red de tomacorrientes se trabaja de igual forma, primero se coloca los elementos y luego se crea el circuito eléctrico.

# Gráfico 74.

Circuito eléctrico de iluminación y tomacorrientes.

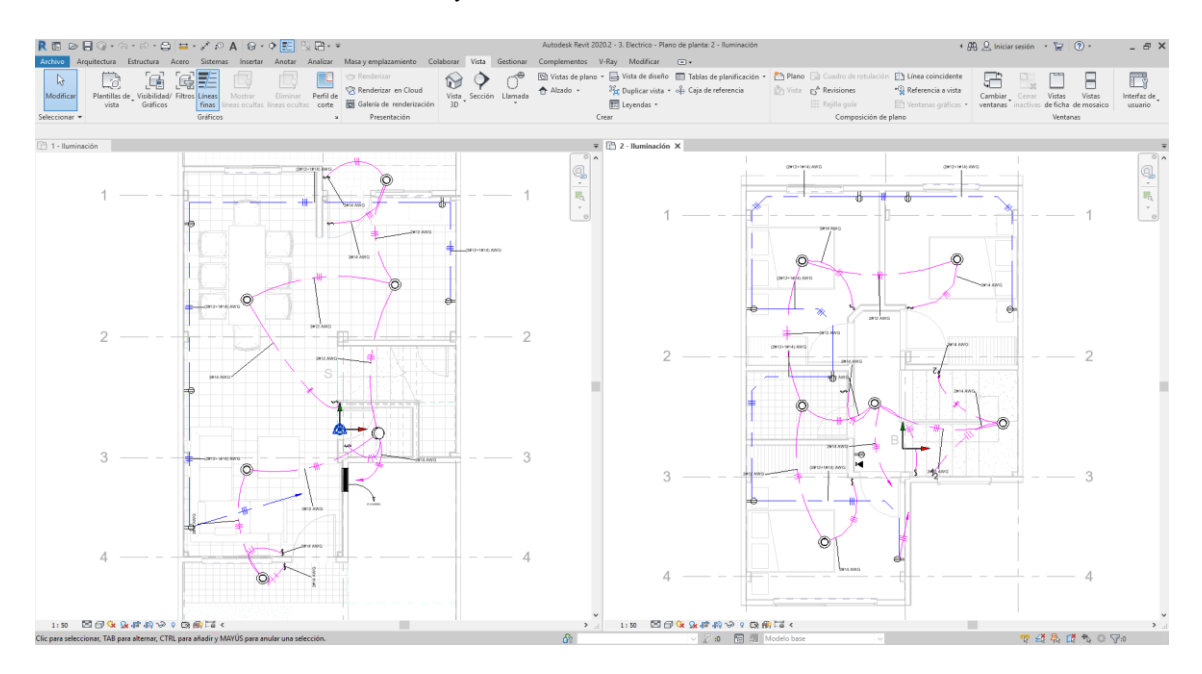

# CAPÍTULO 3: COMPARACIÓN DE LA GESTIÓN DE LA CONSTRUCCIÓN APLICANDO HERRAMIENTAS CAD Y LA METODOLOGÍA BIM.

Una de las principales diferencias del CAD y BIM, es la forma en la que se desarrolla un proyecto y la forma en la que se gestiona la información del mismo.

#### Gráfico 75.

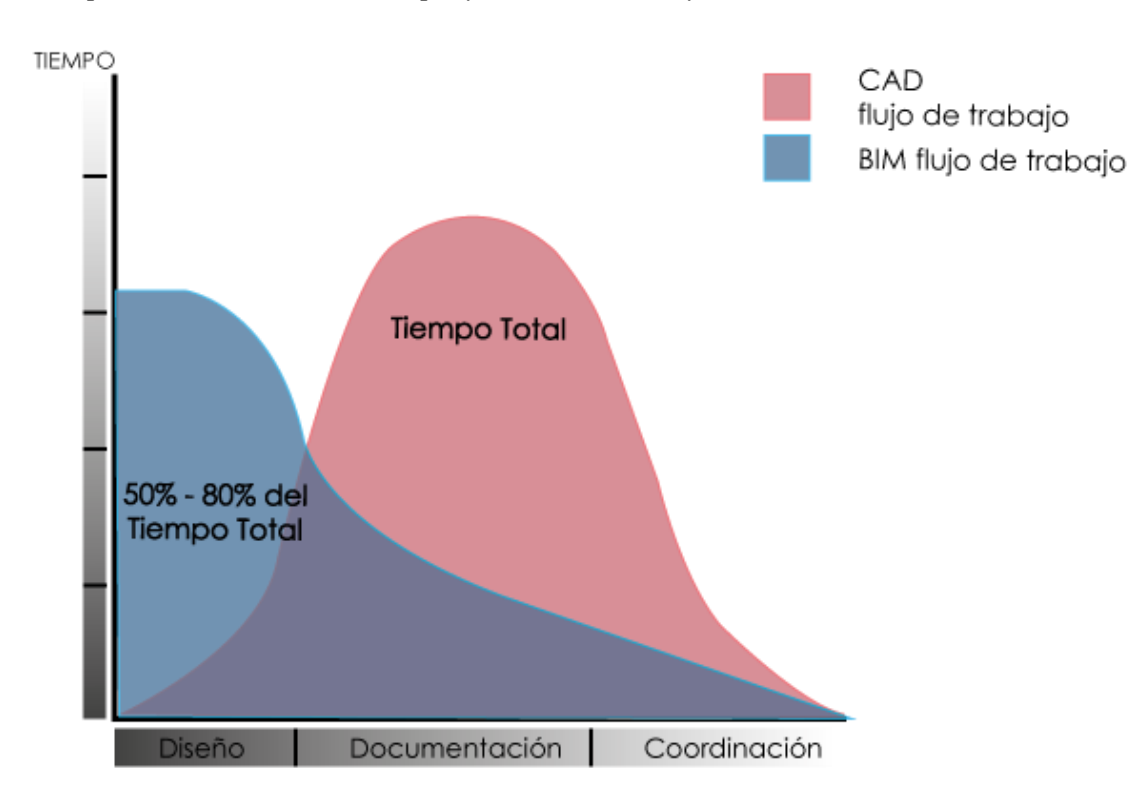

Tiempo total de desarrollo del proyecto entre CAD y BIM

Fuente: (Arquiparados, 2017)

Elaborado por: Marlon Quevedo

En el gráfico 83, podemos interpretar que el tiempo requerido para el desarrollo de un proyecto; es la mayor diferencia entre el BIM y el CAD. Mientras que en el proceso CAD, empieza consumiendo poco tiempo. A medida que se avanza, va incrementando. En BIM es en decreciente, desde los primeros diseños; hasta su ejecución.

Utilizando la herramienta Google Trends, que permite conocer la evolución del volumen de búsqueda de un término concreto, aporta un dato para conocer la aceptación o popularidad a nivel mundial de cada uno.

Gráfico 76.

Evolución de la búsqueda del término CAD a nivel mundial

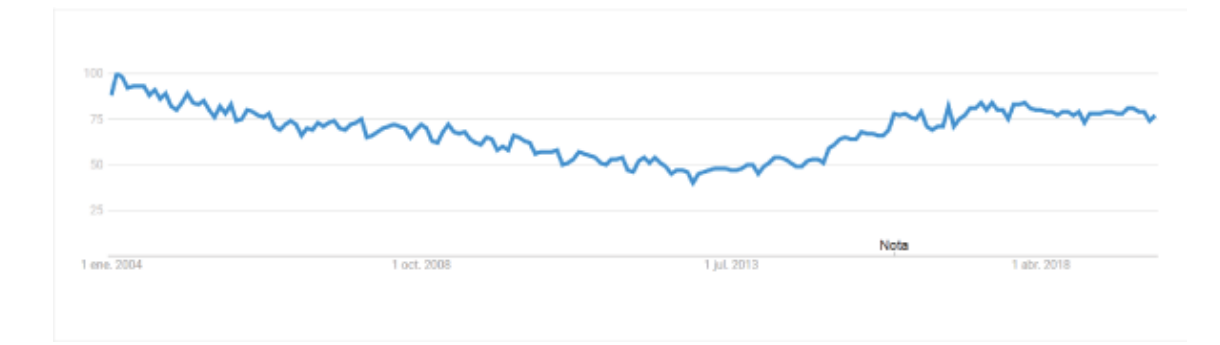

Fuente: (Google Trends, 2020)

Elaborado por: Marlon Quevedo

## Gráfico 77.

Evolución de la búsqueda del término BIM a nivel mundial

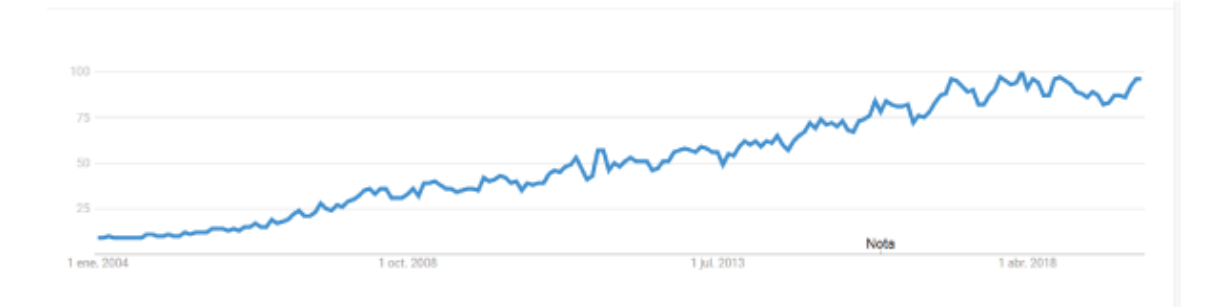

Fuente: (Google Trends, 2020)

En el gráfico 84-85, se observa que poco a poco la popularidad del CAD se va desgastando; mientras que al contrario en el BIM, se va abriendo camino y se ha vuelto de interés a nivel mundial.

Gráfico 78.

Comparativo de los términos CAD y BIM, a nivel mundial.

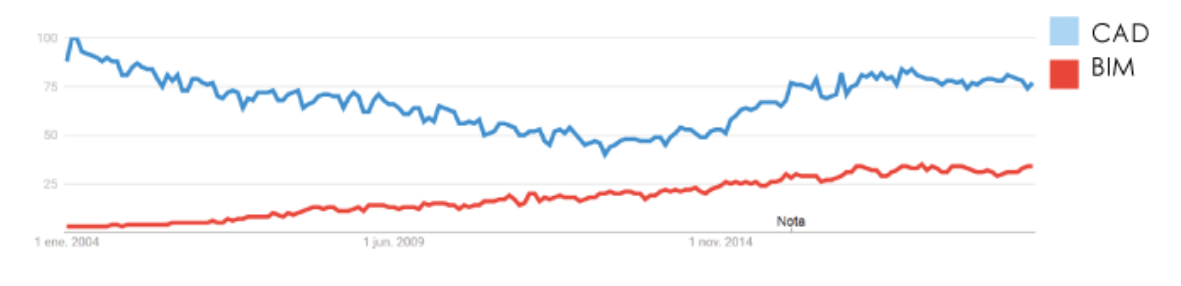

Fuente: (Google Trends, 2020) Elaborado por: Marlon Quevedo

En el gráfico 86, es notable que el CAD abarca un terreno más amplio que el BIM; pero los expertos aseguran que la metodología BIM, se acabará imponiendo después de todo; porque será fundamental esta metodología, para poder trabajar en el desarrollo y gestión de los proyectos en el futuro; en el sector de la construcción. Cabe enfatizar que cualquier revolución tecnológica representa un reto, sobre todo; en el momento de su implementación en los distintos sectores y organizaciones.

Los beneficios en general que esta nueva plataforma ofrece son evidentes. Un estudio del Centro de Ingeniería, para la Integración de Facilidades en la Universidad de Stanford, basado en 32 proyectos que utilizaron BIM concluye en lo siguiente:

Con un 40 por ciento de reducción en los cambios fuera del presupuesto, un incremento de 3 por ciento en la precisión en los costos estimados, y una disminución del 80 por ciento en el tiempo requerido, para la elaboración de los costos estimados.

Un ahorro de 10 por ciento en el valor de contrato al eliminar errores, interferencias en las distintas fases del proyecto, reducción del 7 por ciento en el tiempo de ejecución.

Gráfico 79.

Esfuerzo tiempo del proceso de gestión de proyecto.

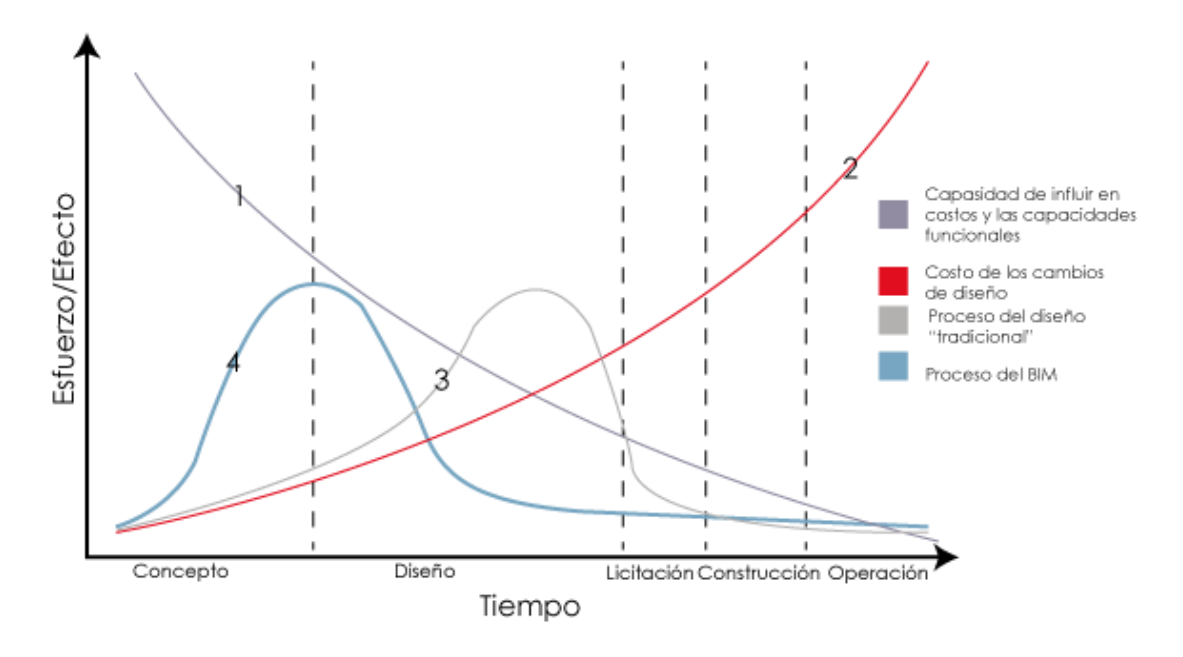

Fuente: (Gonzalez, Gámez, & Soler, 2014) Elaborado por: Marlon Quevedo

De forma resumida, se puede entender que la línea 1 representa la habilidad para impactar en costo y capacidad. Entre más alta es la línea, mayor impacto representa para el proyecto; conociendo que la etapa de prediseño y diseño son las más influyentes en costo y funcionalidad. La línea 2 simboliza la suma de los cambios en el diseño, se observa que mientras mayor sea el tiempo transcurrido; mayor es el costo y el esfuerzo. La línea 3 se refiere a la forma tradicional de realizar la gestión de diseño del proyecto, mientras que la línea 4 señala la forma en la que BIM implementa la gestión de diseño.

La implantación de la metodología BIM en el mercado de la construcción como en las empresas de ingeniería y arquitectura, está siendo considerada como una revolución sin precedentes. Tanto que ni siquiera, el cambio que trajo la utilización de programas CAD; para la realización de los planos del proyecto, es comparable.

El uso recomendado y hasta obligatorio en algunos países, ha sido un plus para dar a conocer esta metodología. Tal es el caso de España donde el uso del BIM es obligatorio en licitaciones públicas de edificación desde el año 2018. Es por ello, que es necesario dar a conocer esta metodología en nuestro país a nivel de las empresas públicas.

Es muy importante entender las diferencias que hay a la hora de llevar a cabo un proyecto mediante las herramientas CAD y la metodología BIM.

La principal diferencia entre estas dos maneras de gestionar proyectos, es que el uso de CAD; se limita únicamente al uso del software de dibujo y el BIM es una metodología que relaciona toda la información el proyecto. Al hablar de CAD lo primero que se piensa es que estamos utilizando un programa de dibujo asistido por un ordenador. Las aplicaciones CAD, imitan el proceso tradicional de lápiz y papel en 2D; creados a partir de elementos simples como: líneas, trazos y textos.

En el caso del BIM es muy diferente, ya que no solo es un software en el que podemos realizar nuestros proyectos; sino engloba mucho más, El Building Information Modelling se tiene que interpretar como una metodología de trabajo, en la que aparte de ser una herramienta que nos permite visualizar tridimensionalmente el proyecto; es posible de analizar el presupuesto de la obra, los tiempos de construcción, evaluar su sostenibilidad, etc. Básicamente estas son las principales diferencias entre CAD y BIM.

Esta metodología permite el trabajo colaborativo, es decir; que todos los colaboradores puedan trabajar sobre un mismo modelo, generando una comunicación más fluida entre las distintas partes que comprenden la obra; ya que los equipos de

ingenieros, arquitectos, presupuestarios, las empresas encargadas de construcción, hasta el proveedor de materiales; trabajen en un mismo entorno, como equipo.

Además, la metodología BIM permite el trabajo en equipo sobre el mismo modelo; hace posible encontrar y solucionar errores en la etapa de diseño, que en el caso de trabajar con CAD; solo se lo hubiera identificado en la fase de construcción.

Otro de los beneficios que nos ofrece el BIM, es poder realizar un seguimiento de la vida útil de la obra; en el mismo modelado que se trabajó la fase de diseño y construcción, sin necesidad de crear nuevos archivos; actividad que en CAD es imposible hacerlo.

Por otra parte, la interoperabilidad entre programas que se dan en BIM es muy generosa, ya que se puede compartir archivos; trasmitir datos, facilitando las operaciones acortando tiempo y recursos.

Es importante aclarar que la manera de desarrollar un proyecto en cada uno de estos programas, es completamente distinta. En la industria de la construcción se usaba constantemente CAD, para la elaboración de los diseños bidimensionales; pero con la llegada del BIM, gracias a los análisis de modelo en tiempo real y visualización en 3D; poco a poco va ganando más espacio en el mercado.

En este caso, para la metodología BIM se decidió aplicarla, tomando como ejemplo un caso de estudio ya construido. Se trata de un proyecto realizado por la Empresa Municipal VIVEM EP "Ciudad Victoria"; un proyecto habitacional de interés social, en el cual el programa seleccionado para su elaboración es Autodesk Revit.

Finalmente, la comparación que se va realizar es el resultado arquitectónico y aporte de datos que se obtiene en los dos programas seleccionados. Por un lado el AutoCAD, y por el otro Autodesk Revit.

## Gráfico 80.

#### Esquema del Proceso de Diseño y Comparación

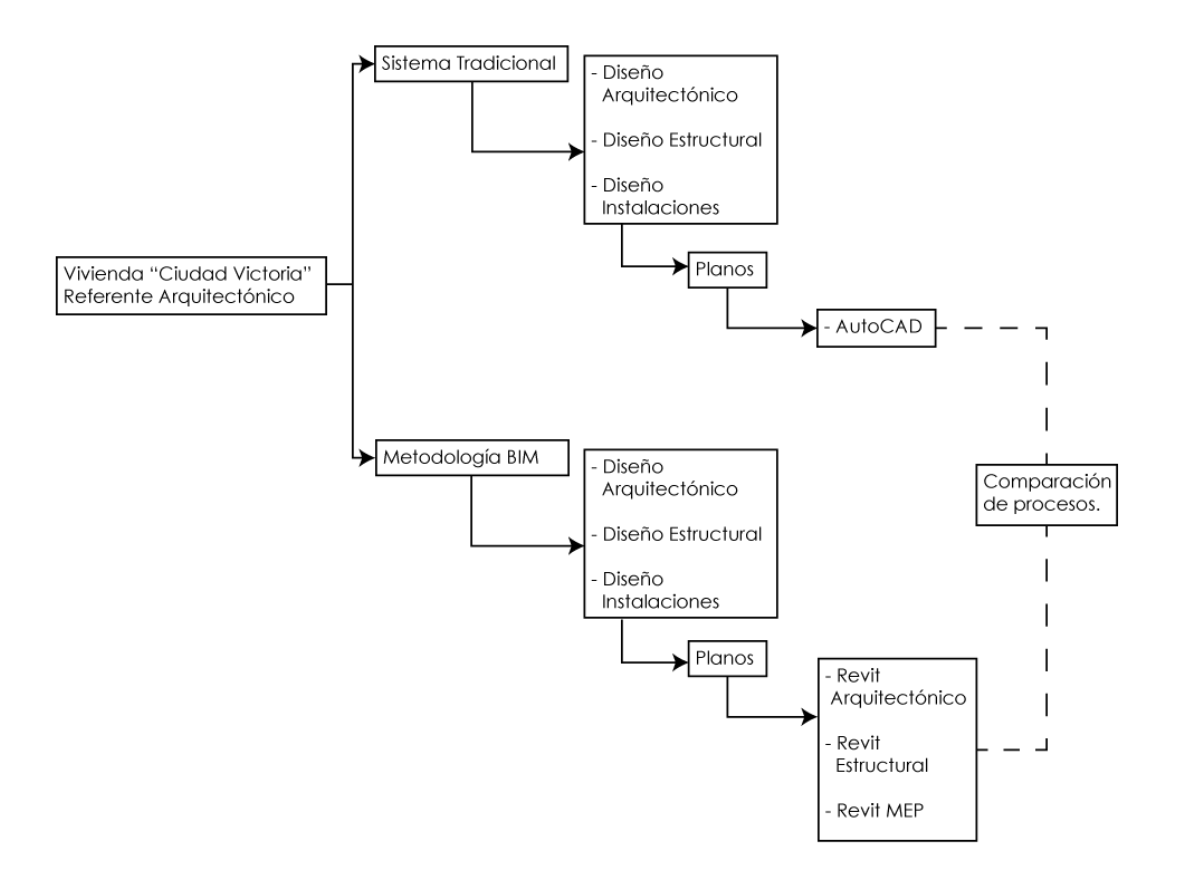

Elaborado por: Marlon Quevedo

En el grafico 80, se puede apreciar un esquema que permite identificar el proceso de diseño, y a su vez da una pauta referencial; de cómo se llevará a cabo el trabajo de comparación.

#### Gráfico 81.

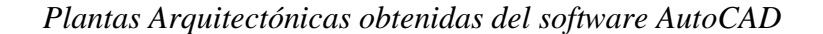

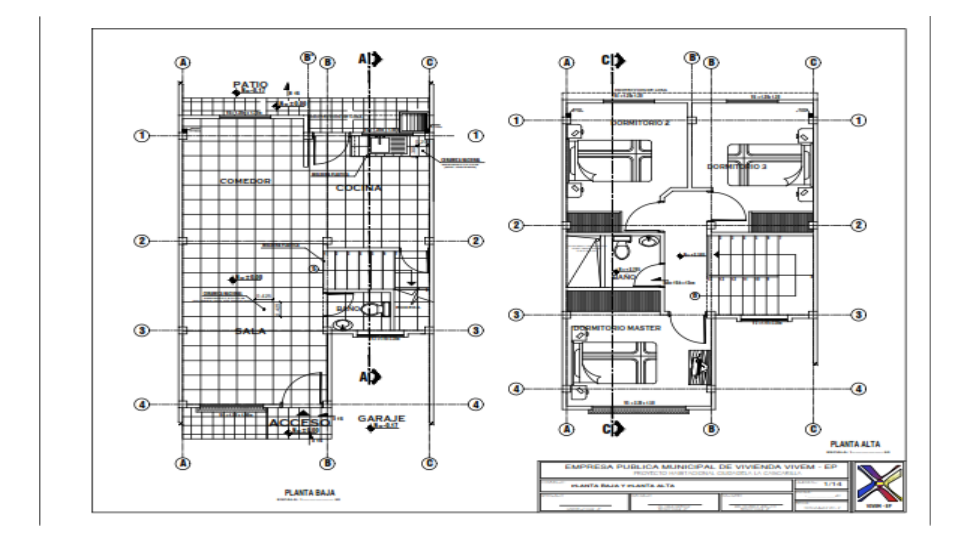

Fuente: VIVEM EP (2014)

En el grafico 81 podemos apreciar las plantas arquitectónicas producto de la utilización del software AutoCAD, en la cual si bien se cuenta con la información necesaria es un modelo únicamente bidimensional.

Gráfico 82.

Planta Arquitectónica obtenida por el software Revit

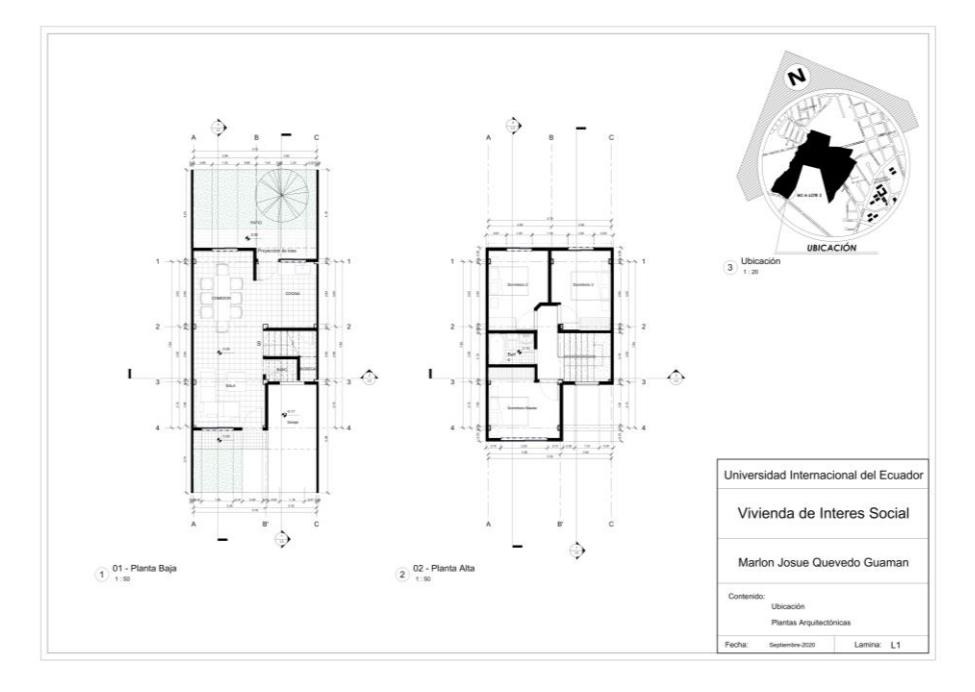

Fuente: (REVIT, 2020)

En el siguiente Grafico 82, tenemos el mismo proyecto realizado en la metodología BIM. A primera instancia podemos apreciar una similitud con el resultado de AutoCAD, pero aquí podemos entender que desde el inicio se puede apreciar las diferencias de cada uno; ya que no es un modelo bidimensional, más bien se basa en la creación de un modelo central, que consiste en una recreación virtual del edifico a construir; del cual se puede obtener toda la información necesaria para el proyecto.

En el grafico 83-84 se puede apreciar de una manera más clara, el factor espacial de la vivienda; pudiendo ver con claridad la disposición de espacios, y la funcionalidad de los mismos.

Gráfico 83.

Perspectiva planta baja, obtenida por el software Revit

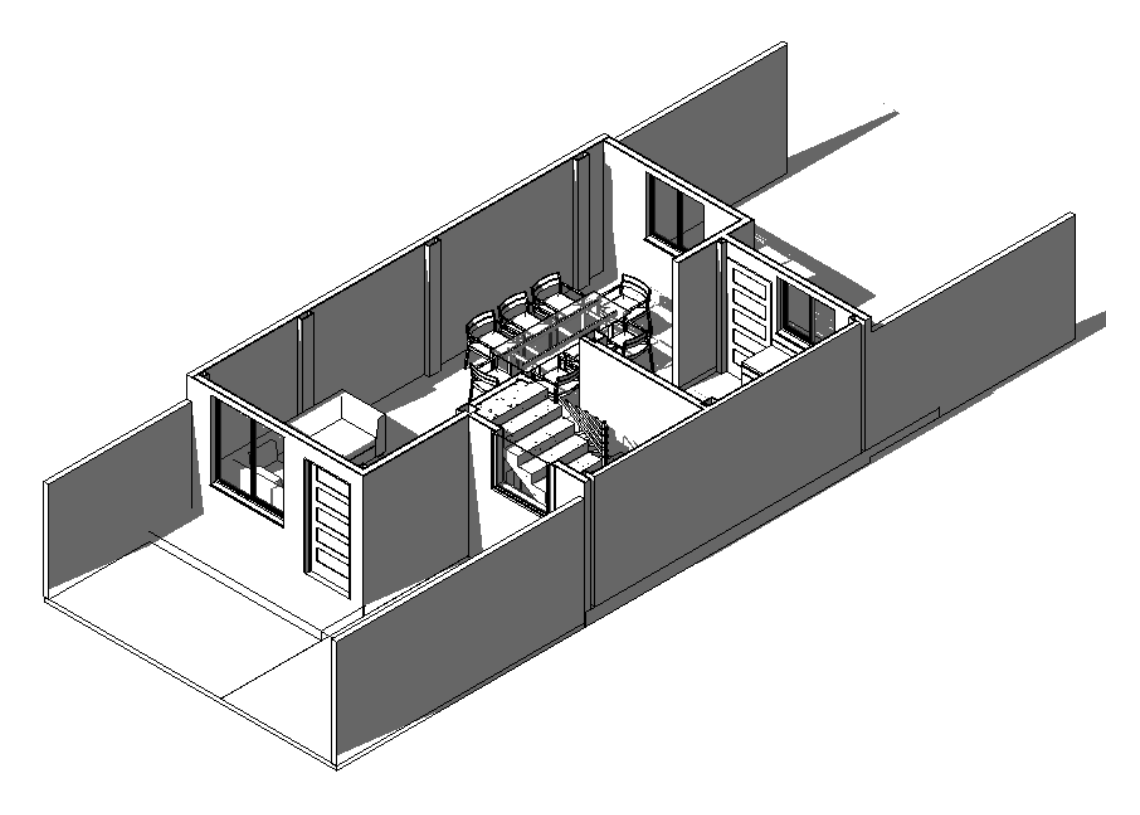

Fuente: (REVIT, 2020)

# Gráfico 84.

# Perspectiva planta alta, obtenida por el software Revit

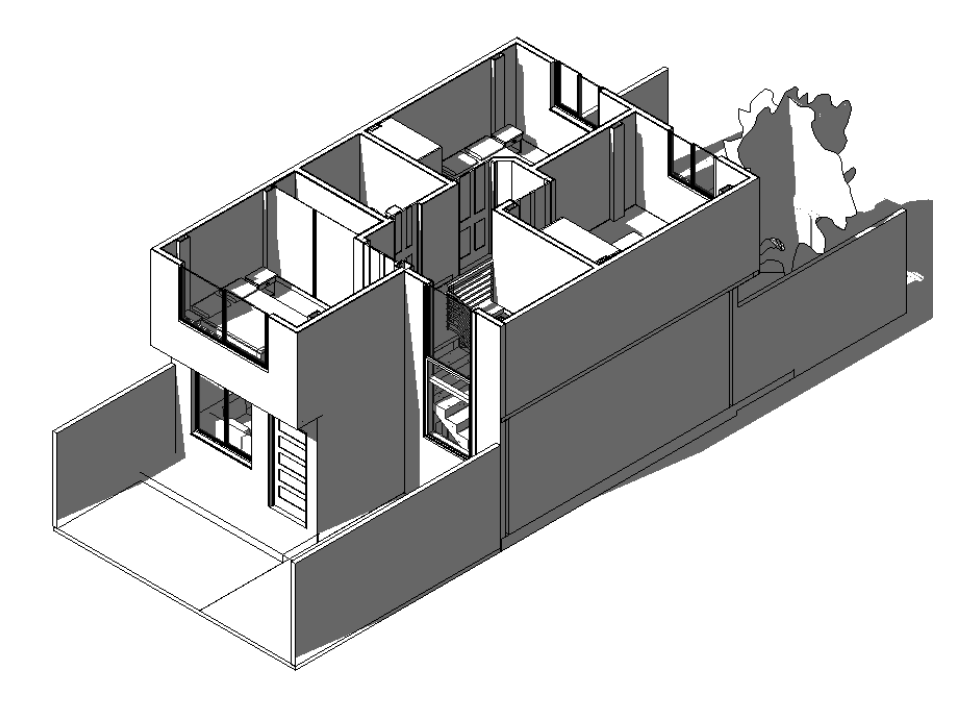

Fuente: (REVIT, 2020)

Elaborado por: Marlon Quevedo

# Gráfico 85.

# Emplazamiento y Elevaciones obtenidos por el software AutoCAD

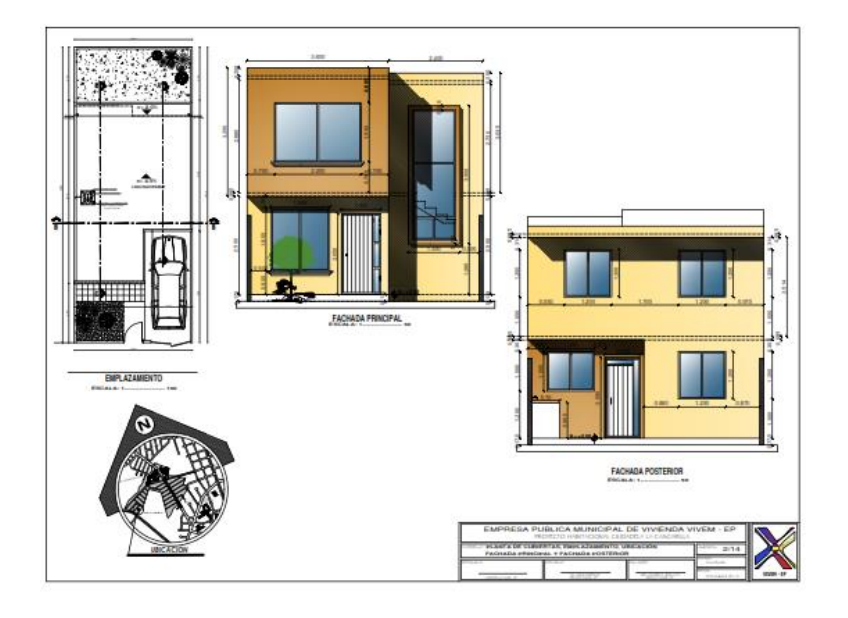

Fuente: VIVEM EP (2014)

Gráfico 86.

Emplazamiento y Elevaciones obtenidos por el software Revit

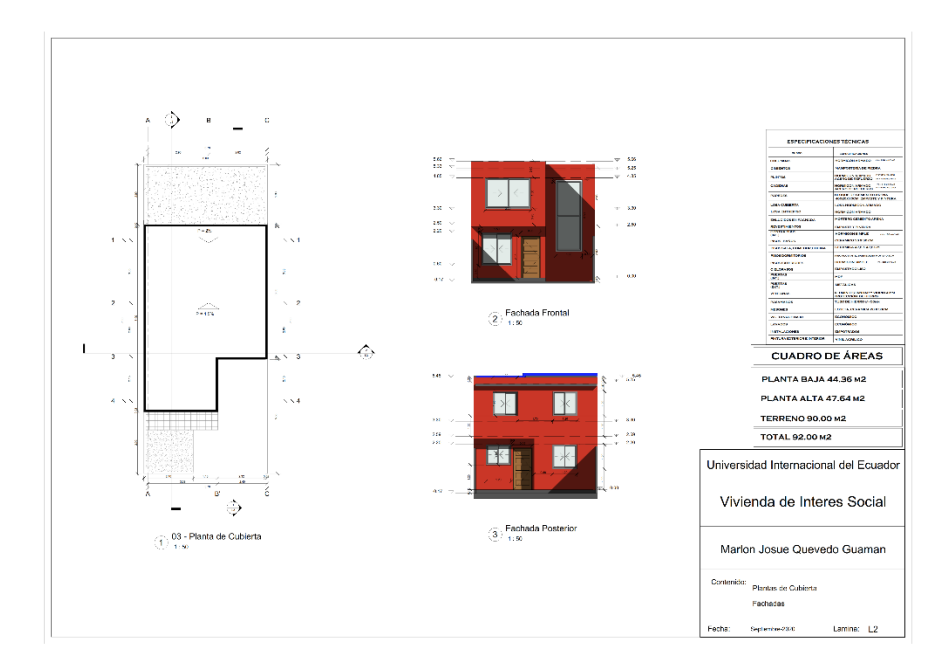

Fuente: (REVIT, 2020)

Elaborado por: Marlon Quevedo

#### Gráfico 87.

Planta de Cimentación y detalles estructurales, por el software AutoCAD

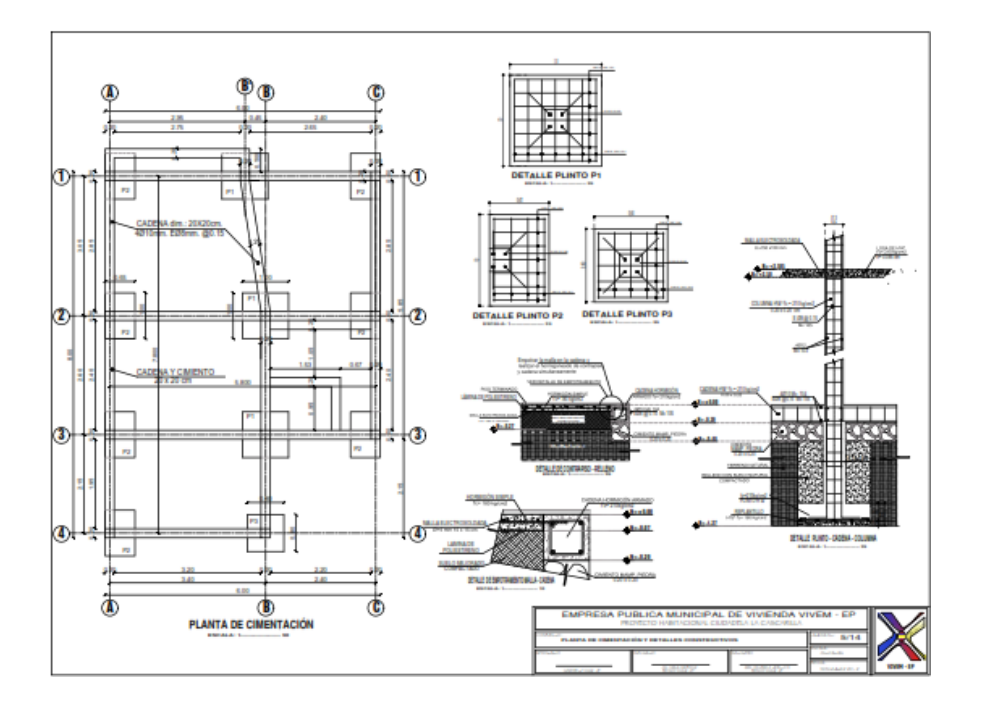

Fuente: VIVEM EP (2014)

Grafico 88.

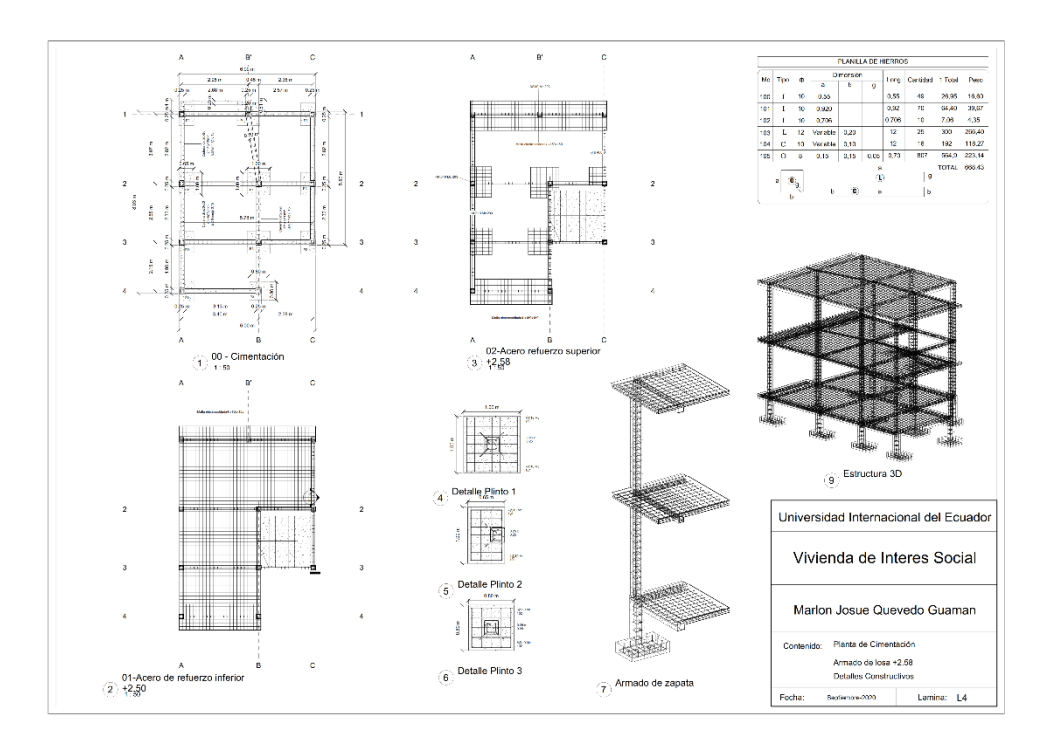

## Planta de Cimentación y detalles estructurales 1, por el software Revit

Grafico 89.

Planta de Cimentación y detalles estructurales 2, por el software Revit

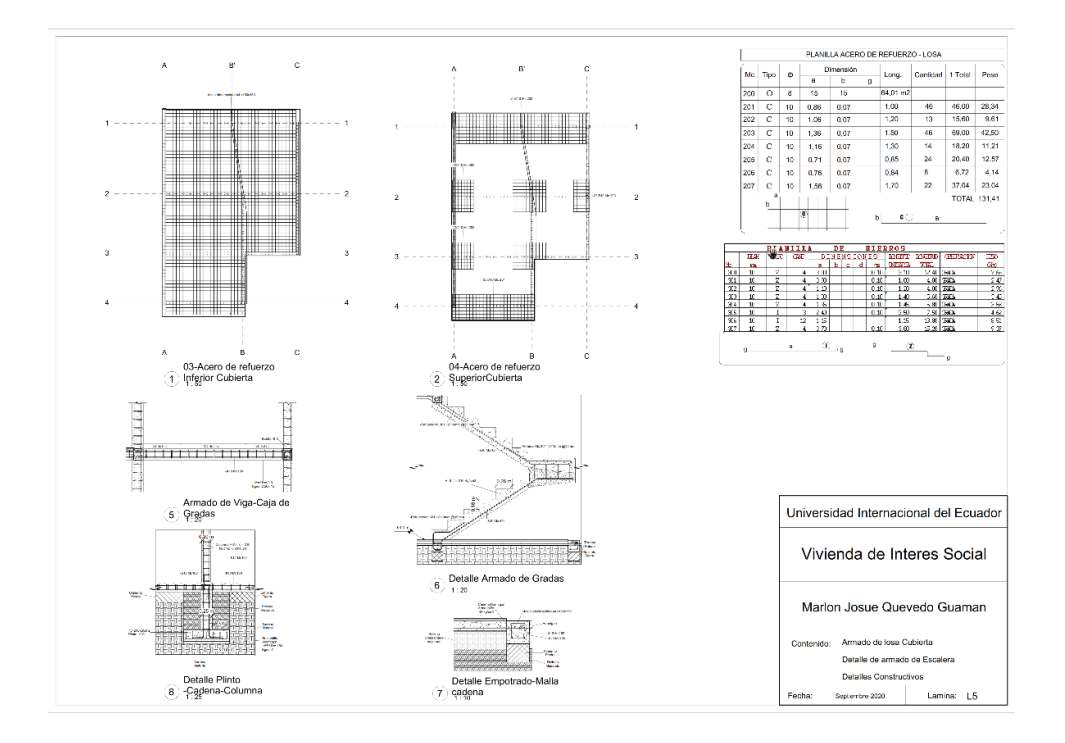

Fuente: (REVIT, 2020) Elaborado por: Marlon Quevedo

Gráfico 90.

Plinto 1, detalle estructural obtenido en el software Revit

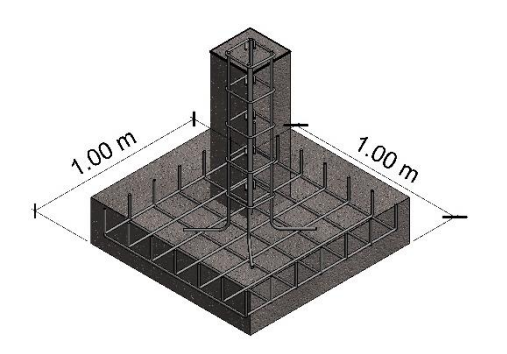

Fuente: (REVIT, 2020) Elaborado por: Marlon Quevedo

Gráfico 91.

Plinto 2, detalle estructural obtenido en el software Revit

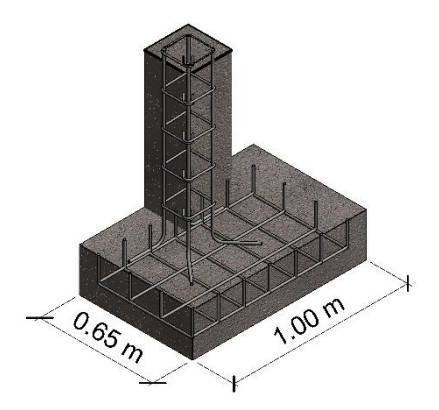

Fuente: (REVIT, 2020) Elaborado por: Marlon Quevedo

Gráfico 92.

Plinto 3, detalle estructural obtenido en el software Revit

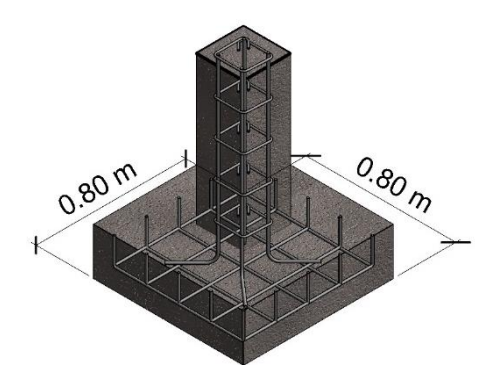

Fuente: (REVIT, 2020) Elaborado por: Marlon Quevedo

Gráfico 93.

Detalle Empotrado Malla – Cadena, obtenido con el software Revit.

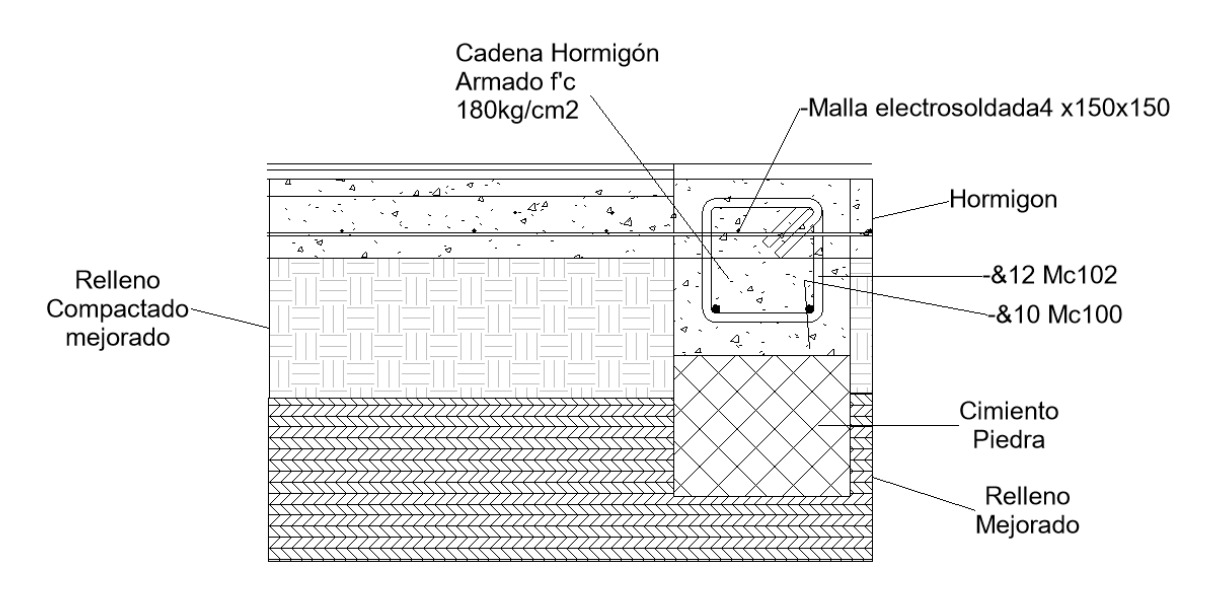

Fuente: (REVIT, 2020)

Elaborado por: Marlon Quevedo

## Gráfico 94.

Detalle Armado de Viga – Caja de Gradas, obtenido con el software Revit.

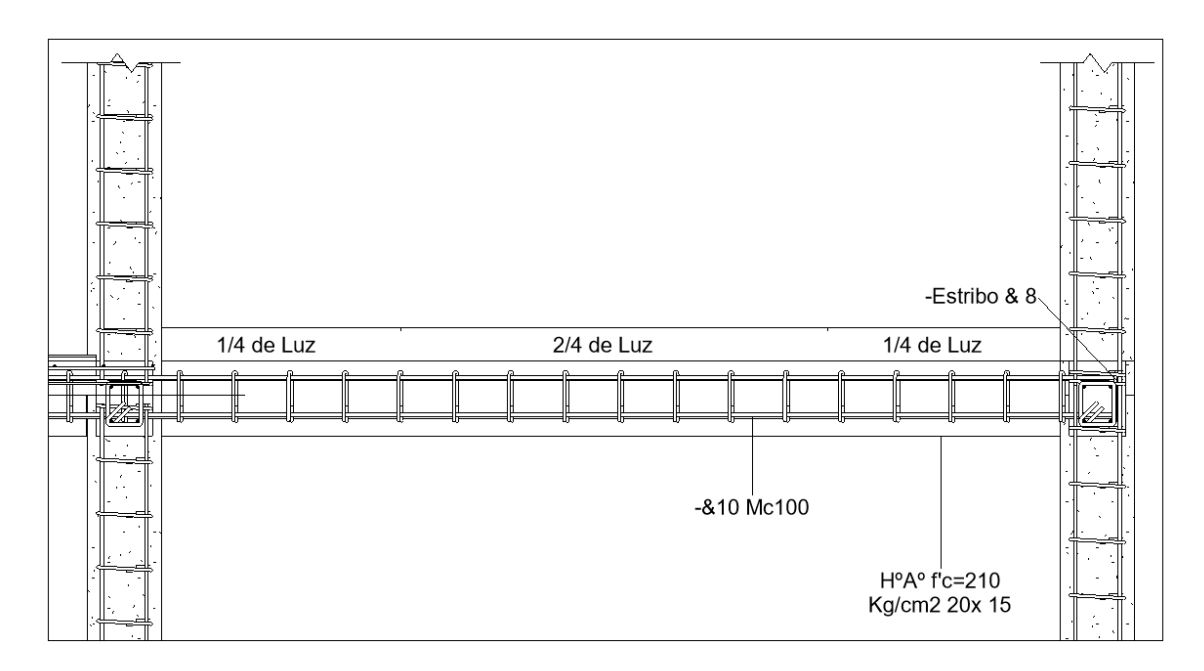

Fuente: (REVIT, 2020)

Elaborado por: Marlon Quevedo

Gráfico 95.

Detalle Armado de Gradas, obtenido con el software Revit.

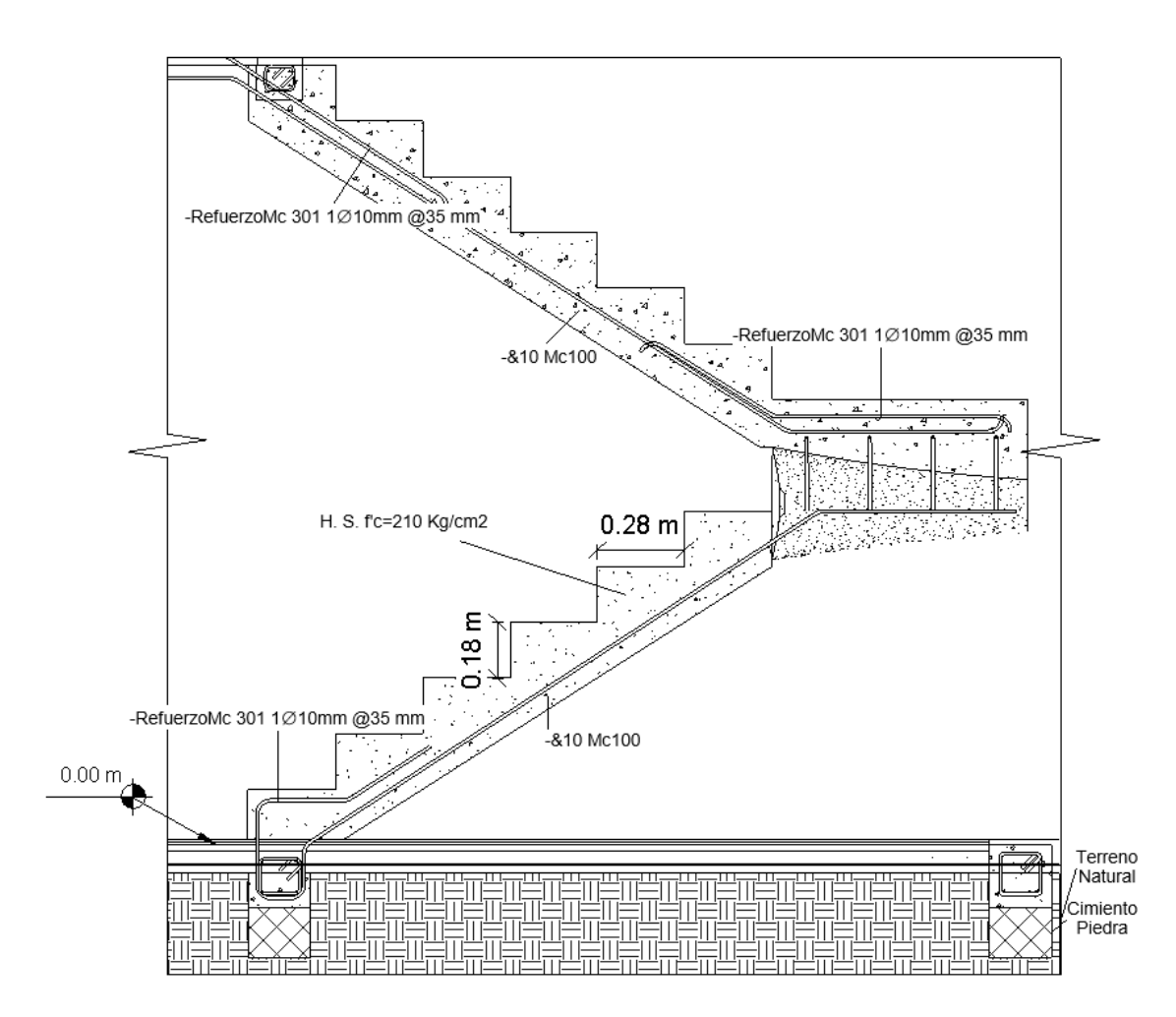

Fuente: (REVIT, 2020)

## Gráfico 96.

Detalle Armado de Gradas, obtenido con el software Revit.

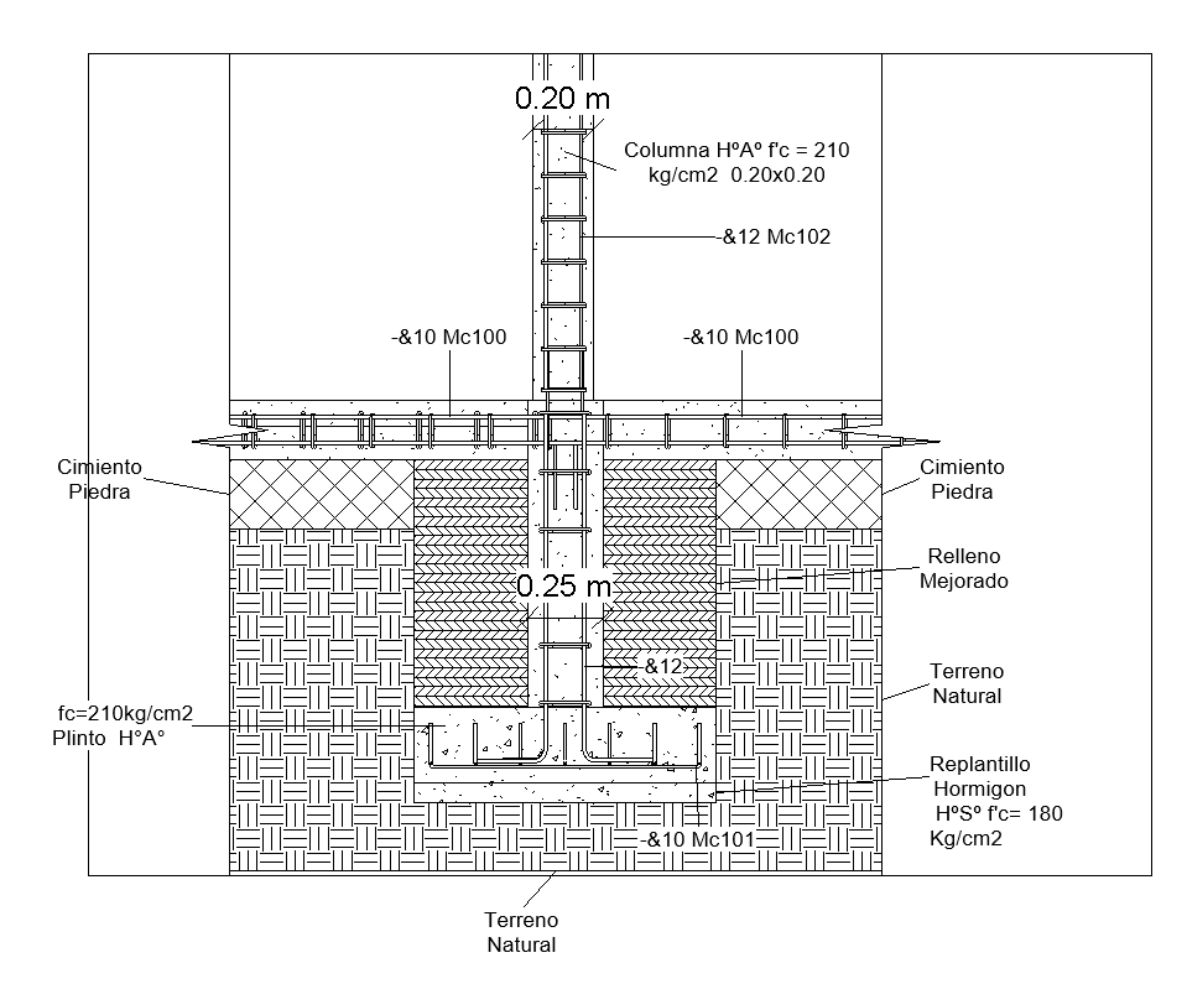

Fuente: (REVIT, 2020)

# Gráfico 97.

Detalle Estructural de la Vivienda, obtenido con el software Revit

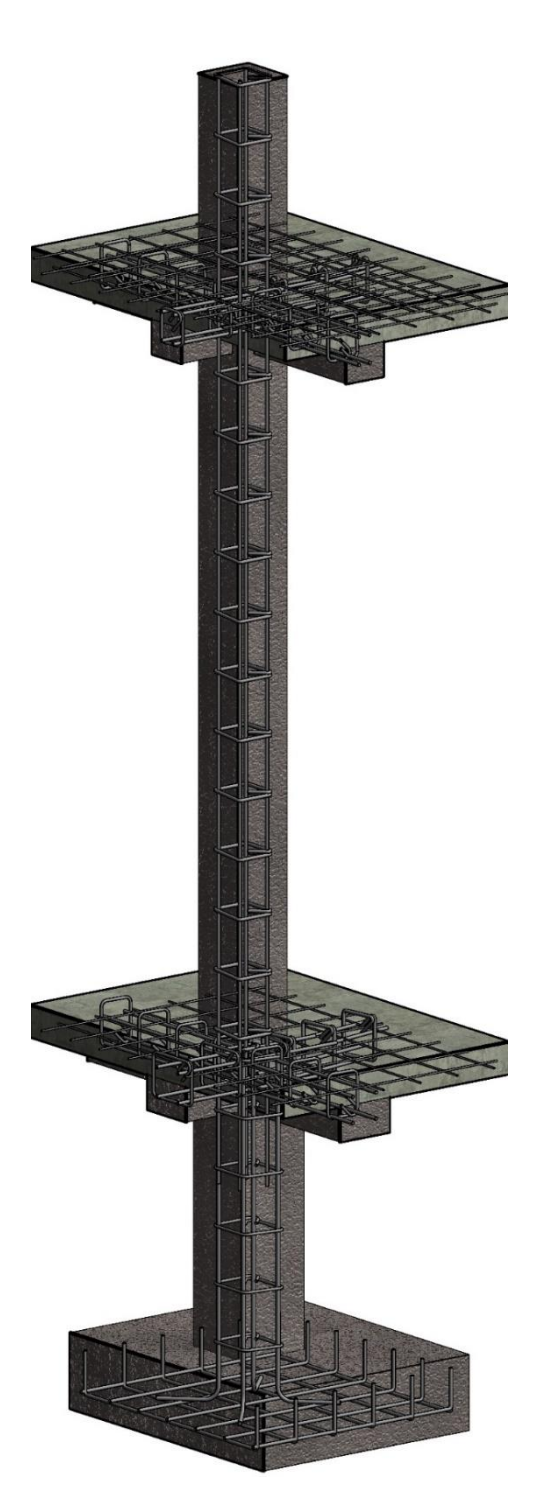

Fuente: (REVIT, 2020)

La visualización del modelo estructural del proyecto dentro de la metodología BIM, nos permite entender y apreciar de una manera más clara; ya que se logra detallar el proyecto con cada una de sus características estructurales. En los Gráficos 90 al 97, podemos apreciar el armado estructural, la unión de cada uno de sus elementos, y las dimensiones de cada una de sus piezas.

En el caso de las secciones, la representación gráfica que ofrece el BIM; presenta más información que un dibujo de sección arquitectónica realizado con software CAD. En los Grafico 98 - 99 se puede ver que en las secciones del proyecto obtenida en CAD, se suele dar información básica y mayor relevancia a la ambientación; pudiendo ser más susceptible de errores de dibujo que muchas veces se arrastran a errores en la construcción.

Gráfico 98.

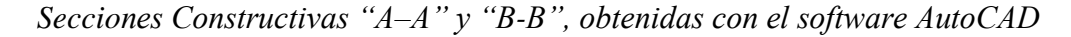

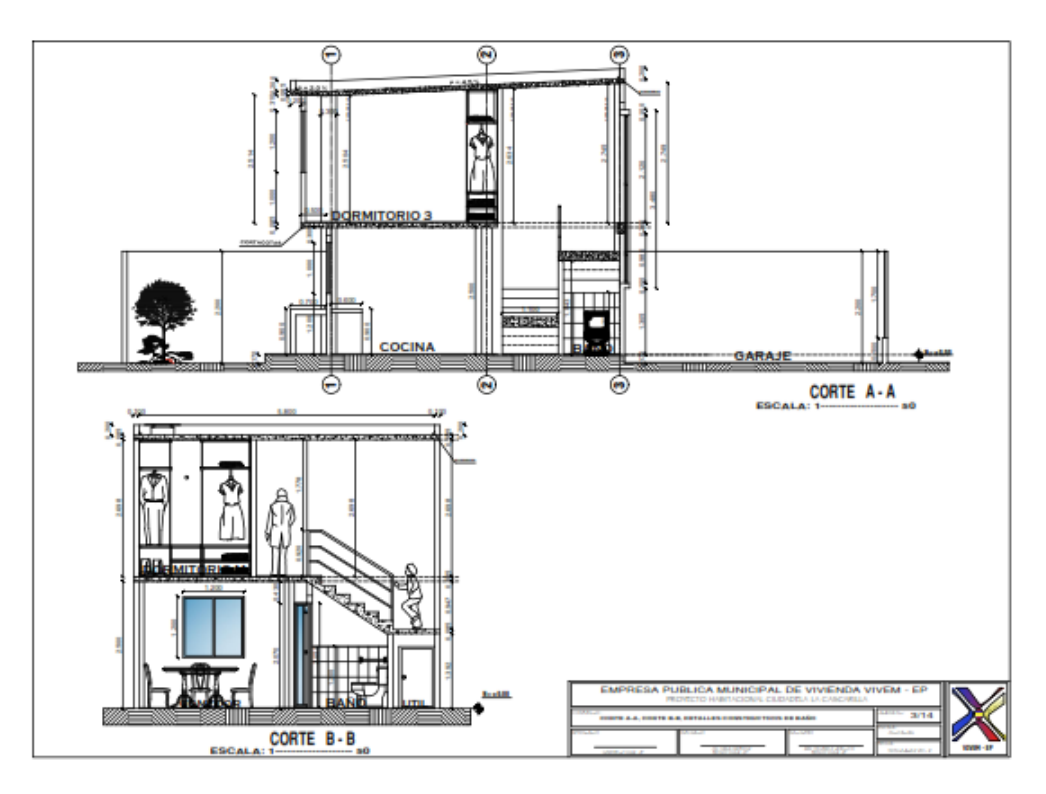

Fuente: VIVEM EP (2014)

Gráfico 99.

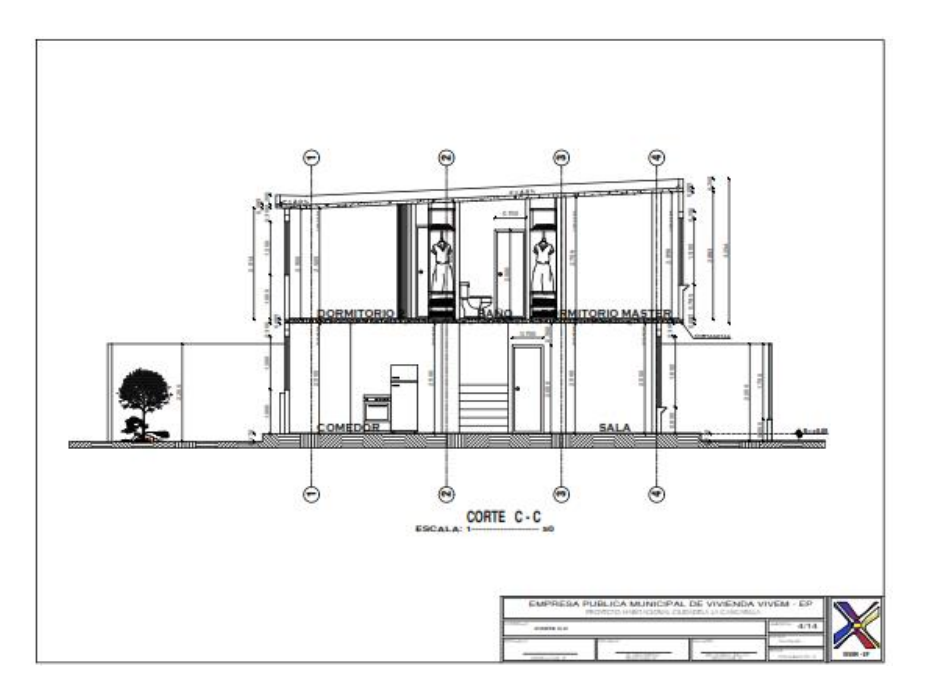

Sección Constructivas "C - C", obtenidas con el software AutoCAD

Fuente: VIVEM EP (2014)

Gráfico 100.

Sección Constructivas "A - A", obtenidas con el software Revit

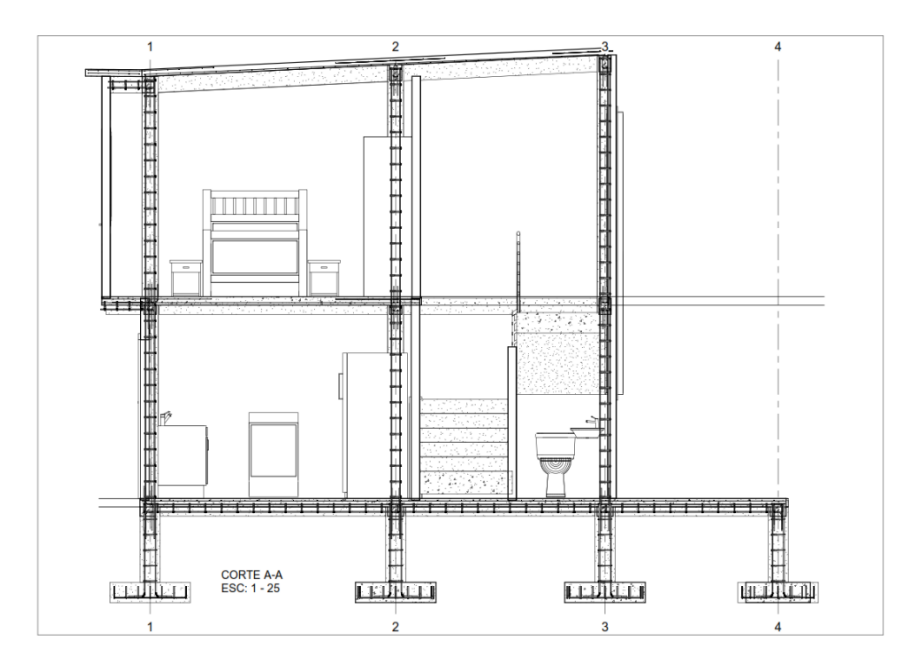

Fuente: (REVIT, 2020)

Gráfico 101.

Sección Constructivas "B - B", obtenidas con el software Revit

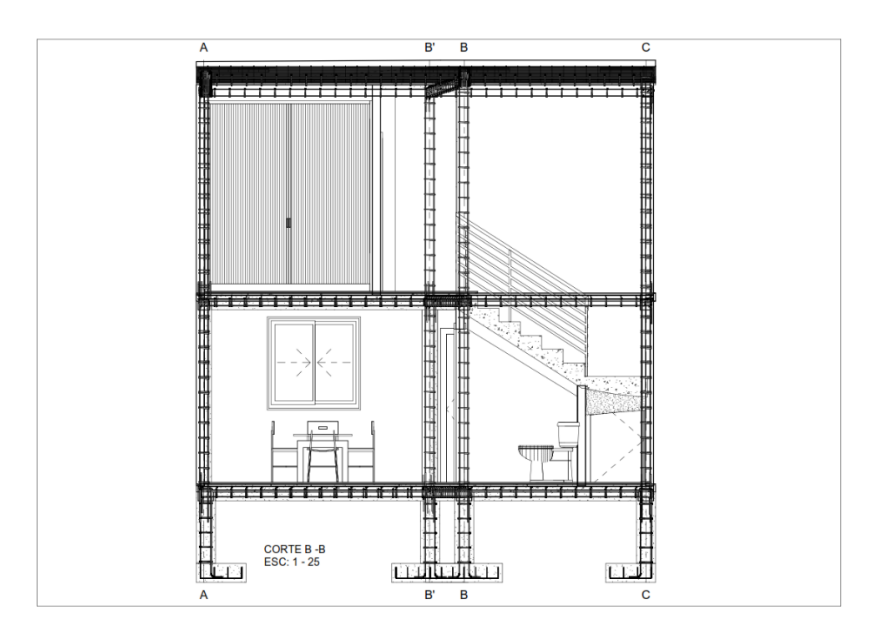

Fuente: (REVIT, 2020)

Elaborado por: Marlon Quevedo

Gráfico 102.

Sección Constructiva "C - C", obtenidas con el software Revit

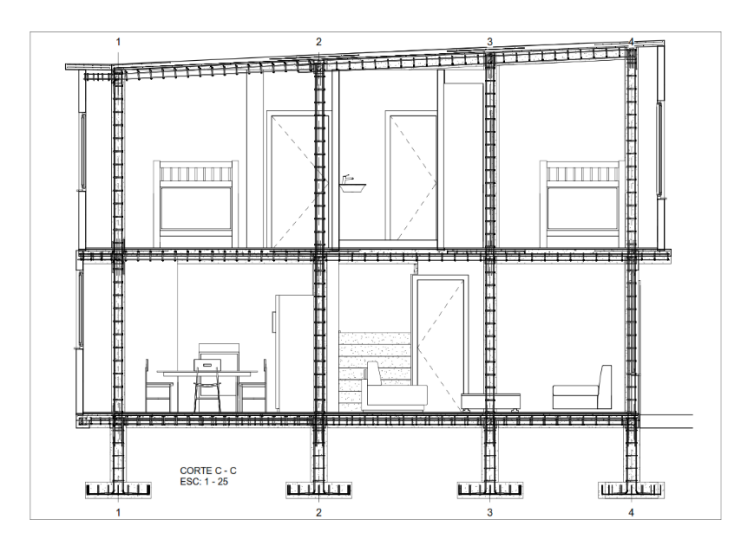

Fuente: (REVIT, 2020)

En cambio, las secciones obtenidas en BIM como se puede identificar en los gráficos 100 - 101 - 102; se aprecia de una mejor manera la información arquitectónica y estructural del proyecto. Este resultado se obtiene gracias a la vinculación de los datos de cada uno de los apartados, la información tanto arquitectónica como estructural; crear un modelo que contenga los datos completos del proyecto, en el resultado de AutoCAD no se la ve, por la complejidad y el trabajo tedioso que produce realizar dicho ejemplar.

Gráfico 103.

Armado de Loza nivel +2.50, obtenido del software AutoCAD

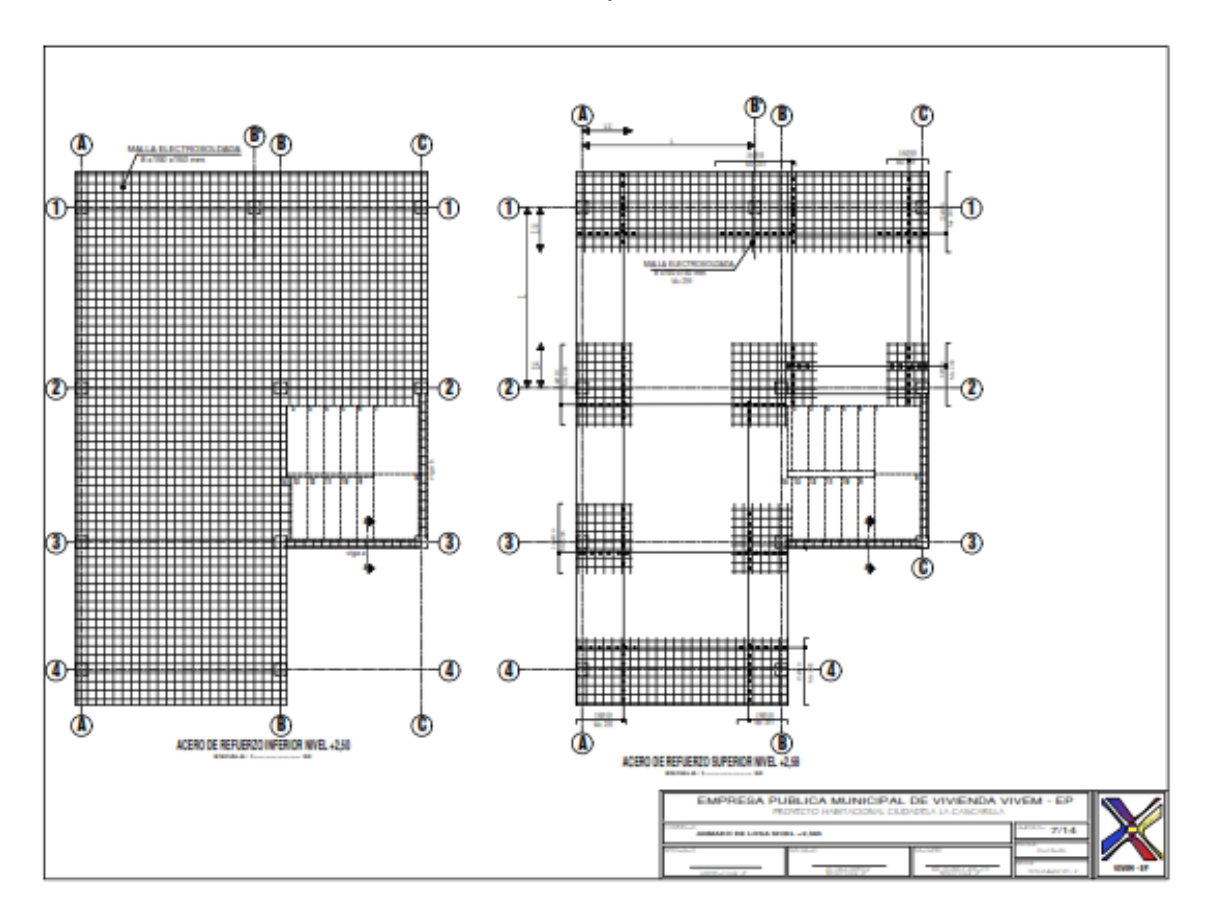

Fuente: VIVEM EP (2014)

Gráfico 104.

Armado de Loza nivel +2.50, + 2.58 obtenido del software Revit

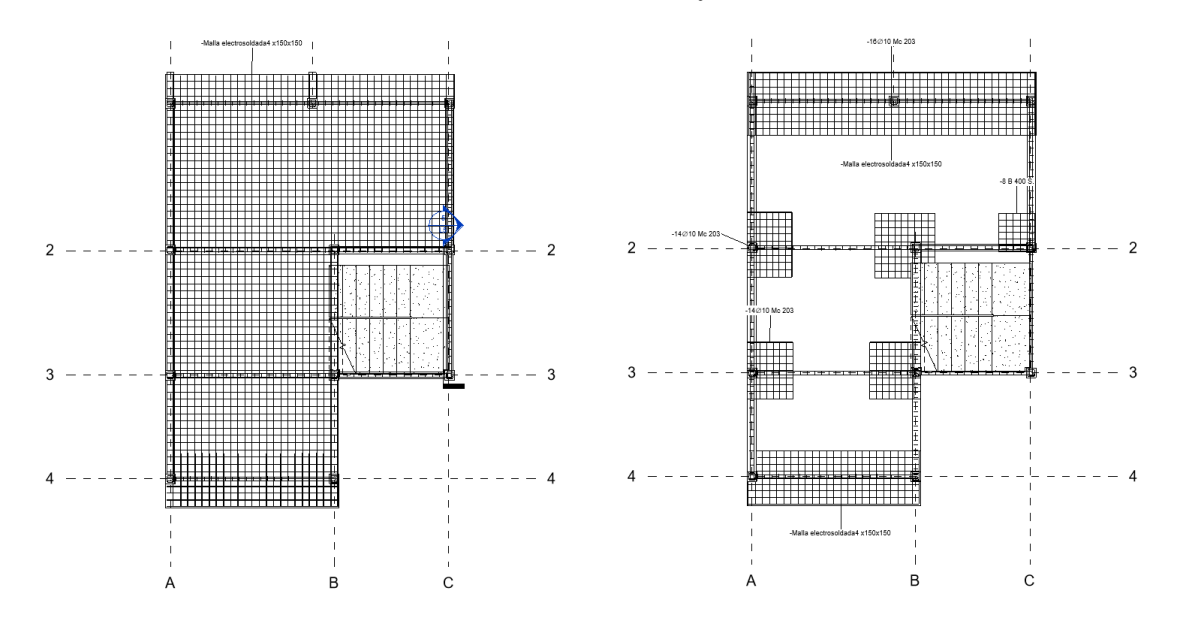

Fuente: (REVIT, 2020)

Elaborado por: Marlon Quevedo

Gráfico 105.

Armado de Losa cubierta, obtenido del software Autocad

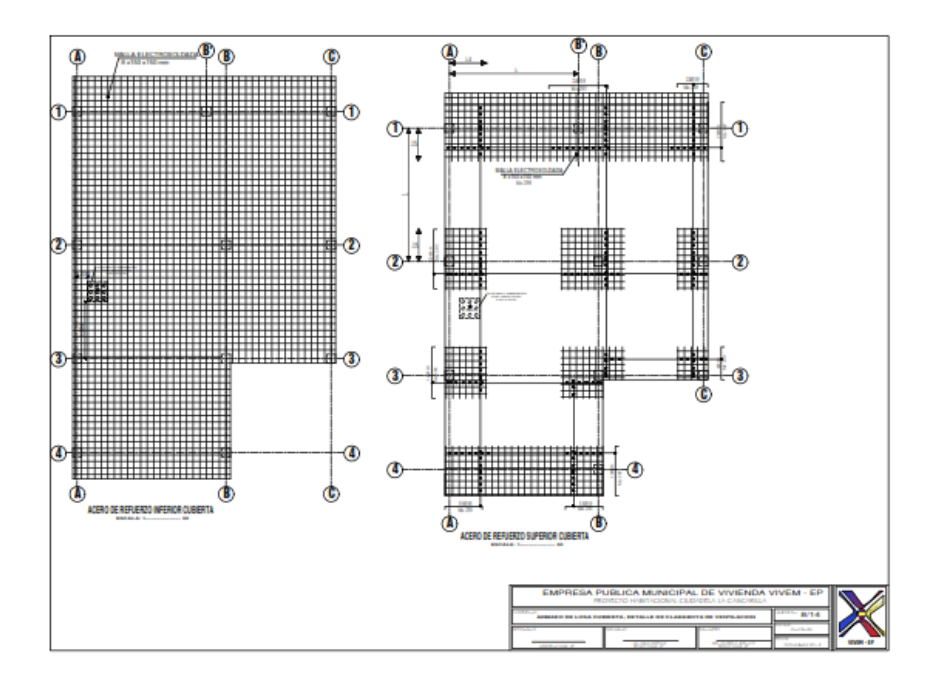

Fuente: VIVEM EP (2014)

#### Gráfico 106.

Armado de Losa cubierta, obtenido del software Revit

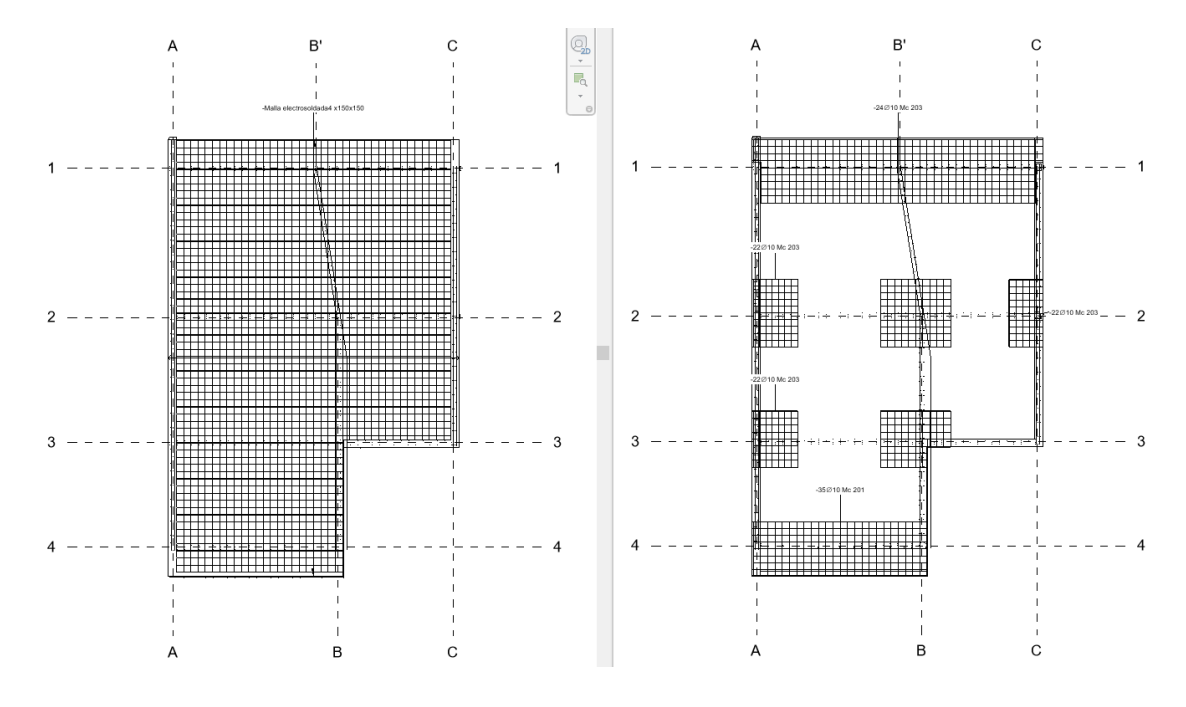

Fuente: (REVIT, 2020)

Gracias a la automatización y utilización de datos, para la facilidad de obtener la información requerida; sin tener que realizar un trabajo extra o empezar desde cero una nueva lamina, está presente en todo momento en la metodología BIM. Podemos entender que para realizar los gráficos 103 y 105 dentro del software AutoCAD, fue necesario realizar un archivo nuevo; mientras que los gráficos 104 y 106 fueron realizados en el software Revit, sucediendo algo similar con las secciones arquitectónicas; aprovechando que la información se encuentra vinculada en el modelo 3D, la obtención de estas o cualquier lámina es simple.

Elaborado por: Marlon Quevedo

## Gráfico 107.

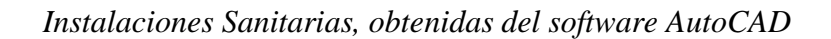

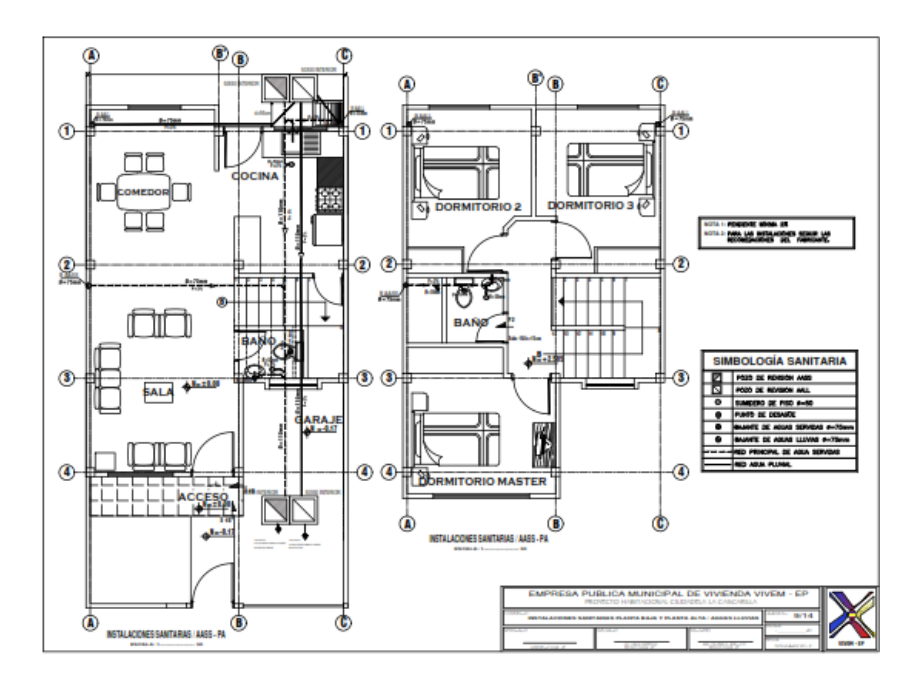

Fuente: VIVEM EP (2014)

Gráfico 108.

Instalaciones Agua Potable, Obtenido del Software AutoCAD

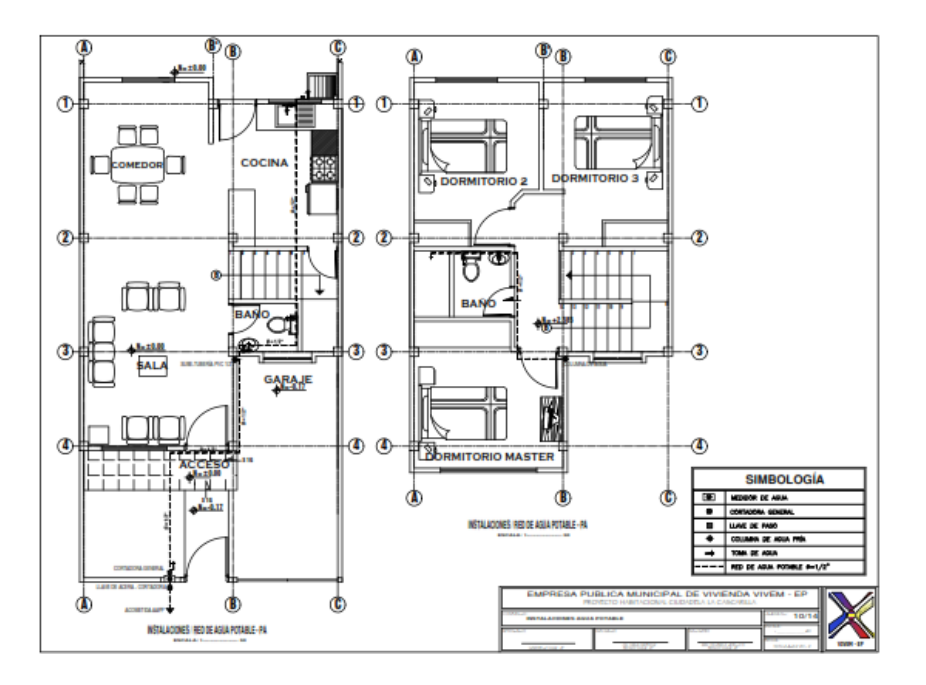

Fuente: VIVEM EP (2014)

Dentro de este apartado, la diferencia que se puede apreciar es que BIM; es un sistema inteligente que conoce las reglas y limitaciones, además de realizar ajustes en los objetos de un modelo. Las herramientas de esta metodología, te ayudarán a identificar problemas como colisiones, montajes, etc. de objetos durante el diseño de un edificio; permitiendo así, desarrollar un sistema eléctrico o sanitario que se pueda ejecutar en la obra.

Gráfico 109.

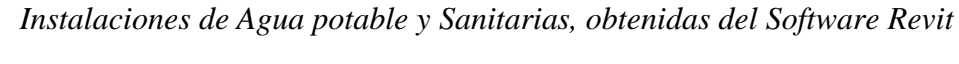

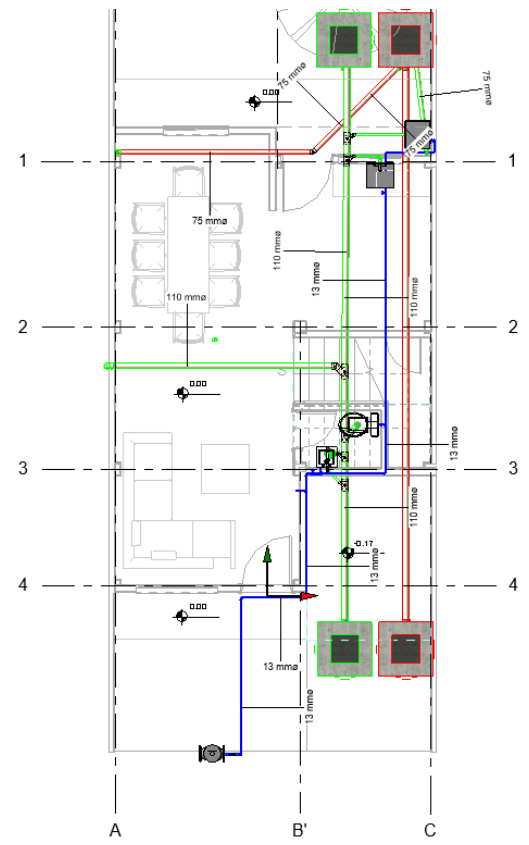

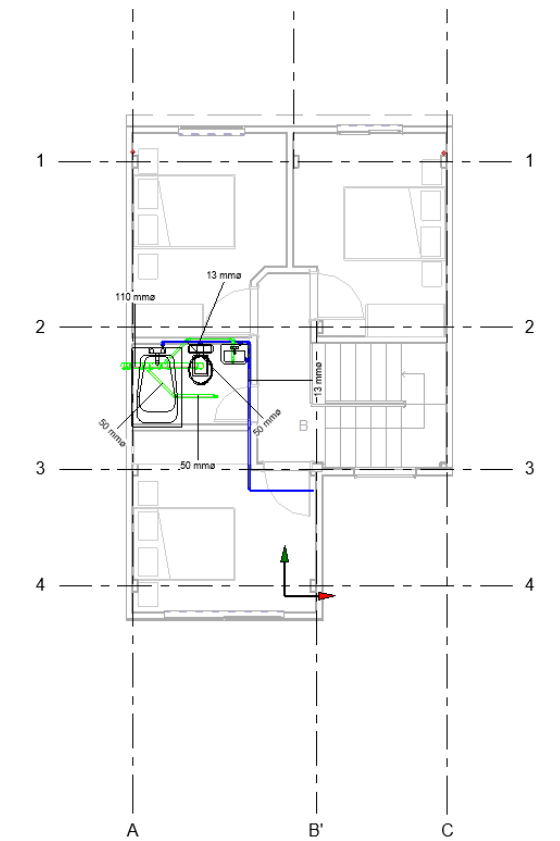

Fuente: (REVIT, 2020)

Gráfico 110.

Perspectiva Instalaciones de Agua Potable y Sanitarias, obtenidas en el software Revit

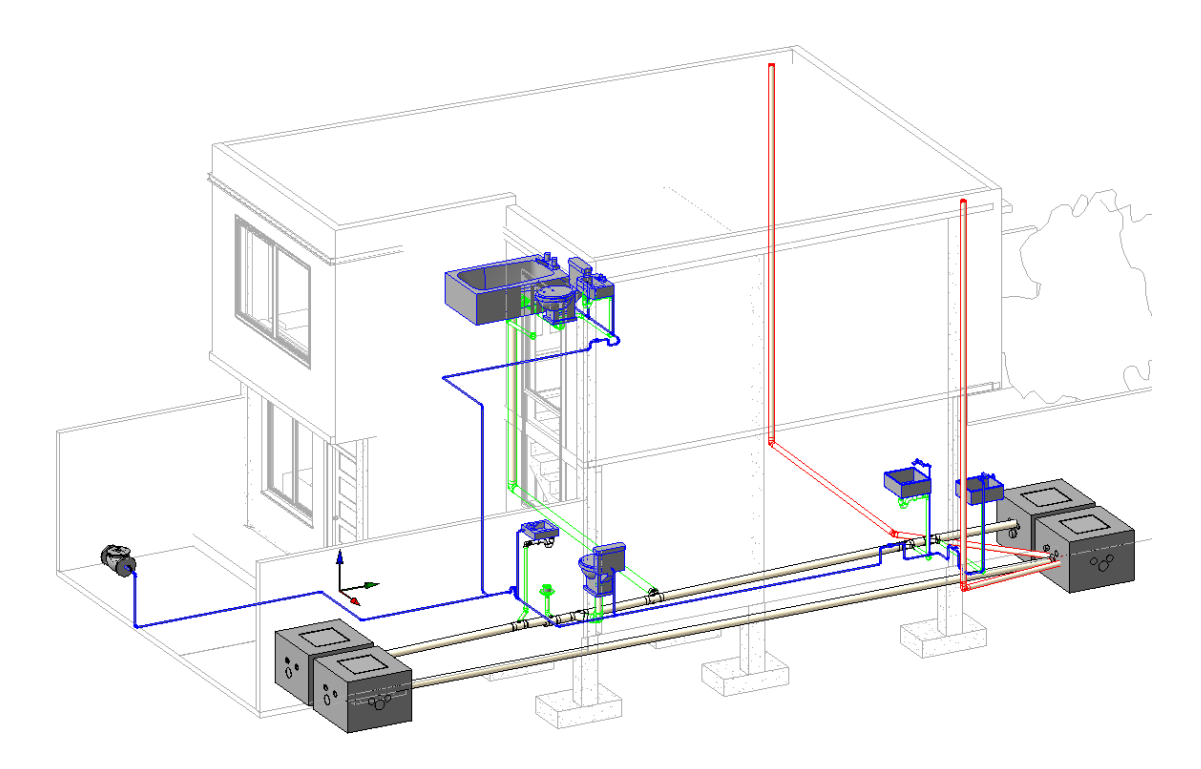

Fuente: (REVIT, 2020)

Gráfico 111.

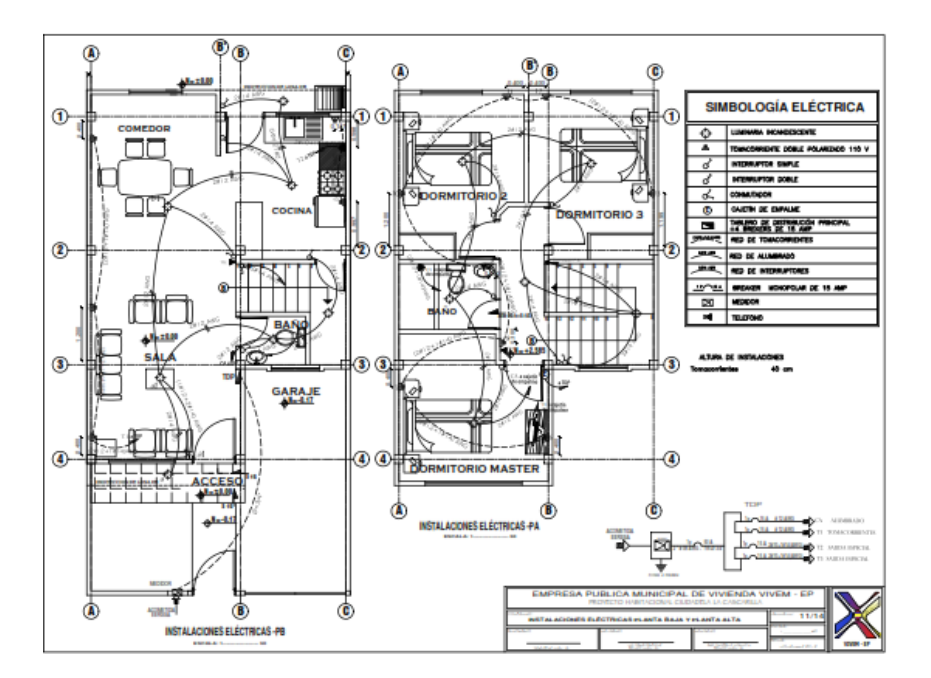

Instalaciones Eléctricas, obtenidas en el software AutoCAD

Fuente: VIVEM EP (2014)

## Gráfico 112.

Instalaciones Eléctricas Tomacorrientes, obtenidas en el software Revit

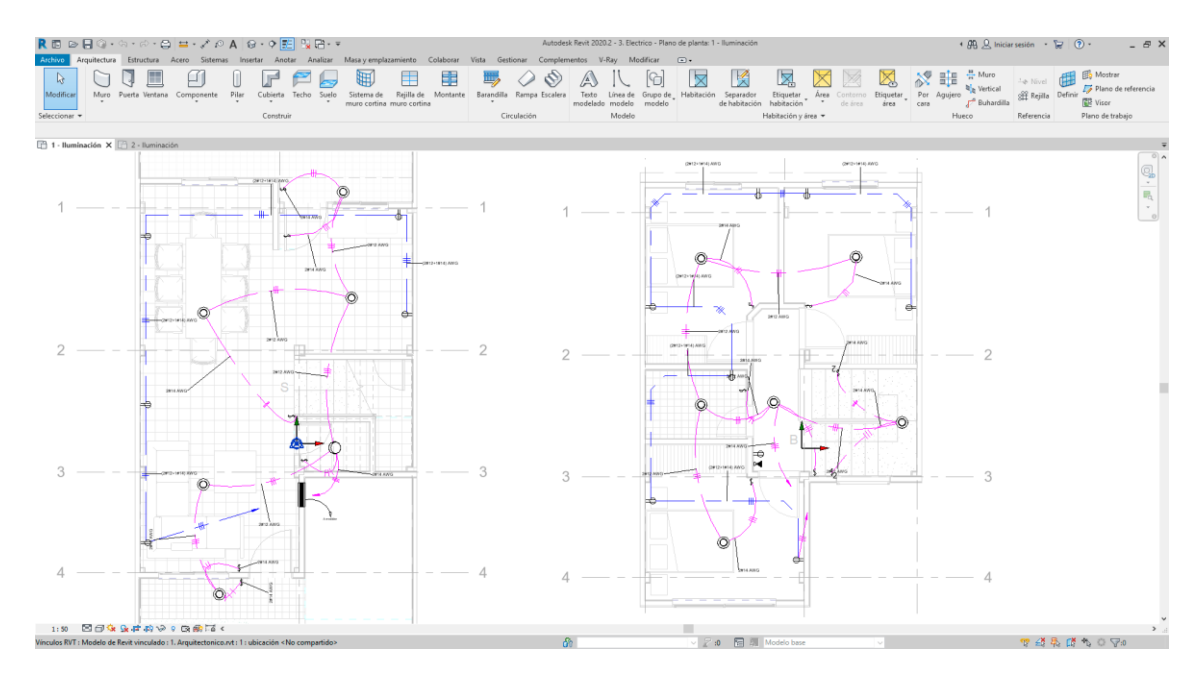

Fuente: (REVIT, 2020)
El proceso de comparación en el diseño del caso de estudio, no termina aquí; más bien hay algo extra que el Software Revit, dentro de la metodología BIM. Aporta la recopilación de la información completa de la vivienda, ya que desde el inicio del proceso de modelado del proyecto; se ingresó la información completa de cada uno de sus elementos y esto nos permite al final, tener las tablas de cantidades de obra en cada una de las fases; ya sea la fase estructural, arquitectónica o de instalaciones; teniendo la facilidad de generar la tabla que se necesite y se la puede exportar en los formatos que deseemos. En este proyecto se exportaran las tablas de cantidades al programa Excel. En el gráfico 121, podemos apreciar las tablas de cantidades de obra dentro del software Revit.

#### Gráfico 113.

| Ejemplo de | <i>Cantidades de</i> | Obra generadas | en el software Revit. |
|------------|----------------------|----------------|-----------------------|
| ~ 1        |                      | 0              |                       |

| R 🖬 🖻 🗄 🕼 • ର • ନ • 🖨 😐 • 🖍 ନ A 🚱                                           | • 🕈 🔝 🕄 🖼 • 💌                          |                                      | Autodesk Revit 2020.2 -     | 1. Arquitectonico - Tabla de planificación: 3 - EMPW | ASTADO EXTERIOR                          | + 🕮 🔍 Iniciar se                         | sión • 🙀 💿 • 🛛 🗕 🗗 🕻            |
|-----------------------------------------------------------------------------|----------------------------------------|--------------------------------------|-----------------------------|------------------------------------------------------|------------------------------------------|------------------------------------------|---------------------------------|
| Aschivo Arquitectura Estructura Acero Sistemas Insert                       | ar Anotar Analizar Masa ye             | emplazamiento Colaborar Vista        | Gestionar Complements       | os V-Ray Modificar Modificar tabla de plar           | nificación/cantidades 🔹 •                |                                          |                                 |
| Muros Dil fa                                                                | ∦ <b>∏*</b> •∩•                        | n n m                                | e ÷                         |                                                      |                                          | 2/ A, 🗎                                  | 18 E                            |
| Propiedades Recuento Formato Calculado Combinar                             | insertar Suprimir Cambiar tamaño I     | Ocultar Mostrar Insertar Insertar    |                             | Futionar Insertar Borrar Grupo Decagrupar In         | amovilizar Filas Sombreado Rordes Re     | tablecer Tipo de letra Alinear           | Alinear Resultar                |
| de unidad parámetros                                                        |                                        | todo * fila de datos                 |                             | Separar imagen celda en                              | scabezado a rayas                        | horizontalmente ve                       | sticalmente en modelo           |
| Propiedades Parámetros                                                      | Columnas                               |                                      | Filas                       | Títulos y encabezamientos                            |                                          | Aspecto                                  | Elemento                        |
| Modificar tabla de planificación/cantidades Nueva Suprir                    | nie                                    |                                      |                             |                                                      |                                          |                                          |                                 |
| Navegador de proyectos - 1. Arquitectonico                                  | X 🗐 0 PAREDES GENERAL                  |                                      |                             |                                                      |                                          |                                          |                                 |
| (30)                                                                        | ^                                      |                                      |                             | 🔽 🥅 1. Armitectosico - Tabla de planificación:       | 1 - MAMPOSTERIA DE RI ODUE               |                                          |                                 |
| <ul> <li>Alzados (Alzado de edificio)</li> </ul>                            |                                        | <u general="" paredes=""></u>        |                             |                                                      |                                          |                                          |                                 |
| - Fachada Frontal                                                           | A 8                                    | C D                                  | t 1                         | <1 - MAMPOSTERIA DE BLOQUE>                          | K 📖 1. Arquitectonico - Tabla de planifi | cación: 2 - REVESTIDO                    |                                 |
| Fachada Lateral Derecha                                                     | Rec Tipo                               | Material Nombre Material Des         | cripción Restricción de bas |                                                      | -2 DEVECTION                             | R 🔲 1. Arquitectonico - Tabla de planifi | icación: 3 - EMPASTADO EXTERIOR |
| <ul> <li>Fachada Lateral Izquierda</li> </ul>                               |                                        |                                      |                             | A 8 C                                                | <2-REVESTIDO#                            |                                          |                                 |
| Fachada Posterior                                                           | 01 - Planta Baja                       |                                      |                             | Hecuento Material: Nombre Material: Area             | A B C                                    | <3 - EMPASTADO EXTERIOR                  | <>                              |
| <ul> <li>Becciones (Sección de edificio)</li> </ul>                         | 1 04 BV BI+R+E+PI                      | 002 revestido - mortero 21.41 med    | anera 01 - Planta Baja      | 35 Element (0x20x40 226.23                           | Rec Material: Nombre Material: Área      |                                          | C                               |
| Sección A-A                                                                 | 1 03 BHRVEVPE / BHRVEVPI               | 002 revestido - montero 10.02 rach   | ada 01 - Pianta Daja        | 226.73                                               |                                          | Recuento Material Nombre Materi          | wit Area                        |
| Sección B+B                                                                 | 1 091/8+5+05                           | 002 reveation - montern 13.48 fach   | ada 01 - Planta Baia        |                                                      | 98 002 revestido - mortero 360.52        |                                          |                                 |
| Sección C-C                                                                 | 1 03 BisBaEaDE / BisBaEaDI             | 002 revestido - mortero 9.07 fach    | ada 01 - Planta Baia        |                                                      |                                          | 79 003 empastador exterior 133.56        |                                 |
| iii Vistas de diseño (Detalle)                                              | 1 03 BI+R+E+PE / BI+R+E+PI             | 002 revestido - mortero 2.70 fach    | ada 01 - Planta Bala        |                                                      |                                          |                                          |                                 |
| Cuadro de areas                                                             | 1 03 BI+R+E+PE / BI+R+E+PI             | 002 revestido - mortero 12.10 fach   | ada 01 - Planta Baja        |                                                      |                                          |                                          |                                 |
| <ul> <li>Especificaciones Técnicas</li> </ul>                               | 1 05 BI+R+E+PI / BI+R+E+PI             | 002 revestido - mortero 4.40 inter   | ior 01 - Planta Baja        |                                                      |                                          |                                          |                                 |
| Ubicación                                                                   | 1 05 BI+R+E+PI / BI+R+E+PI             | 002 revestido - mortero 0.45 inter   | ior 01 - Planta Baja        |                                                      |                                          |                                          |                                 |
| - E Leyendas                                                                | 1 05 BI+R+E+PI / BI+R+E+PI             | 002 revestido - mortero 10.35 inter  | or 01 - Planta Baja         |                                                      |                                          |                                          |                                 |
| Tablas de planificación/Cantidades (todo)                                   | 1 05 BI+R+E+PI / BI+R+E+ C             | 002 revestido - mortero   6.09 inter | or 01 - Planta Baja         |                                                      |                                          |                                          |                                 |
| - 0 PAREDES GENERAL                                                         | 1 05 Bi+R+E+PI / BI+R+E+PI             | 002 revestido - mortero 2.67 inter   | or 01 - Planta Baja         |                                                      |                                          |                                          |                                 |
|                                                                             | 1 10 R+E+PI                            | 002 revestido - montero 0.25 med     | anera U1 - Manta Daja       |                                                      |                                          |                                          |                                 |
| 2 - REVESTIDO                                                               | 1 10 ReFeP                             | 002 revestido - mortero 0.20 med     | innera 01 - Planta Baia     |                                                      |                                          |                                          |                                 |
| 3 - EMPASTADO EXTERIOR                                                      | 1 10 R+F+P                             | 002 revestido - mortero 0.25 med     | anera 01 - Planta Bala      |                                                      |                                          |                                          |                                 |
| 4 - EMPASTADO INTERIOR                                                      | 1 10 R+E+PI                            | 002 revestido - mortero 0.55 med     | ianera 01 - Planta Baja     |                                                      |                                          |                                          |                                 |
| - 5 - PINTURA EXTERIOR                                                      | 1 10 R+E+PI                            | 002 revestido - mortero 0.20 med     | ianera 01 - Planta Baja     |                                                      |                                          |                                          |                                 |
| - 6 - PINTURA INTERIOR                                                      | 1 10 R+E+PI                            | 002 revestido - mortero 0.25 med     | ianera 01 - Planta Baja     |                                                      |                                          |                                          |                                 |
| - 7 - CERAMICA DE PARED PARA BAÑOS                                          | 1 10 R+E+PI                            | 002 revestido - mortero 0.20 med     | ianera 01 - Planta Baja     |                                                      |                                          |                                          |                                 |
| 8 - MESON DE HORMIGON ARMADO                                                | 1 10 R+E+PI                            | 002 revestido - mortero 0.25 med     | anera 01 - Planta Baja      |                                                      |                                          |                                          |                                 |
| 9 - GRANITO PARA MESON                                                      | 1 10 R+E+PI                            | 002 revestido - mortero 0.20 med     | anera 01 - Planta Baja      |                                                      |                                          |                                          |                                 |
| - 10 - PISO FLOTANTE                                                        | 1 10 8-5-0                             | 002 revestore montero 0.20 med       | anera U1 - Planta Daja      |                                                      |                                          |                                          |                                 |
| 11 - CERAMICA BAÑO                                                          | 1 10 R+E+PI                            | 002 revestido - montero 0.55 mad     | anera 01 - Planta Bala      |                                                      |                                          |                                          |                                 |
| 12 - PISO LAMINADO                                                          | 1 10 R+E+PI                            | 002 revestido - mortero 0.55 med     | anera 01 - Planta Baia      |                                                      |                                          |                                          |                                 |
| 13 - VENTANA CORREDIZA DE 6 mm                                              | 1 10 R+E+PI                            | 002 revestido - mortero 0.50 med     | ianera 01 - Planta Baja     |                                                      |                                          |                                          |                                 |
| - 14 - PUERTA PRINCIPAL 90x205                                              | 1 10 R+E+PI                            | 002 revestido - mortero 0.25 med     | ianera 01 - Planta Baja     |                                                      |                                          |                                          |                                 |
| 15 - PUERTA BAÑOS 70x205                                                    | 1 10 R+E+PI                            | 002 revestido - mortero 0.20 med     | ianera 01 - Planta Baja     |                                                      |                                          |                                          |                                 |
| - 16 - PUERTA BODEGA 70x105                                                 | 1 10 R+E+PI                            | 002 revestido - mortero 0.25 med     | anera 01 - Planta Baja      |                                                      |                                          |                                          |                                 |
|                                                                             | 1 10 R+E+PI                            | 002 revestido - mortero 0.50 med     | anera 01 - Planta Baja      |                                                      |                                          |                                          |                                 |
| 18 - DUCHA                                                                  | 1 10 R+E+PI                            | 002 revestido - morterio 0.30 med    | anera 01 - Marita Baja      |                                                      |                                          |                                          |                                 |
| 19 - INODORO DE PORCELANATO RUANCO                                          | 1 10 R+E+P1                            | 002 revestor - montero 0.55 med      | anera U1 - Planta Daja      |                                                      |                                          |                                          |                                 |
| 20 - LAVAMANOS CON PEDESTAL                                                 | 1 10 R=F+P                             | 002 revestido - montero 0.55 med     | anera 01 - Panta Bala       |                                                      |                                          |                                          |                                 |
| 21 - FREGADERO DE ACERO INOXIDARI E 1 POZO                                  | 1 10 R+E+P                             | 002 revestido - mortero 0.20 med     | anera 01 - Planta Baia      |                                                      |                                          |                                          |                                 |
| In Planos (todo)                                                            | 1 03 8I+R+E+PE / 8I+R+E+PI             | 002 revestido - mortero 9.88 fach    | ada 01 - Planta Baia        |                                                      |                                          |                                          |                                 |
| II 11 - Marion Josue Duevedo Guaman                                         | 1 10 R+E+PI                            | 002 revestido - mortero 0.50 med     | ianera 01 - Planta Baja     |                                                      |                                          |                                          |                                 |
| (i)                                                                         | 1 10 R+E+PI                            | 002 revestido - mortero 0.61 med     | ianera 01 - Planta Baja     |                                                      |                                          |                                          |                                 |
| (i) 12 - Marton Jorus Querreto Guaman                                       | 1 10 R+E+PI                            | 002 revestido - mortero   0.38 med   | ianera 01 - Planta Baja     |                                                      |                                          |                                          |                                 |
| m BR Familias                                                               | 1 10 R+E+PI                            | 002 revestido - mortero 0.25 med     | ianera 01 - Planta Baja     |                                                      |                                          |                                          |                                 |
| a fal damas                                                                 | 1 10 R+E+PI                            | 002 revestido - mortero 0.55 med     | ianera 01 - Planta Baja     |                                                      |                                          |                                          |                                 |
| ur (ur Vinculas de Ravit                                                    | 1 10 R+E+PI                            | 002 revestido - mortero 0.20 med     | anera 01 - Planta Baja      |                                                      |                                          |                                          |                                 |
| B) ON AUTOROS DE REAL                                                       | Y I COLUMNER                           | 002 revesido - moneto 11.19 fach     | ada Uri - Marita Baja       |                                                      |                                          |                                          |                                 |
| Amolie o reduzca la vista con la tecla Ctrl + rueda del ratón o Ctrl + 1+/- | 1. Para restablecer el nivel de znom a | ariginal (100%) mulse Ctrl + 0.      | S                           |                                                      |                                          |                                          |                                 |

Fuente: (REVIT, 2020)

## Tabla 26.

Cantidades de Obra; Mampostería de Bloque.

|                       | 1 - MAMPOSTER             | IA DE BLOQUE   |        |  |  |
|-----------------------|---------------------------|----------------|--------|--|--|
| Recuento              | Material: Nombre          | Material: Área |        |  |  |
| 3                     | <b>35</b> Bloque 10x20x40 |                | 226,73 |  |  |
|                       |                           |                | 226,73 |  |  |
| Fuente: (REVIT, 2020  |                           |                |        |  |  |
| Elaborado por: Marlon | n Quevedo                 |                |        |  |  |
| Tabla 27.             |                           |                |        |  |  |
| Cantidades de Obr     | ra; Revestido.            |                |        |  |  |
|                       | 2 - REVI                  | ESTIDO         |        |  |  |
| Recuento              | Material: Nombre          | Material: Área |        |  |  |
| 98                    | 002 revestido - mortero   |                | 360,52 |  |  |

Fuente: (REVIT, 2020)

Elaborado por: Marlon Quevedo

Tabla 28.

Cantidades de Obra; Empastado Exterior.

| 3 - EMPASTADO EXTERIOR |    |                         |                |        |  |
|------------------------|----|-------------------------|----------------|--------|--|
| Recuento               |    | Material: Nombre        | Material: Área |        |  |
|                        | 79 | 003 empastador exterior |                | 133,56 |  |

Fuente: (REVIT, 2020)

### Tabla 29.

## Cantidades de Obra; Empastado Interior.

| 4 - EMPASTADO INTERIOR |                        |                |        |  |  |  |
|------------------------|------------------------|----------------|--------|--|--|--|
| Recuento               | Material: Nombre       | Material: Área |        |  |  |  |
| 30                     | 004 empastado interior |                | 222,64 |  |  |  |
| Fuente: (REVIT, 202    | 20)                    |                |        |  |  |  |
| Elaborado por: Marlo   | on Quevedo             |                |        |  |  |  |

Tabla 30.

Cantidades de Obra; Pintura Exterior.

## **5 - PINTURA EXTERIOR**

| Recuento      |    | Material: Nombre     | Descripción | Material: Área |
|---------------|----|----------------------|-------------|----------------|
|               | 16 | 006 pintura exterior | fachada     | 111,22         |
| Total general |    |                      |             | 111,22         |

Fuente: (REVIT, 2020)

Elaborado por: Marlon Quevedo

#### Tabla 31.

Cantidades de Obra; Pintura Interior.

|                       |    | 6 - PINTURA INTERIOR |                |        |
|-----------------------|----|----------------------|----------------|--------|
| Recuento              |    | Material: Nombre     | Material: Área |        |
|                       | 93 | 005 pintura interior |                | 239,45 |
| Total general         |    |                      |                | 239,45 |
| Fuente: (REVIT, 2020) |    |                      |                |        |

#### Tabla 32.

Cantidades de Obra; Cerámica de Pared para baños.

|                       | 7 - CERÁMICA DE PARED P | PARA BAÑOS     |
|-----------------------|-------------------------|----------------|
| Recuento              | Material: Nombre        | Material: Área |
|                       | 8 008 Ceramica de pared | 24             |
| Total general: 8      |                         | 24             |
| Fuente: (REVIT, 2020) |                         |                |

Elaborado por: Marlon Quevedo

#### Tabla 33.

Cantidades de Obra; Mesón de hormigón armando.

## 8 - MESÓN DE HORMIGÓN ARMADO

| Recuento         |   | Tipo      | Anchura |      |
|------------------|---|-----------|---------|------|
| 1                | 1 | 1.85x0.71 |         | 1,74 |
| Total general: 1 |   |           |         | 1,74 |

Fuente: (REVIT, 2020)

Elaborado por: Marlon Quevedo

#### Tabla 34.

Cantidades de Obra; Granito para mesón.

# 9 - GRANITO PARA MESÓN

| Recuento         | Тіро               | Descripción      | Anchura | Largo | Area  |
|------------------|--------------------|------------------|---------|-------|-------|
| 1                | Profundidad 600 mm | Acabado de meson | 0,6     | 1,79  | 1,074 |
| Total general: 1 |                    |                  |         |       | 1,074 |

Fuente: (REVIT, 2020)

Tabla 35.

Cantidades de Obra; Piso flotante.

|                       | 10 - PISO FLOTANTE |                |    |
|-----------------------|--------------------|----------------|----|
| Recuento              | Material: Nombre   | Material: Área |    |
|                       |                    |                |    |
| 1                     | 010 PISO FLOTANTE  |                | 30 |
| 010 PISO FLOTANTE: 1  |                    |                | 30 |
| Total general: 1      |                    |                | 30 |
| Fuente: (REVIT, 2020) |                    |                |    |

Elaborado por: Marlon Quevedo

Tabla 36.

Cantidades de Obra; Cerámica Baño.

## 11 - CERÁMICA BAÑO

| Recuento         |   | Material: Nombre     | Material: Área |   |
|------------------|---|----------------------|----------------|---|
|                  | 2 | 014 CERÁMICA DE BAÑO |                | 5 |
| Total general: 2 |   |                      |                | 5 |

Fuente: (REVIT, 2020)

Elaborado por: Marlon Quevedo

Tabla 37.

Cantidades de Obra; Piso Laminado.

# 12 - PISO LAMINADORecuentoMaterial: NombreMaterial: Área6017 PISO LAMINADO133Total general: 6133Fuente: (REVIT, 2020)

## Tabla 38.

# Cantidades de Obra; Ventana corrediza de 6mm.

| 13 - VENTANA CORREDIZA DE 6 mm |      |        |         |         |  |
|--------------------------------|------|--------|---------|---------|--|
| Recuento                       | Tipo | Altura | Anchura | Area    |  |
| 1                              | V1   | 1,6    | 1,5     | 2,4     |  |
| V1: 1                          |      |        |         | 2,4     |  |
| 1                              | V2   | 3,36   | 1,16    | 3,8976  |  |
| V2: 1                          |      |        |         | 3,8976  |  |
| 1                              | V3   | 1      | 1,2     | 1,2     |  |
| V3: 1                          |      |        |         | 1,2     |  |
| 3                              | V4   | 1,2    | 1,2     | 4,32    |  |
| V4: 3                          |      |        |         | 4,32    |  |
| 1                              | V5   | 1,5    | 2,2     | 3,3     |  |
| V5: 1                          |      |        |         | 3,3     |  |
| Total general: 7               |      |        |         | 15,1176 |  |

Fuente: (REVIT, 2020)

Elaborado por: Marlon Quevedo

## Tabla 39.

Cantidades de Obra; Puerta principal 90 x 205 cm.

# 14 - PUERTA PRINCIPAL 90x205

| Descripción   | Tipo      | Recuento |   |
|---------------|-----------|----------|---|
|               |           |          |   |
| Principal     | 90 x 2050 |          | 2 |
| Total general |           |          | 2 |
|               |           |          |   |

Fuente: (REVIT, 2020)

#### Tabla 40.

## Cantidades de Obra; Puerta baños 70 x 205 cm.

|                       | 15 - PUERTA BANOS 70x20 | )5       |   |
|-----------------------|-------------------------|----------|---|
| Descripción           | Tipo                    | Recuento |   |
| Baño                  | 700 x 2100mm            |          | 2 |
| Total general         |                         |          | 2 |
| Fuente: (REVIT, 2020) |                         |          |   |

Elaborado por: Marlon Quevedo

#### Tabla 41.

Cantidades de Obra; Puerta bodega 70 x 105 cm.

## 16 - PUERTA BODEGA 70x105

| Descripción   | Tipo       | Recuento |   |
|---------------|------------|----------|---|
| bodega        | 700 x 1.05 | 1        | 1 |
| Total general |            | 1        | 1 |

Fuente: (REVIT, 2020)

Elaborado por: Marlon Quevedo

#### Tabla 42.

Cantidades de Obra; Puerta 85 x 210 cm.

| 17 - PUERTA 85x210 |              |          |  |  |
|--------------------|--------------|----------|--|--|
| Descripción        | Tipo         | Recuento |  |  |
| Dormitorios        | 850 x 2100mm | 3        |  |  |
| Total general      |              | 3        |  |  |
| E(DEVIT 2020)      |              |          |  |  |

Fuente: (REVIT, 2020)

#### Tabla 43.

## Cantidades de Obra; Ducha.

|                       | 18 - DUCHA   |          |   |
|-----------------------|--------------|----------|---|
| Descripción           | Tipo         | Recuento |   |
| TINA                  | 760 x 1525mm |          | 1 |
| Total general         |              |          | 1 |
| Fuente: (REVIT, 2020) |              |          |   |

Elaborado por: Marlon Quevedo

#### Tabla 44.

Cantidades de Obra; Inodoro de porcelanato blanco.

## **19 - INODORO DE PORCELANATO BLANCO**

| Descripción   | Tipo               | Recuento |   |
|---------------|--------------------|----------|---|
| INODORO       | Toilet-Domestic-3D |          | 2 |
| Total general |                    |          | 2 |
|               |                    |          |   |

Fuente: (REVIT, 2020)

Elaborado por: Marlon Quevedo

#### Tabla 45.

Cantidades de Obra; Lavamanos con pedestal.

## 20 - LAVAMANOS CON PEDESTAL

| Descripción           | Tipo               | Recuento |   |
|-----------------------|--------------------|----------|---|
| LAVAMANOS             | Pedestal_Sink_7089 |          | 2 |
| Total general         |                    |          | 2 |
| Fuente: (REVIT, 2020) |                    |          |   |

#### Tabla 46.

Cantidades de Obra; Fregadero de acero inoxidable 1 pozo.

# 21 - FREGADERO DE ACERO INOXIDABLE 1 POZO

| Descripción           | Tipo        | Recuento |   |
|-----------------------|-------------|----------|---|
| FREGADERO DE ACERO    | 760 x 535mm |          | 1 |
| Total general         |             |          | 1 |
| Fuente: (REVIT, 2020) |             |          |   |

Elaborado por: Marlon Quevedo

#### Tabla 47.

Cantidades de Obra; Acero de refuerzo.

|               | 22-ACERO DE | REFUERZO |          |       |        |
|---------------|-------------|----------|----------|-------|--------|
| Recuento      | Tipo        | Longitud | total    | Peso  | Peso   |
|               |             | total de | varillas |       | Total  |
|               |             | barra    |          |       |        |
| 77            | &10 Mc100   | 897 m    | 75       | 0,617 | 553,64 |
| &10 Mc100: 77 |             | 897 m    | 75       |       | 553,64 |
| 6             | &10 Mc101   | 50 m     | 4        | 0,617 | 30,73  |
| &10 Mc101: 6  |             | 50 m     | 4        |       | 30,73  |
| 2             | &10 Mc102   | 10 m     | 1        | 0,617 | 5,96   |
| &10 Mc102: 2  |             | 10 m     | 1        |       | 5,96   |
| 44            | &12         | 59 m     | 5        | 0,888 | 52,34  |
| &12:44        |             | 59 m     | 5        |       | 52,34  |
| 45            | &12 Mc102   | 242 m    | 20       | 0,888 | 215,16 |
| &12 Mc102: 45 |             | 242 m    | 20       |       | 215,16 |
| 2             | 8 B 400 S   | 10 m     | 1        | 0,395 | 3,96   |
| 8 B 400 S: 2  |             | 10 m     | 1        |       | 3,96   |

| 4                     | 14Ø10 Mc 203    | 38 m   | 3   | 1,208 | 46,01   |
|-----------------------|-----------------|--------|-----|-------|---------|
| 14Ø10 Mc 203: 4       |                 | 38 m   | 3   |       | 46,01   |
| 1                     | 16Ø10 Mc 203    | 53 m   | 4   | 1,58  | 83,89   |
| 16Ø10 Mc 203: 1       |                 | 53 m   | 4   |       | 83,89   |
| 6                     | 22Ø10 Mc 203    | 55 m   | 5   | 2,98  | 163,69  |
| 22Ø10 Mc 203: 6       |                 | 55 m   | 5   |       | 163,69  |
| 5                     | 24Ø10 Mc 203    | 108 m  | 9   | 3,85  | 417,64  |
| 24Ø10 Mc 203: 5       |                 | 108 m  | 9   |       | 417,64  |
| 2                     | 35Ø10 Mc 201    | 61 m   | 5   | 7,99  | 484,31  |
| 35Ø10 Mc 201: 2       |                 | 61 m   | 5   |       | 484,31  |
| 42                    | Estribo & 8     | 499 m  | 42  | 0,395 | 197,21  |
| Estribo & 8: 42       |                 | 499 m  | 42  |       | 197,21  |
| 33                    | Malla           | 2008 m | 167 |       | 0       |
|                       | electrosoldada4 |        |     |       |         |
|                       | x150x150        |        |     |       |         |
| Malla electrosoldada4 |                 | 2008 m | 167 |       | 0       |
| x150x150: 33          |                 |        |     |       |         |
| 3                     | RefuerzoMc 301  | 32 m   | 3   | 0,617 | 19,82   |
|                       | 1Ø10mm @35 mm   |        |     |       |         |
| RefuerzoMc 301        |                 | 32 m   | 3   |       | 19,82   |
| 1Ø10mm @35 mm: 3      |                 |        |     |       |         |
| Total general: 272    |                 | 4122 m | 344 |       | 2274,36 |
| Fuente: (REVIT, 2020) |                 |        |     |       |         |

#### Tabla 48.

Cantidades de Obra; Contrapiso hormigón simple fc 210 kg/cm2.

|                            |   | U                       |         |
|----------------------------|---|-------------------------|---------|
| Recuento                   |   | Tipo                    | Volumen |
| 2                          | 2 | Losa de cimentación10.5 | 8,21    |
| Losa de cimentación10.5: 2 |   |                         | 8,21    |
| 3                          | 3 | P1                      | 0,75    |
| P1: 3                      |   |                         | 0,75    |
| 7                          | 7 | P2                      | 1,14    |
| P2: 7                      |   |                         | 1,14    |
| 1                          | 1 | Р3                      | 0,16    |
| P3: 1                      |   |                         | 0,16    |
| Total general: 13          |   |                         | 10,26   |

23-CONTRAPISO HORMIGÓN SIMPLE fc 210 kg/cm2

Fuente: (REVIT, 2020)

Elaborado por: Marlon Quevedo

#### Tabla 49.

Cantidades de Obra; Hormigon Cadenas fc 210 kg/cm2.

| 24-HORMIGON CADENAS fc 210 kg/cm2     |                            |         |  |  |
|---------------------------------------|----------------------------|---------|--|--|
| Recuento                              | Tipo                       | Volumen |  |  |
| 18                                    | Cadena dim20x20 cm 4Ø10mm  | 1,38    |  |  |
|                                       | EØ8mm@ 0.15                |         |  |  |
| <b>Cadena dim20x20 cm 4Ø10mm</b> 1,38 |                            |         |  |  |
| EØ8mm@ 0.15: 18                       |                            |         |  |  |
| 34                                    | H°A° f'c=210 Kg/cm2 20x 15 | 1,61    |  |  |
| H°A° f'c=210 Kg/cm2 20x 15: 34        |                            | 1,61    |  |  |
| Total general: 52                     |                            | 2,99    |  |  |
| Fuente: (REVIT, 2020)                 |                            |         |  |  |

## Tabla 50.

# Cantidades de Obra; Zapatas fc 210kg/cm2.

| 25-HORMIGON ZAPATAS fc 210kg/cm2 |                |         |  |
|----------------------------------|----------------|---------|--|
|                                  | 33 Descripción | Volumen |  |
|                                  | 13             | 10,26   |  |
| Total general: 13                |                | 10,26   |  |
| Fuente: (REVIT, 2020)            |                |         |  |

Elaborado por: Marlon Quevedo

#### Tabla 51.

Cantidades de Obra; Hormigón Pilares fc 210kg/cm2.

| 26-HORMIGÓN PILARES fc 210kg/cm2 |                                         |         |  |  |
|----------------------------------|-----------------------------------------|---------|--|--|
| Recuento                         | Tipo                                    | Volumen |  |  |
| 7                                | 22.5x25                                 | 0,45    |  |  |
| 22.5x25: 7                       |                                         | 0,45    |  |  |
| 4                                | Columna 25x25                           | 0,25    |  |  |
| Columna 25x25: 4                 |                                         | 0,25    |  |  |
| 22                               | Columna H°A° f'c = $210 \text{ kg/cm}2$ | 2,27    |  |  |
|                                  | 0.20x0.20                               |         |  |  |
| Columna H°A° f'c = 210 kg/cm2    |                                         | 2,27    |  |  |
| 0.20x0.20: 22                    |                                         |         |  |  |
| Total general: 33                |                                         | 2,97    |  |  |

Fuente: (REVIT, 2020)

#### Tabla 52.

Cantidades de Obra; Hormigón escaleras 210kg/cm2.

## 27-HORMIGÓN ESCALERAS 210 kg/cm2

| Recuento       | Tipo                | Material: Nombre                 | Material: Volumen |
|----------------|---------------------|----------------------------------|-------------------|
|                |                     |                                  |                   |
| 1              | Escalera monolítica | Hormigón, Moldeado in situ, gris | 1,41              |
|                |                     |                                  |                   |
| Total general  |                     |                                  | 1,41              |
| 0              |                     |                                  |                   |
| Fuente: (REVIT | , 2020)             |                                  |                   |

Elaborado por: Marlon Quevedo

#### Tabla 53.

Cantidades de Obra; Punto de iluminación simple.

## 28-PUNTO DE ILUMINACIÓN SIMPLE

| Тіро          | Recuento |
|---------------|----------|
| 60W - 120V    | 12       |
| Total general | 12       |

Fuente: (REVIT, 2020)

Elaborado por: Marlon Quevedo

#### Tabla 54.

Cantidades de Obra; Puntos de toma corrientes 110v.

## **29-PUNTO DE TOMA CORRIENTES 110V**

| Descripción         | Tipo     | Recuento |    |
|---------------------|----------|----------|----|
| Toma Corriente 110v | Estándar |          | 13 |
| Total general       |          |          | 13 |
| E and (DEVIT 2020)  |          |          |    |

Fuente: (REVIT, 2020)

# Tabla 55.

Cantidades de Obra; Cable 2#12 AWG.

| 30-CABLE 2#12 AWG |                 |                        |               |          |
|-------------------|-----------------|------------------------|---------------|----------|
| Panel             | Nombre de carga | Notas de circuito de   | Tipo de cable | Longitud |
|                   |                 | tabla de planificación |               |          |
| T.D.P             | Iluminación     | C1-ILUMINACIÓN         | 2#12 AWG      | 11,16    |
| Total general     |                 |                        |               | 11,16    |

Fuente: (REVIT, 2020)

Elaborado por: Marlon Quevedo

#### Tabla 56.

Cantidades de Obra; Cable 2#12 + 1#14 AWG.

| 31-CABLE 2#12+1#14 AWG |                 |                            |               |          |
|------------------------|-----------------|----------------------------|---------------|----------|
| Panel                  | Nombre de carga | Notas de circuito de tabla | Tipo de cable | Longitud |
|                        |                 | de planificación           |               |          |
| T.D.P                  | Toma de         | C2 TOMA CORRIENTE          | (2#12+1#14)   | 25,72    |
|                        | corriente       |                            | AWG           |          |
| Total general          |                 |                            |               | 25,72    |

Fuente: (REVIT, 2020)

# Tabla 57.

Cantidades de Obra; Punto de Agua.

| <b>32-PUNTO DE AGUA</b> |                             |               |          |  |  |
|-------------------------|-----------------------------|---------------|----------|--|--|
| Familia                 | Tipo                        | Punto de Agua | Recuento |  |  |
|                         |                             | Fria          |          |  |  |
| M_Sanitario - Cisterna  | Público - Vaciado mayor que | 12,7          | 1        |  |  |
|                         | 6,1 Lpf                     |               |          |  |  |
| M_Desagüe de suelo -    | Filtro 125 mm - Desagüe 50  | 12,7          | 1        |  |  |
| Redondo                 | mm                          |               |          |  |  |
| M_Bañera - Maestro      | 1675 mm x 915 mm - Privado  | 12,7          | 1        |  |  |
| M_Sanitario - Cisterna  | Público - Vaciado mayor que | 12,7          | 1        |  |  |
|                         | 6,1 Lpf                     |               |          |  |  |
| M_Lavabo - Montado en   | 485 mm x 355 mm - Privado   | 12,7          | 1        |  |  |
| muro                    |                             |               |          |  |  |
| M_Lavabo - Rectangular  | 380 mm x 380 mm - Público   | 12,7          | 1        |  |  |
| M_Fregadero - Trabajo   | 510 mmx455 mm               | 12,7          | 1        |  |  |
| M_Fregadero - Trabajo   | 510 mmx455 mm               | 12,7          | 1        |  |  |
| Total general: 8        |                             |               | 8        |  |  |

Fuente: (REVIT, 2020)

## Tabla 58.

Cantidades de Obra; Punto de agua servida 50mm.

| <b>33- PUNTO DE AGUA SERVIDA 50MM</b> |                               |          |                    |
|---------------------------------------|-------------------------------|----------|--------------------|
| Familia                               | Tipo                          | Recuento | Punto Agua servida |
| M_Desagüe de suelo -<br>Redondo       | Filtro 125 mm - Desagüe 50 mm | 1        | 50mm               |
| M_Lavabo - Montado en<br>muro         | 485 mm x 355 mm - Privado     | 1        | 50mm               |
| M_Lavabo - Rectangular                | 380 mm x 380 mm - Público     | 1        | 50mm               |
| M_Fregadero - Trabajo                 | 510 mmx455 mm                 | 1        | 50mm               |
| M_Fregadero - Trabajo                 | 510 mmx455 mm                 | 1        | 50mm               |
| Total general: 5                      |                               | 5        |                    |

Fuente: (REVIT, 2020)

Elaborado por: Marlon Quevedo

#### Tabla 59.

Cantidades de Obra; Punto de agua servida 75mm.

|                    | 34-PUNTO DE AGUA SERVIDA 75MM |          |                    |
|--------------------|-------------------------------|----------|--------------------|
| Familia            | Tipo                          | Recuento | Punto Agua servida |
| M_Bañera - Maestro | 1675 mm x 915 mm - Privado    | 1        | 75mm               |
| Total general: 1   |                               | 1        |                    |
|                    |                               |          |                    |

Fuente: (REVIT, 2020)

Elaborado por: Marlon Quevedo

Tabla 60.

Cantidades de Obra; Punto de agua servida 110mm.

#### 35-PUNTO DE AGUA SERVIDA 110MM

| Familia                | Tipo                                | Recuento | Punto Agua servida |
|------------------------|-------------------------------------|----------|--------------------|
| M_Sanitario - Cisterna | Público - Vaciado mayor que 6,1 Lpf |          | 1 110mm            |
| M_Sanitario - Cisterna | Público - Vaciado mayor que 6,1 Lpf |          | 1 110mm            |
| Total general: 2       |                                     | ,        | 2                  |

Fuente: (REVIT, 2020)

Elaborado por: Marlon Quevedo

Tabla 61.

Cantidades de Obra; Tubería PVC 110mm.

## 36-TUBERÍA PVC 110MM

| Тіро                             | Descripción | Diámetro | Longitud |
|----------------------------------|-------------|----------|----------|
| PLASTIGAMA Sanitaria PVC Desagüe | AALL Y AASS | 110 mm   | 27,26    |
| Total general                    |             |          | 27,26    |

Fuente: (REVIT, 2020)

Elaborado por: Marlon Quevedo

Tabla 62.

Cantidades de Obra; Tubería PVC 75mm.

#### 37-TUBERÍA PVC 75MM

| Тіро                             | Descripción | Diámetro | Longitud |
|----------------------------------|-------------|----------|----------|
| PLASTIGAMA Sanitaria PVC Desagüe | AALL Y AASS | 75 mm    | 18,65    |
| Total general                    |             |          | 18,65    |

Fuente: (REVIT, 2020)

Elaborado por: Marlon Quevedo

Tabla 63.

Cantidades de Obra; Tubería PVC 50mm.

## 38-TUBERÍA PVC 50MM

| Тіро                             | Descripción | Diámetro | Longitud |
|----------------------------------|-------------|----------|----------|
| PLASTIGAMA Sanitaria PVC Desagüe | AALL Y AASS | 50 mm    | 8,06     |
| Total general                    |             |          | 8,06     |

Fuente: (REVIT, 2020)

Elaborado por: Marlon Quevedo

Tabla 64.

Cantidades de Obra; Tubería PVC 19mm.

# 39-TUBERÍA PVC 19MM

| Тіро                               | Descripción | Diámetro | Longitud |
|------------------------------------|-------------|----------|----------|
| Plastigama PVC Presión AF Roscable | AGUA        | 19 mm    | 2,26     |
| Total general                      |             |          | 2,26     |
|                                    |             |          |          |

Fuente: (REVIT, 2020)

Elaborado por: Marlon Quevedo

Tabla 65.

Cantidades de Obra; Tubería PVC 12.7mm.

| 40-TUBERÍA PVC 12.7MM   |                     |                                    |  |  |
|-------------------------|---------------------|------------------------------------|--|--|
| Descripción             | Diámetro            | Longitud                           |  |  |
| AGUA                    | 13 mm               | 28,27                              |  |  |
| Total general     28,27 |                     |                                    |  |  |
|                         | Descripción<br>AGUA | Descripción Diámetro<br>AGUA 13 mm |  |  |

Fuente: (REVIT, 2020)

#### Tabla 66.

Cantidades de Obra; Accesorios Sanitarios.

| 41-Accesorio Sanitarios             |        |               |          |
|-------------------------------------|--------|---------------|----------|
|                                     |        |               |          |
| Descripción del producto            | Código | Assembly Code | Cantidad |
| CODO DESAGÜE PVC INY 50mm X 45° EC  | 925015 | D2030         | 2        |
| CODO DESAGÜE PVC INY 75mm X 45° EC  | 925016 | D2030         | 1        |
| CODO DESAGÜE PVC INY 75mm X 90° EC  | 925029 | D2030         | 2        |
| CODO DESAGÜE PVC INY 110mm X 90° EC | 925019 | D2030         | 4        |
| CODO DESAGÜE PVC INY 50mm X 90° EC  | 925027 | D2030         | 9        |
| REJILLA DESAGÜE PVC INY 50mm        | 925365 | D2030         | 1        |
| REJILLA DESAGÜE PVC INY 75mm        | 925366 | D2030         | 2        |
| SIFON 1 LAVAMANOS 1-1/4 C/ REJILLA  | 940191 | D2030         | 3        |
| PLAST.CROMADA                       |        |               |          |
|                                     |        |               |          |
| CODO DESAGÜE PVC INY 50mm X 45° EC  | 925015 | D2030         | 3        |
| CODO DESAGÜE PVC INY 110mm X 45° EC | 925006 | D2030         | 1        |
| YEE DESAGÜE 110mm                   | 926479 | D2030         | 2        |
| YEE REDUCT. DESAGÜE 110 A 50mm      | 926466 | D2030         | 6        |
| Grand total                         |        |               | 36       |

Fuente: (REVIT, 2020)

Elaborado por: Marlon Quevedo

Con el resultado de las cantidades de obra, nos permite seguir completando la información del proyecto. De esta manera, se puede proceder a generar el presupuesto de la obra. Como sabemos, los precios unitarios varían dependiendo del lugar, y proveedor. En la tabla 76, podremos apreciar los rubros dentro del presupuesto de obra.

# Tabla 67.

Rubros de Presupuesto.

| PRESUPUESTO |                          |    |        |     |       |
|-------------|--------------------------|----|--------|-----|-------|
| Nº          | RUBRO                    | U  | CANT.  | P/U | TOTAL |
|             | Arquitectónico           |    |        |     |       |
| 1           | MAMPOSTERÍA DE BLOQUE    | m2 | 226,73 |     |       |
| 2           | REVESTIDO                | m2 | 360,52 |     |       |
| 3           | EMPASTADO EXTERIOR       | m2 | 133,56 |     |       |
| 4           | EMPASTADO INTERIOR       | m2 | 222,64 |     |       |
| 5           | PINTURA EXTERIOR         | m2 | 111,22 |     |       |
| 6           | PINTURA INTERIOR         | m2 | 239,45 |     |       |
| 7           | CERÁMICA DE PARED BAÑO   | m2 | 24,00  |     |       |
| 8           | MESÓN DE HORMIGÓN ARMADO | ml | 1,74   |     |       |
| 9           | GRANITO PARA MESÓN       | ml | 1,07   |     |       |
| 10          | PISO FLOTANTE            | m2 | 30,00  |     |       |
| 11          | CERÁMICA BAÑO            | m2 | 5,00   |     |       |
| 12          | PISO LAMINADO            | m2 | 133,00 |     |       |
| 13          | VENTANA CORREDIZA DE 6MM | m2 | 15,12  |     |       |
| 14          | PUERTA PRINCIPAL 90X205  | u  | 2,00   |     |       |
| 15          | PUERTA BAÑOS 70X205      | u  | 2,00   |     |       |
| 16          | PUERTA BODEGA 70X105     | u  | 1,00   |     |       |
| 17          | PUERTA 85X210            | u  | 3,00   |     |       |
| 18          | DUCHA                    | u  | 1,00   |     |       |
| 19          | INODORO DE PORCELANATO   | u  | 2,00   |     |       |
| 20          | LAVAMANOS CON PEDESTAL   | u  | 2,00   |     |       |
| 21          | FREGADERO DE ACERO INOX  | u  | 1,00   |     |       |

|    | Estructurales                             |    |         |  |  |  |
|----|-------------------------------------------|----|---------|--|--|--|
| 22 | ACERO INOXIDABLE                          | kg | 2274,36 |  |  |  |
| 23 | CONTRAPISO HORMIGÓN SIMPLE fc: 210 kg/cm2 | m3 | 10,26   |  |  |  |
| 24 | HORMIGÓN CADENAS fc: 210 kg/cm2           | m3 | 2,99    |  |  |  |
| 25 | HORMIGÓN ZAPATAS fc: 210 kg/cm2           | m3 | 10,26   |  |  |  |
| 26 | HORMIGÓN PILARES fc: 210 kg/cm2           | m3 | 2,97    |  |  |  |
| 27 | HORMIGÓN ESCALERAS fc: 210 kg/cm2         | m3 | 1,41    |  |  |  |
|    | Instalaciones Electricas                  |    |         |  |  |  |
| 28 | PUNTO DE ILUMINACIÓN SIMPLE               | u  | 12      |  |  |  |
| 29 | PUNTO DE TOMA CORRIENTE 110V              | u  | 13      |  |  |  |
| 30 | CABLE 2#12 AWG                            | ml | 11,16   |  |  |  |
| 31 | CABLE 2#12+1#14 AWG                       | ml | 25,72   |  |  |  |
|    | Instalaciones Sanitarias                  |    |         |  |  |  |
| 32 | PUNTO DE AGUA                             | u  | 8       |  |  |  |
| 33 | PUNTO DE AGUA SERVIDA 50MM                | u  | 5       |  |  |  |
| 34 | PUNTO DE AGUA SERVIDA 75MM                | u  | 1       |  |  |  |
| 35 | PUNTO DE AGUA SERVIDA 110MM               | u  | 2       |  |  |  |
| 36 | TUBERÍA PVC 110 MM                        | ml | 27,26   |  |  |  |
| 37 | TUBERÍA PVC 75 MM                         | ml | 18,65   |  |  |  |
| 38 | TUBERÍA PVC 50 MM                         | ml | 8,06    |  |  |  |
| 39 | TUBERÍA PVC 19 MM                         | ml | 2,26    |  |  |  |
| 40 | TUBERÍA PVC 12.7 MM                       | ml | 28,27   |  |  |  |
| 41 | ACCESORIOS SANITARIOS                     | u  | 36      |  |  |  |

Fuente: (REVIT, 2020)

Para mayor visualización y mejor entendimiento en el apartado de anexos, se adjuntará las láminas completas del proyecto modelado en el software Revit; aporte de la Metodología BIM.

Pudiendo entender de esta manera, cómo es el proceso de trabajo de gestión y diseño entre los dos procesos a comparar. Concluyendo que el uso de las herramientas CAD, es un proceso secuencial y que el uso de la metodología BIM es un trabajo participativo. En el grafico 113-114, se entiende cómo es el flujo de trabajo y cómo se desarrolla este trabajo para cada uno de los procesos.

Gráfico 114.

Metodología Tradicional

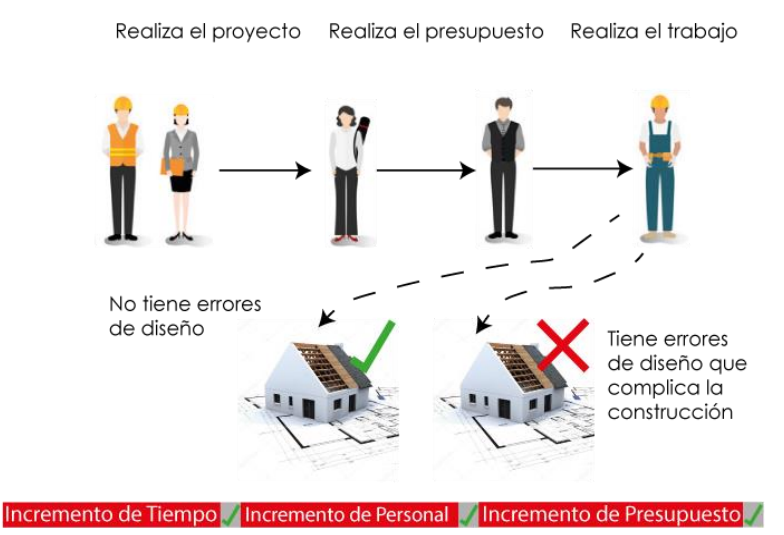

Metodología Tradicional Trabajo Secuencial

- Resolver los problemas
- Trabajo tedioso en la identificacion del problema y cambio en todos los planos.
- Repeticion de proceso.
- Dedicarse mas tiempo a lo funcional y no al diseño.
- Trabajo no automatizado.

#### Gráfico 115.

#### Metodología BIM

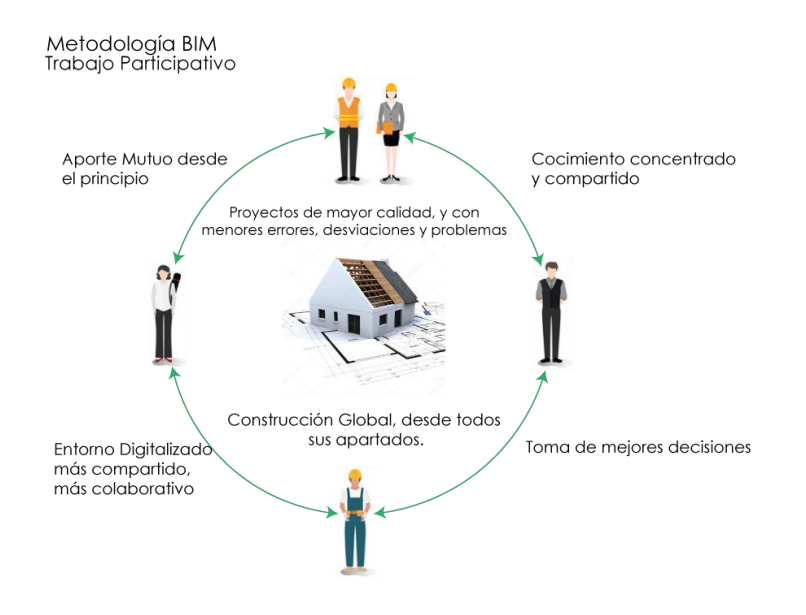

Elaborado por: Marlon Quevedo

De esta manera, se llega a un entendimiento de cómo se desarrollan los dos métodos en el momento de gestión y diseño, puestos a comparación y sintetizando la información, que en el gráfico 115 se explica.

### Gráfico 116.

Comparación de la Herramienta CAD y la Metodología BIM

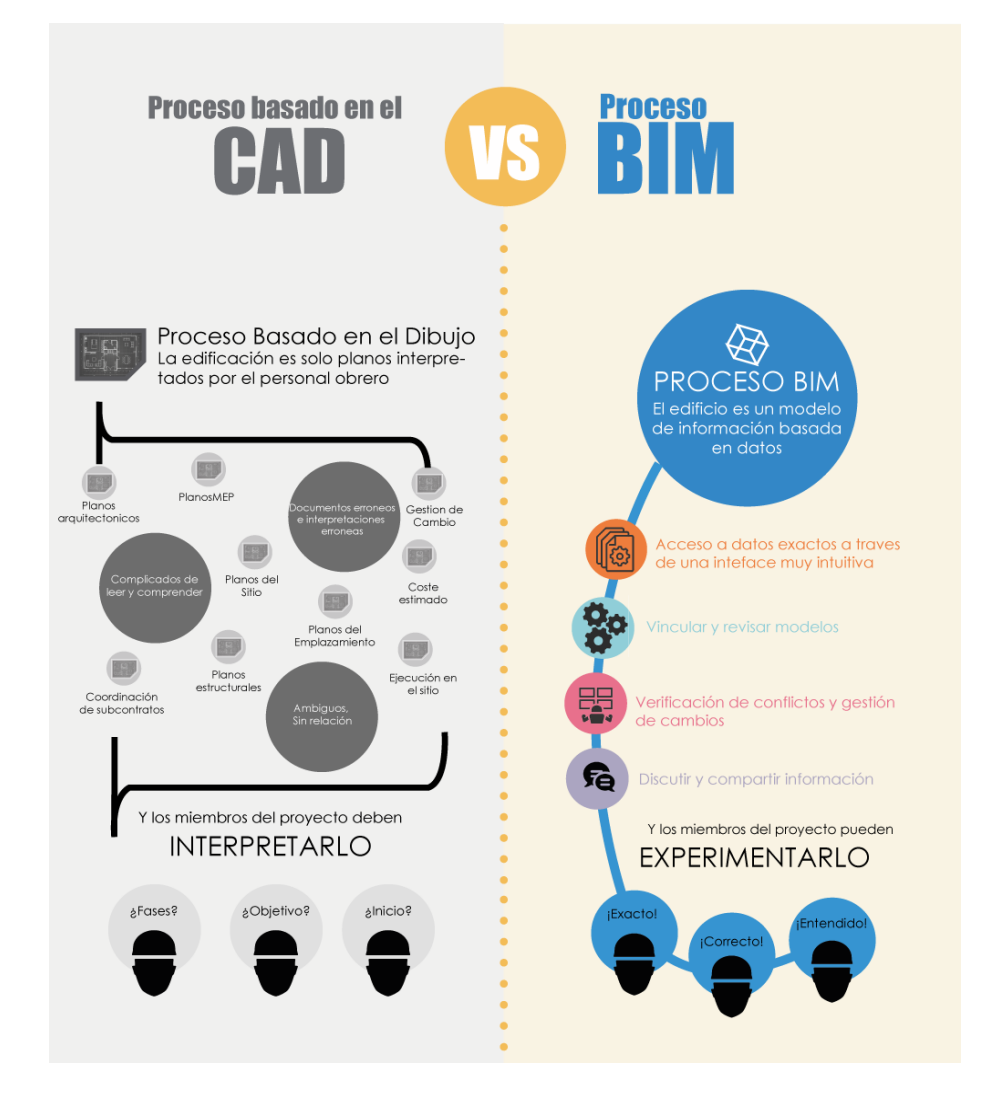

Elaborado por: Marlon Quevedo

En una entrevista realizada al Gerente del VIVEM – LOJA, Ing. Gilberto Patricio León Ojeda en conjunto con el Jefe de Departamento técnico, se pudo obtener la siguiente información.

En la empresa VIVEM – LOJA, se trabaja con distintas escalas de proyección; desde la Macro que es la Urbanización a la Micro que es Vivienda. La escala Macro, llega a ser un proceso largo y complejo; ya que el peso de los archivos colapsan las herramientas de trabajo. No hay compatibilidad de archivos, los datos se transfieren de forma tradicional; utilizando hardware externo como USB, Memorias microSD, etc.

En la escala Micro de Vivienda, dentro del factor tiempo que se utiliza para el desarrollo del Diseño Arquitectónico, Estructural, Instalaciones, en la empresa VIVEM – LOJA; no son específicos, ya que se busca la culminación y aprobación de estos planos en el menor tiempo posible; dado que la empresa trabaja para una máxima autoridad que es el Alcalde de la ciudad. Empezando con una estrategia de basarse en proyectos anteriores que ya han funcionado. Se realiza modificaciones dirigidas a la optimización de estas viviendas, sin cambiar las características que prevalecen como fachadas, etc.

En dichos cambios de optimización, el tiempo promedio que se emplea es de cinco días aproximadamente en la fase arquitectónica. La fase Estructural de estas viviendas, es contratada por entidades externas a la empresa; ya que dichos planos se los adquiere con la firma y responsabilidad de un Ingeniero Civil. El tiempo que se espera para la entrega de estos planos, es igualmente de cinco días aproximadamente. "Dentro de la empresa se trabaja con un diseño básico estructural que permite manejar ciertas cosas". Lo que compete a la fase del diseño de Instalaciones, debido a que son viviendas pequeñas de 86 mt2 aproximadamente, y el diseño de dichos planos es el básico. El tiempo que se emplea es de un día para cada una de las instalaciones, eléctricas, sanitarias y agua potable. En total, el tiempo aproximado para la elaboración de dichos planos es de catorce días laborables.

Interoperabilidad, refiriéndose al intercambio de datos dentro de la empresa; es nula. En la actualidad se trabaja por separado, generando una falta de comunicación a la hora de planear cambios o resolver errores del proyecto. La vinculación de la información, para el desarrollo del proyecto sería muy importante. Tener una base de datos que nos permita mantener dicha información al alcance de todos los técnicos, debido a que por el momento se trabaja de forma individual. Cada técnico tiene su función específica y de la misma forma, cada cual tiene la información que le corresponde.

Refiriéndose al tema de presupuestos, se maneja un porcentaje del cinco al quince por ciento; dirigido a los imprevistos en la fase de construcción, ya que es la única manera de garantizar que se pueda corregir los errores, debido a que en la fase de diseño no se los puede identificar.

Considerando una comparación entre las metodologías de trabajo en AutoCAD, se dibuja miles de líneas y en el BIM con un modelo paramétrico; podemos evitar este trabajo repetitivo. Se puede comprender que la diferencia es enorme no solo en tiempo, sino también en configuración del dibujo y proyecto. En el tiempo, sería un ahorro importante; ya que se va realizando todo el proyecto conjuntamente, permitiendo utilizar el tiempo ahorrado en otros aspectos importantes como las cantidades de obras, porque con el método que actualmente se utiliza; se trabaja de una manera simple, calculando áreas en AutoCAD de la manera tradicional; siendo un proceso que ocupa mucho tiempo, buscando ser lo más precisos, y si existen cambios; es volver al AutoCAD y repetir el proceso, para obtener estos cálculos y luego cambiar nuevamente las cantidades de obra, " Es muy necesario que todos estemos capacitados en nuevas metodologías que nos permitan evitar todos estos procesos, ya que nos ayudarían a ser más eficientes" (G.P. León, comunicación personal, 17 de diciembre de 2020)

A continuación, se presente una tabla en donde se encuentra un resumen de la comparación entre CAD y BIM.

# Tabla 68.

| Resumen de la comparación entre CAD y BIM |                                                                                                    |                                                                                                    |  |  |
|-------------------------------------------|----------------------------------------------------------------------------------------------------|----------------------------------------------------------------------------------------------------|--|--|
| Variable                                  | CAD                                                                                                    | BIM                                                                                                    |  |  |
| Uso                                       |                                                                                                    |                                                                                                    |  |  |
| Método de<br>Trabajo                      | Software de Dibujo Asistido                                                                                         | Diseño Modulado que relaciona la<br>información completa del proyecto                                                                                                    |  |  |
| Tiempo                                    |                                                                                                    |                                                                                                    |  |  |
|                                           |                                                                                                    |                                                                                                    |  |  |
| Diseño                                    | El tiempo que se utiliza<br>únicamente<br>para el diseño de planos es de 14<br>días laborables                      | El tiempo que se utilizó para<br>el desarrollo del módulo<br>central fue de 13 días                                                                                                    |  |  |
| Documentació<br>n                         | Ya que este es un proceso<br>repetitivo<br>se utiliza largos periodos de<br>tiempo,<br>aparte del tiempo de diseño. | Este módulo, incluye ya toda<br>la información,<br>Arquitectónica, Estructural,<br>Instalaciones, y la documentación<br>se encuentra lista para la entrega sin<br>agregar otros<br>periodos de tiempo |  |  |
| Coordinación                              | Mayor Tiempo                                                                                                    | Menor Tiempo                                                                                                    |  |  |
| Interoperabilidad                         |                                                                                                    |                                                                                                    |  |  |
| Transmitir<br>Datos                       | Únicamente archivos .dwg                                                                                            | Compatibilidad de Plataformas                                                                                                    |  |  |
| Método de<br>Trabajo                      | Unificado                                                                                                    | Trabajo Colaborativo                                                                                                    |  |  |
| Visualización                             |                                                                                                    |                                                                                                    |  |  |
| 2D                                        | Posible                                                                                                    | Posible                                                                                                    |  |  |
| 3D                                        | Posible                                                                                                    | Posible, con el plus de que el<br>modelo cuenta con toda la<br>información                                                                                                    |  |  |
| Vinculación                               |                                                                                                    |                                                                                                    |  |  |
| Información<br>del Proyecto               | Información suelta en un sinfín de<br>láminas                                                                       | Modelo central que contiene todos los datos del proyecto                                                                                                    |  |  |
| Revisión                                  |                                                                                                    |                                                                                                    |  |  |
| Identificación de Errores                 | Etapa de construcción                                                                                               | Etapa de Diseño                                                                                                    |  |  |
| Seguimiento                               |                                                                                                    |                                                                                                    |  |  |
| Vida Útil de la<br>Obra                   | Imposible                                                                                                    | Posible                                                                                                    |  |  |
| Presupuesto                               |                                                                                                    |                                                                                                    |  |  |
| Cambios                                   | Propenso a cambios en la etapa de construcción                                                                      | 40% de reducción de dichos cambios                                                                                                    |  |  |
| Costos<br>Estimados                       | Propenso a errores                                                                                                  | 3 % incremento en la precisión de los costos estimados                                                                                                    |  |  |

Resumen de la comparación entre CAD y BIM

| Tiempo<br>requerido para<br>la Elaboración<br>de<br>Presupuestos | Dependiendo de la Forma que se<br>use para la obtención                                                        | 80 % disminución del tiempo<br>requerido                                            |
|------------------------------------------------------------------|----------------------------------------------------------------------------------------------------|-------------------------------------------------------------------------------------|
| Ahorro                                                           | nulo                                                                                                    | 10 % en el valor del contrato gracias<br>a la identificación de errores             |
| Elaboración y<br>Obtención de la                                 |                                                                                                    |                                                                                     |
| Información                                                      |                                                                                                    |                                                                                     |
| Método de<br>Trabajo                                             | Tedioso y Repetitivo, para la<br>elaboración de las láminas (plantas,<br>cortes, secciones, elevaciones, etc.) | Fácil de obtener ya que el modelo<br>central contiene ya la información<br>completa |
| Desarrollo del<br>Proyecto                                       |                                                                                                    |                                                                                     |
| Plantas<br>Arquitectónica<br>s                                   | Modelo Bidimensional                                                                                           | Modelo Central consta:                                                              |
|                                                                  | Trabajo Extra                                                                                                  | 2D                                                                                  |
|                                                                  | Trabajo Repetitivo                                                                                             | 3D + Información del Proyecto                                                       |
|                                                                  |                                                                                                    | Apreciación Factor Espacial                                                         |
|                                                                  |                                                                                                    | Apreciación Factor Funcional                                                        |
| Plantas<br>Estructurales                                         | Interpretación grafica<br>Bidimensional                                                                        | Proyecto Elaborado a Detalle<br>Estructural                                         |
|                                                                  | Información Básica                                                                                             | Información Completa                                                                |
|                                                                  | Trabajo Extra                                                                                                  | Identificar cada Elemento que forma parte de la Estructura                          |
|                                                                  | Trabajo Repetitivo                                                                                             | Visión Directa al Armado<br>Estructural                                             |
| Secciones<br>Constructivas                                       | Información Básica                                                                                             | Información Completa                                                                |
|                                                                  | Mayor relevancia a la<br>Ambientación                                                                          | Estructural - Arquitectónica -<br>Espacial                                          |
|                                                                  | Trabajo Extra                                                                                                  |                                                                                     |
|                                                                  | Trabajo Repetitivo                                                                                             |                                                                                     |
|                                                                  |                                                                                                    |                                                                                     |

| Instalaciones<br>Sanitarias,<br>Agua Potable,<br>Eléctrica | Simples Representaciones<br>Bidimensionales    | Además de la Representación<br>Bidimensional, se puede trabajar en<br>un modelo 3D, que nos permite<br>evaluar el diseño de las<br>instalaciones y detectar errores en su<br>planteamiento, pudiendo utilizar los<br>elemento que se encuentran en el<br>mercado ya que los proveedores<br>ponen a disposición los productos<br>en su formato BIM |
|------------------------------------------------------------|------------------------------------------------|----------------------------------------------------------------------------------------------------|
| Cantidades de<br>Obra                                      | Uso de Programas Externos para su<br>obtención | Obtención Fácil ya que cada<br>elementos encuentra ya especificado<br>y su información completa lo que<br>nos permite elaborar las tablas de<br>Cantidades de Obra                                                                                                    |

#### CAPÍTULO 4: CONCLUSIONES Y RECOMENDACIONES.

Conclusiones

- Gracias al diagnóstico elaborado en el proceso de diseño y construcción de la vivienda, podemos concluir que: En la práctica profesional dentro del sector público y parte del privado, se sigue utilizando el método de diseño tradicional; un método en el cual se utilizada programas bidimensionales (softwares CAD), que aunque su utilización y aplicación sea la más acertada; en el mayor de los casos, la información del proyecto; estará suelta, desordenada, incompleta y propensa a errores.
- El procedimiento de diseño que se llevó a cabo, para el desarrollo de la investigación "Vivienda de Interés Social de la ciudad de Loja"; dentro de la metodología BIM, fue un proceso de diseño Básico Estándar; donde a la vez que se pudo realizar el objetivo de dibujar, modelar y documentar el proyecto de una forma eficiente; se explica el proceso de una manera ordenada, para que la aplicación de la metodología BIM sea la correcta.
- Dado que BIM se expresa en 3D, cada vista o plano de planta del edificio, está relacionado entre sí; es decir, independientemente de los cambios o ajustes que se realicen en los elementos del proyecto en el software BIM; las vistas y características de los nuevos elementos, serán de ajuste automático; durante todo el proceso. En lo que respecta al proyecto en CAD, cada uno de estos planos de planta es independiente, y cada línea debe ajustarse manualmente. No hay una base de datos para interconectar los blades en segundo plano. Se necesita de trabajo adicional, para mantener y actualizar el plan, a lo que se toma un riesgo de errores en el proyecto.

- BIM es un sistema inteligente que comprende las normativas y restricciones en la aplicación ilustrativa en conjunto con la arquitectura. Además de ajustar los objetos del modelo, sus bots ayudan en la identificación y reorganización entre los objetos en el proceso de diseño del edificio, y mejorar el cálculo de materiales, interferencia estructural e instalaciones.
- Gracias a BIM, el equipo multidisciplinario idóneo y capacitado para la aplicación de esta herramienta, puede utilizar la misma base de datos; para diseñar y construir edificios juntos. BIM permite al equipo analizar y visualizar el diseño antes de que comience la fase de construcción del proyecto.
- La mayor ventaja que nos aporta la metodología BIM respecto a la tradicional, aparte de un mayor control del proyecto y de todas sus partes; es la liberación de un trabajo tedioso, producción de información y repetición de procesos; automatizando la producción y permitiendo que se le dedique una mayor cantidad de tiempo al diseño, obteniendo como resultado; proyectos de mayor calidad, menos errores, desviaciones y problemas en su construcción.
- Dentro de la comparación de las metodologías de trabajo tradicional AutoCAD y BIM en términos de tiempo, en el proceso de diseño de proyectos; podemos señalar que el tiempo aproximado en la empresa VIVEM – LOJA, para generar los planos arquitectónicas, estructurales, instalaciones, etc., utilizando el método tradicional; es de catorce días, recalcando que es una información bidimensional. Únicamente el trazado en AutoCAD, que a su vez tomará más tiempo generar información; complementaría a la fase de diseño. En la metodología BIM, en un periodo de trece días; se logró generar el modulado completo del proyecto con toda la información

proporcional al factor económico, ya que si se utiliza más tiempo en la fase de diseño; mayor será el costo de producción de esta fase.

- Los beneficios que obtendrá la empresa VIVEM LOJA y cualquier otra empresa, ya sea pública o privada; al implementar la metodología BIM, será optimizar el factor tiempo, modernizar el recurso humano, mejorar la organización y producción de los proyectos; considerando que la información detallada del proyecto, estará enlazada y lista para constructores, fiscalizadores, administradores, etc. La usen cuando sea requerida, tomando en cuenta que; si se necesita modificar, corregir, cambiar o realizar un reajuste en cualquier fase como arquitectónica, estructural, hidrosanitaria, eléctrica; estos cambios se verán reflejados automáticamente en las distintas fases, ya que contamos con la vinculación de las plantillas de trabajo de las distintas fases del proyecto, que a su vez estas conforman el modulado central de información del mismo.
- De esta manera y con la investigación realizada, la implementación de la metodología BIM en la empresa VIVEM LOJA; aportará al desarrollo, tomando en cuenta las tres dimensiones de la sustentabilidad. En lo económico, además de ahorrar tiempo en la producción del proyecto; se podrá garantizar el uso óptimo y eficiente de los materiales, ya que con las herramientas de diseño que bridan los softwares BIM; se promueve a un mejor diseño y una mejor construcción. En la dimensión ambiental, gracias al cálculo y uso óptimo de los materiales de construcción en general; se evita la acumulación de desperdicios, reduciendo de manera significativa; el impacto ambiental de la construcción. Además la implementación y tecnología BIM, nos permite generar una evaluación ambiental de los materiales utilizados, cálculos de eficiencia energética, aprovechamiento de la luz solar y control de calidad para ambientes saludables. En lo social, se crea un

ambiente de trabajo colaborativo entre las diferentes áreas que conforman el proyecto (arquitectura, ingeniería, técnica, presupuestaria, administrativa), ofreciendo varios beneficios. El flujo de trabajo es más eficiente y preciso, tenemos mayor control sobre los datos generados y mejora la interoperabilidad. Además, se evita errores durante la fase de ejecución del proyecto y, en consecuencia; no solo se reduce costos, sino también tiene un gran impacto en la eficiencia general del proyecto.

#### Recomendaciones.

- La motivación para adoptar BIM, debe estar dada desde las entidades gubernamentales encargadas del tema de la construcción. Estas organizaciones deben crear campañas de difusión ideales, para la implementación de esta metodología; creando un compromiso en cada nivel o fase de diseño de una obra, buscando un resultado de motivación de todos; para construir en equipo y crear un entorno de trabajo más colaborativo.
- Para implementar de una manera adecuada la metodología BIM, dentro de las empresas públicas; en este caso la empresa VIVEM LOJA, es necesario contar con estrategias que involucre a todo el personal, con el respaldo adecuado de la jefatura correspondiente; que permita cambiar los procesos tradicionales e implementar de forma adecuada, nuevos métodos de trabajo; con un uso adecuado de la metodología BIM, explicando de manera clara a los colaboradores; los nuevos procesos, cambios y estrategias que serán aplicadas.
- Contar con profesionales BIM, para la implementación de la metodología en proyectos pilotos; para que se pueda medir sus resultados, comparar el método y el

flujo de trabajo, y obtener beneficios que más adelante; puedan escalar a nivel de la empresa, con la finalidad de optimizar el ciclo de vida de los proyectos.

- Es fundamental introducirse al mundo BIM, perder el miedo al cambio de metodologías de diseño, arriesgar tiempo, recursos; bajo una buena coordinación y asesoría que nos dé a entender que más costoso es no hacerlo.
- Es de suma importancia que la Academia aborde el tema con mayor énfasis, es decir; se empiece a formar a los estudiantes dentro del mundo BIM, el manejo, la metodología y sus conceptos; para que posean bases firmes. Actualmente en las universidades se dictan cursos de Revit o ArchiCAD, pero solo enfocados en el diseño. Es necesario que se enseñe a coordinar y a diseñar tal cual se construye en la realidad y llegar más allá como: detectar interferencias o realizar simulaciones profesionales, ya que esta metodología nos permite realizar estas y más actividades antes de la ejecución de la obra.

#### Bibliografía

- Arquiparados. (2017). *Desarrollo del proyecto entre CAD y BIM*. Obtenido de https://www.arquiparados.com/
- Arrelos, L. (2010). Diseño asistido por computadora. Obtenido de https://le0el.wordpress.com/2010/02/01/diseno-asistido-por-computadora-cad/
- Asamblea Constituyente. (2018). *Constitución de la República del Ecuador*. Obtenido de https://www.wipo.int/edocs/lexdocs/laws/es/ec/ec030es.pdf
- Cedeño, G. (2015). Análisis comparativo de sistemas constructivos aplicados en viviendas de calidad de Guayaquil. Guayaquil: Universidad de Especialidades Espiritu Santo.
- Constitución de la República del Ecuador. (2017). *Decreto Ejecutivo No. 58-2017*. Quito: Planificación y Desarrollo.
- EDITECA. (12 de Febrero de 2018). *El BIM en Latinoamerica*. Obtenido de https://editeca.com/bim-en-latinoamerica/
- Editeca. (2020). *LOD nivel de desarrollo*. Obtenido de <https://editeca.com/lod-nivelde-desarrollo/>
- Gámez, F. (2014). *Spanish journa of BIM*. Obtenido de Introduccion a la metodología BIM: http://docplayer.es/1833938-Spanish-journal-of-bim.html
- Gobierno Autónomo Descentralizado del Cantón Loja. (2012). *Plan de Desarrollo y Ordenamiento Territorial*. Obtenido de http://loja.gob.ec/files/pdot/propuesta.pdf
- González, R. (2014). *Introducción a la metodología BIM*. Obtenido de https://www.researchgate.net/publication/284159764
- Gonzalez, R., Gámez, F., & Soler, M. (2014). Introducción a la metodología IBM. *Research Gate*.
- Group T. (2014). *UK BIM*. Obtenido de http://www.docplayer.es/1833938Spanishjournal-of-bim.html

Hernández, R. (2010). Metodología de la Investigación. México: McGraw-Hill.

- INEC. (2010). *Censo Poblacional*. Obtenido de Instituto Nacional de Estadísticas y Censos: http://www.inec.gov.ec Población y Vivienda
- Instituto Espacial Ecuatoriano. (2012). *Mapas del Cantón Loja*. Obtenido de https://www.defensa.gob.ec/instituto-espacial-ecuatoriano/
- MIDUVI. (2019). Reglamento para Validación de Tipologías y Planes Masa para Proyectos de Vivienda de Interés Social (Reformado). Obtenido de https://apive.org/download/miduvi-004-19-reglamento-para-validacion-detipologias-y-planes-masa-para-proyectos-de-vivienda-de-interes-social/
- Ministerio de Agricultura, Ganaderia, Acuacultura y Pesca. (2013). Memoria técnica. Obtenido de http://app.sni.gob.ec/snilink/sni/PDOT/ZONA7/NIVEL\_DEL\_PDOT\_CANTONAL/LOJA/LOJA/IEE/ MEMORIAS\_TECNICAS/mt\_loja\_clima\_hidrologia.pdf
- Ministerio de Desarrollo Urbano y Vivienda. (2015). *Bono de la Vivienda*. Obtenido de https://www.habitatyvivienda.gob.ec/
- Ministerio de Desarrollo Urbano y Vivienda. (2019). *Acuerdo Ministerial No. 003-19*. Obtenido de Reglamento para el proceso de calificación de proyectos de vivienda de interés social: https://www.habitatyvivienda.gob.ec/wpcontent/uploads/downloads/2019/03/Acuerdo-No-003-19-Reglamento-para-el-Proceso-de-Calificacion-de-Proyectos-de-Vivienda-de-Interes-Social.pdf
- Monfort, C. (2015). *Impacto del BIM en la gestión del proyecto y la obra de arquitectura*. Valencia.
- Moreno, L. (2013). *Que es autocad y para que nos sirve?* Obtenido de http://leonardoqta03.blogspot.com/2013/04/que-es-autocad-y-para-quenossirve.html
- Municipio de Loja. (2014). *Plan de Ordenamiento Territorial*. Obtenido de https://www.loja.gob.ec/files/image/LOTAIP/podt2014.pdf
- Ramos, C. (2015). Ordalías y Juicios de Dios en la Edad Media Europea. *Revista Redes*, 5.
REVIT. (2018). Revisión REVIT. Obtenido de

https://www.google.com/search?q=Planta+Arquitect%C3%B3nica+obtenida+po r+el+software+Revit&newwindow=1&client=firefox-bd&sxsrf=ACYBGNQoJKw7O1swou5BJCHPM3bdLbzXA:1581706187111&source=lnms&tbm=isch&sa=X&v ed=2ahUKEwjEvK\_b2tHnAhWOjFkKHU68BKYQ\_AUoAXoECAwQAw&b

REVIT. (2020). *Revisión REVIT*. Obtenido de https://www.google.com/search?q=Planta+Arquitect%C3%B3nica+obtenida+po r+el+software+Revit&newwindow=1&client=firefox-bd&sxsrf=ACYBGNQoJKw7O1swou5BJCHPM3bdLbzXA:1581706187111&source=lnms&tbm=isch&sa=X&v

ed=2ahUKEwjEvK\_b2tHnAhWOjFkKHU68BKYQ\_AUoAXoECAwQAw&b

- Rojas, M. D., & Arenas, J. J. (2008). Comparación Tecnico-Financiera del acero estructural y el hormigon armado. *Dyna*, 75(155), 47-56.
- Rojas, R. (2011). *Building Information Modeling BIM V1.5*. Santiago de Chile: Inconet.
- Rojas, R., & Lagos, R. (2014). *BIM (Building Information Modeling)*. Chile: Paradigma.
- Trujillo, C. (2004). *Ejecución de edificios en acero estructural*. Medellin: Universidad Nacional de Colombia.
- Universidad Católica de Santa Fe. (2016). *Revit architecture*. Obtenido de https://www.ucsf.edu.ar/tags/revit-architecture/

#### Anexos

Anexo 1: Encuesta: Arquitectos trabajadores del sector público y privado.

La presente encuesta tiene por finalidad obtener información de interés, para el trabajo de investigación denominado: **"Diseño de prototipo de vivienda de interés social que aporten al desarrollo sustentable de la ciudad de Loja, aplicando software Building Information Modeling (BIM)"** Por lo que se solicita que las preguntas que a continuación se acompañan, tenga usted a bien elegir una alternativa apropiada de acuerdo a su criterio.

La presente encuesta es de carácter reservado y anónimo, lo cual será utilizado únicamente con fines académicos.

1. ¿En qué sector usted trabaja?

Funcionario Público () Privado ()

2. ¿Conoce usted el significado de las cifras BIM?

SÍ ( ) NO ( )

Si su respuesta es sí, puede indicarlo.

3. ¿Conoce usted la existencia de la Metodología BIM?

SÍ ( ) NO ( )

4. ¿Utiliza la metodología BIM para su trabajo?

SÍ() NO()

5. ¿Conoce los beneficios que puede traer el uso de la metodología BIM?
SÍ( ) NO ( )

Si su respuesta es sí, puede indicarlos.

| 6. | ¿Qué programas de computación forman parte de la metodología BIM?                   |
|----|-------------------------------------------------------------------------------------|
|    |                                                                                     |
|    |                                                                                     |
|    |                                                                                     |
|    |                                                                                     |
| 7. | $i_{s}$ Se encuentra usted preparado para aplicar la metodología BIM en su trabajo? |
|    | Por qué:                                                                            |
|    |                                                                                     |
| 8. | ¿En qué utilizaría la metodología BIM en su trabajo?                                |
|    |                                                                                     |

Gracias por su colaboración.

### Anexo 2: Láminas: Resultado Final modelado de vivienda "Ciudad Victoria"

### Gráfico 117.

Lamina. Plantas arquitectónicas

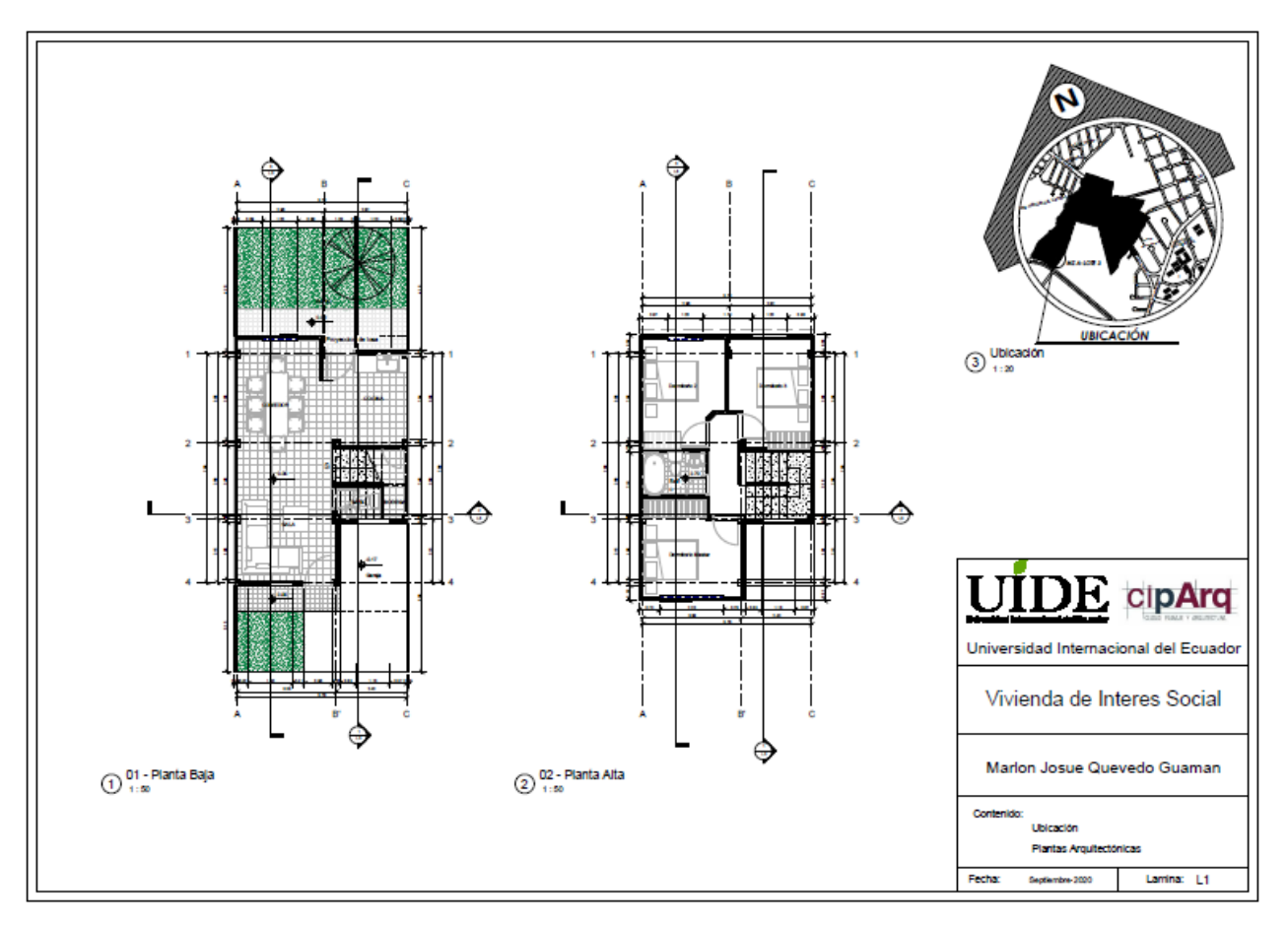

### Gráfico 118.

Lamina. Plantas de cubiertas y fachada

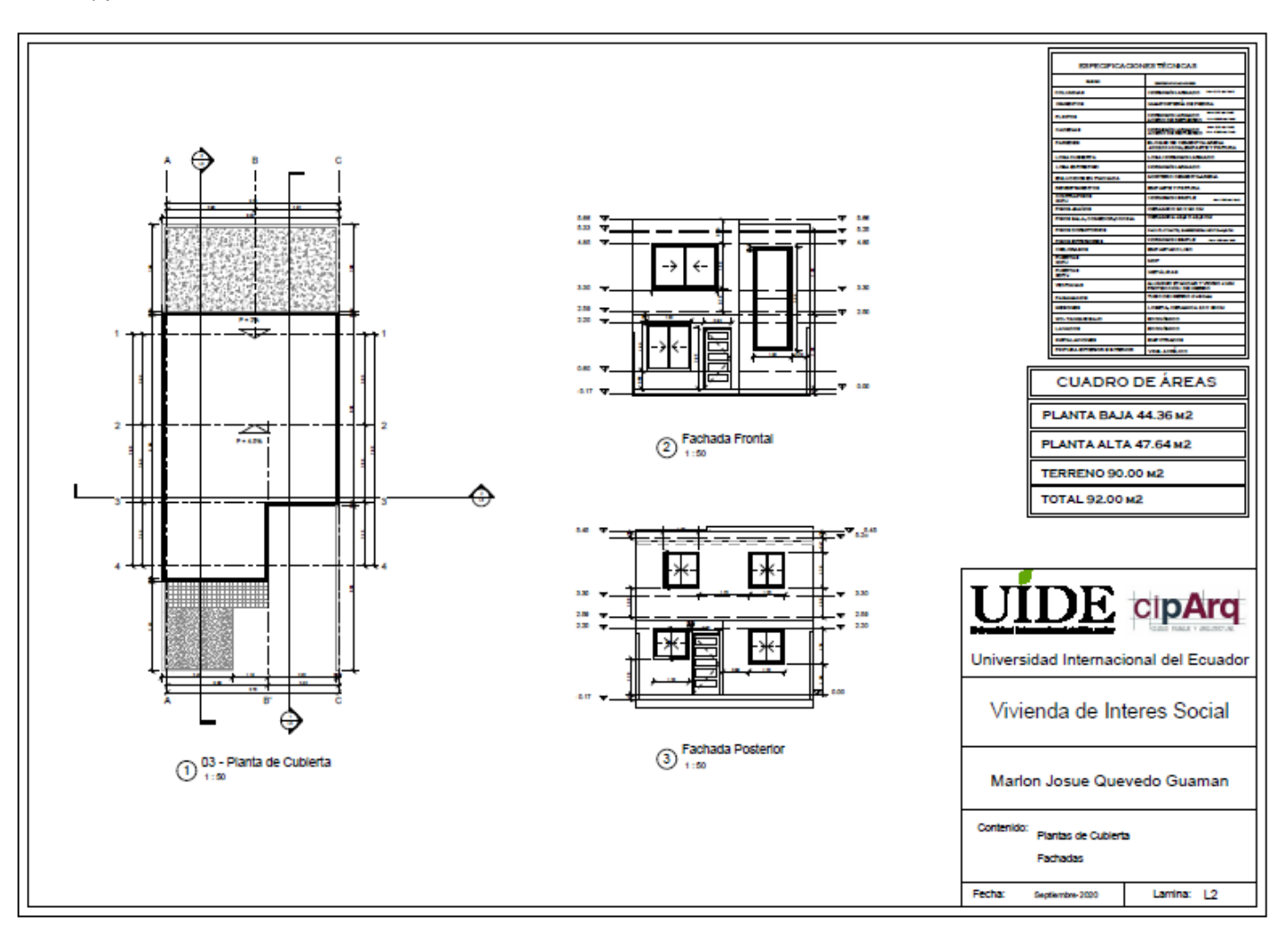

## Gráfico 119.

Lamina. Secciones arquitectónicas

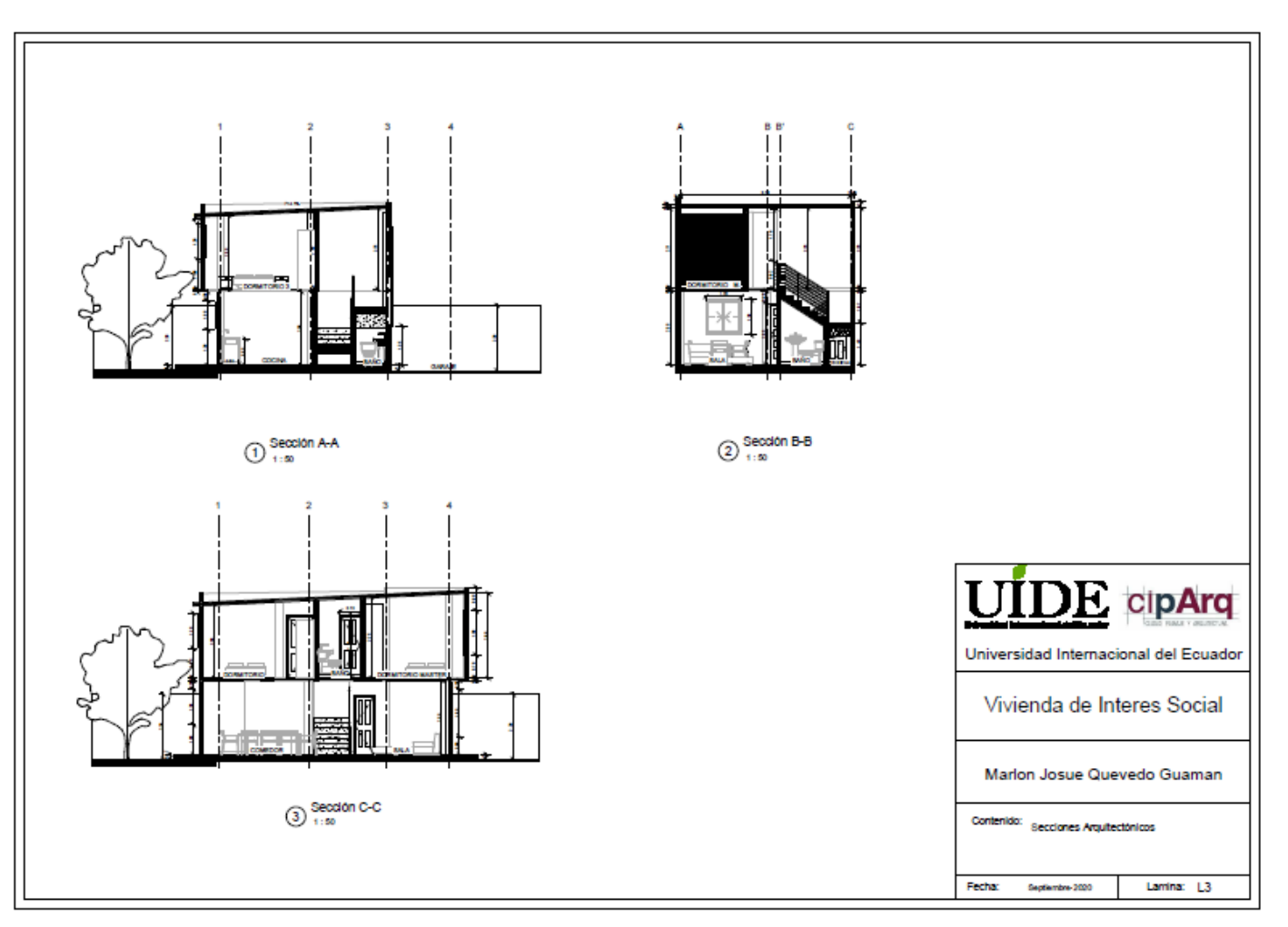

### Gráfico 120.

Lamina. Planta de cimentación Armado de losa detalles constructivos

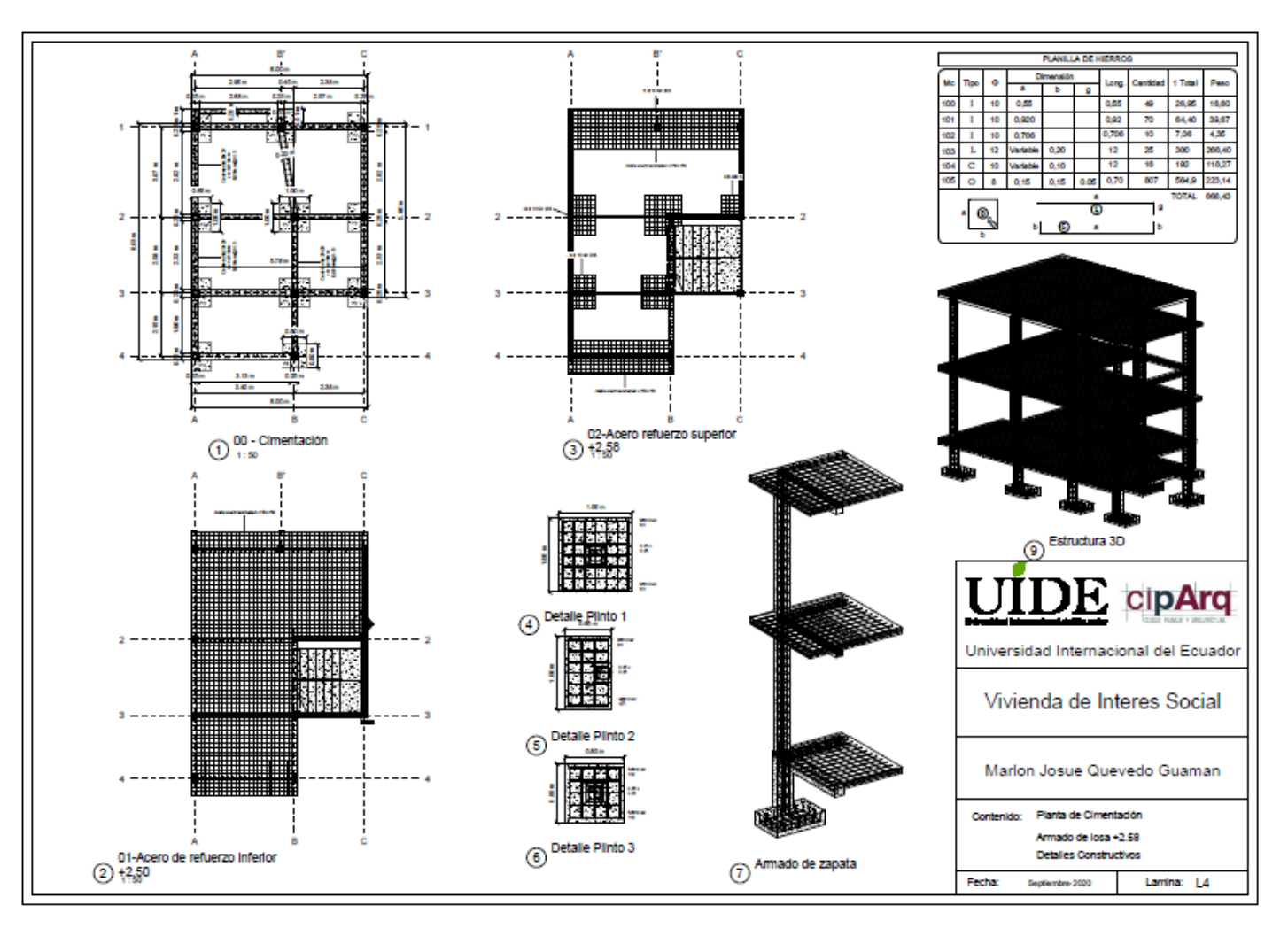

### Gráfico 121.

Lamina. Armado de losa Cubierta, detalles de armado de escalera, Detalles constrictivos

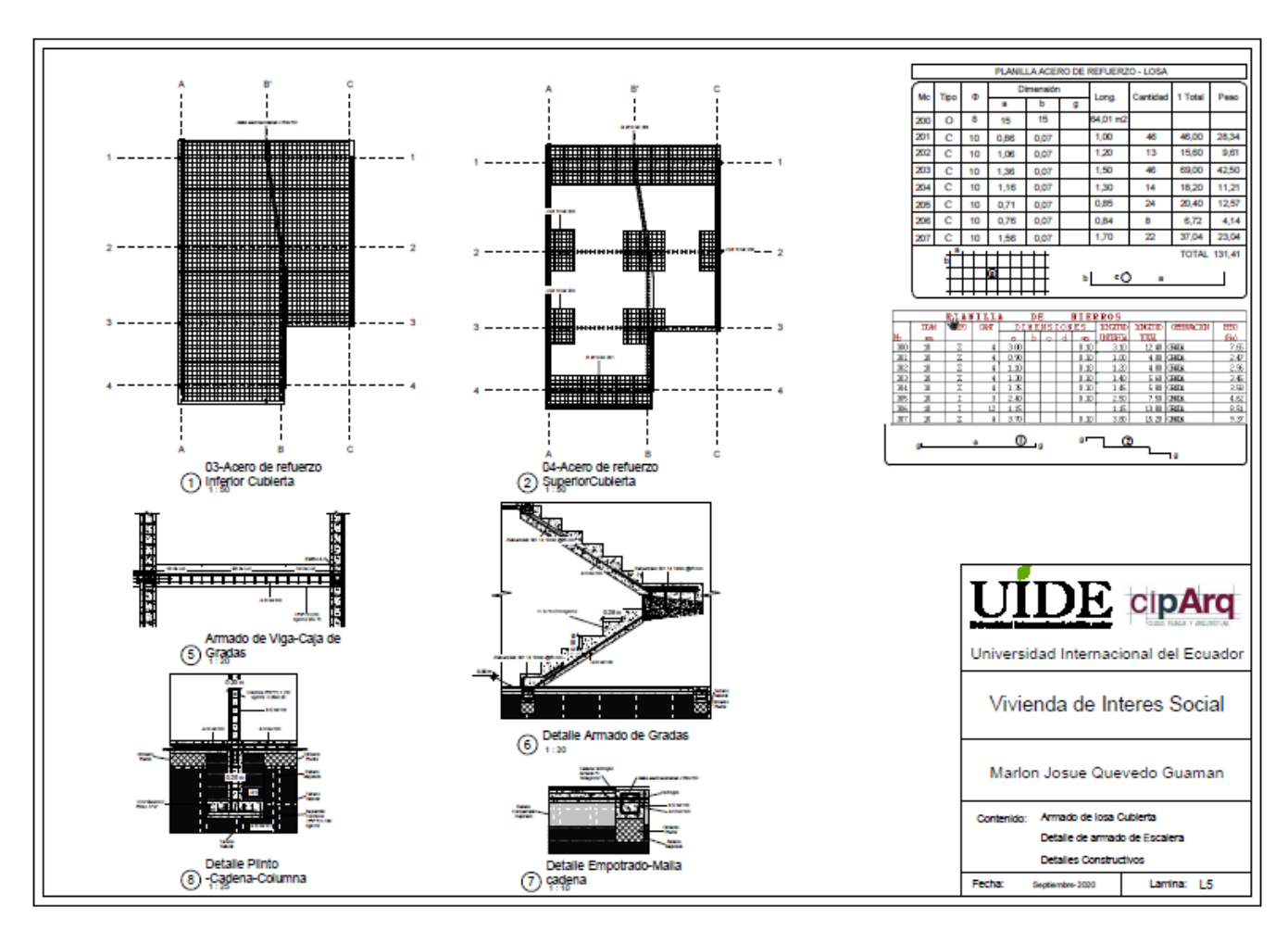

## Gráfico 122.

Lamina. Instalaciones eléctricas

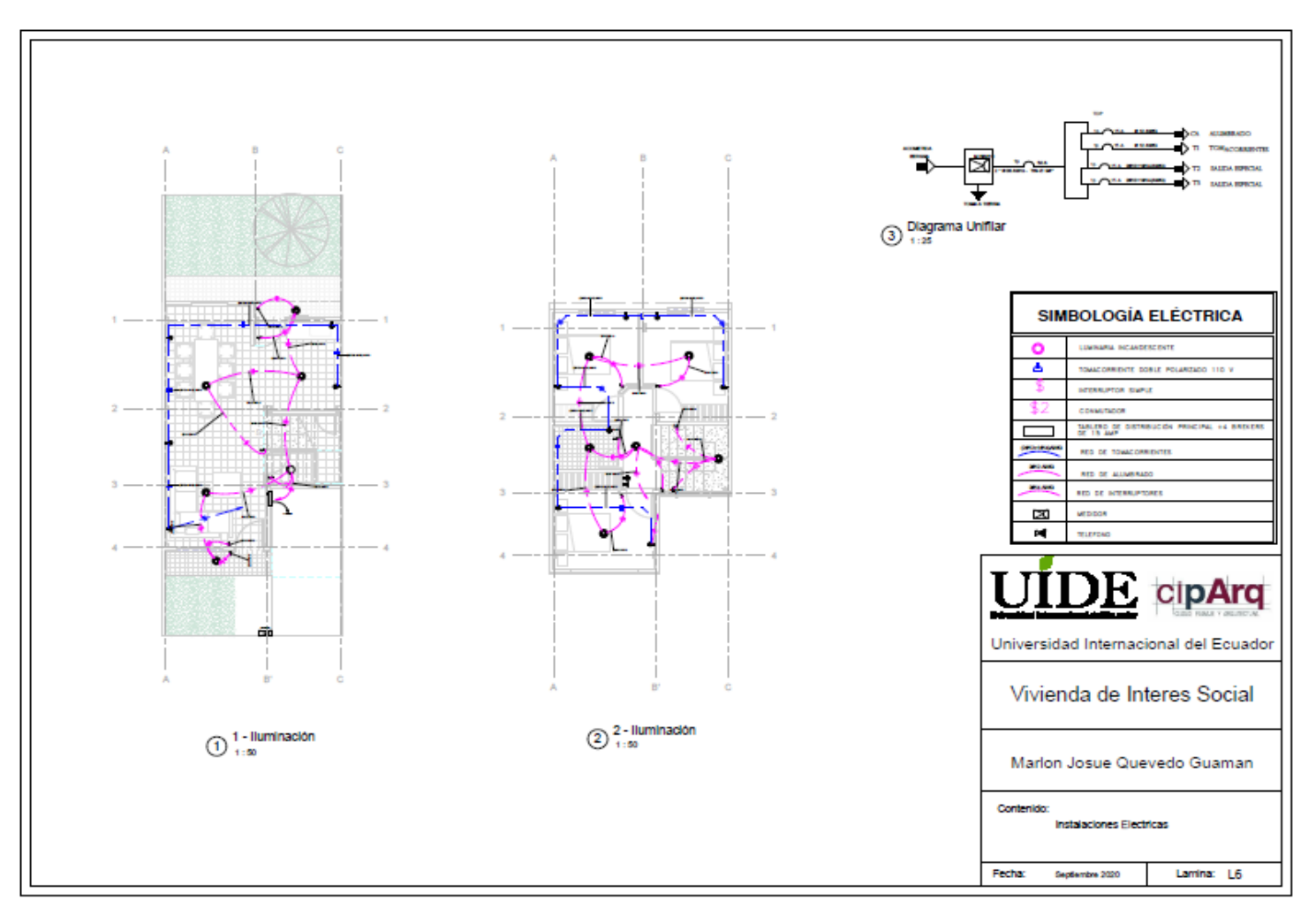

## Gráfico 123.

Lamina. Instalaciones sanitarias

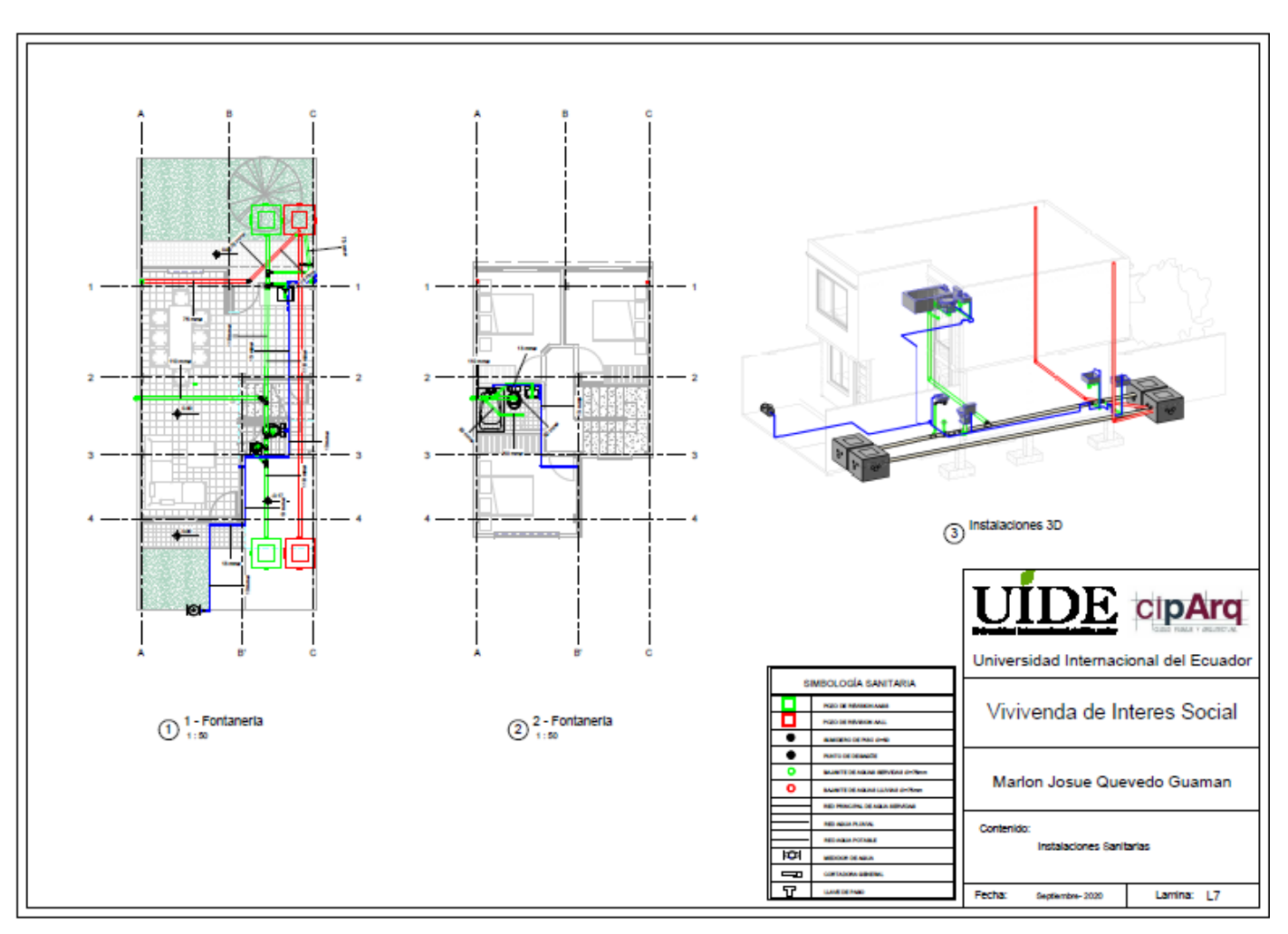

# Anexo 3: Laminas: Documentación entregada VIVEM – Loja caso de estudio "Ciudad Victoria"

Gráfico 124.

Lamina Plantas Arquitectónicas

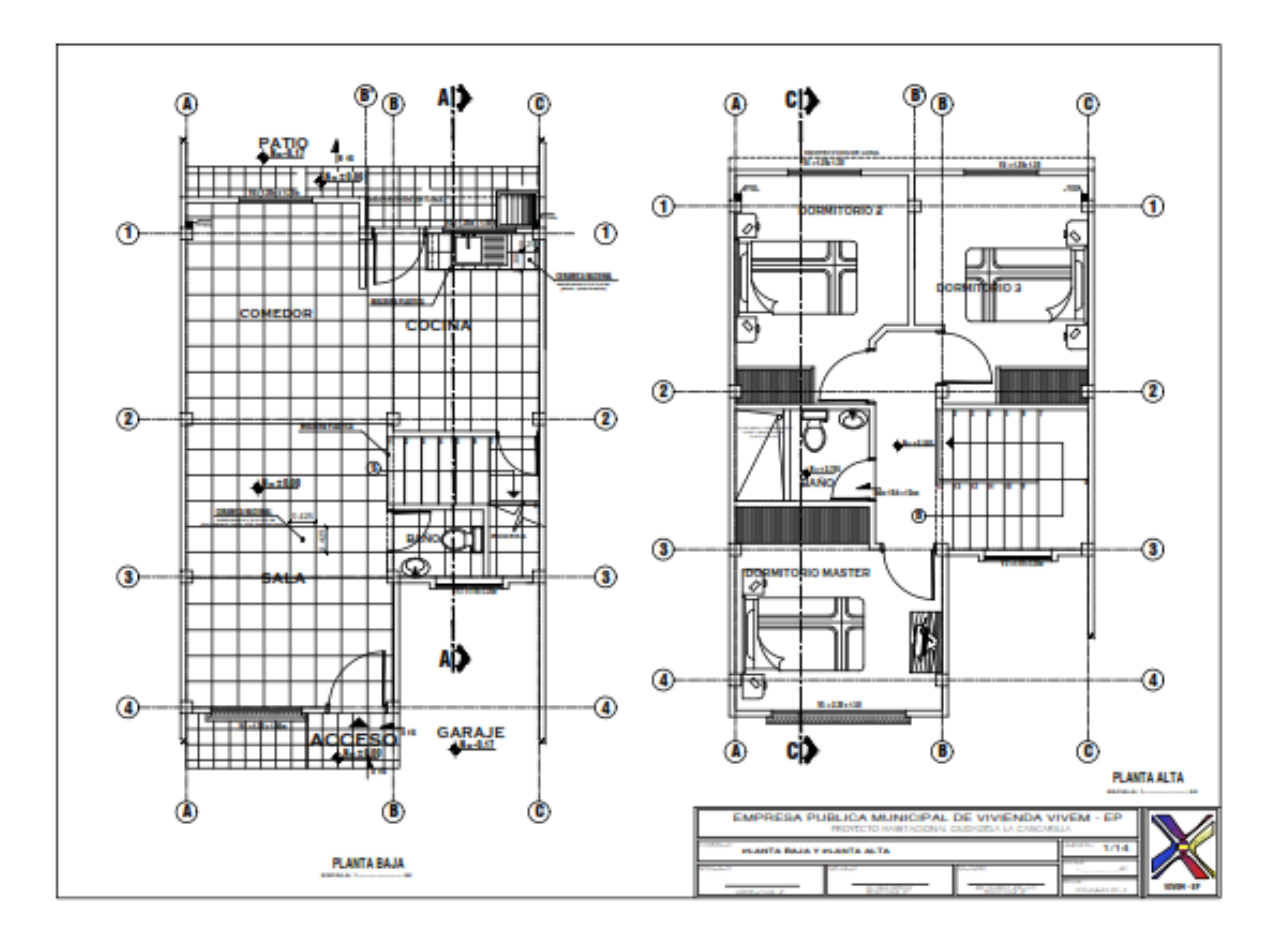

### Gráfico 125.

### Lamina Emplazamiento, Elevación Frontal y Posterior

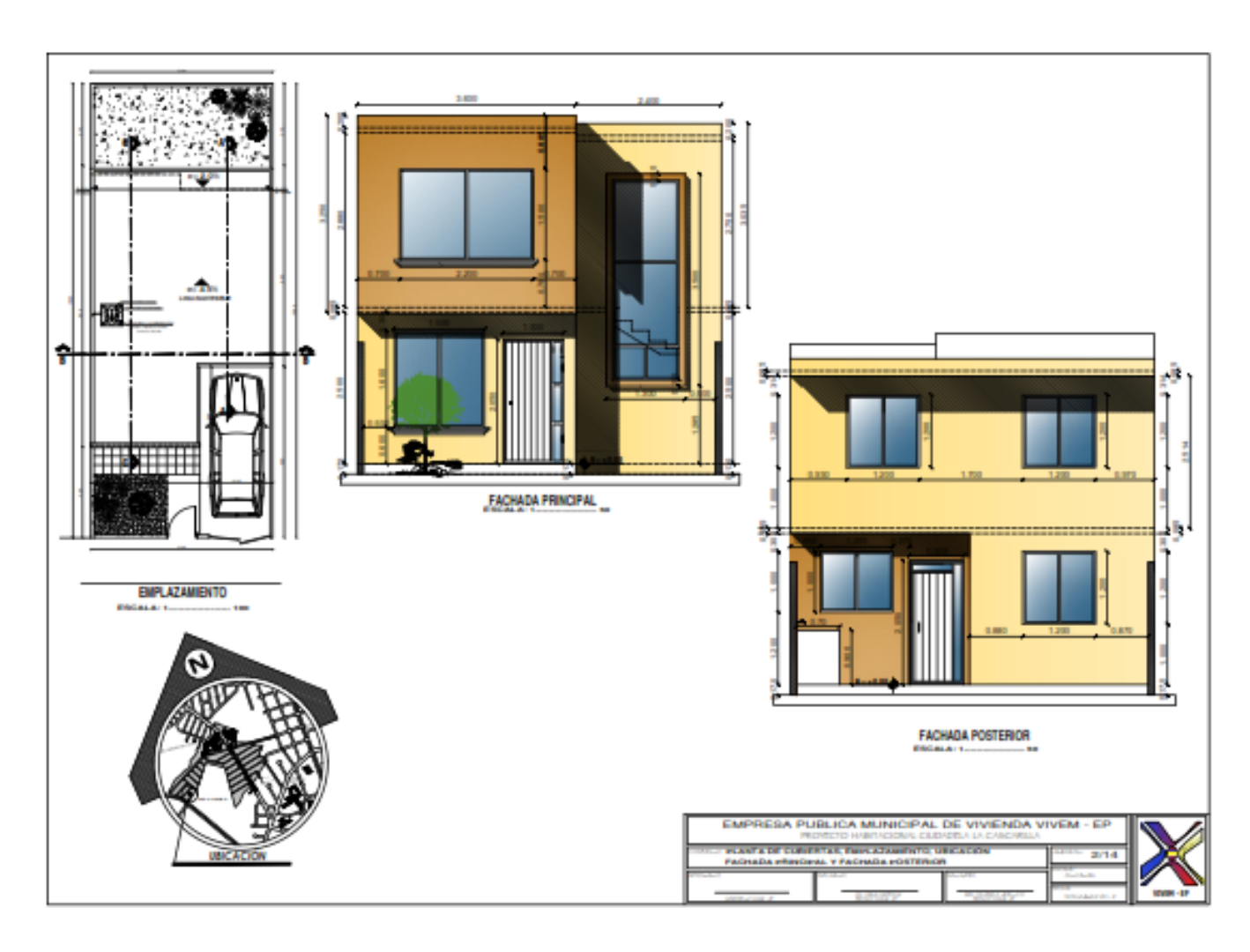

## Gráfico 126.

### Lamina Corte A-A, Corte B-B

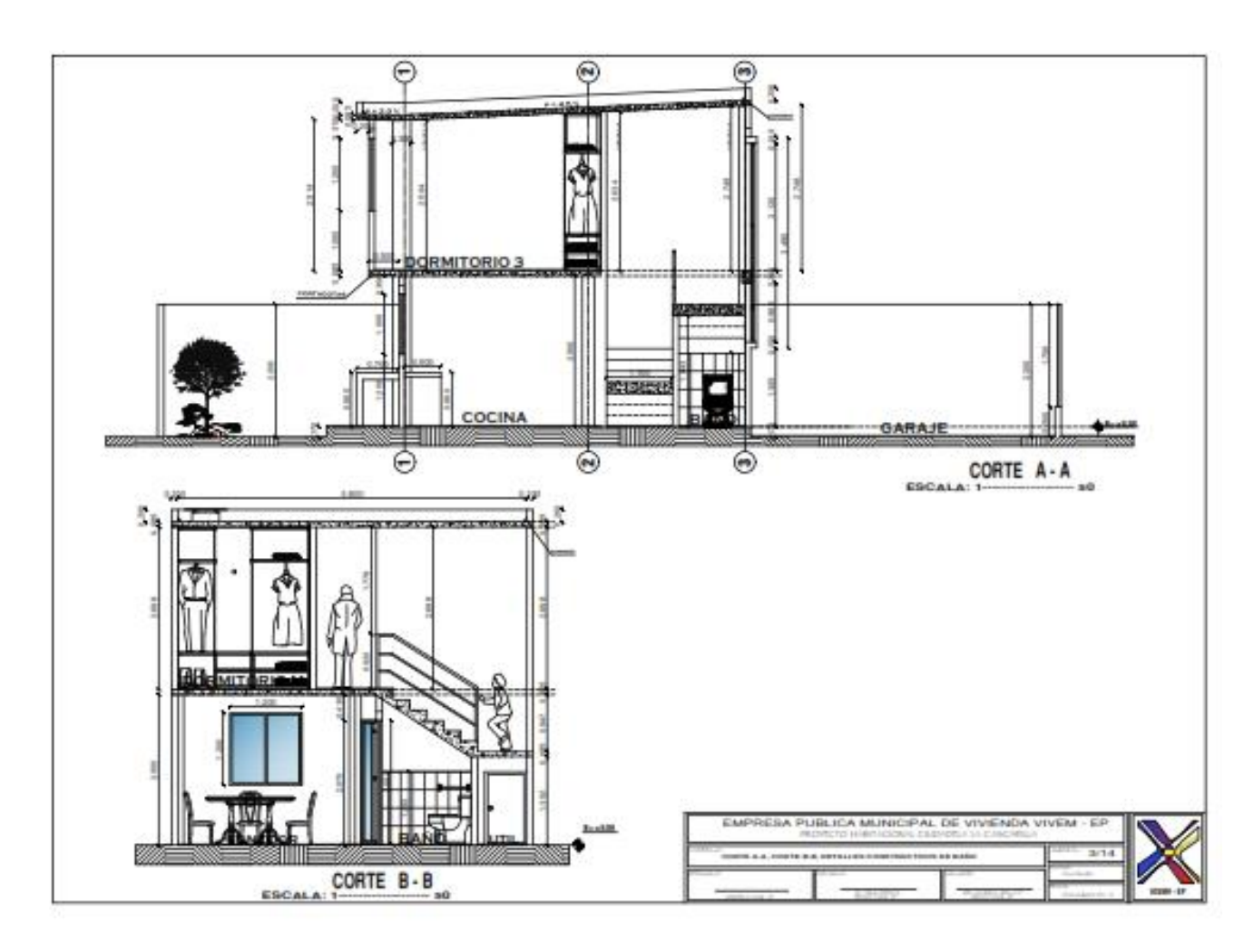

Gráfico 127.

Lamina Corte C-C

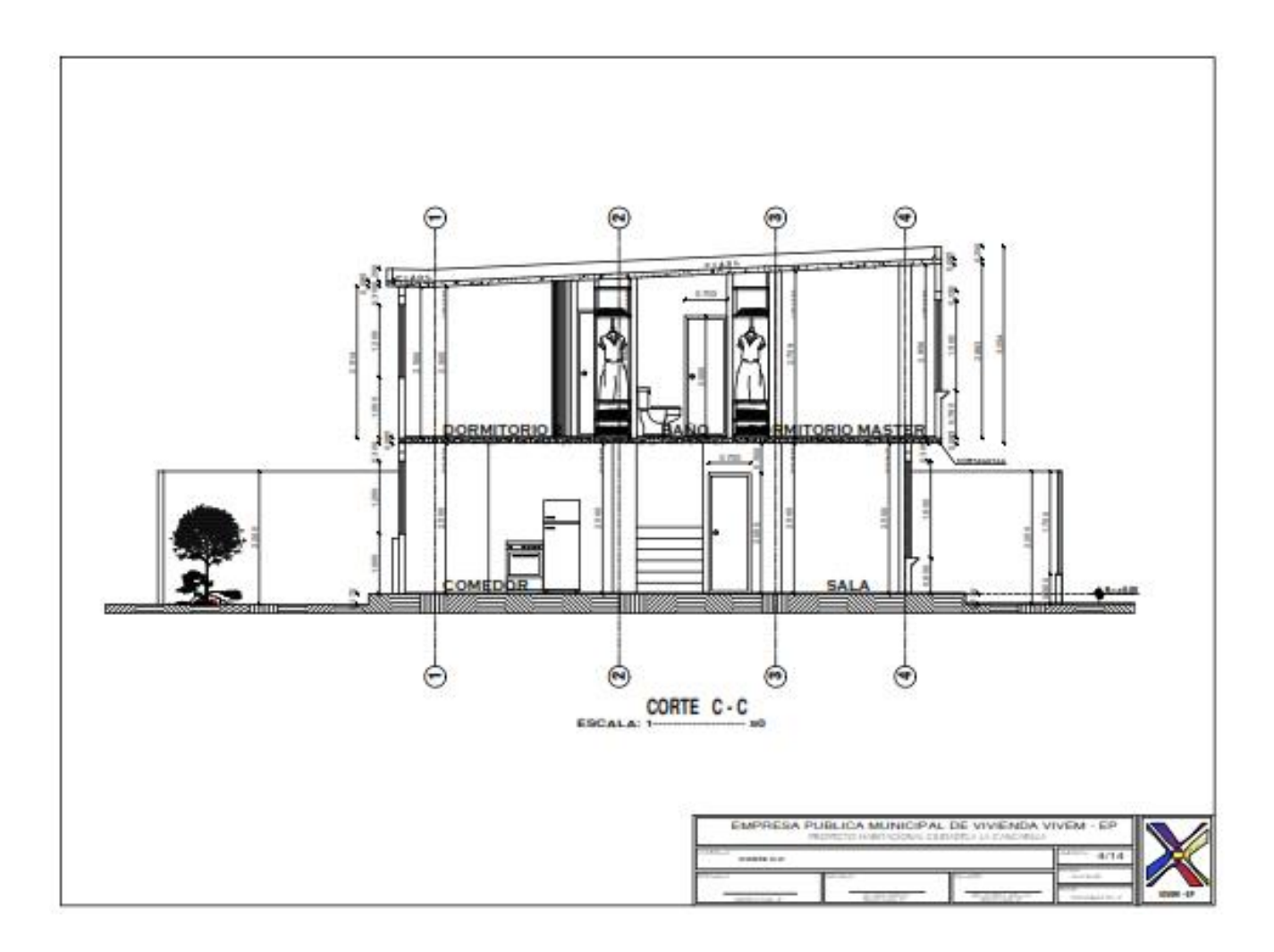

### Gráfico 128.

Lámina Planta de Cimentación

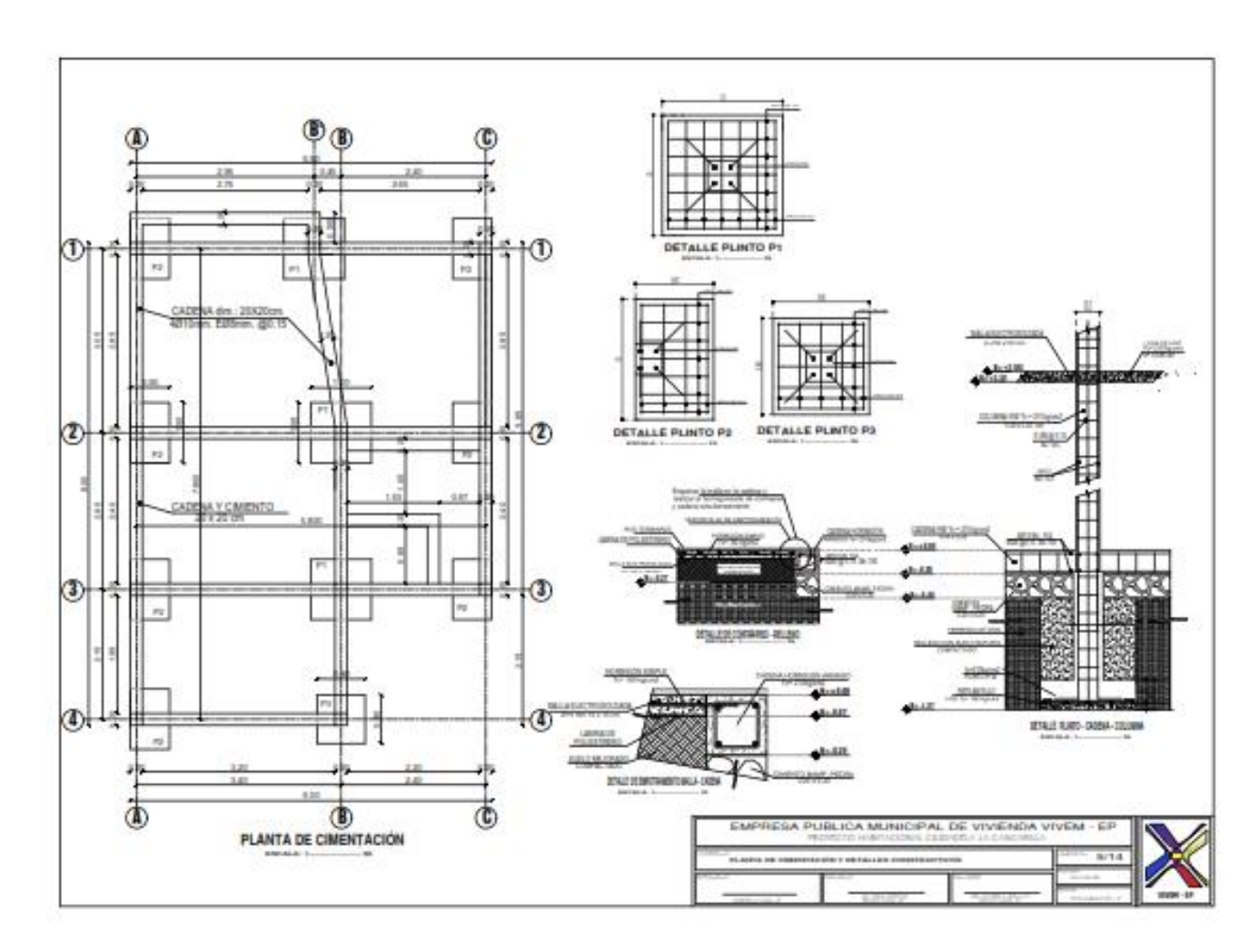

# Gráfico 129.

Lámina Armado de losa nivel +2,584

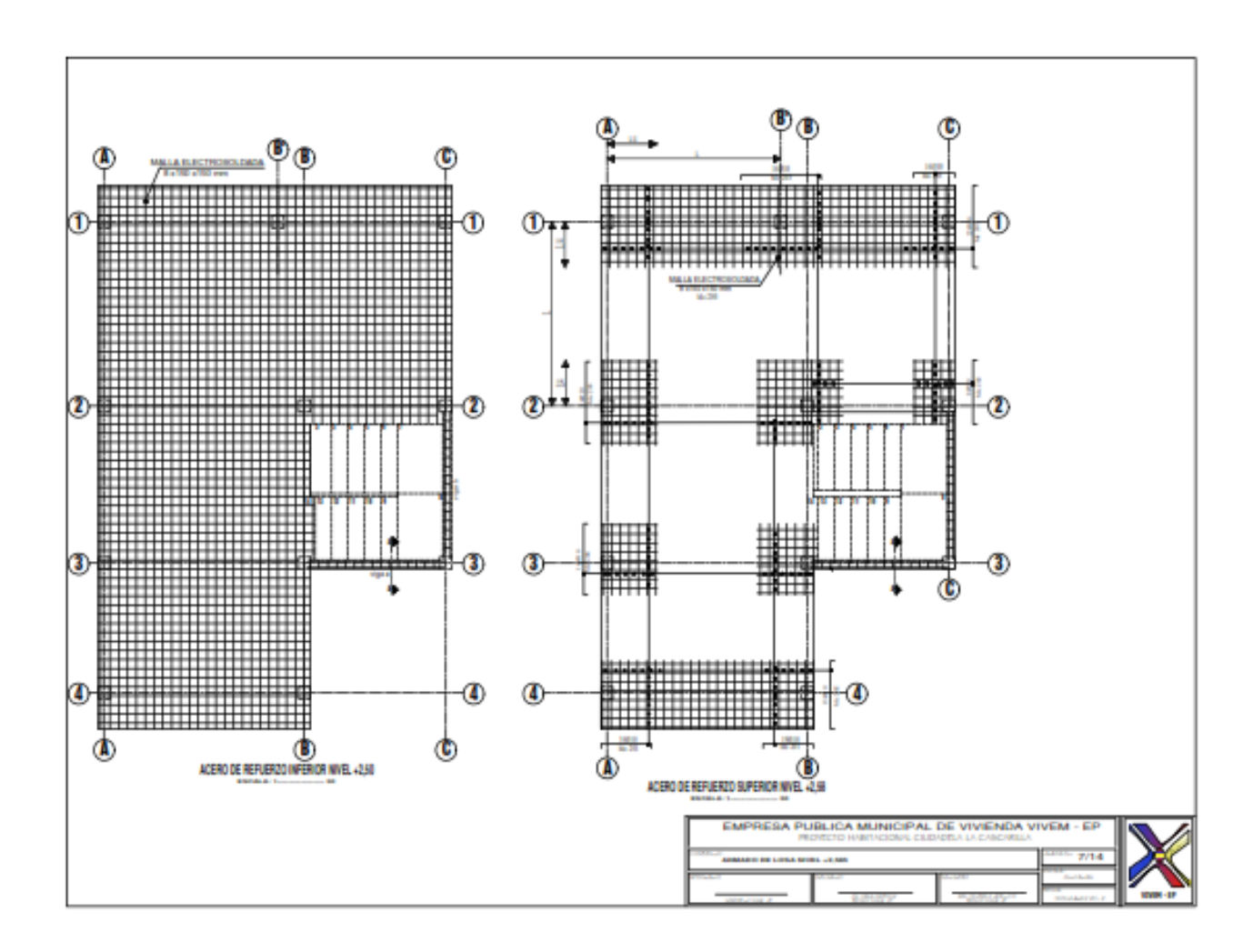

# Gráfico 130.

Lámina Armado de losa cubierta

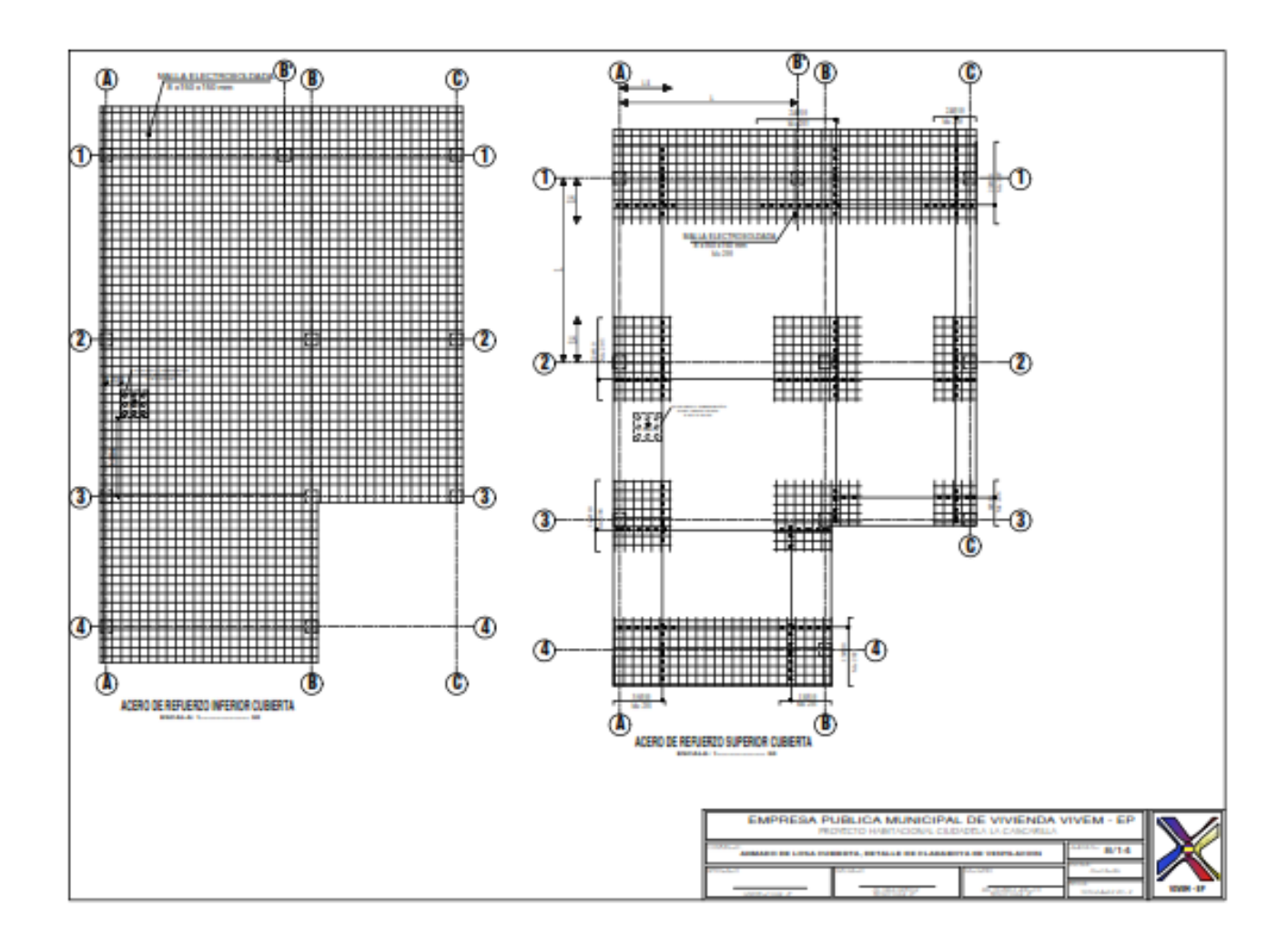

### Gráfico 131.

Lámina Instalaciones Sanitarias

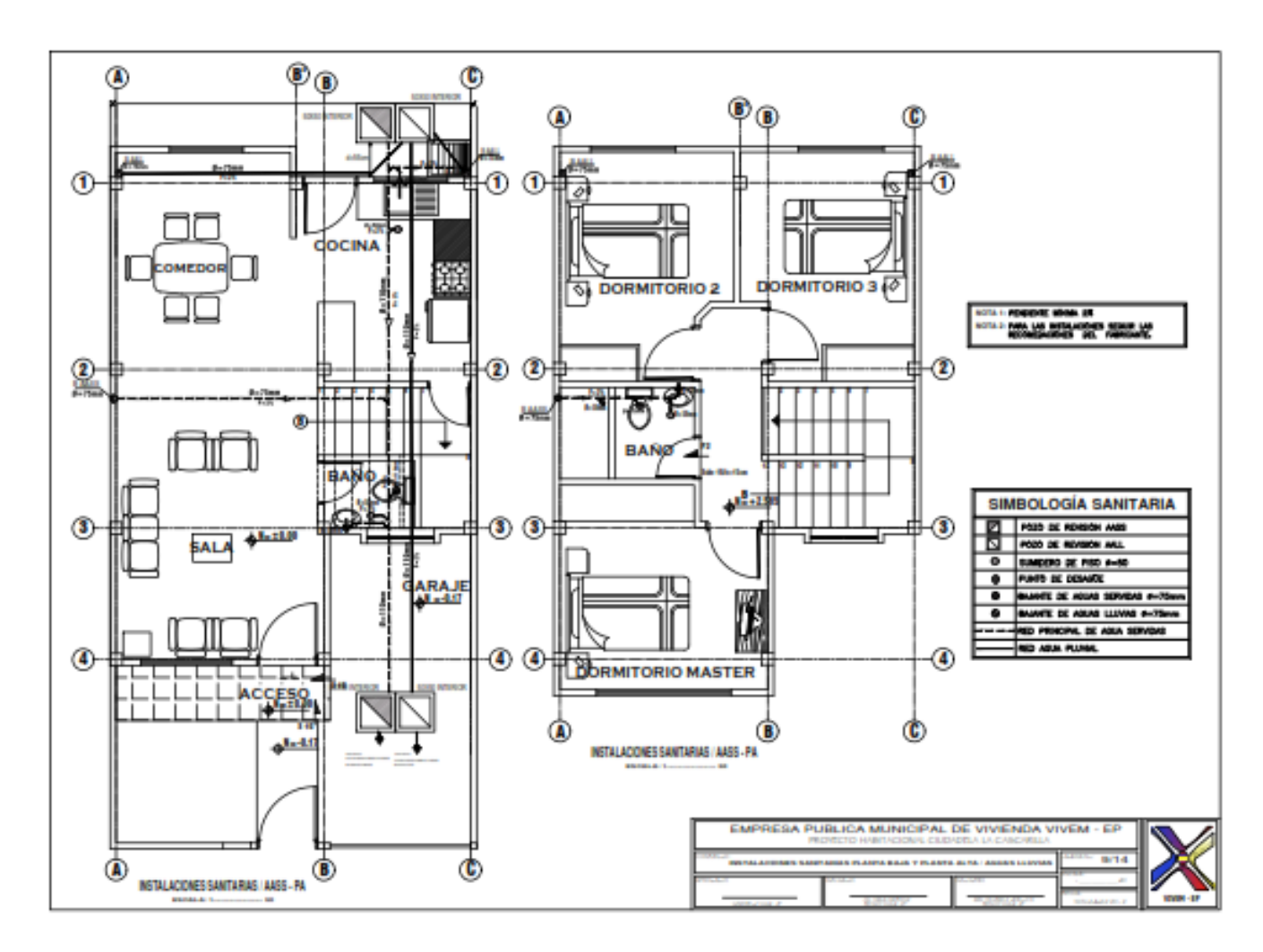

### Gráfico 132.

Lámina Instalaciones Agua Potable

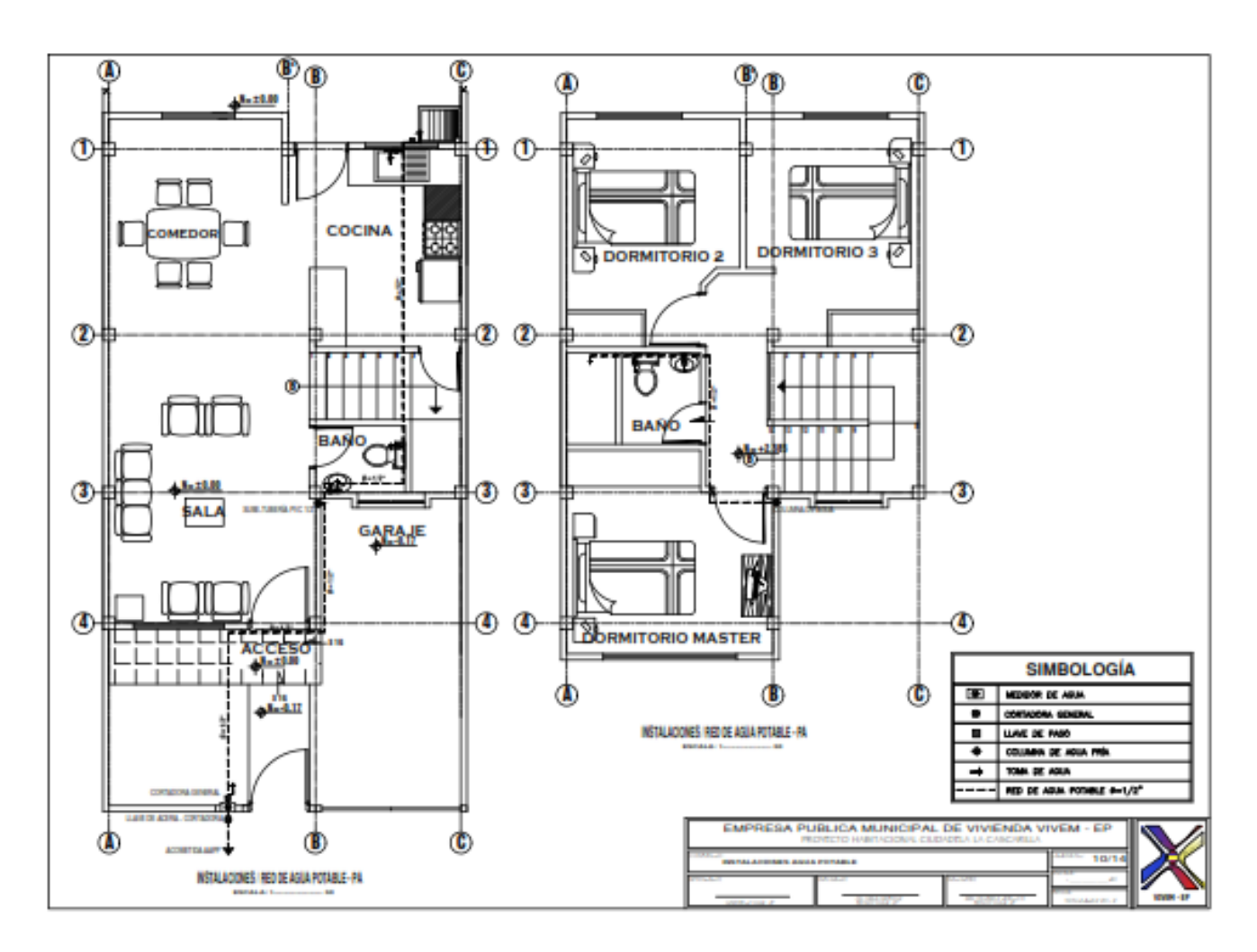

## Gráfico 133

#### Lámina Instalaciones Eléctricas

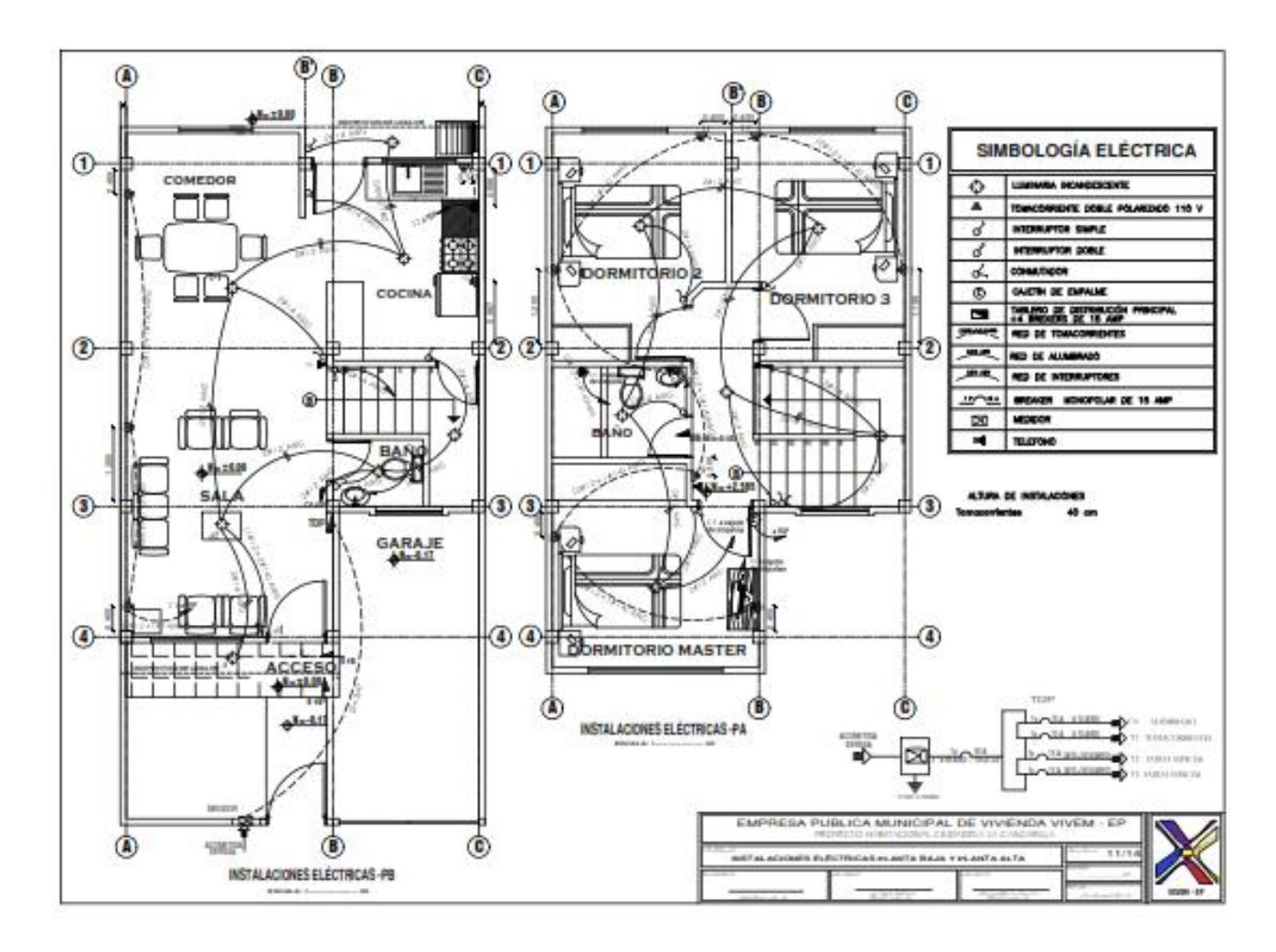